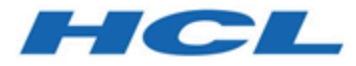

# Administratorhandbuch

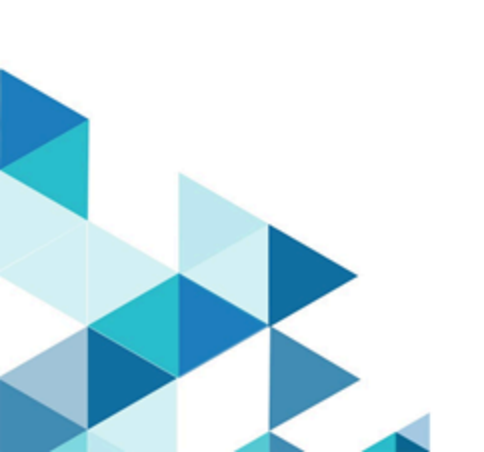

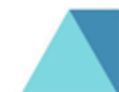

# Inhalt

| Kapitel 1. Unica Collaborate                                                                                                    | 1                                                                                                    |
|----------------------------------------------------------------------------------------------------|----------------------------------------------------------------------------------------------------|
| Zentrale Marketiers                                                                                                    | 1                                                                                                    |
| Dezentrale Marketiers                                                                                                    | 2                                                                                                    |
| Anmeldung in IBM EMM                                                                                                    | 2                                                                                                    |
|                                                                                                    | 3                                                                                                    |
| Kapitel 2. Anpassen von Collaborate                                                                                                    | 6                                                                                                    |
| Listenportlets                                                                                                    | 6                                                                                                    |
| Collaborate-Berichtportlets                                                                                                    | 7                                                                                                    |
| Festlegen der Basiseinstellungen                                                                                                    | 7                                                                                                    |
| Festlegen der Instanzoptionen                                                                                                    | 8                                                                                                    |
| Festlegen Ihrer Startseite                                                                                                    | 8                                                                                                    |
| Kalendername:                                                                                                    | 8                                                                                                    |
| Kalenderfunktionen                                                                                                    | 9                                                                                                    |
| Zugriff auf den Kalender                                                                                                    | 12                                                                                                   |
| Navigieren im Kalender                                                                                                    | 12                                                                                                   |
| Festlegen der Kalenderansichten pro                                                                                                    | 10                                                                                                   |
| Silzung                                                                                                    | 13                                                                                                   |
| Zugriff auf ein Obielt im Kelender                                                                                                    | 10                                                                                                   |
| Zugriti auf ein Objekt im Kalender                                                                                                    | . 13                                                                                                 |
| Exportieren des Kalenders                                                                                                    | . 14                                                                                                 |
|                                                                                                    | . 14                                                                                                 |
| Anzeigen der Zeitachse                                                                                                    | . 15                                                                                                 |
| Anzeigen des Text- oder Grafikkalenders                                                                                                    | . 10                                                                                                 |
| Kanital 2. Caita "Administratorainstallungan"                                                                                                    | 20                                                                                                   |
| Kapitel 3. Seite "Administratoreinstellungen"                                                                                                    | . <b>20</b>                                                                                          |
| Kapitel 3. Seite "Administratoreinstellungen"<br>Anpassen der Kalenderdarstellung                                                                                                    | . <b>20</b><br>21                                                                                    |
| Kapitel 3. Seite "Administratoreinstellungen"<br>Anpassen der Kalenderdarstellung<br>Kalenderanzeigeoptionen                                                                                                    | . <b>20</b><br>21<br>. 22                                                                            |
| Kapitel 3. Seite "Administratoreinstellungen"<br>Anpassen der Kalenderdarstellung<br>Kalenderanzeigeoptionen<br>Festlegen der Standardkalenderoptionen                                                                                                    | . <b>20</b><br>21<br>. 22<br>24                                                                      |
| Kapitel 3. Seite "Administratoreinstellungen"<br>Anpassen der Kalenderdarstellung<br>Kalenderanzeigeoptionen<br>Festlegen der Standardkalenderoptionen<br>Benutzer und Benutzergruppen                                                                                                    | . <b>20</b><br>21<br>. 22<br>24<br>. 24                                                              |
| Kapitel 3. Seite "Administratoreinstellungen"<br>Anpassen der Kalenderdarstellung<br>Kalenderanzeigeoptionen<br>Festlegen der Standardkalenderoptionen<br>Benutzer und Benutzergruppen<br>Benutzerberechtigungen<br>Zuwojeen von Bollon für Benutzer                                                                                                    | . <b>20</b><br>21<br>. 22<br>24<br>. 24<br>25                                                        |
| Kapitel 3. Seite "Administratoreinstellungen"         Anpassen der Kalenderdarstellung         Kalenderanzeigeoptionen         Festlegen der Standardkalenderoptionen         Benutzer und Benutzergruppen         Benutzerberechtigungen         Zuweisen von Rollen für Benutzer                                                                                                    | . <b>20</b><br>21<br>22<br>24<br>24<br>25<br>25                                                      |
| Kapitel 3. Seite "Administratoreinstellungen"         Anpassen der Kalenderdarstellung         Kalenderanzeigeoptionen         Festlegen der Standardkalenderoptionen         Benutzer und Benutzergruppen         Benutzerberechtigungen         Zuweisen von Rollen für Benutzer         Synchronisieren von Benutzern                                                                                                    | . 20<br>21<br>22<br>24<br>24<br>25<br>25<br>25                                                       |
| Kapitel 3. Seite "Administratoreinstellungen"         Anpassen der Kalenderdarstellung         Kalenderanzeigeoptionen         Festlegen der Standardkalenderoptionen         Benutzer und Benutzergruppen         Benutzerberechtigungen         Zuweisen von Rollen für Benutzer         Synchronisieren von Benutzern         Manuelles Synchronisieren von Benutzern                                                        | . 20<br>21<br>. 22<br>24<br>. 24<br>25<br>25<br>. 26                                                 |
| Kapitel 3. Seite "Administratoreinstellungen"         Anpassen der Kalenderdarstellung         Kalenderanzeigeoptionen         Festlegen der Standardkalenderoptionen         Benutzer und Benutzergruppen         Benutzerberechtigungen         Zuweisen von Rollen für Benutzer         Synchronisieren von Benutzern         Manuelles Synchronisieren von Benutzern         Seite Überwachung der Ablaufdiagrammausführung | . 20<br>21<br>. 22<br>24<br>25<br>25<br>. 26<br>26                                                   |
| Kapitel 3. Seite "Administratoreinstellungen"         Anpassen der Kalenderdarstellung                                                                                                    | . 20<br>21<br>. 22<br>24<br>25<br>25<br>26<br>26<br>26                                               |
| Kapitel 3. Seite "Administratoreinstellungen"         Anpassen der Kalenderdarstellung                                                                                                    | . 20<br>21<br>22<br>24<br>25<br>25<br>26<br>26<br>26<br>26<br>27<br>28                               |
| Kapitel 3. Seite "Administratoreinstellungen"         Anpassen der Kalenderdarstellung                                                                                                    | . 20<br>21<br>22<br>24<br>25<br>25<br>26<br>26<br>26<br>27<br>28<br>28                               |
| Kapitel 3. Seite "Administratoreinstellungen"         Anpassen der Kalenderdarstellung                                                                                                    | . 20<br>21<br>22<br>24<br>25<br>25<br>25<br>26<br>26<br>26<br>26<br>27<br>28<br>28<br>28             |
| Kapitel 3. Seite "Administratoreinstellungen"                                                                                                    | . 20<br>21<br>22<br>24<br>25<br>25<br>25<br>26<br>26<br>26<br>26<br>27<br>28<br>28<br>28<br>29<br>29 |
| Kapitel 3. Seite "Administratoreinstellungen"         Anpassen der Kalenderdarstellung                                                                                                    | . 20<br>21<br>22<br>24<br>25<br>25<br>26<br>26<br>26<br>26<br>27<br>28<br>28<br>28<br>28<br>29<br>30 |

| Systemweite arbeitsfreie Tage                                               | . 31 |
|-----------------------------------------------------------------------------|------|
| Hinzufügen arbeitsfreier Tage                                               | . 32 |
| Entfernen arbeitsfreier Tage                                                | . 32 |
| Veröffentlichen erweiterter Suchläufe                                       | 33   |
| So veröffentlichen Sie eine gespeicherte<br>Suche                           | 33   |
| Veröffentlichen und Widerrufen der<br>Veröffentlichung gespeicherter Suchen | 34   |
| Listendefinitionen                                                          | 34   |
| Anpassbare Listen                                                           | . 34 |
| Listeneigenschaften                                                         | .35  |
| Hinzufügen von Optionen zu einer Liste                                      | . 37 |
| Aktivieren, Inaktivieren oder Entfernen einer<br>Listenoption               | . 37 |
| Collaborate Berichte                                                        | . 37 |
| Einrichten von Alerts                                                       | . 38 |
| Exportieren und Importieren von Metadaten                                   | 38   |
| Kapitel 4. Sicherheit                                                       | . 40 |
| Rollen                                                                      | . 40 |
| Standardsicherheitsrichtlinienrollen                                        | 40   |
| Objektzugriffsrolle                                                         | . 41 |
| Benutzerdefinierte<br>Sicherheitsrichtlinienrollen                          | . 42 |
| Sicherheitsrichtlinien und Berechtigungen                                   | 42   |
| Berechtigungen                                                              | 42   |
| Einstellungen der Berechtigungen für<br>Sicherheitsrichtlinien              | 43   |
| Globale Sicherheitsrichtlinie                                               | . 44 |
| Planen von Sicherheitsrichtlinien                                           | . 44 |
| Konfigurieren von Sicherheitsrichtlinien                                    | 45   |
| Erstellen einer Sicherheitsrichtlinie                                       | .45  |
| Bearbeiten der globalen<br>Sicherheitsrichtlinie                            | . 46 |
| Erstellen einer neuen Sicherheitsrichtlinie                                 | 47   |
| Konfigurieren der Option der<br>Benutzersichtbarkeit bei Rollen             | 48   |
| Zuweisen von Sicherheitsrichtlinienrollen                                   | 49   |
| Steuern des Zugriffs auf Vorlagen                                           | 50   |
| Ausblenden von Standardattributen in<br>Vorlagen                            | . 50 |
| Kapitel 5. Schablonen                                                       | 52   |
| Vorlagenkomponenten                                                         | . 52 |
| Vorlagenerstellung                                                          | . 53 |
| Kapitel 6. Erstellen und Verwalten von Vorlagen                             | . 55 |
| Seite "Vorlagendefinitionen"                                                | . 57 |
| Erstellen einer Vorlage                                                     | 58   |
| Auswirkungen von Vorlagenänderungen                                         | . 59 |
| Vorlagenordner                                                              | . 59 |

| Bearbeiten einer Vorlage59                                                                    |
|-----------------------------------------------------------------------------------------------|
| Vorlagenregisterkarte Eigenschaften zur Definition der Vorlage60                              |
| Vorlagenregisterkarte "Personen"62                                                            |
| Vorlagenregisterkarte "Wiederholung"62                                                        |
| Registerkarte Workflow der Projektvorlage64                                                   |
| Erstellen und Bearbeiten von<br>Workflowvorlagen65                                            |
| Importieren von Workflowvorlagen                                                              |
| Hinzufügen eines Workflows zu Vorlagen 67                                                     |
| Vorlagenregisterkarte "Kampagne"67                                                            |
| Vorlagenregisterkarte Registerkarten für die<br>Anpassung der Benutzerschnittstelle68         |
| Hinzufügen von Registerkarten zu<br>Vorlagen69                                                |
| Verschieben von Registerkarten und<br>Formularen auf Vorlagen70                               |
| Löschen von benutzerdefinierten Formularen und Registerkarten aus Vorlagen71                  |
| Registerkarte "Vorlagenanhänge" zum Hinzufügen von Ordnern und Dateien71                      |
| Registerkarte "Vorlage für benutzerdefinierte Links"<br>für den Zugriff auf andere Websites72 |
| Seite "Workflowvorlagen"74                                                                    |
| Exportieren von Workflowvorlagen                                                              |
| Datenzuordnungsdefinitionen76                                                                 |
| Hinzufügen von Datenzuordnungsdateien 76                                                      |
| Bearbeiten von Datenzuordnungsdateien77                                                       |
| Seite Symbole77                                                                               |
| Hinzufügen und Bearbeiten von<br>Symbolen78                                                   |
| Importieren und Exportieren von Vorlagen79                                                    |
| Importieren von Vorlagen79                                                                    |
| Exportieren einer Vorlage                                                                     |
| Vorlagenvalidierung 82                                                                        |
| Datenbankvalidierung82                                                                        |
| Attributvalidierung82                                                                         |
| Kapitel 7. Formulareditor84                                                                   |
| Beziehung zwischen Formularen und Campaign-<br>Ablaufdiagrammen84                             |
| Angebotsintegration bei On-Demand-<br>Kampagnen85                                             |
| Hinzufügen eines in Campaign generierten<br>Formulars86                                       |
| Ungültige Formulare                                                                           |
| Seite Formulardefinitionen87                                                                  |
| Bearbeiten eines Formulars88                                                                  |
| Zurücksetzen eines Formulars                                                                  |
| Löschen eines Formulars                                                                       |
| Serie von Ausführungsprotokollen                                                              |
| Zusammenführen von Formularen                                                                 |

| Erneutes Veröffentlichen eines Formulars                                        | 90          |
|---------------------------------------------------------------------------------|-------------|
| Ändern der in Formularen angezeigten Werte                                      | 91          |
| Formularstatus                                                                  | 92          |
| Seite "Formulareditor"                                                          | 92          |
| Registerkarte "Element hinzufügen"                                              | 93          |
| Datenbank mit Einfachauswahl                                                    | 97          |
| Attribut: Durchsuchbare Mehrfachauswahl<br>Datenbank                            | -<br>99     |
| Registerkarte "Elementeigenschaften"                                            | .100        |
| Registerkarte "Formulareigenschaften"                                           | . 100       |
| Entfernen eines benutzerdefinierten Attribu<br>aus einem Formular               | ts<br>. 101 |
| Kapitel 8. Workflows                                                            | 102         |
| Workflowkonzepte                                                                | . 102       |
| Systemaufgaben                                                                  | . 104       |
| Systemaufgabe "Abonnement"                                                      | .104        |
| Systemaufgabe "Ausführung des<br>Ablaufdiagramms"                               | .105        |
| Systemaufgabe "Dezentrale Marketiers benachrichtigen"                           | .105        |
| Systemaufgabe "Listenüberprüfung"                                               | . 106       |
| Systemaufgabe "Wiederholung"                                                    | .107        |
| Erstellen einer Aufgabe zum Ausführen des<br>Ablaufdiagramms                    | ;<br>.108   |
| Erstellen einer Systemaufgabe "Dezentrale<br>Marketiers benachrichtigen"        | .109        |
| Erstellen einer Systemaufgabe<br>"Listenprüfung"                                | . 109       |
| Aktivieren dauerhafter Aktualisierungen ein<br>Liste                            | er<br>.110  |
| Erstellen einer Abonnementaufgabe                                               | .110        |
| Konfigurieren der Abonnementaufgabe                                             | .110        |
| Beispiel eines Workflows für eine<br>Unternehmenskampagne mit<br>Systemaufgaben | 111         |
| Benutzeraufgaben                                                                | 112         |
| Bearbeiten von Workflowarbeitsblättern                                          | 112         |
| Hinzufügen von Rollen und Mitgliedern zu<br>Aufgaben                            | .114        |
| Eingeben von Daten in einen<br>Zellenbereich                                    | . 115       |
| Drucken der Registerkarte "Workflow"                                            | .116        |
| Hinzufügen eines Anhangs zu einer<br>Aufgabe                                    | .116        |
| Meilensteine                                                                    | . 117       |
| Definieren eines Meilensteins für eine<br>Aufgabe                               | .119        |
| Berechnung von Terminabhängigkeiten                                             | .119        |
| Automatisches Berechnen von<br>Workflowterminen                                 | . 120       |
| Berechnen von Terminabhängigkeiten über                                         |             |
| einer gesperrten Task                                                           | . 120       |
| Zeitpläne                                                                       | .121        |

| Verwenden eines Baselinezeitplans121                           |
|----------------------------------------------------------------|
| Arbeiten mit einem aktuellen Zeitplan122                       |
| Design mehrerer Drops, Lots, Wellen und                        |
| Multi-Dron-Design 122                                          |
| Multi-Lot-Design 122                                           |
| Multi-Wave-Design 124                                          |
| Design von Mehrfachangebeten 125                               |
| Statue ven Workfloweufgebon                                    |
| Poondon von mohroron Took                                      |
| Überanzingen von mehreren Task                                 |
| Kaniaran und Einfügan im Warkflau                              |
| Dialogfeld "Aufgabenundate                                     |
| veröffentlichen"130                                            |
| Aufgabenabhängigkeiten133                                      |
| Hinzufügen einer Stufe oder Task135                            |
| Phasen- und Aufgabenreihenfolge136                             |
| Hinzufügen von Zeilen zum<br>Workflowarbeitsblatt137           |
| Arbeitsblattansichtsmodus137                                   |
| Zeitachsenansicht138                                           |
| Anpassung der Arbeitsblatt- oder                               |
| Spalten im Workflowarheitsblatt 140                            |
| Symbolloisto im Poorboitungemedue 142                          |
| Arbeiten im Arbeitsblattansichtsmodus 147                      |
| Ärdern des Laveute für den Werkflew 149                        |
| Factlagen der Preite der ersten Spalte 140                     |
| Kanitel 9 Konfigurationseigenschaften in XMI -                 |
| Dateien                                                        |
| Konfigurieren der Listenansicht150                             |
| Definieren von Datumsfiltern für die<br>Listenansicht150       |
| Erstellen von Listentabellen in der<br>Kundendatenbank151      |
| Konfigurieren der Seiten "Ansichtsliste" und<br>"Suchliste"151 |
| Inaktivieren der Listentabellen des<br>Listenmanagers152       |
| Konfigurationsdateien für Listenansicht                        |
| listmanager_tables.xml153                                      |
| listmanager_list.xml155                                        |
| listmanager_searchScreens.xml                                  |
| Zuordnen von Collaborate-Tabellen in<br>Campaign               |
| Konfigurieren von Gebieten für Abonnements 161                 |
| Laden von Gebietsdaten in die Collaborate-<br>Datenbank161     |
| Systemprotokolldatei162                                        |
| Kapitel 10. Collaborate<br>Konfigurationseigenschaften163      |

| Collaborate   Navigation163                                                          |
|--------------------------------------------------------------------------------------|
| Collaborate   UDM-<br>Konfigurationseinrichtungen164                                 |
| Collaborate   UDM-Konfigurationseinrichtungen<br>  Anhang167                         |
| Collaborate   UDM-Konfigurationseinrichtungen<br>  Anhangsordner174                  |
| Collaborate   UDM-Konfigurationseinrichtungen<br>  Campaign-Integration174           |
| Collaborate   UDM-Konfigurationseinrichtungen<br>  Datasource175                     |
| Collaborate   UDM-Konfigurationseinrichtungen<br>  Ablaufdiagramm175                 |
| Collaborate   UDM-Konfigurationseinrichtungen<br>  Verlauf179                        |
| Collaborate   UDM-Konfigurationseinrichtungen<br>  Integrationsdienste               |
| Collaborate   UDM-Konfigurationseinrichtungen<br>  Listenseiten181                   |
| Collaborate   UDM-Konfigurationseinrichtungen<br>  Listenmanager181                  |
| Collaborate   UDM-Konfigurationseinrichtungen<br>  Lookup-Bereinigung184             |
| Collaborate   UDM-Konfigurationseinrichtungen<br>  Benachrichtigungen185             |
| Collaborate   UDM-Konfigurationseinrichtungen<br>  Leistung191                       |
| Collaborate   UDM-Konfigurationseinrichtungen<br>  Schreibgeschützte Lookup-Tabellen |
| Collaborate   UDM-Konfigurationseinrichtungen<br>  Berichte192                       |
| Collaborate   UDM-Konfigurationseinrichtungen<br>  Siblings194                       |
| Collaborate   UDM-Konfigurationseinrichtungen<br>  Vorlagen194                       |
| Collaborate   UDM-Konfigurationseinrichtungen<br>  Arbeitsablauf195                  |
| Kapitel 11. Benutzerdefinierte Java-<br>/alidierungsprozedur198                      |
|                                                                                      |

# Kapitel 1. UnicaCollaborate

Mit Unica Collaborate können Marketingorganisationen die Ausführung zentral verwalteter Marketingkampagnen im gesamten Unternehmen verteilen.

Zentrale Marketiers können mit der Anwendung einerseits die Einhaltung von Unternehmensstandards und Geschäftsregeln überwachen und andererseits Remotebenutzern die Möglichkeit einräumen, sich individuell in Kampagnen einzubringen, um eine bessere Anpassung an lokale Gegebenheiten und Belange zu erzielen, was wiederum die Antwortraten und Erträge erhöht.

Collaborate unterstützt die Anpassung von Kampagnen durch Remotebenutzer, wobei Remotebenutzer jedoch nur die vom Kampagnenentwickler angegebenen Parameter ändern können.

Beispielsweise möchte ein Einzelhandelsunternehmen einige Auswahlkriterien zentral kontrollieren können, den einzelnen Filialbetreibern jedoch filial- oder standortspezifische Parameter für eine individuelle Anpassung bereitstellen.

# Zentrale Marketiers

Zentrale Marketiers entwickeln Vorlagen für eine wiederverwendbare Kampagnenlogik sowie für Kundenkontaktlisten.

Zentrale Marketiers verwalten Unternehmenskampagnen und beaufsichtigen die Marketingaktivitäten der dezentralen Marketiers. Sie sind außerdem auf die Gestaltung und Generierung von Kampagnen spezialisiert, auf die dezentrale Marketiers zugreifen können.

## Hauptaufgaben der zentralen Marketiers

In Collaborate führen zentrale Marketiers folgende Aufgaben aus:

- Entwickeln von Kampagnenablaufdiagrammen.
- Erstellen von Unternehmenskampagnen.
- Verwalten des Kampagnenworkflows.
- Erstellen von Berichten, die zur Beurteilung des Kampagnenerfolgs verwendet werden.
- Erstellen von Vorlagen für Unternehmenskampagnen, On-Demand-Kampagnen und Listen, die von dezentralen Marketiers und anderen zentralen Marketiers verwendet werden.

## Aufgaben der zentralen Marketiers in Campaign

Zentrale Marketiers verwenden außerdem Campaign, um Ablaufdiagramme für Listen, On-Demand-Kampagnen und Unternehmenskampagnen zu entwickeln und zu erstellen.

## Rollen der zentralen Marketiers

Den zentralen Marketiers muss in der Sicherheitsrichtlinie "Global" die Rolle eines zentralen Marketiers oder eine gleichwertige Rolle zugewiesen werden, damit sie ihre Aufgaben ausführen können.

Um mit Campaign arbeiten zu können, müssen zentralen Marketiers die folgenden Rollen zugewiesen werden:

- Globale Richtlinie Execute
- Globale Richtlinie Design
- Globale Richtlinie Design oder Execute

# **Dezentrale Marketiers**

Dezentrale Marketiers planen und initiieren lokale oder regionale Marketingaktivitäten für ein bestimmtes Gebiet oder für eine bestimmte Produktlinie.

Dezentrale Marketiers arbeiten unmittelbar mit Kunden zusammen, erfassen deren Wünsche und Anforderungen und entscheiden, mit welchen On-Demand- oder Unternehmensmarketingkampagnen Kunden am besten erreicht werden können.

Dezentrale Marketiers können Branchenexperten, Partner, Filialleiter, Einzelhandelsgeschäftsleiter oder Vertriebsmitarbeiter vor Ort sein. Dezentrale Marketiers erstellen (lokale) On-Demand-Kampagnen, die sie jederzeit implementieren können, um einen lokalen Kundenstamm als Zielgruppe zu erreichen.

## Aufgaben der dezentralen Marketiers

In Collaborate arbeiten dezentrale Marketiers mit:

Listen

Dezentrale Marketiers erstellen normalerweise Listen in Collaborate und definieren Kriterien, um Kontakte für die Listen auszuwählen. Diese Listen können dann nach Bedarf in einer oder mehreren Kampagnen verwendet werden.

OnDemand-Kampagnen

Dezentrale Marketiers können On-Demand-Kampagnen erstellen und implementieren, um ihren Kundenstamm zu erreichen.

Unternehmenskampagnen

Dezentrale Marketiers abonnieren die Unternehmenskampagnen, an denen sie teilnehmen möchten. Dezentrale Marketiers überprüfen und wählen aus, welche Kunden als Zielgruppe für die Unternehmenskampagne infrage kommen.

## Rollen der dezentralen Marketiers

Dezentralen Marketiers muss in der Sicherheitsrichtlinie "Global" die Rolle eines dezentralen Marketiers oder eine gleichwertige Rolle zugewiesen werden, damit sie ihre Aufgaben ausführen können.

# Anmelden bei HCL Unica

## Before you begin

Dieses Verfahren setzt voraus, dass Sie die Websiteadresse (oder URL) Ihres Servers kennen und Ihnen ein Benutzername und ein Kennwort zugewiesen wurden. Falls Sie Hilfe benötigen, wenden Sie sich an Ihren HCL Unica-Administrator.

- Öffnen Sie einen unterstützten Browser und geben Sie die URL des HCL Unica-Servers ein. Die angezeigten Eingabeaufforderungen variieren je nach den für Ihre Installation festgelegten Sicherheitseinstellungen.
- 2. Akzeptieren Sie bei Aufforderung das digitale Sicherheitszertifikat.
- 3. Geben Sie auf der Anmeldeseite Ihren Benutzernamen und Ihr Kennwort ein und klicken Sie anschließend auf Anmelden.

Wenn Sie aufgefordert werden, das digitale Sicherheitszertifikat zu akzeptieren, klicken Sie auf **Ja**, um das Zertifikat zu akzeptieren.

#### Results

Das Dashboard oder die Standardstartseite wird angezeigt. Die für Sie verfügbaren Optionen hängen von den Berechtigungen ab, die Ihnen von Ihrem HCL Unica-Administrator zugewiesen wurden.

Anmerkung: Eine Liste der unterstützten Browser finden Sie im Leitfaden Empfohlene Software-Umgebungen und Mindestsystemanforderungen.

# Dokumentation und Hilfe zu Collaborate

Collaborate stellt Dokumentation und Hilfe für Benutzer, Administratoren und Entwickler bereit.

In der folgenden Tabelle werden die unterschiedlichen Aufgaben von Collaborate beschrieben. In der Spalte **Dokumentation** sind die Namen der Dokumente enthalten, in denen Sie weitere Informationen zu den Aufgaben finden können.

#### Tabelle 1. Installation und Aktualisierung

| Task                                                                               | Dokumentation                                                                                  |
|------------------------------------------------------------------------------------|------------------------------------------------------------------------------------------------|
| Informationen zu neuen Funktionen, bekannten Problemen und<br>Einschränkungen      | Collaborate - Releaseinformationen                                                             |
| Informationen zu den Strukturen der Collaborate-Systemtabel-<br>len                | Collaborate - Systemtabellen und Datenverzeichnis                                              |
| Collaborate installieren oder aktualisieren                                        | Eines der folgenden Handbücher:                                                                |
|                                                                                    | <ul><li>CollaborateInstallationshandbuch</li><li>Collaborate Aktualisierungshandbuch</li></ul> |
| Implementieren der von Unica Collaborate bereitgestellten<br>IBM® Cognos® Berichte | IBM Cognos-Berichte - Installations- und Konfigu-<br>rationshandbuch                           |
| Implementieren Sie Unica Insights-Berichte von Unica Collabo-<br>rate              | Installations- und Konfigurationshandbuch für Uni-<br>ca Insights                              |

In den folgenden Tabellen werden administrative Aufgaben in Collaborate beschrieben. In der Spalte **Dokumentation** sind die Namen der Dokumente enthalten, in denen Sie weitere Informationen zu den Aufgaben finden können.

## Tabelle 2. Collaborate konfigurieren und verwenden

| Task                                                                                                    | Dokumentation                                             |
|----------------------------------------------------------------------------------------------------|-----------------------------------------------------------|
| <ul> <li>Einrichtung und Konfiguration des Systems f ür Benutzer</li> <li>Anpassung der Sicherheitseinstellungen</li> <li>Zuordnung von Tabellen und Definition von Angebotsvorlagen und<br/>benutzerdefinierten Attributen</li> <li>Ausf ührung von Dienstprogrammen und Wartung</li> </ul> | Unica Collaborate -Administratorhand-<br>buch             |
| <ul> <li>Marketingkampagnen erstellen und implementieren</li> <li>Analysieren von Kampagnenergebnissen</li> </ul>                                                                                                    | Unica Collaborate Handbuch für zen-<br>trale Marketiers   |
|                                                                                                    | Unica Collaborate Handbuch für dezen-<br>trale Marketiers |
| REST-APIs verwenden                                                                                                    | Unica Collaborate REST-APIs                               |

Die folgenden Tabellen enthalten Informationen zur Onlinehilfe und zum Abrufen von PDF-Dateien für Collaborate. In der Spalte **Anweisungen** wird beschrieben, wie die Onlinehilfe geöffnet und auf die Dokumentation für Collaborate zugegriffen wird.

## Tabelle 3. Hilfe abrufen

| Task    | Instructions                                                                                                    |
|---------|----------------------------------------------------------------------------------------------------|
| Online- | 1. Um ein kontextsensitives Hilfethema zu öffnen, wählen Sie <b>Hilfe &gt; Hilfe für diese Seite</b> .              |
| hilfe   | 2. Klicken Sie im Hilfefenster auf das Symbol Navigation anzeigen, um die vollständige Hilfe anzuzei-               |
| öffnen  | gen.                                                                                                    |
|         | Sie müssen Webzugriff haben, um auf die kontextabhängige Onlinehilfe zugreifen zu können. Wenden Sie                |
|         | sich an den HCL Support, wenn Sie weitere Informationen über den Zugriff und die Installation des Unica             |
|         | Knowledge Center auf einem lokalen System benötigen, um die Dokumentation auch offline verfügbar zu                 |
|         | machen.                                                                                                    |
| PDFs    | Verwenden Sie eine der folgenden Methoden:                                                                          |
| abru-   |                                                                                                    |
| fen     | <ul> <li>Wählen Sie Hilfe &gt; Produktdokumentation, um auf Collaborate PDFs zuzugreifen.</li> </ul>                |
|         | <ul> <li>Wählen Sie Hilfe &gt; Gesamte Suite-Dokumentation zu HCL Unica aus, um auf die gesamte verfügba</li> </ul> |
|         | re Dokumentation Zugriff zu haben.                                                                                  |

## Tabelle 3. Hilfe abrufen

## (Fortsetzung)

Task

## Instructions

Unica Um auf das Unica Knowledge Center zuzugreifen, wählen Sie Hilfe > Unterstützung für dieses Produkt.

Know-

ledge

Center

# Kapitel 2. Anpassen Collaborate

Sie können die Benutzerschnittstelle von Collaborate an Ihre Anforderungen anpassen. Der Zugriff auf die Anpassungseinstellungen in Collaborate erfolgt, indem Sie auf **Einstellungen** oder **Einstellungen > Collaborate-Einstellungen** klicken.

In der folgenden Tabelle werden die anpassbaren Optionen beschrieben.

#### Tabelle 4. Optionen für die Anpassung von Collaborate

| Option                                                 | Beschreibung                                                                                                    |
|--------------------------------------------------------|----------------------------------------------------------------------------------------------------|
| Aktuelle Seite als<br>Ausgangsverzeichnis<br>festlegen | Legen Sie fest, dass die aktuelle Seite automatisch angezeigt wird, sobald Sie sich bei<br>Collaborate anmelden.                                                                                     |
| Basiseinstellungen                                     | Festlegen der Sicherheitsrichtlinie, die standardmäßig auf neue Elemente angewendet wird.                                                                                                    |
| Zeitzone                                               | Wählen Sie Ihre lokale Zeitzone aus.                                                                                                    |
| Projektoptionen                                        | Definieren der Projektliste und der zugehörigen Ansicht, die standardmäßig für Projekte angezeigt werden.                                                                                            |
| Aufgabenoptionen                                       | Legen Sie die Aufgabenliste und -ansicht fest, die standardmäßig für Aufgaben ange-<br>zeigt wird.                                                                                                   |
| Collaborate Analyse-<br>optionen                       | Festlegen des Standardberichts, der angezeigt wird, wenn Sie zur Seite <b>Analyse &gt; Colla-</b><br><b>borate-Analyse</b> navigieren und die Seite "Startseite Analyse" als Anmeldeseite festlegen. |
| Instanzoptionen                                        | Anpassen der Standardansicht für Listen, On-Demand-Kampagnen und Unternehmens-<br>kampagnen.                                                                                                    |
| Kalender-/Zeitach-<br>seneinstellungen                 | Wählen Sie Optionen aus, um die Ansicht des Kalenders und von Aufgabenmeilensteinen anzupassen.                                                                                                    |

Sie (bzw. ein anderer Benutzer mit der entsprechenden Berechtigung) können Dashboards einrichten, um die am häufigsten aufgerufenen Informationen anzuzeigen. Jedes Dashboard kann ein oder mehrere Portlets enthalten, die Folgendes bereitstellen:

- Listenverwaltung.
- Abonnementmanagement.
- Kampagnenverwaltung
- Kalender

## Listenportlets

Wenn das Berichtspaket nicht installiert ist, haben Sie weiterhin Zugriff auf die in Ihrem Dashboard verfügbaren Listenportlets. Ihr Systemadministrator wählt die Portlets aus, die Mitglieder Ihres Unternehmens dem Dashboard hinzufügen können. Zum Verwalten Ihrer Dashboards und Hinzufügen von Portlets zu Dashboards wählen Sie **Dashboard > Dashboard erstellen** aus.

## Collaborate-Berichtportlets

In der folgenden Tabelle werden die Collaborate-Dashboard-Portlets beschrieben, die nach der Installation des Collaborate-Berichtspakets verfügbar sind.

#### Tabelle 5. Standard-Collaborate-Berichtportlets

Bericht

Listenverwaltung Abonnementverwaltung Kampagnenverwaltung Kalender

# Festlegen der Basiseinstellungen

Mithilfe der Option für Basiseinstellungen können Sie festlegen, welche Sicherheitsrichtlinie beim Erstellen von Elementen standardmäßig verwendet werden soll.

## About this task

Führen Sie die folgenden Schritte aus, um die Sicherheitsrichtlinie festzulegen.

1. Wählen Sie Einstellungen > CollaborateEinstellungen aus.

## Result

Die Seite Administrationseinstellungen wird geöffnet.

2. Klicken Sie auf Basiseinstellungen.

#### Result

Die Seite Basiseinstellungen wird angezeigt.

3. Wählen Sie im Feld **Standardsicherheitsrichtlinie** die Sicherheitsrichtlinie aus, die Sie standardmäßig bei der Erstellung von Elementen in Collaborate verwenden möchten.

Wenn Sie den Standardwert **Global** unverändert lassen, wird die globale Sicherheitsrichtlinie verwendet, die Ihr Administrator festgelegt hat. Sie können auch eine andere Sicherheitsrichtlinie auswählen, die Sie laut Angaben des Administrators verwenden müssen. Ein bewährtes Verfahren besteht darin, die Sicherheitsrichtlinie nur unter Anleitung des Administrators zu ändern. Weitere Informationen zu Sicherheitsrichtlinien erhalten Sie von Ihrem Administrator oder im Collaborate-Administratorhandbuch.

4. Klicken Sie auf Änderungen speichern, um die Änderungen zu speichern.

# Festlegen der Instanzoptionen

Mithilfe von Instanzoptionen können Sie die Standardansichten von Listen, On-Demand-Kampagnen und Unternehmenskampagnen konfigurieren.

## About this task

Sie können beispielsweise angeben, dass in der Liste von On-Demand-Kampagnen, die standardmäßig geöffnet wird, nur die On-Demand-Kampagnen angezeigt werden, die für die aktuelle Woche geplant sind.

## 1. Wählen Sie Einstellungen > Collaborate Einstellungen aus.

## Result

Die Seite Administrationseinstellungen wird geöffnet.

2. Klicken Sie auf Instanzoptionen.

## Result

Die Seite der Instanzoptionen wird geöffnet.

- 3. Wählen Sie in den Bereichen mit den Listen, On-Demand-Kampagnen und Unternehmenskampagnen die Standardansicht aus.
- 4. Klicken Sie auf Änderungen speichern, um die Änderungen zu speichern.

## Results

Wenn Sie die Seite der Listen, On-Demand-Kampagnen und Unternehmenskampagnen öffnen, wird die Standardliste angezeigt.

# Festlegen Ihrer Startseite

Die Startseite wird angezeigt, wenn Sie sich bei HCL Unica anmelden. Die Standardstartseite ist das Standarddashboard, Sie können aber ohne großen Aufwand eine andere Startseite angeben.

Wenn bei Ihrer ersten Anmeldung bei HCL Unica keine Dashboardseite angezeigt werden soll, können Sie eine Seite der installierten Unica-Produkte als Ihre Startseite auswählen.

Um die derzeit angezeigte Seite als Startseite festzulegen, wählen Sie **Einstellungen > Aktuelle Seite als Startseite**. Die Seiten, die als Startseite ausgewählt werden können, werden von den einzelnen HCL Unica-Produkten und Ihren Berechtigungen in HCL Unica bestimmt.

Wenn auf einer angezeigten Seite die Option **Aktuelle Seite als Startseite** aktiviert ist, können Sie diese Seite als Ihre Startseite festlegen.

# Kalender

Früher haben die Unternehmen ihre Kalender ausgedruckt und sie dann mit den neuesten Informationen aktualisiert. Die Kalenderfunktion bietet Marketinggruppen eine elektronische Methode zum Anzeigen und Aktualisieren von Kalenderdaten.

Zentrale Marketiers und dezentrale Marketiers können den Collaborate-Kalender verwenden, um einen Überblick über den Zeitrahmen von Marketingkampagnen zu erhalten.

Marketingorganisationen organisieren ihre Arbeit in der Regel über Kalender. Marketingprogramme werden beispielsweise durch saisonbedingte Ereignisse oder andere externe Termine wie z. B. Geschäftseröffnungen und saisonale Produktankündigungen bestimmt.

Sie können den Kalender als Unterstützung bei der Planung von Marketingkampagnen verwenden.

- Sie können die Zeitachsen für Listen, On-Demand-Kampagnen oder Unternehmenskampagnen anzeigen und aktualisieren.
- Sie können eine aktuelle Ansicht geplanter oder im Lauf der Zeit ausgeführter Marketingbemühungen anzeigen.

Sie können das Aussehen des Kalenders folgendermaßen anpassen.

- Sie können eine Standardansicht des Kalenders festlegen: Klicken Sie auf Einstellungen > Collaborate-Einstellungen > Kalender-/Zeitachseneinstellungen.
- Im Dialogfeld "Ansichtsoptionen festlegen" können Sie das Erscheinungsbild des Kalenders auswählen.
- Sie können über eine erweiterte Suche die Elemente filtern, die im Kalender angezeigt werden sollen.

## Kalenderfunktionen

Der Kalender in Collaborate zeigt Listen, On-Demand-Kampagnen oder Unternehmenskampagnen an. Sie können die Ansichten auch bearbeiten.

Der Collaborate-Kalender bietet die folgenden Funktionen:

- Der Kalender enthält die Start- und Enddaten für die angezeigten Elemente.
- Sie können die Kalenderansicht für Unternehmenskampagnen und On-Demand-Kampagnen zur leichteren Unterscheidung farbig kennzeichnen.
- Sie können Listen, On-Demand-Kampagnen und Unternehmenskampagnen direkt auf dem Kalender ansehen.

## Standardmäßige und sitzungsbasierte Kalenderansichten

Zum Anzeigen des Kalenders stehen zwei Ansichtstypen zur Verfügung:

- Die Standardeinstellungen des Kalenders, die bei jeder Anmeldung geladen werden.
- Sitzungsbasierte Kalendereinstellungen. Der sitzungsbasierte Kalender ist das Ergebnis vorübergehender Änderungen an der Kalenderansicht ohne Änderung der Standardeinstellungen.

## Im Kalender angezeigte Objekte

Sie können die folgenden Objekte in einem Kalender anzeigen:

- Unternehmenskampagnen
- OnDemand-Kampagnen
- Listen
- Unternehmenskampagnen und On-Demand-Kampagnen

## Daten von Kalenderelementen

Für jede im Kalender angezeigte Liste, On-Demand-Kampagne oder Unternehmenskampagne ist ein Start- und ein Enddatum definiert. Dies sind die angestrebten Start- und Enddaten, die Sie beim Erstellen des Objekts festlegen.

## Ansichtsoptionen des Kalenders

Sie können die Kalenderanzeige wie folgt ändern:

- Sie können die Standardkalendereinstellungen ändern.
- Sie können die Kalenderansicht für die aktuelle Sitzung festlegen.
- Sie können zwischen verschiedenen Kalenderansichten umschalten:
  - Zeitachsensicht
  - Kalenderrasteransicht
  - Textansicht
- Sie können über eine erweiterte Suche die Listen, On-Demand-Kampagnen oder Unternehmenskampagnen filtern, die im Kalender angezeigt werden sollen.

## Zeitachsensicht

Diese Ansicht zeigt eine Zeitachse der Listen, On-Demand-Kampagnen und Unternehmenskampagnen an, die Sie auswählen. Sie können den Datumsbereich für die Kalenderelemente auswählen, die in einer Zeitachsensicht angezeigt werden sollen.

In einer Zeitachsensicht wird jedes Kalenderelement innerhalb des zugehörigen Datumsbereichs als horizontaler Balken angezeigt. Wenn Sie die Farbcodierung aktivieren, wird jedes Kalenderelement anhand der von Ihnen festgelegten Attribute farbig dargestellt.

Zum Auswählen des Datumsbereichs für die Zeitachse stehen folgende Optionen zur Verfügung:

- Woche dient zum Anzeigen einer Woche. Für jeden Tag wird eine Spalte angezeigt. Der erste Tag ist, je nach den Standardkalendereinstellungen, entweder Sonntag oder Montag.
- Monat: zeigt einen einzelnen Kalendermonat an. Für jeden Tag wird eine Spalte angezeigt, und die Tage sind zu Wochen gruppiert.
- Quartal: Dient zum Anzeigen von drei Kalendermonaten. Für jede Woche wird eine Spalte angezeigt, und die Wochen sind zu Monaten gruppiert.
- **Geschäftsjahr**: zeigt ein Geschäftsjahr an. Der Startmonat eines Geschäftsjahres wird von Ihrem Administrator konfiguriert. Für jeden Monat wird eine Spalte angezeigt, und die Monate sind zu Quartalen gruppiert.
- Kalenderjahr dient zum Anzeigen eines Kalenderjahres, das im Januar beginnt und im Dezember endet. Für jeden Monat wird eine Spalte angezeigt, und die Monate sind zu Quartalen gruppiert.

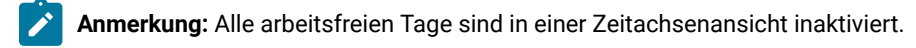

#### Monatsbasierte Text- oder Kalenderrasteransicht

In einer monatsbasierten Kalenderansicht wird ein Kalender für einen ausgewählten Monat angezeigt.

Neben einer monatsbasierten Zeitachsensicht können Sie die folgenden monatsbasierten Kalenderansichten auswählen:

- 1-Monat Text: Jeder Tag enthält eine Textauflistung ausgewählter Listen, On-Demand-Kampagnen oder Unternehmenskampagnen.
- 1-Monats-Kalenderraster: Jedes Kalenderelement wird als horizontaler Balken angezeigt, dessen Anfang durch das Startdatum und dessen Ende durch das Enddatum des Elements markiert wird. Wenn Sie die Farbcodierung aktivieren, wird jedes Kalenderelement anhand der von Ihnen festgelegten Attribute farbig dargestellt.

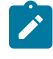

**Anmerkung:** In einer Kalenderrasteransicht sind alle arbeitsfreien Tage durch ein graues X im Hintergrund gekennzeichnet.

## **Attributbasierte Farbansicht**

Sie können einen Kalender für Listen, On-Demand-Kampagnen oder Unternehmenskampagnen gemäß der ausgewählten Attribute farblich kennzeichnen. Die farbige Kennzeichnung steht für Kalenderrasteransichten und Zeitachsensichten zur Verfügung.

Sie können die Kalenderansicht für Listen, On-Demand-Kampagnen oder Unternehmenskampagnen anhand der Werte eines ausgewählten Attributs z. B. wie folgt filtern.

- Ausführungsstatus
- Zeitplanstatus
- Schablonentyp

In der unteren rechten Ecke des Kalenderfensters wird eine Legende angezeigt.

Betrachten Sie als Beispiel die folgenden Attribute einer On-Demand-Kampagne sowie deren mögliche Werte:

- Attributname: Ausführungsstatus der Campaign
- Gültige Attributwerte: Aktiv, Abgeschlossen, Entwicklungsstadium

Wenn Sie On-Demand-Kampagnen nach dem Kampagnenausführungsstatus gruppieren und anzeigen, umfasst die Legende des daraus resultierenden Kalenders vier Farben. Es gibt jeweils eine Farbe für jeden gültigen Attributtyp und eine für N/A (nicht zutreffend).

Anmerkung: Die N/A zugewiesene Farbe wird im Kalender angezeigt, wenn Kalenderelementen kein Wert für das ausgewählte Attribut zugewiesen wurde.

## Horizontale Balken in Kalendern

In der Zeitachsensicht und der Kalenderrasteransicht werden Kalenderelemente als horizontale Balken angezeigt.

Beachten Sie die folgenden Informationen zu den Balken:

- Die Balken kennzeichnen den Datumsbereich für Objekte, die im Kalender angezeigt werden.
- Die Balkenfarbe ist abhängig von Attributtypen, die Sie zur farblichen Kennzeichnung festlegen können.
- Die Form der Balken lässt folgende Rückschlüsse auf das Start- und Enddatum der Elemente zu:
  - Linkes Ende abgerundet: Das Startdatum ist das Datum, das durch das linke Ende des Balkens angegeben wird.
  - Rechtes Ende abgerundet: Das Enddatum ist das Datum, das durch das rechte Ende des Balkens angegeben wird.
  - Linkes Ende flach: Das Startdatum liegt vor dem angezeigten Datumsbereich.
  - Rechtes Ende flach: Das Enddatum liegt außerhalb des angezeigten Datumsbereichs.

## Zugriff auf den Kalender

Sie können auf den Kalender für Listen, On-Demand-Kampagnen oder Unternehmenskampagnen zugreifen, indem Sie auf das Symbol für Ansichtsoptionen festlegen klicken.

- 1. Wählen Sie im Collaborate-Menü Listen, On-Demand-Kampagnen oder Unternehmenskampagnen aus.
- 2. Wählen Sie im Menü Ansicht den Eintrag Ansichtsoptionen festlegen aus.
- 3. Legen Sie die Ansichtsoptionen fest.

Sie können den Kalender als Zeitachse, Textkalender oder als Grafikkalender anzeigen.

4. Klicken Sie auf Anwenden.

## Navigieren im Kalender

Die Kalender- oder Zeitachsensichten enthalten die folgenden Symbole:

| Symbol   | Beschreibung                                                                                                    |
|----------|----------------------------------------------------------------------------------------------------|
| 0        | Öffnet das Dialogfeld "Ansichtsoptionen festlegen". Verwenden Sie diesen Link, um das<br>Ansichtslayout des Kalenders zu ändern.                                              |
| $\nabla$ | Öffnet das Dialogfeld "Erweiterte Suche".                                                                                                    |
| $\odot$  | Verschiebt den angezeigten Datumsbereich um eine Zeiteinheit zurück. Wenn Ihre aktu-<br>elle Kalenderansicht beispielsweise eine monatliche Zeitachse für September 2012 ist, |
|          | wird beim Klicken auf 🕜 der August 2012 angezeigt.                                                                                                    |

| Symbol                       | Beschreibung                                                                                                    |
|------------------------------|----------------------------------------------------------------------------------------------------|
| Aktueller Datumsbe-<br>reich | Öffnet eine Dropdown-Liste der verfügbaren Datumsbereiche. Über diesen Link können<br>Sie schnell in einen anderen Datumsbereich wechseln.                                                                                  |
|                              | Wenn beispielsweise ein Monatskalender für Juli 2011 angezeigt wird, können Sie die<br>Ansicht in Januar 2012 ändern, indem Sie auf diesen Link klicken und dann den Monat<br>Januar 2012 aus der Dropdown-Liste auswählen. |
| $\odot$                      | Verschiebt den angezeigten Datumsbereich um eine Zeiteinheit nach vorne. Wenn zum<br>Beispiel aktuell eine wöchentliche Zeitachse vom 23.07.2012 bis zum 30.07.2012 ange-                                                   |
|                              | zeigt wird, wird durch Klicken auf die Woche vom 31.07.2012 bis zum 07.08.2012 angezeigt.                                                                                                    |

## Festlegen der Kalenderansichten pro Sitzung

Sie können für die Kalenderansichten andere Einstellungen wählen als die Standardeinstellungen, indem Sie auf der Seite **Kalender** oder auf einer Liste mit Listen, On-Demand-Kampagnen oder Unternehmenskampagnen auf "Ansicht" klicken.

- 1. Greifen Sie auf den Kalender zu.
- 2. Klicken Sie auf **Anzeigen**.

## Result

Das Dialogfeld "Ansicht einstellen" wird geöffnet.

- 3. Wählen Sie Optionen aus, um die Ansicht zu ändern.
- 4. Klicken Sie auf Anwenden.

## Zugriff auf Kalenderobjekte nach Datum

Sie können den Kalender so filtern, dass alle Collaborate-Objekte für ein ausgewähltes Datum angezeigt werden.

## About this task

Sie können die Objekte auf einer differenzierteren Ebene anzeigen. Wenn im Kalender beispielsweise Unternehmenskampagnen für Juni 2009 angezeigt werden, können Sie auf **7** klicken, um eine Liste aller Unternehmenskampagnen anzuzeigen, in deren Datumsbereich der 7. Juni 2009 fällt.

Klicken Sie in einem geöffneten Kalender, in dem Listen, On-Demand-Kampagnen oder Unternehmenskampagnen angezeigt werden, auf das Datum.

## Zugriff auf ein Objekt im Kalender

Im Kalender können Sie Listen, On-Demand-Kampagnen und Unternehmenskampagnen anzeigen.

Klicken Sie auf die Liste, On-Demand-Kampagne oder Unternehmenskampagne im Kalender.

## Results

Die Liste, On-Demand-Kampagne oder Unternehmenskampagne wird geöffnet.

## Exportieren des Kalenders

Sie können eine Momentaufnahme des aktuellen Kalenders im HTML-Format speichern.

- 1. Klicken Sie im Kalender auf das Menü neben dem Drucksymbol (
- 2. Wählen Sie eine der folgenden Optionen aus:
  - Klicken Sie auf Öffnen, um die komprimierte Datei des Kalenders zu öffnen.
  - Klicken Sie auf Speichern und wählen einen Speicherort aus, um den Kalender auf der Festplatte zu speichern.
  - Klicken Sie auf **Abbrechen**, um zum Kalenderbildschirm zurückzukehren, ohne den Kalender zu veröffentlichen.

#### Results

Das System veröffentlicht den Kalender in einem komprimierten Dateiarchiv.

## Veröffentlichen des Kalenders

Sie können eine Momentaufnahme des Kalenders zu einem bestimmten Zeitpunkt speichern. Bei der Veröffentlichung des Kalenders wählen Sie aus, welche Informationen Sie anzeigen möchten. Außerdem können Sie auswählen, wie sie angezeigt werden sollen.

#### About this task

Sie können eine Momentaufnahme des aktuellen Kalenders im HTML-Format in einer Archivdatei (.ZIP) speichern.

1. Wählen Sie die Kalenderansicht für die Veröffentlichung.

Wählen Sie anschließend die Objekte, den Datumsbereich und das Aussehen für die Kalenderansicht aus. Zum Treffen einer Auswahl haben Sie folgende Möglichkeiten:

- Wählen Sie im Menü Lokales Marketing die Option Kalender aus. Wählen Sie dann die anzuzeigenden Elemente aus.
- Klicken Sie auf der Listenseite für Listen, On-Demand-Kampagnen oder Unternehmenskampagnen auf

das Symbol Ansicht (<sup>()</sup>) und wählen Sie eine Kalenderansicht aus.

Ż

**Anmerkung:** Wenn für die aktuelle Kalenderansicht Projekte vorhanden sind, werden die Projektdaten ebenfalls exportiert. Welche Daten genau exportiert werden, wird durch die Einstellung für die Projektvorlage bestimmt. Die Registerkarte "Übersicht" und benutzerdefinierte Registerkarten können für bestimmte oder für alle Projekte exportiert werden.

- 2. Klicken Sie auf das Symbol **Drucken** (<sup>11</sup>) und wählen Sie **Exportieren** aus.
- 3. Führen Sie eine der folgenden Aktionen aus.

- Klicken Sie auf Öffnen, um die komprimierte Datei des Kalenders zu öffnen.
- Klicken Sie auf **Speichern** und wählen einen Speicherort aus, um den Kalender auf der Festplatte zu speichern.
- Klicken Sie auf **Abbrechen**, um zur Kalenderansicht zurückzukehren, ohne den **Kalender** zu veröffentlichen.

#### Results

Das System veröffentlicht den Kalender in einem komprimierten Dateiarchiv. Sie können eine komprimierte Datei in jeder Anwendung öffnen, um auf die einzelnen HTML-Seiten des Kalenders zuzugreifen. Außerdem besteht die Möglichkeit, über Ihren Web-Browser die nächsten und vorherigen Seiten der Kalenderansicht anzuzeigen. Wenn Sie Projektdaten exportiert haben, können Sie über die HTML-Seiten des Kalenders zu diesen Daten wechseln.

## Anzeigen der Zeitachse

Wenn Sie eine Zeitachsenansicht auswählen, stehen mehrere Datumsbereiche zur Verfügung. In der Anzeige können beispielsweise Daten für eine einzelne Woche aber auch Daten für ein ganzes Jahr angezeigt werden.

## Zeitachsenansicht des Kalenders

Wenn Sie eine Zeitachsenansicht auswählen, stehen mehrere Datumsbereiche zur Verfügung. In der Anzeige können die Daten einer einzelnen Woche bis hin zu den Daten eines ganzen Jahres angezeigt werden.

In der Zeitachsenansicht werden Objekte, die Sie ausgewählt und gefiltert haben (z. B. aktive Listen), rastermäßig angezeigt. Je nach ausgewählter Zeitachsenansicht sind die Objekte nach einer bestimmten Zeiteinheit organisiert.

Jedes Objekt wird innerhalb des zugehörigen Datumsbereichs als horizontaler Balken angezeigt. Der Name des Objekts wird im Balken angezeigt.

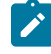

**Anmerkung:** Bei Auswahl der Kalenderansichtsoption **Farbkodierung aktivieren** wird der Balken für jedes Objekt je nach Attributauswahl in einer bestimmten Farbe angezeigt.

Wählen Sie einen Datumsbereich für die Zeitachse aus.

- Woche: Es wird eine Woche angezeigt, wobei jeder Tag als Spalte dargestellt wird. Der erste Tag ist, je nach ausgewählter Option auf der Seite Kalender-/Zeitachseneinstellungen, entweder Sonntag oder Montag.
- Monat: zeigt einen einzelnen Kalendermonat an. Für jeden Tag wird eine Spalte angezeigt, und die Tage sind zu Wochen gruppiert.
- Ein Viertel: zeigt drei Kalendermonate an. Für jede Woche wird eine Spalte angezeigt, und diese Wochen sind zu Monaten gruppiert.
- Geschäftsjahr: zeigt ein Geschäftsjahr an. Der erste Monat hängt von der Konfigurationseinstellung firstMonthInFiscalYear ab. Für jeden Monat wird eine Spalte angezeigt, und die Monate sind zu Quartalen gruppiert.
- Kalenderjahr: zeigt ein Kalenderjahr an, das im Januar beginnt und im Dezember endet. Für jeden Monat wird eine Spalte angezeigt, und die Monate sind zu Quartalen gruppiert.

Anmerkung: Alle als arbeitsfrei angegebenen Tage sind durch eine Inaktivierung der zugehörigen Spalte gekennzeichnet. Darüber hinaus wird der Name des arbeitsfreien Tages (beispielsweise "Tag der Arbeit") angezeigt, wenn Sie mit dem Cursor auf das Datum zeigen. Diese Funktion ist nicht verfügbar, wenn der Zeitrahmen Quartal, Geschäftsjahr oder Kalenderjahr ist.

## Navigieren in der Zeitachsensicht

#### About this task

Sie haben folgende Möglichkeiten zum Navigieren in der Zeitachse:

- Klicken Sie auf das Erweiterungssymbol (+) neben einem Objekt, um die entsprechenden Objekte in der Hierarchie anzuzeigen.
- Klicken Sie auf das Erweiterungssymbol (+) neben einem Objekt, um die entsprechenden Aufgaben für dieses Objekt innerhalb des Workflows anzuzeigen.
- Klicken Sie auf den Objektnamen, um einen Drilldown auf einer Zeitachse durchzuführen, die die Objekte in der Hierarchie enthält.

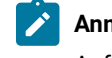

**Anmerkung:** Wenn Sie auf eine Aufgabe klicken, wird die **Workflow**-Seite des Projekts, dem diese Aufgabe zugeordnet wurde, angezeigt.

Klicken Sie auf das Symbol zum Vergrößern () und Verkleinern (). Diese Symbole werden oberhalb der Zeitachse angezeigt. Durch das Vergrößern oder Verkleinern ändert sich der Datumsbereich. Wenn Sie beispielsweise eine monatliche Zeitachsensicht vergrößern, wird eine wöchentliche Zeitachse angezeigt. Die höchste Ebene ist (Geschäfts-)Jahr, die unterste Ebene Woche.

## Kalenderansichten in Textform oder in grafischer Form

In diesen Kalenderansichten werden die Daten für einen ausgewählten Monat angezeigt. Die Ansicht enthält eine Zelle für jeden Tag des ausgewählten Monats. In jeder Zelle werden die Elemente für den Tag entweder als Text aufgelistet oder grafisch als Teil eines horizontalen Balkens dargestellt.

Auf der Seite wird ein Raster angezeigt, das eine Spalte für jeden Wochentag enthält: Fünf Spalten stehen für die Arbeitstage, oder werden sieben Spalten angezeigt, wenn Sie sich für die Ansicht von Wochenendtagen entschieden haben. Sie legen diese Option auf der Seite **Kalender-/Zeitachseneinstellungen** fest. Die Seite enthält fünf oder sechs Zeilen, die jeweils eine Woche darstellen.

## Monatskalender

In der Monatskalenderansicht wird ein Kalender für einen ausgewählten Monat angezeigt. Es listet die Objekte auf, die Sie ausgewählt und gefiltert haben (z. B. Aktive Listen).

Wählen Sie eine der beiden Monatskalenderansichten.

- **1-Monat Text**: Jeder Tag enthält eine Liste mit Objekten. Ein Objekt wird für alle Tage im entsprechenden Datumsbereich angezeigt.
- 1-Monat grafisch: Jedes Objekt wird als horizontaler Balken angezeigt, dessen Anfang durch das Startdatum und dessen Ende durch das Enddatum markiert wird. Bei Auswahl der Kalenderansichtsoption Farbkodierung aktivieren wird jeder Balken unterschiedlich farbig markiert.
- 1

**Anmerkung:** Alle arbeitsfreien Tage sind durch ein graues X im Hintergrund gekennzeichnet. Darüber hinaus wird der Name des arbeitsfreien Tages (z. B. "Tag der Arbeit") angezeigt, wenn Sie mit dem Cursor darauf zeigen.

## Navigieren in der Text- oder grafischen Kalenderansicht

## About this task

Sie haben folgende Möglichkeiten zum Navigieren im Kalender:

- Durch Klicken auf ein Objekt wird die entsprechende Übersichtsseite angezeigt. Zum Beispiel werden beim Klicken auf ein Projekt die Liste des Projekts geöffnet und die Listen-Übersichtsseite angezeigt.
- Durch Klicken auf ein Datum wird eine Listenseite mit Objekten angezeigt, die diesem Datum zugeordnet sind.

## Farbcodierung im Kalender

Objekte können sowohl in der grafischen Kalender- als auch in der Zeitachsenansicht farbig markiert werden.

Zuerst müssen Sie das Kontrollkästchen **Farbschlüssel aktivieren** auf der Seite **Kalender-/Zeitachseneinstellungen** oder im Dialogfeld **Ansichtsoptionen festlegen** aktivieren. Nach Aktivierung des Kontrollkästchens wird das Menü **Basierend auf Werten für** geöffnet. Diese Liste enthält Attribute für Ihre Listen, On-Demand-Kampagnen und Unternehmenskampagnen (je nachdem, welche Objekte zurzeit im Kalender angezeigt werden).

Sie können in dieser Liste alle Attribute auswählen, die sich aufzählen lassen. Betrachten Sie z. B. das folgende Attribut:

- Name: Produktfamilie
- Folgende Werte sind gültig: CDs, Kreditkarte, Hypothek

Wenn Sie Objekte nach diesem Attribut gruppieren, enthält Ihr Kalender vier Farben: jeweils eine Farbe für jeden gültigen Wert (CDs, Kreditkarte, Hypothek) und eine Farbe für **k. A. k. A.** entspricht allen Objekten, die keinen Wert für das Attribut "Produktfamilie" enthalten.

In der unteren rechten Ecke des Kalenderfensters wird eine Legende angezeigt. In der Legende sind alle gültigen Werte (CDs, Kreditkarte und Hypothek sowie **k. A.**) gemeinsam mit der Farbe aufgelistet, die dem jeweiligen Wert entspricht. Anmerkung: Sie können auch eine Farbkodierung über die Vorlage für das Projekt vornehmen.

## Horizontale Balken im Kalender

In der Zeitachsenansicht und der grafischen Kalenderansicht werden horizontale Balken angezeigt. Die Balken sind bei der Darstellung der Dauer und Termine von Kalenderobjekten hilfreich.

Beachten Sie Folgendes:

- Die Balken kennzeichnen den Datumsbereich für Objekte, die im Kalender angezeigt werden.
- Der Name des Objekts wird im Balken angezeigt.
- Sie können die Balken basierend auf dem ausgewählten Attribut farbig markieren.
- Die Form der Balken lässt Rückschlüsse auf die folgenden Bedingungen des Objekts zu.
  - Start mit abgerundetem Ende: Das Objekt beginnt an dem Datum, wo der Balken ein abgerundetes Ende aufweist.
  - "Ende" mit abgerundetem Ende: Das Objekt endet an dem Datum, wo der Balken ein abgerundetes Ende aufweist.
  - Start mit flachem Ende: Das Objekt beginnt vor dem angezeigten Datumsbereich.
  - "Ende" mit flachem Ende: Das Objekt endet nach dem angezeigten Datumsbereich.

## Farbcodierung für Kalenderelemente

Mit der Farbcodierung können Sie Elemente in einem Kalender gemäß festgelegter Attribute farbig darstellen.

#### About this task

Sie können Unternehmenskampagnen in verschiedenen Farben anzeigen, je nachdem, ob die Unternehmenskampagne aktiv ist oder nicht.

**Anmerkung:** Außerdem können Sie die Farbcodierung für die Standardeinstellungen des Kalenders konfigurieren.

- 1. Öffnen Sie eine der folgenden Optionen:
  - Kalendername:
  - Listen
  - Unternehmenskampagnen
  - OnDemand-Kampagnen
- 2. Klicken Sie auf **Anzeigen**.

#### Result

Das Dialogfeld "Ansichtsoptionen festlegen" wird geöffnet.

- 3. Aktivieren Sie das Kontrollkästchen Farbschlüssel aktivieren.
- 4. Wählen Sie in den angezeigten Listen einen Kalendereintrag und ein entsprechendes Attribut aus, auf deren Grundlage Sie die Farbcodierung vornehmen möchten.
- 5. Klicken Sie auf Anwenden.

## Vergrößern oder Verkleinern einer Zeitachsenansicht

Wenn Sie eine Zeitachsensicht auswählen, können Sie mithilfe der Zoomfunktion den Datumsbereich für die Ansicht erweitern oder verkleinern.

## About this task

Die niedrigste Zoomstufe zeigt einen jahresbasierten Datumsbereich an.

Die höchste Zoomstufe zeigt einen wochenbasierten Datumsbereich an.

Wenn Sie beispielsweise eine monatliche Zeitachsensicht vergrößern, wird eine wöchentliche Zeitachse angezeigt.

Klicken Sie auf das Symbol zum Vergrößern ( ) oder Verkleinern ( ), um die Ansicht zu ändern.

# Kapitel 3. Seite "Administratoreinstellungen"

Wenn Sie Einstellungen > Collaborate-Einstellungen auswählen, wird die Seite Administratoreinstellungen angezeigt.

## Abschnitt "Benutzerpersonalisierung"

#### Tabelle 6. Verwaltungseinstellungen: Abschnitt "Benutzerpersonalisierung"

#### Abschnitt

Benutzerpersonalisie-Enthält Links, mit denen die Benutzer Collaborate anpassen können, um die für sie wich-<br/>tigen Informationen anzuzeigen und zu empfangen. Weitere Informationen dazu finden<br/>Sie im Collaborate-Benutzerhandbuch.

Beschreibuna

## Abschnitt für Systemadministratoreinstellungen

## Tabelle 7. Abschnitt für Systemadministratoreinstellungen: Eingeschränkte Optionen Verlinken Beschreibung Einstellungen der Si-Enthält Links zu allen für Ihr System definierten Sicherheitsrichtlinien. Weitere Informacherheitsrichtlinie tionen finden Sie unter Erstellen einer Sicherheitsrichtlinie auf Seite 45. Benutzerberechtigun- Listet alle Benutzer auf, die berechtigt sind, Collaborate zu verwenden. Die Liste ist nach den Gruppen sortiert, denen sie zugewiesen sind. Weitere Details hierzu finden Sie unter gen Zuweisen von Sicherheitsrichtlinienrollen auf Seite 49. Benutzer synchroni-Die Benutzer in Collaborate werden mit den Benutzern in Platform synchronisiert. Weitesieren re Details hierzu finden Sie unter Synchronisieren von Benutzern auf Seite 26. Wenn Sie Benutzer in einer Clusterumgebung synchronisieren, werden alle Änderungen an die anderen Server weitergegeben, sobald sie sich das nächste Mal mit Platformsynchronisieren. Menüs synchronisie-Synchronisieren Sie die Menüs in Platform mit den Menüs, die in Collaborate definiert ren sind. Überwachung der Ab- Die Seite Verfolgung der Ablaufdiagrammausführung zeigt alle Fehler in Ablaufdialaufdiagrammausfüh- grammausführungen für Ihr System an und unterstützt Sie beim Beheben der Fehler. rung

#### Tabelle 8. Abschnitt für Systemadministratoreinstellungen: Zugreifbare Optionen

| Verlinken            | Beschreibung                                                                          |
|----------------------|---------------------------------------------------------------------------------------|
| Standardalertabonne- | Öffnet eine Seite zur Einrichtung und Bearbeitung von Standardalertabonnements für    |
| ments                | Collaborate-Objekte. Weitere Details hierzu finden Sie unter Standardalertabonnements |
|                      | festlegen auf Seite 30.                                                               |

| Verlinken                   | Beschreibung                                                                                                    |  |
|-----------------------------|----------------------------------------------------------------------------------------------------|--|
| Listendefinitionen          | Enthält Links zu den verfügbaren Listen, mit deren Hilfe ein Administrator Listenwerte<br>eintragen oder definieren kann. Weitere Details hierzu finden Sie unter Anpassbare Lis-<br>ten auf Seite 34. |  |
| Vorlagenkonfigurati-<br>on  | Enthält Links zu Features für die Arbeit mit Vorlagen und Vorlagenkomponenten. Weitere<br>Details hierzu finden Sie unter Erstellen und Verwalten von Vorlagen auf Seite 55.                           |  |
|                             | Anmerkung: In einer Clusterumgebung müssen Sie alle Server bis auf einen her-<br>unterfahren, bevor Sie mit der Ausführung von Vorlagenkonfigurationsaufgaben<br>beginnen.                             |  |
| Arbeitsfreie Werkta-<br>ge  | Öffnet eine Seite zum Aktualisieren der systemweiten arbeitsfreien Tage. Weitere Details hierzu finden Sie unter Systemweite arbeitsfreie Tage auf Seite 31.                                           |  |
| Veröffentlichte Su-<br>chen | Öffnet eine Seite zum Veröffentlichen von Suchläufen, die von Collaborate-Benutzern gespeichert wurden. Weitere Details hierzu finden Sie unter Veröffentlichen erweiterter Suchläufe auf Seite 33.    |  |
| Aktualisierung              | Öffnet eine Seite, auf der Sie Collaborate-Komponenten auswählen können, die aktuali-<br>siert werden sollen. Weitere Informationen finden Sie im Installationshandbuch.                               |  |
| Datenmigration              | Öffnet Optionen für den Export und Import von Metadaten. Siehe Exportieren und Impor-<br>tieren von Metadaten auf Seite 38.                                                                            |  |

#### Tabelle 9. Abschnitt für Systemadministratoreinstellungen: Weitere Optionen

# Anpassen der Kalenderdarstellung

Im Kalender wird eine zeitzentrierte Ansicht Ihrer Geschäftsprozesse angezeigt. Sie können das Aussehen des Kalenders an die Bedürfnisse Ihres Unternehmens anpassen.

#### About this task

Das Aussehen bei der Anzeige des Kalenders wird durch mehrere Optionen bestimmt, die Sie festlegen können.

- Öffnen Sie den Kalender, indem Sie Lokales Marketing > KalenderOperationen > Kalender auswählen.
- Sie können auf den Listenseiten auf Ansichtsoptionen klicken, um zur Kalenderansicht zu wechseln.
- Wenn Sie auf den Listenseiten für Listen, On-Demand-Kampagnen und Unternehmenskampagnen zur Kalenderansicht wechseln möchten, klicken Sie auf **Ansichtsoptionen**.
- Auf der Seite Kalender-/Zeitachseneinstellungen können Sie das Standardaussehen des Kalenders festlegen. Wählen Sie Einstellungen > Collaborate-Einstellungen > Kalender-/Zeitachseneinstellungen aus.

• Wenn Sie das Aussehen des Kalenders ändern möchten, wählen Sie Lokales Marketing >

KalenderOperationen > Kalender aus. Klicken Sie dann auf Ansichtsoptionen (

• Wenn Sie den Kalendertyp (Zeitachse, Textkalender oder grafischer Kalender) und die Zeitskala (Geschäftsjahr, Quartal oder Monat) auswählen möchten, klicken Sie auf **Ansichtsoptionen**.

).

## Kalenderanzeigeoptionen

Sie können das Aussehen des Kalenders und der Zeitachse an Ihre Bedürfnisse anpassen.

Sie können das Aussehen des Kalenders folgendermaßen festlegen:

- Durch Festlegen einer anfänglichen Standardansicht für den Kalender.
- Durch Ändern von Optionen, während der Kalender angezeigt wird.

Sie legen die Standardansicht des Kalenders auf der Seite Kalender-/Zeitachseneinstellungen (Einstellungen > CollaborateEinstellungen > Kalender-/Zeitachseneinstellungen) fest.

## Tabelle 10. Felder auf der Seite "Kalender-/Zeitachseneinstellungen" Feld Beschreibung Wochenenden ein-Mit dieser Option können Sie festlegen, ob im Kalender eine Fünf- oder eine Sieben-Taschließen ge-Woche angezeigt werden soll. Wählen Sie Ja aus, um eine Sieben-Tage-Woche anzuzeigen. Wochen beginnen am Sie können festlegen, ob im Kalender Montag oder Sonntag als erster Wochentag angezeigt werden soll, auch wenn die Wochenenden im Kalender nicht angezeigt werden. Wählen Sie entweder Sonntag oder Montag als Wochenbeginn aus. Der Standardwert ist Sonntag. Standardinhalt der Sie können angeben, welche Objekte im Kalender angezeigt werden sollen. Wählen Sie Kalenderauswahl Folgendes aus: Instanzen On-Demand- oder Unternehmenskampagnen Listen OnDemand-Kampagnen Unternehmenskampagnen Standardsuche im Auswahl des Filters für Objekte, die im Kalender angezeigt werden. Kalenderbereich Wählen Sie als Standard eine gespeicherte Suche aus, wenn Sie auf das Menüelement Kalender klicken. Die Liste der verfügbaren Elemente hängt davon ab, welche Objekte Sie für das Feld Standardinhalt ausgewählt haben. Wenn Sie beispielsweise "Projekte"

als Standardinhalt ausgewählt haben, können Sie als Suchkriterium "Aktive Projekte"

| Feld                                                          | Beschreibung                                                                                                    |  |
|---------------------------------------------------------------|----------------------------------------------------------------------------------------------------|--|
| Anzeigen der Zeitzo-<br>ne für den angemel-<br>deten Benutzer | auswählen.Wenn Sie beispielsweise "Unternehmenskampagnen" als Standardinhalt aus-<br>gewählt haben, können Sie als Suchkriterium "Aktive Projekte" auswählen.                                                                                                    |  |
|                                                               | Anzeige der Zeitzone, in der die Zeiten in Workflowspalten angegeben werden.                                                                                                    |  |
|                                                               | Wenn sich Benutzer an vielen unterschiedlichen Orten aufhalten, kann Ihnen diese Op-<br>tion helfen, trotz verschiedener Zeitzonen den Überblick über das Projekt zu behalten.<br>Wenn sich alle Benutzer in der gleichen Zeitzone aufhalten, können Sie diese Option ab- |  |
|                                                               | schalten, um im Anzeigebereich Platz zu sparen.                                                                                                    |  |

#### Tabelle 10. Felder auf der Seite "Kalender-/Zeitachseneinstellungen" (Fortsetzung)

Die folgenden Parameter stehen sowohl auf der Seite **Kalender-/Zeitachseneinstellungen** als auch im Dialogfeld "Ansichtsoptionen festlegen" zur Verfügung, das geöffnet wird, wenn Sie auf **Optionen** klicken (**Lokales Marketing > KalenderOperationen > Kalender** oder Listenseiten).

# Tabelle 11. Felder auf der Seite "Kalender-/Zeitachseneinstellungen" und im Dialogfeld "Ansichtsoptionen" festlegen

| Feld                                     | Beschreibung                                                                                                    |
|------------------------------------------|----------------------------------------------------------------------------------------------------|
| Standardlayout des<br>Kalenderabschnitts | Auf der Seite <b>Kalender-/Zeitachseneinstellungen</b> können Sie die Zeitachsenansicht und den anzuzeigenden Zeitraum oder einen textbasierten oder grafischen Kalender für ei-                                                       |
| Anzeigen als/Zeitska-                    | nen Monat auswählen.                                                                                                    |
| la                                       | Im Dialogfeld <b>Ansichtsoptionen festlegen</b> verwenden Sie die Felder <b>Anzeigen als</b> und <b>Zeitskala</b> , um diese Einstellungen festzulegen.                                                                                |
| Farbcodierung akti-<br>vieren            | Markiert den Kalender farblich, basierend auf einem von Ihnen ausgewählten Attribut.<br>Aktivieren Sie dieses Feld und wählen Sie dann das Attribut aus, das für die Farbcodie-<br>rung der Objekte im Kalender verwendet werden soll. |
| Bei der Anzeige von                      | Begrenzt die eingeblendeten Informationen, wenn der Kalender Tasks anzeigt. Aktivieren                                                                                                    |
| Tasks nur Meilen-                        | Sie dieses Feld und wählen Sie die anzuzeigenden Meilensteintypen aus. Nur die ausge-                                                                                                    |
| steine anzeigenNur                       | wählten Meilensteintypen werden angezeigt.                                                                                                    |
| ausgewählte Meilen-                      |                                                                                                    |
| steintypen in Tasks                      |                                                                                                    |
| anzeigen                                 |                                                                                                    |

Die folgende Option ist nur im Dialogfeld Ansichtsoptionen festlegen verfügbar, wenn es für Tasks ausgewählt wurde.

#### Tabelle 12. Felder im Dialogfeld "Ansichtsoptionen festlegen"

| Feld             | Beschreibung                                                                         |
|------------------|--------------------------------------------------------------------------------------|
| Kurz/Detailliert | Bestimmen Sie, wie viele Informationen zu Tasks angezeigt werden. Diese Option steht |
|                  | nur für Tasks zur Verfügung.                                                         |

## Festlegen der Standardkalenderoptionen

#### About this task

Auf der Seite "Kalender/Zeitachseneinstellungen" legen Sie alle verfügbaren Optionen für den Kalender fest. Die ausgewählten Einstellungen werden für die verschiedenen Sitzungen übernommen. Wenn Sie sich bei HCL Unica abmelden und später erneut anmelden, wird Ihr Kalender mit den zuletzt ausgewählten Optionen angezeigt.

- 1. Wählen Sie Einstellungen > CollaborateEinstellungen aus.
- 2. Klicken Sie auf Kalender-/Zeitachseneinstellungen. Result

Die Seite Kalender-/Zeitachseneinstellungen wird angezeigt.

- 3. Füllen Sie die Felder auf der Seite Kalender-/Zeitachseneinstellungen aus.
- 4. Führen Sie eine der folgenden Aktionen aus:
  - Klicken Sie auf Änderungen speichern, um die Änderungen zu speichern.
  - Klicken Sie auf **Änderungen** verwerfen, um die Änderungen zu verwerfen und die Einstellungen vor der Änderung erneut zu laden.
  - Klicken Sie auf Abbrechen, um die Seite zu schließen.

## Benutzer und Benutzergruppen

Zum Erstellen und Verwalten von Benutzern und Benutzergruppen können Sie die Funktionen verwenden, die zusammen mit Platform installiert wurden.

Vergewissern Sie sich vor der Arbeit mit anderen Benutzern, dass die Vorgabe für **Bereichseinstellung** für Ihren eigenen Collaborate-Benutzer der Standardländereinstellung Ihrer Installation entspricht. Die Standardländereinstellung der Installation wird mit der Eigenschaft **defaultLocale** unter Einstellungen > Konfiguration > Collaborate definiert. Sie finden ausführliche Informationen zur Erstellung von Benutzern und Benutzergruppen, zur Festlegung von Benutzereinstellungen und zur Zuweisung des Anwendungszugriffs im *PlatformAdministratorhandbuch*.

Nach der Erstellung von Benutzern ordnen Sie diese einer Benutzergruppe zu, die über die gewünschte Zugriffsebene (zum Beispiel CollaborateUserRole oder CollaborateAdminRole) verfügt. Damit wird den Benutzern der Zugriff auf Collaborate gestattet.

Nach der Erstellung von Benutzern und Benutzergruppen müssen Sie die Benutzertabellen von Collaborate mit den Benutzertabellen von Platform synchronisieren. Mit diesem Schritt werden den Benutzern die Standardsicherheitsrichtlinienrollen zugewiesen.Entsprechende Informationen finden Sie unter Synchronisieren von Benutzern auf Seite 26.

Danach werden den autorisierten Benutzern die Zugriffsberechtigungen zugewiesen, indem Sicherheitsrichtlinien in Collaborate zugeordnet werden.

Wenn nicht die erwarteten Benutzer angezeigt werden oder wenn Benutzer Fehlernachrichten erhalten, wenn sie sich anmelden wollen, dann müssen Sie sich vergewissern, dass die Benutzergruppe über Anwendungszugriffsberechtigungen für Collaborate verfügt. Als Nächstes müssen Sie sich vergewissern, dass die Benutzertabellen synchronisiert wurden.

## Benutzerberechtigungen

Nachdem Sie die Richtlinie zur globalen Sicherheit bearbeitet und eventuell weitere Sicherheitsrichtlinien mit Rollen und Berechtigungen hinzugefügt haben, müssen Sie den definierten Rollen Benutzer zuordnen.

Nachdem Sie Benutzern Rollen zugewiesen haben, können sie nur auf Informationen zugreifen und Aufgaben ausführen, für die Sie die Berechtigung besitzen.

Beachten Sie Folgendes:

- Wenn Sie einem Benutzer keine Rolle zuordnen, werden dessen Berechtigungen durch die globale Richtlinie festgelegt.
- Wenn Sie eine Rolle aus einer Sicherheitsrichtlinie entfernen, verfallen alle durch die Rolle gesteuerten Zugriffsberechtigungen von Benutzern, denen diese Rolle zugewiesen war. Dies geschieht auch, wenn der Benutzer angemeldet ist.

## Zuweisen von Rollen für Benutzer

Für die Zuweisung von Rollen für Benutzer müssen Sie über Administratorberechtigungen verfügen.

1. Wählen Sie Einstellungen > CollaborateEinstellungen aus.

## Result

Die Seite Administrationseinstellungen wird geöffnet.

2. Klicken Sie auf Benutzerberechtigungen.

## Result

Die Seite Benutzerberechtigungen wird angezeigt.

- 3. Erweitern Sie die Gruppe "Administratoren", "Zentrale Marketiers" oder "Dezentrale Marketiers".
- 4. Wählen Sie den Benutzer aus, dem eine Rolle zugewiesen werden soll.

## Result

Der Bildschirm "Eigenschaften" für den jeweiligen Benutzer wird geöffnet. Die Rollen, die dem Benutzer zugewiesen werden können, werden kategorisiert nach Sicherheitsrichtlinien im Listenfeld "Verfügbare Rollen" angezeigt.

- 5. Erweitern Sie im Listenfeld "Verfügbare Rollen" die Sicherheitsrichtlinie, welche die Rolle enthält, die dem Benutzer zugewiesen werden soll.
- 6. Wählen Sie die Rolle aus, und klicken Sie auf den Pfeil, um sie in das Listenfeld Ausgewählte Rollen zu verschieben.

Wenn Sie einem Benutzer weitere Rollen zuweisen möchten, verwenden Sie die Pfeilschaltflächen, um weitere Rollen in das Listenfeld "Ausgewählte Rollen" zu verschieben.

7. Klicken Sie auf Änderungen speichern, wenn Sie alle Rollen für diesen Benutzer hinzugefügt haben. Result

Die Rolle wird im Bildschirm "Benutzerberechtigungen" in der Spalte "Zugewiesene Rollen" angezeigt.

## What to do next

Wiederholen Sie diese Schritte ggf. für weitere Benutzer.

## Synchronisieren von Benutzern

Durch das Synchronisieren von Benutzern wird sichergestellt, dass Systemtabellen alle Benutzerinformationen enthalten, die entweder in Platform oder in Collaborate eingegeben werden. Sie müssen Benutzer synchronisieren, wenn Sie neue Benutzer erstellen.

Die Durchführung der automatisierten Synchronisation richtet sich nach dem Zeitplan, der über die Eigenschaft usermanagerSyncTime unter Einstellungen > Konfiguration > UDM-Konfigurationseinstellungen festgelegt wird.

Die Collaborate-Benutzertabellen können auch manuell mit den Platform-Benutzertabellen synchronisiert werden. Durch diese Prozedur können sich neue Benutzer bei Collaborate anmelden und Änderungen können vor der nächsten geplanten Synchronisation wirksam werden.

## Manuelles Synchronisieren von Benutzern

Sie synchronisieren Benutzer zwischen Platform und Collaborate. Führen Sie diese Task immer dann aus, wenn Sie neue Benutzer hinzufügen oder Fehler beheben, die in Bezug auf Benutzer aufgetreten sind.

- 1. Melden Sie sich bei Collaborate an.
- 2. Klicken Sie auf Einstellungen > CollaborateEinstellungen.
- 3. Klicken Sie auf Benutzer synchronisieren.

## Seite Überwachung der Ablaufdiagrammausführung

Auf der Seite Überwachung der Ablaufdiagrammausführung können Sie den Status von Anforderungen zur Ablaufdiagrammausführung überprüfen, die an Campaign gesendet wurden.

:Auf der Seite **Überwachung der Ablaufdiagrammausführung** befinden sich zwei Bereiche: Fehlerhafte Ausführungen des Ablaufdiagramms und Scheduler-Jobs.

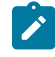

**Anmerkung:** Weitere Informationen zu den Ursachen der erfolglosen Ausführung eines Ablaufdiagramms finden Sie in den Protokollen für die Kampagne in Campaign.

## Bereich "Fehlerhafte Ausführungen des Ablaufdiagramms"

Im Bereich **Fehlerhafte Ausführungen des Ablaufdiagramms** werden Anforderungen zur Ausführung von Ablaufdiagrammen angezeigt, die sich länger als vorgegeben im Status "Geplant", "In Warteschlange" oder "Wird ausgeführt" befinden.

Erfolglose Anforderungen werden sowohl im Bereich **Fehlerhafte Ausführungen des Ablaufdiagramms**, als auch im Bereich **Scheduler-Jobs** angezeigt.

Neben den einzelnen Einträgen im Bereich **Fehlerhafte Ausführungen des Ablaufdiagramms** befinden sich die beiden Kontrollkästchen **Ergebnisse abrufen** und **Ausführungsstatus zurücksetzen**. Je nach dem aktuellen Status der Anforderung sind die beiden Kontrollkästchen aktiviert oder inaktiviert.

Durch Aktivieren von **Ausführungsstatus zurücksetzen** für eine Anforderung in der Warteschlange wechselt ihr Status zu "Fehlgeschlagen" und sie wird aus dem Bereich "Fehlerhafte Ausführungen des Ablaufdiagramms" entfernt. Jedoch wird sie im Bereich **Scheduler-Jobs** als fehlgeschlagene Anforderung angezeigt.

#### Bereich "Scheduler-Jobs"

Im Bereich **Scheduler-Jobs** werden Informationen zu allen Aufgaben angezeigt, die sich derzeit im Status "In Warteschlange" (Nicht gestartet) oder "Wird ausgeführt" befinden, sowie zu Jobs, die fehlgeschlagen sind, nachdem sie von Campaign gestartet wurden.

Im Folgenden finden Sie die möglichen Jobstatus:

#### • Aktiv

Die Aufgabe wird derzeit in Campaign ausgeführt.

Die maximale Anzahl von Aufgaben, die gleichzeitig ausgeführt werden können, wird durch die Kombination der beiden Initialisierungsparameter **flowchartServiceSchedulerServices10ThrottleType** und **flowchartServiceSchedulerServices10ThrottleValue** festgelegt, die unter **Plattform > Konfiguration Collaborate**definiert sind.

Anmerkung: Ein Job mit dem Status "Wird ausgeführt" kann weder abgebrochen noch gelöscht werden.

#### Ergebnisse anstehend

Die Aufgabe wurde ausgeführt, aber Collaborate hat die Ergebnisse nicht empfangen. Verbleibt ein Job im Status "Ergebnisse anstehend", können die Ergebnisse mitunter durch Aktivieren von **Ergebnisse abrufen** im Bereich **Fehlerhafte Ausführungen des Ablaufdiagramms** und anschließendes Klicken auf **Speichern** abgerufen werden.

Nicht gestartet

Der Job ist geplant, wurde aber noch nicht ausgeführt. Dies ist identisch mit dem Status "In Warteschlange" im Bereich **Fehlerhafte Ausführungen des Ablaufdiagramms**. Sie können einen Job mit dem Status "Nicht gestartet" durch Löschen abbrechen, wodurch er aus der Warteschlange entfernt wird und den Status "Fehlgeschlagen" annimmt. Im Status "Nicht gestartet" kann sich eine unbegrenzte Anzahl von Jobs befinden.

Fehlgeschlagen

Der Job wurde von Campaign als fehlgeschlagen gemeldet. Überprüfen Sie den Grund hierfür in den Protokollen der Kampagne in Campaign. Nachdem das Problem gelöst wurde, kann der fehlgeschlagene Job gelöscht werden.

# Festlegen der Verzögerungszeit, nach deren Ablauf eine Ablaufdiagrammausführung als fehlerhaft gemeldet wird

Mit dieser Aufgabe ändern Sie die Verzögerungszeit, nach deren Ablauf eine Ablaufdiagrammausführung auf der Seite Überwachung der Ablaufdiagrammausführung als fehlerhaft gemeldet wird.

#### Before you begin

Um diese Aufgabe ausführen zu können, benötigen Sie Schreibzugriff auf das Collaborate-Installationsverzeichnis.

- 1. Rufen Sie Plattform > Konfiguration auf. Collaborate
- 2. Legen Sie den Wert für den Parameter minimumDelayForExecutionMonitoring fest.
  - Der Standardwert beträgt 10.800 Sekunden bzw. drei Stunden.
- 3. Speichern und schließen Sie die Datei.

#### What to do next

Sie müssen Collaborate neu starten, damit die Änderung in Kraft tritt.

## Aktualisieren der Seite Überwachung der Ablaufdiagrammausführung

Durch Aktualisierung der Seite **Überwachung der Ablaufdiagrammausführung** können Sie die neuesten Jobs sowie Änderungen des Status vorhandener Jobs anzeigen.

1. Wählen Sie im Menü Einstellungen die Option CollaborateEinstellungen aus. Result

Die Seite Administrationseinstellungen wird geöffnet.

2. Klicken Sie auf Überwachung der Ablaufdiagrammausführung. Result

Die Seite Überwachung der Ablaufdiagrammausführung wird geöffnet.

3. Klicken Sie in der rechten oberen Ecke auf Aktualisieren.

#### Results

Die Liste mit fehlerhaften Ausführungen und geplanten Jobs wird aktualisiert.

## Zurücksetzen des Ausführungsstatus einer Anfrage in der Warteschlange

Sie setzen den Ausführungsstatus für eine Anfrage in der Warteschlange zurück, um den Status auf "Fehlgeschlagen" festzulegen, wodurch sie aus dem Bereich "Fehlerhafte Ausführungen des Ablaufdiagramms" entfernt wird. Jedoch wird sie im Bereich "Scheduler-Jobs" als fehlgeschlagene Anfrage angezeigt.

1. Wählen Sie im Menü Einstellungen die Option CollaborateEinstellungen aus. Result

- Die Seite Administrationseinstellungen wird geöffnet.
- Klicken Sie auf Überwachung der Ablaufdiagrammausführung. Result

## Die Seite Überwachung der Ablaufdiagrammausführung wird geöffnet.

- 3. Aktivieren Sie auf der Seite "Fehlerhafte Ausführungen des Ablaufdiagramms" neben dem Eintrag mit dem Status "In Warteschlange" die Option **Ausführungsstatus zurücksetzen**.
- 4. Klicken Sie auf Änderungen speichern.

## Results

Der Ausführungsstatus wechselt von "In Warteschlange" zu "Fehlgeschlagen". Die Aufgabe wird im Bereich "Scheduler-Jobs" als fehlgeschlagene Anfrage angezeigt.

## Abrufen der Jobergebnisse für eine Aufgabe

Jobergebnisse für eine Aufgabe mit dem Status "Ergebnisse anstehend" können abgerufen werden. Je nachdem, weshalb die Ergebnisse einer Aufgabe von Collaborate nicht empfangen wurden, können sie möglicherweise nicht erfolgreich abgerufen werden.

1. Wählen Sie im Menü Einstellungen die Option CollaborateEinstellungen aus. Result

Die Seite Administrationseinstellungen wird geöffnet.

2. Klicken Sie auf Überwachung der Ablaufdiagrammausführung. Result

Die Seite Überwachung der Ablaufdiagrammausführung wird geöffnet.

- 3. Aktivieren Sie auf der Seite "Fehlerhafte Ausführungen des Ablaufdiagramms" neben dem Eintrag mit dem Status "Ergebnisse anstehend" die Option **Ergebnisse abrufen**.
- 4. Klicken Sie auf Änderungen speichern.

#### Results

Soweit möglich, werden die Ergebnisse an Collaborate gesendet. Werden die Ergebnisse nicht erfolgreich gesendet, finden Sie in den Protokollen der Kampagne in Campaign weitere Informationen zum Problem.

## Löschen einer geplanten Aufgabe

Sie können eine Aufgabe mit dem Status "Fehlgeschlagen" oder "Nicht gestartet" löschen.

1. Wählen Sie im Menü Einstellungen die Option CollaborateEinstellungen aus. Result

Die Seite Administrationseinstellungen wird geöffnet.

2. Klicken Sie auf Überwachung der Ablaufdiagrammausführung. Result

Die Seite Überwachung der Ablaufdiagrammausführung wird geöffnet.

- Aktivieren Sie auf der Seite "Scheduler-Jobs" neben dem Eintrag mit dem Status "Nicht gestartet" oder "Fehlgeschlagen" die Option Löschen.
- 4. Klicken Sie auf Änderungen speichern.

#### Results

Die ausgewählten Aufgaben werden gelöscht.

# Standardalertabonnements festlegen

Administratoren können eine Gruppe von Standardalertabonnements definieren. Sie wählen für jeden Objekttyp die Teammitglieder aus, die verschiedene Arten von Alerts erhalten. Dabei werden Abonnements für die jeweiligen Objektzugriffsrollen eingerichtet oder gekündigt.

Sie können für die folgenden Objekte und Zugriffsrollen von Collaborate Standardalertabonnements einrichten.

| Tabelle 13. Objektzugriffsrollen, für die Sie eir |
|---------------------------------------------------|
| Abonnement von Alerts einrichten können           |

| Objekttyp            | Objektzugriffsrolle                                            |
|----------------------|----------------------------------------------------------------|
| Project              | <ul><li>Projekteigentümer</li><li>Projektbeteiligter</li></ul> |
| Liste                | • Eigner<br>• Participant                                      |
| OnDemand-Kampagne    | <ul><li>Eigner</li><li>Participant</li></ul>                   |
| Unternehmenskampagne | • Eigner<br>• Participant                                      |
| Verfolgung ändern    | <ul> <li>Eigner</li> <li>Zentraler Marke-<br/>tier</li> </ul>  |

\* Gilt nur für Installationen mit aktivierter Campaign-Collaborate-Integration.

Standardabonnements werden entsprechend den Sicherheitsberechtigungen des Benutzers (Teilnehmer oder Besitzer) und nach Collaborate-Objekt festgelegt. Sie können beispielsweise Standardalerts für Unternehmenskampagnen festlegen, mit denen Besitzer und Beteiligte benachrichtigt werden, wenn eine Workflowaufgabe gestartet wird.

Klicken Sie zur Einrichtung von Standardalertabonnements auf **Einstellungen > Collaborate-Einstellungen > Standardalertabonnements**. Für jeden Objekttyp wird eine Liste mit unterschiedlichen Alerts angezeigt. Zur Einrichtung eines Abonnements für Teammitglieder mit einer entsprechenden Zugriffsrolle wählen Sie ein Kontrollkästchen aus. Wenn beispielsweise Benachrichtigungen gesendet werden sollen, sobald einem Projekt ein neues Mitglied hinzugefügt wird, können Sie das Kontrollkästchen für Projektbesitzer und Projektbeteiligte auswählen und das Kontrollkästchen für Projektanforderer abwählen.

## Notes® Festlegen von Standardalertabonnements

Beachten Sie bei der Arbeit mit Standardalertabonnements folgende Punkte:

- Sie erstellen eine Standardeinstellung. Benutzer (mit entsprechender Sicherheitsberechtigung) können diese Standardeinstellungen für jede Objektinstanz ändern.
- Wenn Sie Standardalertabonnements ändern, hat dies keine Auswirkung auf bereits vorhandene Objektinstanzen. Änderungen wirken sich nur auf Objektinstanzen aus, die nach Ihren Änderungen erstellt werden.

## Benutzerdefinierte Abwahl von Standardalertabonnements

Benutzer können Alerts für die folgenden Objekte abonnieren.

- Listen
- OnDemand-Kampagnen
- Unternehmenskampagnen

Auf diese Weise können sie die Alerts verwalten, die sie oder die Mitglieder ihres Teams erhalten, und zwar unabhängig von den Standardabonnements, die für diesen bestimmten Objekttyp festgelegt wurden.

Für jede Objektinstanz können Benutzer die Alerts prüfen, die standardmäßig für sie abonniert wurden, und diese

ändern. Dazu müssen sie eine Objektinstanz öffnen, auf **Kommunizieren** ( ) klicken und **Alerts abonnieren** auswählen.

## Festlegen von Standardalertabonnements

Sie können Standardalertabonnements festlegen, indem Sie die entsprechenden Kontrollkästchen auf der Seite **Standardalertabonnements** aktivieren.

1. Wählen Sie Einstellungen > Collaborate-Einstellungen > Standardalertabonnements aus. Result

Auf der Seite **Standardalertabonnements** wird eine Liste mit allen Alerts angezeigt, die nach Objekttyp gruppiert sind.

2. Wenn Sie ein Abonnement für die Teammitglieder einrichten möchten, denen eine der Objektzugriffsrollen zugewiesen ist, wählen Sie das entsprechende Kontrollkästchen aus.

Wenn Sie das Abonnement für die Teammitglieder beenden möchten, wählen Sie das entsprechende Kontrollkästchen ab.

3. Klicken Sie auf Änderungen speichern.

# Systemweite arbeitsfreie Tage

In Collaborate können Sie Zeiten berücksichtigen, in denen standardmäßig keine Arbeiten an Tasks ausgeführt werden. Collaborate schließt die arbeitsfreie Zeit nicht in die Berechnung der Taskdauer ein.

Wenn Sie einen oder mehrere Typen von arbeitsfreien Tagen (zum Beispiel "Urlaub") definiert haben, können Sie genaue arbeitsfreie Tage einzeln oder als Datumsbereich angeben. Weitere Informationen zu den Typen arbeitsfreier Tage finden Sie unter Listendefinitionen auf Seite 34.

## Hinzufügen arbeitsfreier Tage

Sie können arbeitsfreie Tage (z. B. Feiertage) hinzufügen, an denen nicht gearbeitet wird.

#### Before you begin

Wenn Sie einen arbeitsfreien Tag hinzufügen, müssen Sie dessen Typ angeben. Klicken Sie auf **Einstellungen** > **Collaborate-Einstellungen** > **Listendefinitionen**, um zu überprüfen, ob die Liste der nicht funktionierenden Datumstypen die erforderlichen Optionen enthält. Siehe Listendefinitionen auf Seite 34.

- 1. Wählen Sie Einstellungen > Collaborate-Einstellungen aus.
- 2. Klicken Sie im Bereich Andere Optionen auf Arbeitsfreie Tage.

Die Seite Arbeitsfreie Tage wird angezeigt.

- 3. Geben Sie ein **Startdatum** und ein **Enddatum** für die neue arbeitsfreie Zeit ein. Das Standardenddatum ist das Startdatum, um die Eingabe von Einzeltagen zu erleichtern.
- 4. Geben Sie im Feld Name einen Namen für die arbeitsfreie Zeit ein.
- 5. Wählen Sie aus der Liste **Typ** einen Typ für das Ereignis aus.
- 6. Klicken Sie auf Annehmen.

Sie erhalten eine Nachricht mit dem Hinweis, dass Sie auf **Änderungen speichern** klicken müssen, damit die Änderungen wirksam werden.

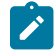

Anmerkung: Datumsangaben, die bereits in der Vergangenheit liegen, können nicht hinzugefügt werden.

7. Klicken Sie auf Änderungen speichern.

#### Result

Wenn Projekte von Ihren Änderungen betroffen sind, listet das System die betroffenen Projekte mit den Namen und E-Mail-Adressen der jeweiligen Projektbesitzer auf.

8. Klicken Sie auf Zurück zur vorherigen Seite, um weitere arbeitsfreie Tage hinzuzufügen.

## Entfernen arbeitsfreier Tage

Sie können Datumsangaben für Tage entfernen, an denen nicht gearbeitet wird. Dies kann z. B. bei einer Änderung des Feiertagskalenders der Fall sein.

- 1. Wählen Sie Einstellungen > Collaborate-Einstellungen aus.
- 2. Klicken Sie im Bereich Andere Optionen auf Arbeitsfreie Tage.
- 3. Wählen Sie ein Datum oder einen Datumsbereich in der Liste aus.
- 4. Klicken Sie auf Entfernen.

Sie erhalten eine Nachricht mit dem Hinweis, dass Sie auf **Änderungen speichern** klicken müssen, damit die Änderungen wirksam werden.

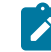

Anmerkung: Datumsangaben, die bereits in der Vergangenheit liegen, können nicht gelöscht werden.

5. Klicken Sie auf Änderungen speichern.
#### Result

Wenn Projekte von Ihren Änderungen betroffen sind, listet das System die betroffenen Projekte mit den Namen und E-Mail-Adressen der jeweiligen Projekteigentümer auf.

6. Klicken Sie auf Zurück zur vorherigen Seite, um weitere arbeitsfreie Tage zu entfernen.

# Veröffentlichen erweiterter Suchläufe

Damit Benutzer Objekte schneller finden können, bietet Collaborate eine erweiterte Suchfunktion. Nach der Eingabe der Suchkriterien können Benutzer einen Namen zur Kennzeichnung angeben und die Suche für die spätere Verwendung speichern. Gespeicherte Suchläufe werden von Administratoren verwaltet.

Wenn Administratoren die erweiterte Suchfunktion nutzen und eine Suche speichern, bietet das System die Möglichkeit, die Suche zu veröffentlichen. Durch die Veröffentlichung wird die Suche allen Collaborate-Benutzern zur Verfügung gestellt. Administratoren können außerdem sämtliche gespeicherten Suchen überprüfen und wählen, welche Suche veröffentlicht oder nicht veröffentlicht werden soll.

Weitere Informationen zu Suchläufen finden Sie im Collaborate-Benutzerhandbuch.

#### So veröffentlichen Sie eine gespeicherte Suche

1. Wählen Sie Einstellungen > Collaborate-Einstellungen aus. Result

Die Seite Administrationseinstellungen wird geöffnet.

2. Klicken Sie auf Veröffentlichte Suchen.

#### Result

Die Seite Veröffentlichte Suchen wird angezeigt.

 Wählen Sie im Feld Suche nach Benutzername einen Benutzer aus, der eine zu veröffentlichende Suche gespeichert hat.

Die gespeicherten Suchläufe des ausgewählten Benutzers werden in das Listenfeld **Verfügbare gespeicherte Suche** eingetragen.

- Mit den Schaltflächen >> und << können Sie die Suchläufe aus dem Listenfeld Gespeicherte Suche veröffentlichen entfernen.
- 5. Klicken Sie auf Änderungen speichern, um die Suchvorgänge zu veröffentlichen, die im Listenfeld Gespeicherte Suche veröffentlichen aufgelistet werden.

Veröffentlichte Suchläufe stehen allen Benutzern zur Verfügung. Sie werden als Ordnerlinks auf Objektlistenseiten angezeigt.

Anmerkungen zu veröffentlichten Suchläufen:

- · Veröffentlichte Suchläufe müssen einen eindeutigen Namen haben.
- Eine private und eine veröffentlichte Suche können denselben Namen tragen.
- Veröffentlichte Suchläufe können nicht gelöscht werden. Um eine veröffentlichte Suche zu löschen, müssen Sie den Status erst wieder in "Privat" ändern.

## Veröffentlichen und Widerrufen der Veröffentlichung gespeicherter Suchen

Wenn ein Benutzer die Kriterien für eine erweiterte Suche gespeichert hat, kann diese von einem Administrator veröffentlicht und allen Benutzern von Collaborate zur Verfügung gestellt werden. Umgekehrt kann eine zuvor veröffentlichte Suche, die nicht mehr allgemein benötigt wird, wieder in eine private Suche geändert werden.

- Wählen Sie Einstellungen > Collaborate-Einstellungen Veröffentlichte Suchen verwalten aus. Result
- 2. Auf dieser Seite Veröffentlichte Suchen verwalten werden standardmäßig nur Ihre eigenen Suchen aufgelistet. Wenn Sie mit einer Suche arbeiten möchten, die von einem anderen Benutzer erstellt wurde, wählen Sie den betreffenden Benutzer im Feld Nach Benutzernamen suchen aus.
- 3. Wenn Sie eine Suche veröffentlichen möchten, wählen Sie diese in der Liste **Verfügbare gespeicherte Suche** aus und klicken dann auf >>.

#### Result

Die Suche wird in die Liste Gespeicherte Suche veröffentlichen verschoben.

4. Wenn Sie eine Suche als private Suche festlegen möchten, wählen Sie diese in der Liste **Gespeicherte Suche** veröffentlichen aus und klicken dann auf <<.

#### Result

Die Suche wird in die Liste Verfügbare gespeicherte Suche verschoben.

5. Klicken Sie auf Änderungen speichern.

# Listendefinitionen

Die Benutzerschnittstelle von Collaborate enthält verschiedene Listenfeldsteuerelemente, die Sie konfigurieren können, um benutzerdefinierter Optionen bereitzustellen.

Das kann beispielsweise eine Liste der Rollen oder Task-Bereiche sein, die Personen in Ihrem Unternehmen bekleiden, und eine Liste der Tage, die als arbeitsfreie Tage gelten, z. B. gesetzliche Feiertage oder Betriebsferien. Als Administrator füllen Sie diese Liste, indem Sie entsprechende Optionen definieren.

### Anpassbare Listen

Sie können die Listen in Collaborate anpassen, indem Sie eigene sitespezifische Optionen angeben.

Im Folgenden werden die anpassbaren Listen aufgeführt und wo Benutzer in der Benutzerschnittstelle auf diese Listen zugreifen können.

#### Tabelle 14. Anpassbare Listen

| Listentyp | Beschreibung                               | Standort                                    |
|-----------|--------------------------------------------|---------------------------------------------|
| Rollen    | Task-Bereiche oder Qualifikationsprofile.  | Benutzer geben die Rollen an, die für die   |
|           | Anhand von Rollen ist es einfacher, in ei- | Durchführung des Projekts erforderlich      |
|           | nem Projekt Personen Tasks zuzuweisen.     | sind, und weisen auf der Registerkarte "Per |
|           |                                            | sonen" Teammitglieder diesen Rollen zu.     |
|           |                                            | Anschließend können die Benutzer auf        |

| Listentyp                     | Beschreibung                                                                                                    | Standort                                                                                                    |
|-------------------------------|----------------------------------------------------------------------------------------------------|----------------------------------------------------------------------------------------------------|
|                               | Anmerkung: Diese Rollen sind funktional und nicht mit den Sicher-                                                                                                    | der Registerkarte "Workflow" Rollen oder<br>Teammitglieder Tasks zuweisen.                                                                                                    |
|                               | heitsrollen identisch, die den Zu-<br>griff auf Bereiche der Collaborate-<br>Benutzerschnittstelle bestimmen.                                                                                               | Wenn Benutzer eine bedarfsabhängige<br>oder eine Unternehmenskampagne hinzu-<br>fügen, können sie Personen funktionalen<br>Rollen zuordnen oder Rollen und Tasks ver-<br>knüpfen.                                                                                                    |
| Arbeitsfreie Datums-<br>typen | Kategorien für arbeitsfreie Zeit. Mögliche<br>Beispiele hierfür sind nationale Feiertage,<br>Unternehmensausflüge und Betriebsferien.                                                                       | Wenn Administratoren arbeitsfreie Werkta-<br>ge eingeben, geben sie für jedes Datum den<br><b>Typ</b> an.                                                                                                    |
|                               | Weitere Informationen finden Sie in Sys-<br>temweite arbeitsfreie Tage auf Seite 31.                                                                                                    | Wenn Benutzer später Tasks in einem Pro-<br>jektworkflow hinzufügen oder bearbeiten,<br>können sie eine <b>Planen bis</b> -Einstellung an-<br>geben. Task-Zeitpläne können nur Werkta-<br>ge, Werktage mit Wochenenden, Werktage<br>und diese arbeitsfreien Datumstypen oder<br>alle Daten einschließen. |
|                               |                                                                                                    | Wenn Benutzer eine bedarfsabhängige<br>oder eine Unternehmenskampagne hinzu-<br>fügen, können sie die Arbeit zwischen den<br>arbeitsfreien Tagen des Unternehmens pla-<br>nen.                                                                                                    |
| Workflowmeilen-<br>steintypen | Meilensteine, die in einen Projektworkflow<br>aufgenommen werden können.<br>Sie können Meilensteine für Tasks inner-<br>halb eines Workflows für eine erweiterte<br>Liste, eine On-Demand-Kampagne und eine | Wenn Benutzer eine Task in einem Pro-<br>jektworkflow hinzufügen oder bearbeiten,<br>können sie die Task als Projektmeilenstein<br>kennzeichnen, indem sie den <b>Meilenstein-</b><br><b>typ</b> auswählen.                                                                                              |
|                               | Unternehmenskampagne setzen.                                                                                                    | Sie können die Einstellung für <b>Workflow-<br/>meilensteintypen</b> aktualisieren, indem Sie<br>auf <b>Collaborate-Einstellungen &gt; Listendefi-<br/>nitionen</b> klicken.                                                                                                    |

# Listeneigenschaften

Tabelle 14. Anpassbare Listen (Fortsetzung)

Um die Einträge für eine anpassbare Liste zu definieren, geben Sie die Werte auf der Seite Listeneigenschaften an und klicken dann auf Änderungen speichern.

Weitere Informationen finden Sie in Hinzufügen von Optionen zu einer Liste auf Seite 37.

| Feld                                 | Beschreibung                                                                                                    |
|--------------------------------------|----------------------------------------------------------------------------------------------------|
| Listenname                           | Zeigt den Namen der ausgewählten Liste an.                                                                                                    |
| Beschreibung                         | Geben Sie eine Beschreibung der Liste ein. Collaborate bietet eine Standardbeschrei-<br>bung, die Sie bearbeiten oder ersetzen können.                                                                                                    |
| Anzeige                              | Geben Sie an, wie Optionen für diese Liste angezeigt und sortiert werden sollen: nach<br>Codenummer gefolgt von Name oder nach Name gefolgt von Codenummer.                                                                                                    |
| Datenträger                          | Zeigt den Namen der Datenbanktabelle an, in der die Optionen für diese Liste gespei-<br>chert werden.                                                                                                    |
| Neues oder ausge-<br>wähltes Element | Geben Sie zum Hinzufügen einer Option einen eindeutigen Identifizierungscode und einen Anzeigenamen ein, und klicken Sie dann auf <b>Akzeptieren</b> . Collaborate fügt die Option zum Feld Listenelemente hinzu.                                                                                                    |
|                                      | Zum Bearbeiten einer vorhandenen Option klicken Sie im Feld <b>Listenelemente</b> auf die<br>Option, um sie auszuwählen. In diesen Feldern werden der Code und der Name ange-<br>zeigt, die Sie nach Bedarf bearbeiten können. Klicken Sie auf <b>Akzeptieren</b> , wenn Sie die<br>gewünschten Änderungen vorgenommen haben. |
| Listenelemente                       | In diesem Feld werden alle Optionen angezeigt, die Sie zum Auffüllen der Liste definiert haben.                                                                                                    |

Auf dieser Seite finden Sie außerdem Steuerelemente, um Optionen im Feld **Listenelemente** zu aktivieren, zu deaktivieren und zu entfernen. Weitere Informationen finden Sie in Aktivieren, Inaktivieren oder Entfernen einer Listenoption auf Seite 37.

| Steuerung    | Beschreibung                                                                                                    |
|--------------|----------------------------------------------------------------------------------------------------|
| Inaktivieren | Bewirkt, dass die ausgewählte Option in der Datenbank verbleibt, jedoch nicht mehr auf<br>der Benutzerschnittstelle von Collaborate angezeigt wird. Im Feld <b>Listenelemente</b> wer-<br>den inaktivierte Optionen in grauer Schrift angezeigt. |
|              | Wenn Sie eine Option inaktivieren, die bereits für Objekte ausgewählt wurde, bleibt die<br>Option mit diesen Objekten verknüpft. Den Benutzern ist es jedoch nicht möglich, die Op-<br>tion für weitere Objekte auszuwählen.                     |
| Aktivieren   | Bewirkt, dass eine inaktivierte Option auf der Benutzerschnittstelle wieder vollständig<br>funktionsfähig ist.                                                                                                    |
|              | Neue Optionen sind standardmäßig aktiviert.                                                                                                    |
| Entfernen    | Löscht die ausgewählte Option in der Collaborate-Benutzerschnittstelle und im Feld <b>Lis-</b><br>tenelemente. Es ist nicht möglich, eine Option zu entfernen, die bereits für Objekte aus-<br>gewählt wurde.                                    |

### Hinzufügen von Optionen zu einer Liste

Als Administrator können Sie anpassbare Listen mit Werten füllen.

#### About this task

Eine Beschreibung der Listen, die Sie anpassen können, finden Sie unter Anpassbare Listen auf Seite 34.

1. Klicken Sie auf Einstellungen > CollaborateEinstellungen.

#### Result

Die Seite Administrationseinstellungen wird angezeigt.

2. Klicken Sie auf Listendefinitionen.

#### Result

Die Seite Listendefinitionen wird angezeigt.

- 3. Klicken Sie auf den Namen der Liste, die Sie mit Optionen füllen möchten.
  - Result

Die Seite Listeneigenschaften wird angezeigt.

- 4. Geben Sie Werte für die Felder auf dieser Seite an. Weitere Informationen zu den einzelnen Feldern finden Sie unter Listeneigenschaften auf Seite 35.
- 5. Klicken Sie auf Änderungen speichern, um die Änderungen zu speichern.

### Aktivieren, Inaktivieren oder Entfernen einer Listenoption

Da sich die Anforderungen Ihres Unternehmens ändern, können Sie Optionen entfernen, die nicht mehr benötigt werden. Wenn Sie eine Option aus einer Liste entfernen, wird sie dauerhaft gelöscht. Wenn Sie die Option wieder hinzufügen möchten, müssen Sie sie erneut hinzufügen.

#### About this task

Nachdem Sie eine Option zu einer anpassbaren Liste hinzugefügt haben, wird sie auf der Benutzerschnittstelle als Wert angezeigt, den die Benutzer auswählen können.

Sie können eine Option auch inaktivieren. Auf diese Weise bleibt sie für eine eventuelle Verwendung zu einem späteren Zeitpunkt erhalten, wird jedoch nicht mehr in einer Liste angezeigt. Wird die Option erneut benötigt, aktivieren Sie sie.

- 1. Gehen Sie vor, wie unterHinzufügen von Optionen zu einer Liste auf Seite 37 beschrieben.
- 2. Wählen Sie im Feld **Listenelemente** einen Wert aus, den Sie aktivieren, inaktivieren oder entfernen möchten. Durch Klicken bei gedrückter Steuer- oder Umschalttaste können Sie mehrere Elemente auswählen.
- 3. Klicken Sie auf Inaktivieren, Aktivieren oder Entfernen.
- 4. Klicken Sie auf Änderungen speichern.

# Collaborate-Berichte

Collaborate stellt als Standard eine Reihe von Berichten und Dashboardberichtskomponenten zur Verfügung.

Das Collaborate-Berichtspaket stellt weitere Berichte und Dashboardberichtskomponenten bereit, die in ®IBMCognos®, einer separaten Business-Intelligence-Anwendung, erstellt wurden.

Die Benutzer können über Collaborateauf Berichte zugreifen, indem sie **Analyse > Collaborate Analyse** auswählen, um Cognos®-Berichte anzuzeigen, die Daten aus mehr als einem Objekt darstellen.

Der Berichtsadministrator kann die Berichte ändern, neue Berichte erstellen, benutzerdefinierte Attribute hinzufügen, Filter einrichten und vieles mehr.

Informationen zur Installation des Collaborate-Berichtspakets finden Sie im Kapitel "Berichte installieren" im Handbuch Cognos Berichtinstallation und -konfiguration.

# Einrichten von Alerts

Alerts sind Benachrichtigungen zu wichtigen Änderungen, über die Benutzer informiert werden müssen, oder Erinnerungen an Aktionen, die sie ausführen müssen.

Beispiel für Alerts sind Benachrichtigungen über einen Projektstatus.

Collaborate-Benutzer empfangen ihre Alerts auf die folgenden Weisen:

- In Collaborate: Das Symbol Alerts ( ) erscheint oben auf jeder Seite und enthält einen Zähler, der sich mit jedem empfangenen Alert erhöht. Benutzer klicken auf dieses Symbol, um Benachrichtigungen im Dialog Alerts anzuzeigen.
- Per E-Mail: Benutzer, die mit einer gültigen E-Mail-Adresse eingerichtet werden, empfangen Benachrichtigungen in Form von Nachrichten in ihren E-Mail-Anwendungen.

Um Alerts einzurichten, definieren Sie Werte für Konfigurationseigenschaften. Sie konfigurieren, wie häufig das System auf ereignisbedingte Alerts geprüft werden soll, die nach der Durchführung von Änderungen gesondert von den Alarmtyp-Alerts verfolgt werden, die Benutzer an die nächsten Veranstaltungen erinnern.

Des Weiteren geben Sie Standardalertabonnements an.

**Tipp:** Benutzer können die Abonnements für Standardbenachrichtigungen bei bestimmten Instanzen der Collaborate-Objekte überschreiben. Informationen darüber, wie Benutzer mit Alerts arbeiten, finden Sie im *Collaborate-Benutzerhandbuch*.

# Exportieren und Importieren von Metadaten

Sie können Datenstrukturen (Metadaten) zwischen Collaborate-Systemen mithilfe der Export- und Importfunktion übertragen.

Um Metadaten effizient von einem Collaborate-System an ein anderes zu übertragen, exportieren Sie die Metadaten aus einer Instanz und importieren sie in eine andere Instanz.

Beispielsweise erstellen Sie Vorlagen auf einem Testserver und testen und optimieren sie dann, um sicherzustellen, dass sie die Anforderungen Ihres Unternehmens erfüllen. Wenn die Vorlagen für die allgemeine Nutzung bereit sind,

verwenden Sie die Exportfunktion auf dem Testserver, um eine komprimierte Archivdatei zu erstellen, und verwenden dann die Importfunktion auf dem Produktionsserver, um die Datei zu laden und die Vorlagen zu installieren.

Collaborate bietet Optionen für die Massenpaketierung und -migration von Metadaten. Die folgenden Metadatentypen können per Massenmigration übertragen werden.

- Sicherheitsrichtlinien und zugehörige Benutzerrollen
- Vorlagen

Bei der Migration von Metadaten von einem Collaborate-System zu einem anderen müssen Sie Folgendes beachten:

- Das Quell- und das Zielsystem müssen dieselbe Version von Collaborate ausführen.
- Das Quell- und das Zielsystem können unter unterschiedlichen Betriebssystemen ausgeführt werden.
- Das Quell- und das Zielsystem können unterschiedliche Typen von Datenbankservern verwenden.

# Kapitel 4. Sicherheit

Sie konfigurieren Sicherheitsrichtlinien, die Benutzern über zugewiesene Zugriffsrollen die Berechtigungen zum Zugriff auf bestimmte Objekte und Funktionen erteilen.

Für jede Installation von Collaborate ist Platform erforderlich. Die Funktionen beider Anwendungen werden über eine integrierte Benutzerschnittstelle aufgerufen. Um die Sicherheit für Collaborate einzurichten, verwenden Sie die Funktionen von Platform und Collaborate. Lesen Sie zur Vorbereitung das Platform-AdministratorhandbuchPlatform. Dort finden Sie Informationen zu den Sicherheitsfunktionen in .

Sie erstellen und verwalten Benutzer und Benutzergruppen mit Platform. Die Berechtigungen, die einer Zugriffsrolle erteilt werden, werden durch eine Sicherheitsrichtlinie bestimmt. Jeder Benutzer, dem keine Rolle zugewiesen wurde, unterliegt der Standardsicherheitsrichtlinie Global.

Collaborate bietet über mehrere Ebenen von Zugriffsrollen einen Zugriffsschutz. Die Zugriffsrollen können den Benutzern auf verschiedene Arten zugewiesen werden. Beispielsweise weisen Administratoren den Benutzern Standard- oder Basiszugriffsrollen zu. Anschließend legen die Projektleiter, die Projekte erstellen, Marketiers, die Listen, On-Demand-Kampagnen und Unternehmenskampagnen erstellen, genau fest, welche Benutzer mit welchen Rollen teilnehmen können.

# Rollen

In jedem Unternehmen haben die Personen, die eine Anwendung verwenden, verschiedene Zuständigkeiten und führen unterschiedliche Tasks aus.

Zur Unterstützung der sicheren Zusammenarbeit in Collaborate können Sie durch die Definition von Rollen und deren Zuweisung zu Benutzern den Zugriff auf Systemfunktionen erteilen oder blocken.

Wenn Platform installiert ist, stellt dieses Programm die Sicherheitsrichtlinie "Global" zur Verfügung. Die Sicherheitsrichtlinie "Global" verfügt für jede Anwendung in der HCL Unica-Suite (einschließlich Collaborate) über eine Gruppe von vordefinierten Rollen. Sie können diese vordefinierten Rollen nach Bedarf ändern und dann Benutzern zuweisen. Sie haben aber auch die Möglichkeit, eigene Sicherheitsrichtlinien und Rollen zu konfigurieren.

Für die Steuerung des Zugriffs auf bestimmte Objekte und Projekte in Collaborate verwenden Sie außerdem Objektzugriffsrollen und Projektrollen.

In Collaborate gibt es die drei Rollen Objektinstanz, Vorlage und Sicherheitsrichtlinie, und es gibt drei Standardsicherheitsrollen, die die Sicherheitsrichtlinie Global unterstützen.

### Standardsicherheitsrichtlinienrollen

Die Standardrollen Collaborateadministrator und Collaboratebenutzer, Feldmarketier, Zentraler Marketier und Collaborate-Administrator sind in der Standardsicherheitsrichtlinie "Global" enthalten.

Diese Rollen geben die Anwendungszugriffsebenen für Collaborate in Platform an und sind immer wirksam.

 Wenn Sie Platform verwenden und einen Benutzer zu einer Benutzergruppe mit der Zugriffsebene "CollaborateAdminRole" hinzufügen, wird diesem Benutzer die Benutzerrolle "Collaborateadministrator" in Plan zugewiesen. Standardmäßig haben Benutzer mit dieser Rolle Zugriff auf alle Administrator- und Konfigurationseinstellungen.

Wenn Sie in Platform einen Benutzer zu einer Benutzergruppe mit der Zugriffsebene Collaborate-Administrator hinzufügen, wird diesem Benutzer die Zugriffsrolle Collaborate-Administrator in Collaborate zugewiesen. Standardmäßig haben Collaborate-Administratoren Zugriff auf alle Administrator- und Konfigurationseinstellungen.

 Wenn Sie Platform verwenden und einen Benutzer zu einer Benutzergruppe mit der Zugriffsebene "CollaborateUserRole" hinzufügen, wird diesem Benutzer die Benutzerrolle "Planbenutzer" in Collaborate zugewiesen. Standardmäßig verfügen Benutzer mit dieser Rolle über wenige Berechtigungen.

Wenn Sie in Platform einen Benutzer zu einer Benutzergruppe mit der Zugriffsebene field hinzufügen, wird diesem Benutzer die Zugriffsrolle Dezentraler Marketier in Collaborate zugewiesen. Dezentrale Marketiers erhalten standardmäßig nur wenige Berechtigungen.

• Wenn Sie in der Platform einen Benutzer zu einer Benutzergruppe mit der Zugriffsebene corporate hinzufügen, wird diesem Benutzer die Zugriffsrolle Zentraler Marketier in Collaborate zugewiesen. Standardmäßig haben zentrale Marketiers Administratorberechtigungen.

Diese Rollenzuweisungen werden auf der Seite **Einstellungen > Collaborate-Einstellungen > Benutzerberechtigungen** angezeigt.

Sie können diese Rollenzuweisungen weder auf der Seite Collaborate **Benutzerberechtigungen** überschreiben noch aus der Sicherheitsrichtlinie "Global" entfernen. Wenn Sie die einem Benutzer zugewiesene Standardsicherheitsrichtlinienrolle ändern möchten, müssen Sie die Benutzergruppenzuweisung in Platform ändern.

Änderungen für Benutzer in Platform wirken sich erst dann in Collaborate aus, wenn Sie die Benutzerdatenbanktabellen synchronisiert haben. Die Benutzersynchronisierung erfolgt automatisch in regelmäßigen Intervallen, die unter **Einstellungen > Konfiguration > Collaborate > UDMKonfigurationseinstellungen > usermanagerSyncTime**. Wenn Sie die Benutzerdatenbanktabellen manuell synchronisieren möchten, können Sie oder ein anderer Administrator die Funktion **Einstellungen > Collaborate-Einstellungen > Benutzer synchronisieren** starten.

### Objektzugriffsrolle

Wenn Benutzer mit Collaborate arbeiten, weist das System ihnen die entsprechende Objektzugriffsrolle zu.

Jeder Objekttyp in Collaborate weist einen Satz von Objektzugriffsrollen auf. Bei Projekten werden Objektzugriffsrollen auch als "Zugriffsebenen" bezeichnet.

Jede Liste, On-Demand-Kampagne und Unternehmenskampagne weist einen Satz von Zugriffsrollen auf.

So erhält beispielsweise eine Person, die ein Projekt erstellt, die Zugriffsebene eines Projekteigentümers, während die den Projektrollen zugewiesenen Benutzer die Zugriffsebene von Projektbeteiligten erhalten.Corporate Campaign ist der Eigentümer der Corporate Campaign und die Benutzer, die den Rollen der Corporate Campaign zugewiesen sind,

sind die Teilnehmer. Objektrollen für Projekte werden auch Zugriffsebenen genannt, weil Projektbeteiligte mit den entsprechenden Berechtigungen den Beteiligten sowohl Objektzugriffsrollen als auch Projektrollen zuweisen können.

Jeder Objekttyp hat einen Besitzer, der standardmäßig die Person ist, die den Objekttyp erstellt hat. Viele Objekttypen weisen außerdem zusätzliche Rollen auf, wie in der folgenden Tabelle beschrieben.

#### Tabelle 15. Objekttypen und zugehörige Rollen

| Objekttyp | Objektzugriffsrolle/Zugriffsebene     |
|-----------|---------------------------------------|
| Project   | Projekteigentümer, Projektbeteiligter |

Objektzugriffsrollen unterstützen allgemeine Systemprozesse. Folglich ist der Zugriff auf sie nicht über benutzerdefinierte Sicherheitsrichtlinien möglich.

### Benutzerdefinierte Sicherheitsrichtlinienrollen

Benutzerdefinierte Sicherheitsrichtlinienrollen bezeichnen genau das, was sie sind: Rollen, die Sie in von Ihnen hinzugefügten Sicherheitsrichtlinien einrichten.

Diese Rollen dienen dazu, den Zugriff auf die Collaborate-Funktionalität basierend auf einem Jobtitel oder auf einem Tätigkeitsbereich zu steuern, der die Zuständigkeit des Benutzers in Ihrem Unternehmen als Ganzes charakterisiert.

Die Rollen, die Sie zu Sicherheitsrichtlinien hinzufügen, sowie die Standardrollen (Administrator und Benutzer) sind die Rollen, die Sie einzelnen Benutzern auf der Seite **Benutzerberechtigungen** zuordnen.

# Sicherheitsrichtlinien und Berechtigungen

Sicherheitsrichtlinien setzen sich aus Rollen zusammen, die Tätigkeiten oder Zuständigkeiten entsprechen.

Jede Rolle in einer Sicherheitsrichtlinie besteht aus einer Reihe von Berechtigungen: Regeln, die dem Benutzer den Zugriff auf Funktionen und Optionen in Collaborate gewähren oder blockieren. So können Sie zum Beispiel Sicherheitsrichtlinien konfigurieren, die Folgendes sicherstellen.

- Manager haben Zugriff auf alle Listen, On-Demand-Kampagnen und Unternehmenskampagnen in ihren Geschäftseinheiten.
- Der Zugriff von Benutzern auf Listen, On-Demand-Kampagnen und Unternehmenskampagnen basiert sowohl auf ihrer Geschäftseinheit als auch auf ihrem Jobbereich.
- Nur ausgewählte Benutzer können neue Listen, On-Demand-Kampagnen oder Unternehmenskampagnen erstellen.

Jedes Objekt, das in Collaborate erstellt wird, unterliegt einer Sicherheitsrichtlinie. Die einem neuen Objekt zugewiesene Sicherheitsrichtlinie wird durch die Vorlage bestimmt, mit der das Objekt erstellt wurde.

### Berechtigungen

Die Berechtigungen für eine Sicherheitsrichtlinie werden auf der Seite **Berechtigungen für** *<security policy>* verwaltet. Entsprechende Informationen finden Sie unter Erstellen einer Sicherheitsrichtlinie auf Seite 45. Zur Festlegung der Berechtigungen für eine Rolle in einer Sicherheitsrichtlinie verwenden Sie verschiedene Tabellen. In den Tabellenspalten sind alle Rollen in der Sicherheitsrichtlinie dargestellt und in den Zeilen die Funktionen oder Optionen, die nach der Registerkarte gruppiert sind, auf der sie aufgerufen werden.

Wenn Sie die Sicherheit für Projekte konfigurieren, wählen Sie außerdem eine Vorlage aus. In diesem Fall werden zusätzliche Spalten für jede Projektrolle angezeigt, die in der Vorlage definiert ist.

Die Berechtigungen, die Sie für Sicherheitsrichtlinien konfigurieren, steuern den Zugriff auf alle Funktionen von Collaborate.

Beispielsweise werden die Ergebnisse von Suchvorgängen durch Zugriffsberechtigungen eingeschränkt. Wenn ein Benutzer keinen Zugriff auf On-Demand-Kampagnen hat, werden diese Objekte bei einer Suche nicht abgerufen.

Beispielsweise werden die Ergebnisse von Suchvorgängen durch Zugriffsberechtigungen eingeschränkt. Wenn ein Benutzer keinen Zugriff auf die Registerkarte Workflow eines bestimmten Projekts hat, werden Tasks aus diesem Projekt bei der Suche **Alle Tasks** nicht angezeigt. Darüber hinaus empfängt ein Benutzer, der keine Anhänge zu einem Projekt hinzufügen kann, keine Alerts, die ausgelöst werden, wenn ein anderer Teilnehmer eine Task mit einem Anhang durchführt.

Welche Sicherheitsrichtlinie zu einer bestimmten Zeit für ein bestimmtes Objekt wirksam ist, ist abhängig von der Sicherheitsrichtlinie, die in der Vorlage des Objekts angegeben ist. Wenn beispielsweise Vorlagenentwickler Projekt-Vorlagen erstellen, geben Sie die Sicherheitsrichtlinie auf der Registerkarte "Übersicht" der Vorlage an. Wenn dann Instanzen mit dieser Vorlage erstellt werden, wird der Zugriff auf diese ProjektInstanzen durch die in der Vorlage angegebene Sicherheitsrichtlinie bestimmt.

### Einstellungen der Berechtigungen für Sicherheitsrichtlinien

Zur Konfiguration der Berechtigungen auf der Seite **Berechtigungen für** *<security policy>* klicken Sie auf die Tabellenzelle am Schnittpunkt einer Rolle und Funktion oder Option.

Durch Klicken in die Zelle wird zwischen den folgenden Einstellungen umgeschaltet:

| Symbol    | Name       | Beschreibung                                                                                                    |
|-----------|------------|----------------------------------------------------------------------------------------------------|
| $\oslash$ | Gewährt    | Gewährt Benutzern mit der Rolle Zugriff auf die Funktion.                                                                                                    |
| ⊗         | Blockiert  | Gilt nur für System- und Sicherheitsrichtlinienrollen; verweigert Be-<br>nutzern mit der Rolle den Zugriff auf die Funktion. (Sie können kei-<br>ne Funktionen durch Projekt- oder Objektrollen blockieren.)                                                                   |
|           |            | Eine Berechtigungsblockierung überlagert jede andere Einstel-<br>lung.                                                                                                    |
| <b>(</b>  | Übernommen | Nicht explizit definiert. Eine explizite Berechtigungseinstellung für<br>die Projekt- und Objektrollen, die dem Benutzer zugeordnet sind,<br>wird übernommen. Wenn die Berechtigung für keine der anderen<br>Rollen festgelegt ist, wird die Einstellung in der entsprechenden |

#### Tabelle 16. Berechtigungseinstellungen auf der Seite Berechtigungen für <security policy>

| Symbol           | Name             | Beschreibung                                                                                             |
|------------------|------------------|----------------------------------------------------------------------------------------------------|
|                  |                  | Standardsicherheitsrichtlinienrolle "Global" (Administrator oder                                         |
|                  |                  | Benutzer) übernommen. Wenn die Benutzerberechtigung durch                                                |
|                  |                  | keine der Rollen gewährt wird, wird die Funktion geblockt.                                               |
| Nicht zutreffend | Nicht zugänglich | Gibt bei Projekt- und Objektrollen an, dass die Berechtigungsein-<br>stellung nicht geändert werden kann |

#### Tabelle 16. Berechtigungseinstellungen auf der Seite Berechtigungen f Security policy> (Fortsetzung)

Wenn ein Benutzer für mehr als eine Rolle qualifiziert ist, werden seine Berechtigungen kumuliert. Wenn zum Beispiel die Sicherheitsrolle eines Benutzers andere Berechtigungen gewährt als die aktuelle Projektrolle, erhält dieser Benutzer alle Berechtigungen aus beiden Rollen.

### Globale Sicherheitsrichtlinie

Die Sicherheitsrichtlinie Global ist die Standardsicherheitsrichtlinie für das System. Der Begriff Global bedeutet nicht, dass jeder Benutzer uneingeschränkten Zugriff auf alles erhält, sondern dass diese Sicherheitsrichtlinie standardmäßig jedem Benutzer zugeordnet ist.

Sie können zusätzliche Sicherheitsrichtlinien erstellen, die die Sicherheitsrichtlinie Global erweitern, aber die Sicherheitsrichtlinie Global ist unabhängig von anderen erstellten Sicherheitsrichtlinien immer wirksam.

Die Sicherheitsrichtlinie Global weist die folgenden Merkmale auf:

- Sie gilt für jeden Benutzer, der sich bei Collaborate anmeldet.
- Sie kann nicht inaktiviert werden.
- Sie setzt alle anderen Richtlinien außer Kraft. Wenn das System die Zugriffsberechtigungen für einen Benutzer bestimmt, wird immer die Rolle berücksichtigt, die dem Benutzer in der Sicherheitsrichtlinie "Global" zugewiesen ist.
- Sie enthält Berechtigungseinstellungen für die Standardrollen "Collaborateadministrator" und "Collaboratebenutzer" Collaborate, Administrator", "Zentraler Marketier" und "Dezentraler Marketier". Die Berechtigungseinstellungen für diese Rollen dienen als Ausweich- oder Standardeinstellung für jeden Benutzer, der sich zu diesem Zeitpunkt nicht für eine Objekt- oder Sicherheitsrichtlinienrolleeine Rolle in einer anderen Sicherheitsrichtlinie, eine Objektrolle oder eine Projektrolle gualifiziert.

### Planen von Sicherheitsrichtlinien

Bevor Sie Sicherheitsrichtlinien hinzufügen und konfigurieren, ermitteln Sie die Sicherheitsanforderungen Ihres Unternehmens und planen dann Ihre Sicherheitsstrategie.

Bestimmen Sie zunächst, wie viele Sicherheitsrichtlinienrollen und Projektrollen Sie benötigen. Bestimmen Sie dann, ob Sie eine Sicherheitsrichtlinie mit unterschiedlichen Rollen erstellen müssen oder ob es für Ihre Anforderungen ausreicht, die globale Sicherheitsrichtlinie zu modifizieren.

- Wenn für alle Geschäftsbereiche in Ihrem Unternehmen die entsprechenden Unterschiede beim Zugriff durch eine Kombination aus Projekt- und Sicherheitsrichtlinienrollen umsetzen können, ist es sinnvoll, nur eine Sicherheitsrichtlinie zu implementieren, nämlich eine modifizierte Sicherheitsrichtlinie "Global". Sie können so viele Rollen wie nötig zur Sicherheitsrichtlinie Global hinzufügen.
- Wenn es viele Funktionsgruppen in Ihrem Unternehmen gibt, die ganz unterschiedliche Zugriffsarten erfordern, belassen Sie die Sicherheitsrichtlinie Global im Standardzustand und fügen für jede Funktionsgruppe eine Sicherheitsrichtlinie mit einer oder mit mehreren Rollen hinzu.
- Einem Benutzer kann immer eine Objektrolle eine Projektrolle und eine Sicherheitsrichtlinienrolle gleichzeitig zugeordnet sein. Es empfiehlt sich, einem Benutzer eine Sicherheitsrichtlinienrolle nur von einer einzelnen Sicherheitsrichtlinie zuzuordnen. Bei Benutzern, die mehrere Tasks ausführen und daher neben ihren Projekt- und Objektrollen mehr als eine Sicherheitsrichtlinienrolle benötigen, sollten Sie zusätzliche Sicherheitsrichtlinien erstellen und diesen Benutzern jeweils eine Rolle aus jeder der entsprechenden Sicherheitsrichtlinien zuordnen.

Es empfiehlt sich, eine möglichst geringe Anzahl Sicherheitsrichtlinien zu implementieren. In einer einzelnen Sicherheitsrichtlinie können Sie unterschiedliche Berechtigungen für jeden Marketingobjekttyp konfigurieren. Sie können auch verschiedene Berechtigungen für jedes Ihrer Projekte und für Ihre einzelnen Anforderungvorlagen konfigurieren. Zusätzlich können Sie für jede Projektvorlage unterschiedliche Sicherheitsrollen- und Projektrollenberechtigungen für jede Registerkarte (benutzerdefiniert und Standard) sowohl für Projekte als auch für Projektanforderungen konfigurieren.

Beim Einrichten von Berechtigungen für die Rollen sind die einzelnen Berechtigungseinstellungen differenziert. Wenn Benutzer mit einer bestimmten Rolle beispielsweise in der Lage sein sollen, die Registerkarte "Übersicht" eines Projekts zu bearbeiten, müssen Sie dieser Rolle sowohl Bearbeitungs- als auch Anzeigeberechtigungen zuordnen. Wenn Sie vergessen, die Anzeigeberechtigung zu erteilen, können Benutzer mit der betreffenden Rolle die Registerkarte "Übersicht" nicht anzeigen, sodass die Berechtigung zum Bearbeiten nutzlos ist. Auch würde es beispielsweise wenig Sinn machen, einem Benutzer die Berechtigung zum Veröffentlichen von Nachrichten, aber nicht auch die Berechtigung zum Lesen von Nachrichten zu erteilen.

# Konfigurieren von Sicherheitsrichtlinien

Nachdem Sie Ihre Sicherheitsstrategie bestimmt haben, konfigurieren und erstellen Sie die entsprechenden Sicherheitsrichtlinien und Rollen. Anschließend geben Sie an, welchen Benutzern die Personen mit diesen Rollen Projektrollen und Zugriffsebenen zuordnen können.

### Erstellen einer Sicherheitsrichtlinie

Wenn Sie mehr als eine Sicherheitsrichtlinie verwenden müssen, um die Sicherheitseinrichtung für Ihr Unternehmen zu implementieren, belassen Sie die Sicherheitsrichtlinie Global im Standardstatus und führen die folgenden Schritte aus.

- 1. Wählen Sie Einstellungen > Collaborate-Einstellungen > Sicherheitsrichtlinieneinstellungen > Sicherheitsrichtlinie hinzufügen aus.
- 2. Geben Sie auf der Seite **Eigenschaften für**<*security policy name*> unter **Richtlinienname** und **Beschreibung** die gewünschten Werte ein. Der Name muss eindeutig sein.
- Machen Sie im Abschnitt Rollen unter Name und Beschreibung Angaben f
  ür die ersten beiden Rollen, die f
  ür diese Sicherheitsrichtlinie geplant sind. Wenn Sie mehr als zwei Rollen ben
  ötigen, klicken Sie auf Weitere Rolle hinzuf
  ügen.
- 4. Klicken Sie auf Berechtigungen speichern und bearbeiten.

Die Seite **Berechtigungen für** *<security policy>* wird angezeigt. Diese Seite enthält eine Tabellenoberfläche, damit Sie für jede Rolle den Zugriff auf Funktionen gewähren oder blocken können.

Über die Liste **Zugriff auf** können Sie jeden Objekttyp auswählen und anschließend die Berechtigungen für die Rollen in der Sicherheitsrichtlinie konfigurieren.

5. Klicken Sie auf Speichern und beenden.

Sie können die Sicherheitsrichtlinie jederzeit inaktivieren, indem Sie die Seite

Sicherheitsrichtlinieneinstellungen aufrufen und auf Inaktivieren klicken. Wenn Sie eine Sicherheitsrichtlinie inaktivieren, können Benutzer diese für nachfolgende von Benutzern erstellte Projekte nicht mehr auswählen, und Sie können Benutzer nicht länger dieser Sicherheitsrichtlinie zuordnen.

### Bearbeiten der globalen Sicherheitsrichtlinie

Sie können die Berechtigungen für eine bestimmte Rolle oder für Listen, On-Demand-Kampagnen oder Unternehmenskampagnen hinzufügen oder ändern.

#### Before you begin

Für diese Aufgabe benötigen Sie Administratorrechte.

1. Wählen Sie Einstellungen > CollaborateEinstellungen aus.

#### Result

Die Seite Administrationseinstellungen wird geöffnet.

#### 2. Klicken Sie auf Sicherheitsrichtlinieneinstellungen.

#### Result

Die Seite Sicherheitsrichtlinieneinstellungen wird geöffnet.

3. Klicken Sie auf Global.

#### Result

Die Seite Eigenschaften wird geöffnet.

- 4. So fügen Sie eine Rolle hinzu:
  - a. Klicken Sie auf das Symbol Hinzufügen (
    Result

Am Ende der Liste mit den Rollen wird eine Zeile für die neue Rolle hinzugefügt.

b. Geben Sie einen Namen und eine Beschreibung für die neue Rolle ein.

#### Result

Wiederholen Sie diese Schritte für jede Rolle, die Sie hinzufügen müssen.

5. Klicken Sie auf Berechtigungen speichern und bearbeiten.

#### Result

Die Seite "Berechtigungen" wird angezeigt. Standardmäßig werden Berechtigungen für Listen angezeigt.

6. Ändern Sie die Berechtigungen für Listen nach Bedarf.

Um eine Berechtigung für eine bestimmte Rolle zu ändern, die Bestandteil der globalen Sicherheitsrichtlinie ist, klicken Sie in das Feld in der Spalte für diese Rolle und in die Zeile für diese Funktion. Das Feld wechselt wie folgt:

- Ein Häkchen, um diese Funktion für diese Rolle zu aktivieren
- Ein x, um diese Funktion für diese Rolle zu inaktivieren.
- Ein leeres Feld, um anzuzeigen, dass die Berechtigung übernommen wurde
- 7. Um die Berechtigungen für On-Demand-Kampagnen oder für Unternehmenskampagnen zu ändern, wählen Sie die betreffende Option aus der Dropdown-Liste **Zugriff auf** aus.

Die Liste der Berechtigungen zeigt jetzt den von Ihnen ausgewählten Objekttyp an. Ändern Sie die Berechtigungen wie im vorherigen Schritt.

8. Sobald Sie die Berechtigungen für alle Objekttypen festgelegt haben, klicken Sie auf Änderungen speichern.

### Erstellen einer neuen Sicherheitsrichtlinie

Zur Erstellung einer Sicherheitsrichtlinie müssen Sie über Administratorberechtigungen verfügen.

1. Wählen Sie Einstellungen > CollaborateEinstellungen aus.

#### Result

Die Seite Administrationseinstellungen wird geöffnet.

2. Klicken Sie auf Sicherheitsrichtlinieneinstellungen.

#### Result

Die Seite Sicherheitsrichtlinieneinstellungen wird geöffnet.

3. Klicken Sie auf das Symbol **Hinzufügen** (

#### Result

Die Seite Eigenschaften wird mit Zeilen für zwei Rollen geöffnet.

- 4. Geben Sie einen Namen und eine Beschreibung für die Richtlinie ein.
- 5. Geben Sie einen Namen und eine Beschreibung für die zwei automatisch erstellten Rollen ein.
- 6. So fügen Sie eine Rolle hinzu:

a. Klicken Sie auf das Symbol Hinzufügen (

#### Result

Am Ende der Liste mit den Rollen wird eine Zeile für die neue Rolle hinzugefügt.

b. Geben Sie einen Namen und eine Beschreibung für die neue Rolle ein.

#### Result

Wiederholen Sie diese Schritte für jede Rolle, die Sie hinzufügen müssen.

#### 7. Klicken Sie auf Berechtigungen speichern und bearbeiten.

#### Result

Die Seite "Berechtigungen" wird angezeigt. Standardmäßig werden Berechtigungen für Listen angezeigt.

8. Ändern Sie die Berechtigungen für Listen nach Bedarf.

Um eine Berechtigung für eine bestimmte Rolle zu ändern, die Bestandteil der globalen Sicherheitsrichtlinie ist, klicken Sie in das Feld in der Spalte für diese Rolle und in die Zeile für diese Funktion. Das Feld wechselt wie folgt:

- Ein Häkchen, um diese Funktion für diese Rolle zu aktivieren.
- Ein X, um diese Funktion für diese Rolle zu deaktivieren
- Ein leeres Feld, um anzuzeigen, dass die Berechtigung übernommen wurde.
- 9. Um die Berechtigungen für On-Demand-Kampagnen oder für Unternehmenskampagnen zu ändern, wählen Sie die betreffende Option aus der Dropdown-Liste Zugriff auf aus.

Die Liste der Berechtigungen zeigt jetzt den von Ihnen ausgewählten Objekttyp an. Ändern Sie die Berechtigungen wie im vorherigen Schritt.

10. Sobald Sie die Berechtigungen für alle Objekttypen festgelegt haben, klicken Sie auf Änderungen speichern.

### Konfigurieren der Option der Benutzersichtbarkeit bei Rollen

Wenn Sie auf der Registerkarte "Personen" der Listen, OnDemand-Kampagnen und Unternehmenskampagnen die Liste der Benutzer beschränken möchten, die im Fenster **Teammitglieder auswählen** oder **Mitgliedszugriffsebene** bei Benutzern mit vorhandener Sicherheitsrichtlinienrolle angezeigt wird, können Sie die Funktion der Benutzersichtbarkeit bei dieser Rolle konfigurieren.

#### About this task

Bei der Erstellung von Listen, OnDemand-Kampagnen und Unternehmenskampagnen werden Teilnehmer angegeben. Standardmäßig gibt es keine Einschränkungen dahingehend, welche Benutzer als Teilnehmer hinzugefügt werden können. Anmerkung: In Unternehmenskampagnen wird die Benutzersichtbarkeit nicht von der Aufgabe "Dezentrale Marketiers benachrichtigen" angewendet. Benutzer, denen die Kontaktliste zur Überprüfung vorliegt, werden benachrichtigt und als Teilnehmer hinzugefügt, und zwar unabhängig von der Sicherheitsrichtlinienrolle.

Wenn Sie die Benutzersichtbarkeitsoption für Rollen konfigurieren möchten, führen Sie die folgenden Schritte aus:

- 1. Wählen Sie Einstellungen > Collaborate-Einstellungen > Einstellungen der Sicherheitsrichtlinieaus.
- 2. Klicken Sie auf der Seite Sicherheitsrichtlinieneinstellungen im Abschnitt Sicherheitsrichtlinie "Global" auf den Namen der Rolle.

#### Result

Die Rolle: Die Seite <role name>wird für die Auswahl der Benutzersichtbarkeit angezeigt.

- 3. Wählen Sie aus der Liste der Benutzergruppen auf der linken Seite die Gruppen aus, die Benutzern mit dieser Rolle in der Liste angezeigt werden sollen.
- 4. Klicken Sie auf >>, um sie in die Liste auf der rechten Seite zu verschieben.

Wenn Benutzer mit der ausgewählten Rolle Teilnehmer hinzufügen, stehen ihnen dabei die Benutzer zur Auswahl, die sich in einer Gruppe in der Liste auf der rechten Seite befinden.

- 5. Klicken Sie auf Änderungen speichern.
- 6. Wiederholen Sie die Schritte 2 bis 5 für jede Rolle, die Sie konfigurieren möchten.

# Zuweisen von Sicherheitsrichtlinienrollen

Wenn Sie das Hinzufügen von Rollen zu Sicherheitsrichtlinien abgeschlossen haben, können Sie die Rollen den entsprechenden Benutzern zuweisen.

#### About this task

Wenn einem Benutzer nicht explizit eine Sicherheitsrichtlinienrolle zugewiesen wird, bestimmt das System die Berechtigungen des betreffenden Benutzers mit der Sicherheitsrichtlinie "Global".

Sie können Sicherheitsrichtlinienrollen einzelnen Benutzern direkt über die Seite Benutzerberechtigungen zuweisen.

1. Wählen Sie Einstellungen > Collaborate-Einstellungen aus.

#### Result

Die Seite Administrationseinstellungen wird angezeigt.

2. Klicken Sie auf Benutzerberechtigungen.

#### Result

Die Seite Benutzerberechtigungen wird angezeigt.

3. Erweitern Sie die Benutzergruppe, zu der der Benutzer gehört, und wählen Sie den Benutzer mit einem Mausklick aus.

Result

Die Seite Eigenschaften <user name>wird angezeigt.

4. Klicken Sie in das Listenfeld **Verfügbare Rollen**, um die Sicherheitsrichtlinie mit der Sicherheitsrolle zu erweitern, die Sie diesem Benutzer zuweisen möchten.

5. Wählen Sie die Rolle aus und klicken anschließend auf >>, um sie in die Liste **Ausgewählte Rollen** zu verschieben.

Ein bewährtes Verfahren ist, jedem Benutzer jeweils eine Rolle aus einer Sicherheitsrichtlinie zuzuweisen.

6. Klicken Sie auf Änderungen speichern.

#### Result

Die Rolle wird in der Spalte Zugewiesene Rollen auf der Seite Benutzerberechtigungen angezeigt.

7. Wiederholen Sie die Schritte 3 bis 6 bei Bedarf für weitere Benutzer.

# Steuern des Zugriffs auf Vorlagen

Sie können steuern, welche Benutzer Vorlagen erstellen und anzeigen können.

Wie in den Abschnitten zu Sicherheitsrichtlinien beschrieben, verwenden Sie Berechtigungen in Sicherheitsrichtlinien, um die folgenden Zugriffsarten zu steuern:

- Die Sicherheitsrichtlinienrollen steuern, welche Benutzer neue Projekte usw.Listen, On-Demand-Kampagnen und Unternehmenskampagnen erstellen können.
- Die Sicherheitsrichtlinienrollen steuern, welche Benutzer die von anderen Benutzern erstellten Elemente auch dann anzeigen und bearbeiten können, wenn sie diese Elemente selbst nicht erstellen können.
- Die Projekt- und Objektrollen steuern, auf welche Registerkarten Benutzer Zugriff haben, wenn sie Listen, On-Demand-Kampagnen oder Unternehmenskampagnen erstellen.

Mithilfe von Sicherheitsrichtlinienrollen geben Sie bei der Erstellung eines Elements außerdem an, welche Projektoder Anfragevorlagen ein Benutzer auswählen kann.

Wenn ein Vorlagenentwickler eine Vorlage erstellt, enthält die Registerkarte "Übersicht" mindestens ein Sicherheitsrichtlinienfeld. Der im Sicherheitsrichtlinienfeld angegebene Wert bestimmt, welche Benutzer auf die Vorlage zugreifen können. Sollten Sie in der der Vorlage zugewiesenen Sicherheitsrichtlinie keine Rolle haben, die Ihnen erlaubt, Objekte dieses Typs zu erstellen, wird diese Vorlage nicht in Ihrer Vorlagenliste angezeigt, wenn Sie ein Objekt dieses Typs erstellen.

### Ausblenden von Standardattributen in Vorlagen

Sie können Standardattribute in den Vorlagen für Listen, On-Demand-Kampagnen und Unternehmenskampagnen ausblenden.

#### About this task

Die Ausblendung von Standardattributen kann in der Konfiguration von Vorlagen nur durch die Administratoren von Collaborate festgelegt werden.

- 1. Klicken Sie in der Vorlage für eine Liste, On-Demand-Kampagne oder Unternehmenskampagne auf Anpassen.
- 2. Neben sieben Standardattributen wird ein Dropdown-Menü angezeigt. Sie können diese als **Sichtbar** oder **Ausgeblendet** markieren.

Die sieben Standardattribute sind:

- Beschreibung
- Teammitglieder
- CC/ONDC/Listencode
- Name der Datenquelle
- Sicherheitsrichtlinie
- Geplantes Startdatum
- Geplantes Enddatum

Bei Unternehmenskampagnen sind die Attribute "Geplantes Startdatum" und "Geplantes Enddatum" zwar sichtbar, jedoch inaktiviert. Darüber hinaus wird das Feld "Teammitglieder" nicht angezeigt, weil das Feld "Teammitglieder" in der Anzeige "Übersicht" nicht angezeigt wird, während sich das System im Ansichts- oder Bearbeitungsmodus befindet.

 Attribute, die als ausgeblendet markiert wurden, werden im Assistenten- und Bearbeitungsmodus nicht angezeigt.

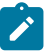

**Anmerkung:** Im Ansichtsmodus können zentrale Marketiers und dezentrale Marketiers den Wert aller Felder anzeigen. Dies gilt auch für Felder, die inaktiviert wurden.

#### Results

Wenn der Administrator bei abgeschlossenen Attributen auswählt, dass sie ausgeblendet werden sollen, werden die Attribute nicht angezeigt.

Für Benutzer, die ein Upgrade auf Version 9.1.0 durchführen, sind die Standardattribute standardmäßig als **Sichtbar** markiert.

# Kapitel 5. Schablonen

Vorlagen sind Definitionen von Listen, On-Demand-Kampagnen oder Unternehmenskampagnen, die von zentralen und dezentralen Marketiers verwendet werden, um neue Objekte zu erstellen.

Als Administrator erstellen Sie Vorlagen und geben verschiedene Teile des Objekts an. Beispiele der Einstellungen, die Sie für die Vorlage einer Unternehmenskampagne vornehmen können:

- Zugehöriges Ablaufdiagramm in Campaign
- Teammitglieder
- Arbeitsablauf
- Benutzerdefinierte Registerkarten

Alle Listen, On-Demand-Kampagnen und Unternehmenskampagnen basieren auf der von Ihnen erstellten Vorlage und alle Einstellungen dieser Vorlage werden für das Objekt übernommen. Zentrale Marketiers oder dezentrale Marketiers können die Objekteinstellungen nach Bedarf ändern.

#### Gründe für die Verwendung von Vorlagen

Vorlagen sind die Bausteine für Listen, On-Demand-Kampagnen und Unternehmenskampagnen. Diese Objekte können nicht ohne Vorlagen erstellt werden.

Mit den Vorlagen sparen Benutzer Zeit, da sie die Objekte nicht von Grund auf konfigurieren müssen, sondern nur die listen- oder kampagnenspezifischen Einstellungen ändern müssen.

Wenn Ihr Unternehmen beispielsweise mehrere Unternehmenskampagnen mit denselben Teammitgliedern und Workflows ausführt, können Sie eine Vorlage mit den richtigen Einstellungen für das Team und den Workflow erstellen. Anschließend erstellen zentrale Marketiers die Unternehmenskampagnen auf Grundlage dieser Vorlage und müssen die Teammitglieder oder den Workflow nicht konfigurieren.

# Vorlagenkomponenten

Vorlagen bestehen aus Komponenten, die vom Administrator erstellt und verwaltet werden.

Vorlagen können folgende Komponenten enthalten:

| Component      | Beschreibung                                                                                                    |
|----------------|----------------------------------------------------------------------------------------------------|
| Registerkarten | Einzelne Seiten für die Kampagne. Registerkarten enthalten mindestens ein Formular.                                                                                                    |
| Formulare      | Unterabschnitt einer Registerkarte mit Feldern.                                                                                                    |
| Feld           | In einem Formular enthaltenes Datenelement. Jedes Feld hat ein bestimmtes Format. Ei-<br>nige Felder enthalten beispielsweise Text, während andere eine Reihe von Optionsfeldern<br>enthalten. Sie können Felder in Gruppen anordnen und in einem Layout mit einer oder<br>zwei Spalten anzeigen. |
| Datenzuordnung | Datenzuordnung zwischen Collaborate und Campaign.                                                                                                    |
| Symbole        | Kleine Bilder, die das Objekt auf der Benutzeroberfläche von Collaborate darstellen.                                                                                                    |

| Component                   | Beschreibung                                                                                                    |
|-----------------------------|----------------------------------------------------------------------------------------------------|
| Anhänge                     | Dateien oder Ordner, die auf der Registerkarte "Anhänge" der Liste, der On-Demand-Kam-<br>pagne oder der Unternehmenskampagne angezeigt werden. |
| Benutzerdefinierte<br>Links | Hypertext-Links, die auf ausgewählten Registerkarten angezeigt werden.                                                                          |
| Arbeitsablauf               | Stufen und Aufgaben, die auf der Registerkarte "Workflow" des Projekts angezeigt wer-<br>den.                                                   |

# Vorlagenerstellung

Sie erstellen eine Vorlage durch Zusammenstellen vorhandener Komponenten. Sie müssen bei der Einrichtung Ihres Systems zuerst die anderen Komponenten erstellen, damit Sie Vorlagen erstellen können.

#### Planen der Vorlagen

Bevor Sie Vorlagen erstellen, müssen Sie die Anforderungen Ihres Unternehmens analysieren und dann entscheiden, welche Vorlagen erforderlich sind.

Ihr Unternehmen führt beispielsweise drei verschiedene Typen von On-Demand-Kampagnen mit verschiedenen Auswahlkriterien und Workflows aus. Für diese On-Demand-Kampagnen benötigen Sie höchstwahrscheinlich drei verschiedene Workflows.

Neben der Planung der Vorlagenzahl und des Vorlagentyps müssen Sie auch die Objekttypen planen, die Sie in diesen Vorlagen benötigen. Beispielsweise können die drei Vorlagen für On-Demand-Kampagnen zwar dasselbe Übersichtsformular verwenden, jedoch verschiedene Formulare für die Auswahlkriterien und Workflows erfordern.

### Planen des Vorlageninhalts

Nachdem Sie die benötigten Vorlagentypen geplant haben, müssen Sie den Inhalt dieser Vorlagen bestimmen, das heißt, Sie müssen entscheiden, welche Felder Ihre Vorlagen beinhalten und wie diese Felder angeordnet werden sollen.

Es empfiehlt sich, diese Informationen auf Papier oder in einem Arbeitsblatt zu erfassen, bevor Sie die benötigten Registerkarten und Felder mit dem Formulareditor definieren.

Sie bestimmen z. B., dass die Vorlage für eine On-Demand-Kampagne ein Feld für den Geschäftsbereich umfasst, der diese Kampagne anfordert. Sie können die Anforderungen für dieses Feld folgendermaßen angeben:

| Feldattribut                   | Wert                                                                                                    |
|--------------------------------|----------------------------------------------------------------------------------------------------|
| Interner Name                  | Geschäftseinheit                                                                                          |
| Anzeigename                    | Geschäftseinheit                                                                                          |
| Registerkarte/Grup-<br>pierung | Auf der Registerkarte "Übersicht" unter dem Bereich für Infos zur Anforderung des Mar-<br>ketingmaterials |
| Eingabefeldtyp                 | Einzelauswahl                                                                                             |

| Feldattribut                                           | Wert                                                                                                    |
|--------------------------------------------------------|----------------------------------------------------------------------------------------------------|
| Mögliche Werte oder<br>Datenbanktabelle                | Privatkundengeschäft, Wertpapierdienstleistungen, Versicherung, Kreditkartenbroschü-<br>re, Postkarte, Datenblatt, Informationsbroschüre, White Paper, Printanzeige oder Name |
| zum Abrufen von<br>Werten                              | einer Tabelle bzw. Spalte, in der Collaborate nach diesen Werten suchen soll.                                                                                                 |
| Erforderliches Feld/<br>Fehlernachricht, falls<br>leer | Geschäftsbereich ist ein Pflichtfeld.                                                                                                    |
| Hilfetipp                                              | Geben Sie den Geschäftsbereich ein, von dem dieses Marketingmaterial angefordert wurde.                                                                                       |

Als Best Practice sollte für jedes benötigte Feld eine ähnliche Tabelle erstellt werden, bevor Sie mit der Erstellung von Feldern und Registerkarten im Formulareditor beginnen.

### Vor dem Erstellen von Vorlagen

Vorlagen sind abhängig von vorhandenen anderen Komponenten auf niedrigeren Ebenen. Daher müssen Sie die folgenden Objekte einrichten, bevor Sie Vorlagen einrichten:

- 1. Formulare
- 2. Symbole
- 3. Datenzuordnung
- 4. Workflows
- 5. Rollen

# Kapitel 6. Erstellen und Verwalten von Vorlagen

Vorlagen und Vorlagenkomponenten werden auf der Seite **Vorlagenkonfiguration** erstellt und verwaltet. Wählen Sie **Einstellungen > Collaborate-Einstellungen** aus. Klicken Sie dann auf **Vorlagenkonfiguration**.

Die Elemente und Funktionen auf der Seite **Vorlagenkonfiguration** teilen sich in zwei Abschnitte, **Vorlagenkonfiguration** und **Vorlagenkomponenten**. Es gibt auch eine Option zur Validierung aller Vorlagen.

### Abschnitt "Vorlagenkonfiguration"

Der Abschnitt **Vorlagenkonfiguration** auf der Seite Vorlagenkonfiguration enthält den Link **Vorlagen**. Über diesen Link wird eine Seite geöffnet, auf der alle vorhandenen Vorlagen und Vorlagenordner aufgelistet werden, die vom Marketingobjekttyp organisiert werden. Mit den Links auf dieser Seite können Sie Vorlagen erstellen, bearbeiten und verwalten sowie einzelne Vorlagen bearbeiten oder exportieren.

#### Validieren von Vorlagen

Klicken Sie im Abschnitt Vorlagenkonfiguration auf **Vorlagen validieren**, um Vorlagen und Formulare mit einem Dienstprogramm zu validieren und Validierungsfehler anzuzeigen.

#### Abschnitt Vorlagenkomponenten

Der Abschnitt Vorlagenkomponenten enthält die folgenden Links.

#### Tabelle 17. Links im Abschnitt "Vorlagenkomponenten"

| Verlinken     | Beschreibung                                                                                                    |  |
|---------------|----------------------------------------------------------------------------------------------------|--|
| Formulare     | Öffnet die Seite <b>Formulardefinitionen</b> , auf der die Formulardefinitionen aufgelistet sind und Optionen für die Arbeit mit Formularen bereitgestellt werden. Für jede For-<br>mulardefinition werden die folgenden Informationen angezeigt: |  |
|               | Definition Name des Formulars                                                                                                    |  |
|               | Name des Formulars                                                                                                    |  |
|               | Liste der Vorlagen, in denen das Formular verwendet wird                                                                                                    |  |
|               | Klicken Sie auf das Symbol <b>Formular hinzufügen</b> (), um ein Formular hinzu-<br>zufügen.                                                                                                    |  |
|               | Mit den Links und Symbolen auf der Seite <b>Formulardefinitionen</b> können Sie Formu-<br>lare erstellen, importieren, aktivieren, inaktivieren, löschen, exportieren, kopieren, veröffentlichen und verwalten.                                   |  |
| Arbeitsablauf | Öffnet eine Liste separat gespeicherter Workflowvorlagen und zeigt die folgenden<br>Informationen an.                                                                                                    |  |

Tabelle 17. Links im Abschnitt "Vorlagenkomponenten"

| (Fortsetzung)  |                                                                                                    |
|----------------|----------------------------------------------------------------------------------------------------|
| Verlinken      | Beschreibung                                                                                         |
|                | • Name                                                                                               |
|                | <ul> <li>Anzahl der Stufen und Tasks in der Workflowvorlage</li> </ul>                               |
|                | <ul> <li>Zeitpunkt der Erstellung und letzten Änderung</li> </ul>                                    |
|                | Ob Sie aktiviert ist                                                                                 |
|                | Sie erstellen Workflowvorlagen, indem Sie die Einstellungen speichern, die Sie auf                   |
|                | der Registerkarte Workflow einer Projektvorlage oder -instanzeiner Vorlage oder                      |
|                | Instanz einer Liste, einer On-Demand-Kampagne oder einer Unternehmenskampa-                          |
|                | gne festgelegt haben. Über die Links auf dieser Listenseite können Sie eine Work-                    |
|                | flowvorlage löschen, aktivieren/inaktivieren, importieren oder exportieren.                          |
| Datenzuordnung | Öffnet eine Liste der Datenzuordnungen und zeigt die folgenden Informationen an.                     |
|                | Dateinamen der Datenzuordnungen                                                                      |
|                | <ul> <li>Typ: Zuordnung von Kampagnendaten</li> </ul>                                                |
|                | Typ: Campaign-Metrikimport (bei Datenzuordnungen vorheriger Versionen                                |
|                | werden möglicherweise andere Werte angezeigt)                                                        |
|                | <ul> <li>Liste der Vorlagen, von denen die Zuordnung verwendet wird.</li> </ul>                      |
|                | (+)                                                                                                  |
|                | <ul> <li>Klicken Sie auf Hinzufügen ( ), um eine Datenzuordnungsdatei hinzu-<br/>zufügen.</li> </ul> |
|                | Mit den Links auf der Seite Datenzuordnung können Sie Datenzuordnungs-                               |
|                | dateien hinzufügen und löschen.                                                                      |
|                | Weitere Informationen finden Sie in Datenzuordnungsdefinitionen auf Seite 76.                        |
| Symbole        | Öffnet eine Liste der Symbole und zeigt die folgenden Informationen an.                              |
|                | Große und kleine Symbole                                                                             |
|                | • Symbolname                                                                                         |
|                | <ul> <li>Liste der Vorlagen, von denen das Symbol verwendet wird</li> </ul>                          |
|                | <ul> <li>Link zum Löschen des Symbols (die Datei verbleibt auf dem Datenträger)</li> </ul>           |
|                | Klicken Sie auf Hinzufüren                                                                           |
|                |                                                                                                    |
|                | Klicken Sie auf <b>Symbol hinzufügen</b> , um ein Symbol hinzuzufügen.                               |
|                | Weitere Informationen finden Sie unter Seite Symbole auf Seite 77.                                   |

Mit den Funktionen "Exportieren" und "Importieren" können Sie Vorlagen zudem zwischen verschiedenen Computersystemen austauschen.

# Seite "Vorlagendefinitionen"

Verwenden Sie die Links und Befehle auf der Seite **Vorlagendefinition**, um mit Vorlagen zu arbeiten, Vorlagenkomponenten zu Projektvorlagen zusammenzufügen.

Diese Seite ist nach Objekttyp organisiert und führt alle vorhandenen Vorlagen für diese Objekttypen an. Die Abschnitte sind von oben nach unten in folgender Reihenfolge angeordnet:

Projektvorlagen

Auf dieser Seite können Sie die folgenden Aufgaben durchführen:

| Aktion                       | Beschreibung                                                                                                    |
|------------------------------|----------------------------------------------------------------------------------------------------|
| Bearbeiten                   | Klicken Sie auf den Namen einer Vorlage, um diese Vorlage zu bearbeiten.                                                                                                    |
| Aktivieren oder inaktivieren | Klicken Sie auf den Link, um den Status der Vorlage zwischen <b>Aktiviert</b> und <b>Deakti-</b><br><b>viert</b> umzuschalten.                                                                                |
|                              | Nachdem Sie eine Vorlage aktiviert haben, können Sie sie zum Erstellen eines Objekts verwenden.                                                                                                    |
| Löschen                      | Klicken Sie, um eine Vorlage aus dem System zu löschen. Dieser Link steht nur für<br>Vorlagen zur Verfügung, mit denen keine Objekte erstellt wurden.                                                         |
| Hinzufügen                   | Klicken Sie auf <b>Vorlage hinzufügen</b> im Abschnitt der Liste für den Vorlagentyp, den Sie hinzufügen möchten.                                                                                             |
|                              | Klicken Sie auf das Symbol <b>Hinzufügen</b> ( <sup>+</sup> ), um eine Vorlage hinzuzufügen.<br>Wählen Sie in der Dropdown-Liste des Symbols den Objekttyp aus, für den Sie die<br>Vorlage erstellen möchten. |
| Ordner öffnen                | Klicken Sie auf den Ordnernamen, um den Ordner zu öffnen.                                                                                                    |
| Wechseln zu Ordner           | Klicken Sie auf <b>Wechseln zu Ordner</b> , um zu einem anderen Vorlagenordner zu wechseln und diesen zu öffnen.                                                                                              |
| Elemente verschieben         | Wählen Sie die zu verschiebenden Elemente aus und klicken dann auf das Symbol                                                                                                    |
|                              | Elemente verschieben ( ), um einen Bildschirm aufzurufen, in dem Sie einen neuen Ordner für die ausgewählten Elemente auswählen können.                                                                       |
|                              | Wählen Sie die zu verschiebenden Elemente aus und klicken dann auf das Symbol <b>Element(e) verschieben in</b> . Anschließend wählen Sie einen Ordner aus, in den die Vorlage verschoben werden soll          |

| Aktion            | Beschreibung                                                                                   |
|-------------------|------------------------------------------------------------------------------------------------|
| Ordner hinzufügen | Klicken Sie auf <b>Ordner hinzufügen</b> , um einen Vorlagenordner zu erstellen.               |
|                   | Klicken Sie auf das Symbol <b>Ordner hinzufügen</b> ( ), um einen Vorlagenordner zu erstellen. |

# Erstellen einer Vorlage

#### About this task

Bevor Sie Vorlagen für -Objekte, Listen, On-Demand-Kampagnen und Unternehmenskampagnen erstellen, müssen Sie bestimmen, ob Sie benutzerdefinierte Registerkarten hinzufügen müssen. Ist dies der Fall, verwenden Sie die im Kapitel zum Formulareditor beschriebenen Verfahren, um Formulare für benutzerdefinierte Registerkarten oder Metrik-Vorlagen zu erstellen.

Wenn die benötigten Vorlagenkomponenten verfügbar sind, erstellen Sie eine Vorlage und setzen Sie die einzelnen Teile zusammen. Die Schritte zum Erstellen einer Vorlage sind für jeden Objekttyp größtenteils identisch, mit den folgenden Ausnahmen:.,

- Sie können eine Workflowvorlage für Projektvorlagen verwenden, und Sie können Workflowvorlagen von Projektvorlagen erstellen
- 1. Wählen Sie im Menü Einstellungen die Option CollaborateEinstellungen aus. Result

Der Bildschirm "Administrationseinstellungen" wird geöffnet.

2. Klicken Sie auf Vorlagen.

#### Result

Der Bildschirm Vorlagenkonfiguration wird geöffnet

#### 3. Klicken Sie auf das Symbol Hinzufügen (

- **)**. 4. Klicken Sie im Bereich der Seite, in dem Sie eine Vorlage erstellen möchten, auf Vorlage hinzufügen.
- 5. Wählen Sie aus der Dropdown-Liste des Symbols den Objekttyp aus, für den Sie die Vorlage erstellen möchten.

- 6. In diesem Kapitel finden Sie weitere Informationen dazu, wie Sie die einzelnen Registerkarten für diese Vorlage ausfüllen müssen.
  - **Wichtig:** Klicken Sie beim Zusammenstellen einer Vorlage stets auf **Änderungen speichern**, wenn Sie die Bearbeitung einer Registerkarte abgeschlossen haben, bevor Sie zu einer anderen Registerkarte in der Vorlage wechseln. Andernfalls werden Ihre Änderungen nicht gespeichert.

### Auswirkungen von Vorlagenänderungen

Beachten Sie beim Bearbeiten einer Vorlage, dass Sie dadurch alle Instanzen der bereits mit der Vorlage erstellten Objekte ändern.

Ausgenommen davon sind Workflow und Anhangsordner. Wenn Sie die Workflow- oder Metrikvorlage für eine Objektvorlage ändern oder einen Anhangsordner hinzufügen oder entfernen, wirken sich diese Änderungen nur auf Objekte aus, die Sie nach den vorgenommenen Änderungen erstellen. Vorhandene Workflows werden nicht geändert, ebenso wie die Anhangsordner.

Ausgenommen davon sind Workflow, Personen oder ein Anhang. Wenn Sie die Workflowvorlage ändern oder Rollen oder einen Anhang hinzufügen oder entfernen, wirken sich diese Änderungen nur auf Objekte aus, die Sie nach den vorgenommenen Änderungen erstellen. Vorhandene Workflows oder Rollen oder Anhänge für vorhandene Listen, On-Demand-Kampagnen oder Unternehmenskampagnen werden nicht geändert.

### Vorlagenordner

Sie können Vorlagenordner auf dem Bildschirm Vorlagendefinitionen erstellen.

Sie können Vorlagen in jeden beliebigen Ordner verschieben.

Sie können für alle Vorlagen einen Ordner erstellen. Sie können Vorlagen zwischen allen Ordnern für diesen Vorlagentyp verschieben.

Sie können zu jedem Ordner für einen spezifischen Vorlagentyp springen.

# Bearbeiten einer Vorlage

#### About this task

Zum Bearbeiten von Vorlagen stehen die folgenden Registerkarten zur Verfügung. Abhängig vom Objekttyp ist nur ein Subset dieser Registerkarten verfügbar.

- Eigenschaften: Grundlegende Vorlageneigenschaften, z. B. Name und Beschreibung.
- Personen: Rollendefinitionen.
- **Campaign**: Campaign Integrationseinstellungen Nur Projektvorlagen, wenn die Collaborate-Campaign-Integration aktiviert ist.(Nur Unternehmenskampagnenvorlagen)
- Wiederholung: Wiederholungseinstellungen.
- Workflow: Workfloweinstellungen (nicht verfügbar für einfache Listen).

- **Registerkarten**: Registerkartendefinitionen; weitere Formulare und benutzerdefinierte Registerkarten können hinzugefügt werden.
- Anhänge: Dateien, die standardmäßig an alle Objekte angehängt werden, die mit der Vorlage erstellt werden.
- Benutzerdefinierte Links: benutzerdefinierte Links zu Webseiten usw.
- 1. Klicken Sie auf Einstellungen > CollaborateEinstellungen.
- 2. Wählen Sie in der Ansicht Administratoreinstellungen die Option Vorlagenkonfiguration (unter Andere Optionen) aus.
- 3. Wählen Sie Vorlagen aus.
- 4. Wählen Sie den Namen der Vorlage aus, die Sie bearbeiten möchten.

Die Registerkarte "Eigenschaften" der ausgewählten Vorlage wird angezeigt. Sie können die Felder auf allen Registerkarten der Objektvorlage bearbeiten. Klicken Sie dazu auf der Menüleiste auf die Registerkarte, die Sie aufrufen möchten.

5. Klicken Sie auf Änderungen speichern, um die an der Vorlage vorgenommenen Änderungen zu speichern.

# Vorlagenregisterkarte Eigenschaften zur Definition der Vorlage

Die Vorlagenregisterkarte Eigenschaften enthält Eigenschaften wie Name, Beschreibung und Sicherheitsrichtlinien, die Sie für alle Objekte festlegen können.

Die auf dieser Registerkarte festgelegten Eigenschaften werden auf der Registerkarte "Übersicht" angezeigt, wenn Sie ein Projekt erstellen. Für Projektvorlagen werden auf dieser Registerkarte zusätzliche Eigenschaften angezeigt.

| Eigenschaften          | Beschreibung                                                                                                    |
|------------------------|----------------------------------------------------------------------------------------------------|
| Name                   | Anzeigename für die Vorlage, der auf der Listenseite Vorlagen angezeigt wird.                                                                                                    |
| Beschreibung           | Kurzbeschreibung der Vorlage. Wird auf der Vorlagenauswahlseite angezeigt, wenn Be-<br>nutzer eine Marketingobjektinstanzeine Liste, On-Demand-Kampagne oder Unterneh-<br>menskampagne hinzufügen.                                                                                                    |
| Symbol                 | Großes und kleines Symbol für die Vorlage. Das große Symbol wird angezeigt, wenn Be-<br>nutzer eine Instanz erstellen, die auf dieser Vorlage basiert. Das kleine Symbol wird ne-<br>ben dem Vorlagennamen auf der Listenseite <b>Vorlagen</b> angezeigt. Klicken Sie auf <b>Symbol</b><br><b>ändern</b> , um andere Bilddateien zu importieren. |
| Sicherheitsrichtlinien | Liste der Sicherheitsrichtlinien, die festlegen, welche Benutzer Zugriff auf die Vorlage er-<br>halten.                                                                                                    |
|                        | Anmerkung: Für Projektvorlagen werden andere Felder angezeigt.                                                                                                    |
| Vorlagen-ID            | Interne ID für die Vorlage. Verwenden Sie ausschließlich alphanumerische Werte in                                                                                                    |
|                        | Kleinschreibung. Verwenden Sie weder Zeichen mit Akzent noch nicht-römische Zeichen oder Leerzeichen.                                                                                                    |

#### Tabelle 18. Eigenschaften für alle Vorlagen

Tabelle 18. Eigenschaften für alle Vorlagen (Fortsetzung)

#### Eigenschaften

#### Beschreibung

| Anmorkung. |
|------------|
| Annerkung. |

|                            | <ul> <li>Vorlagen-IDs müssen für alle Collaborate.Objekttypen eindeutig sein. Beispiels-<br/>weise können zwei Projektvorlagen nicht eine gemeinsame ID, z. B. Messe, ha-<br/>ben. Wenn Sie zwei Projektvorlagen für Messen haben, müssen Sie für jede Mes-<br/>se eine andere ID verwenden (z. B. Messe01 und Messe02).</li> </ul>                                                                                                 |
|----------------------------|----------------------------------------------------------------------------------------------------|
|                            | Darüber hinaus können Sie jede Vorlagen-ID nur einmal verwenden, auch wenn<br>Sie sie löschen.<br>• Sie können dieses Feld nur so lange bearbeiten, bis ein Benutzer die erste Objekt-<br>instanz auf Basis dieser Vorlage erstellt.                                                                                                    |
| Standardname               | Der Standardname, der einer Objektinstanz zugeordnet werden soll.                                                                                                    |
|                            | Sie können dieses Feld leer lassen.                                                                                                    |
| ID-Präfix                  | Präfix für die externe ID des Objekts. Die ID des ersten Projekts kann beispielsweise<br>1001 sein.Allen Listen, bedarfsabhängigen Kampagnen und Unternehmenskampagnen<br>wird eine externe ID zugewiesen. Geben Sie für die Vorlage "On-Demand-Messekampa-<br>gne" beispielsweise das ID-Präfix TRS ein. Die erste On-Demand-Messekampagne, die Sie<br>erstellen, erhält dann die ID TRS1001.                                      |
|                            | Sie können das ID-Präfix nach Vorlagen festlegen, um die einem Objekt übergeordnete<br>Vorlage einfacher zu bestimmen. Wählen Sie für die Projektvorlage Messe beispielswei-<br>se das ID-Präfix <b>TRS</b> aus. Das erste erstellte Messeprojekt erhält dann die ID TRS1001.                                                                                                    |
| ID-Generierungsklas-<br>se | Java™ Klasse zur Festlegung eines Nummerierungsalgorithmus für Objekte. Standard-<br>mäßig weist Collaborate jedem Objekt (Projekt) eine fortlaufende Nummer zu.                                                                                                    |
|                            | Sie können Collaborate jedoch so konfigurieren, dass zum Festlegen der externen ID ein<br>von Ihnen definierter Algorithmus verwendet wird. Wenn Sie diese Konfigurationsoption<br>auswählen, gibt die ID-Generierungsklasse die zur Generierung des Codes verwendete<br>Java <sup>™</sup> -Klasse an. Bearbeiten Sie dieses Attribut nur dann, wenn Sie zum Generieren von<br>IDs nicht den Standardalgorithmus verwenden möchten. |

Wenn Sie Metadaten für eine einzelne Vorlage exportieren möchten, können oben auf dieser Registerkarte auf **Vorlage exportieren** klicken. Entsprechende Informationen finden Sie unter Exportieren einer einzelnen Vorlage auf Seite 81.

Zusätzlich zu den Eigenschaften, die für alle Vorlagen gelten, enthalten Vorlagen für Projekte die folgenden Eigenschaften.

| Eigenschaften                                      | Beschreibung                                                                                                    |
|----------------------------------------------------|----------------------------------------------------------------------------------------------------|
| Sicherheitsrichtlini-<br>en-Verwendungsmo-<br>dell | Bestimmt, wie eine verwendete Sicherheitsrichtlinie festgelegt wird, wenn aus einer Pro-<br>jektanforderung ein Projekt wird. Wenn der Wert dieses Felds <b>Sicherheitsrichtlinie für</b><br><b>Benutzer</b> lautet, wird das Feld <b>Verwendete Sicherheitsrichtlinie</b> auf dieser Registerkar-<br>te inaktiviert. Die Person, die ein Projekt oder eine Anforderung anhand dieser Vorlage er-<br>stellt, gibt die verwendete Sicherheitsrichtlinie an, wenn das Element erstellt wird. Wenn<br>der Wert dieses Felds <b>Vorlage für Sicherheitsrichtlinie</b> lautet, ist das Feld <b>Verwendete</b><br><b>Sicherheitsrichtlinie</b> auf dieser Registerkarte aktiviert. Sie können dann die "verwendete"<br>Sicherheitsrichtlinie auswählen |
| Sicherheitsrichtlinien<br>anzeigen                 | Gibt die Sicherheitsrichtlinie an, die festlegt, welche Benutzer diese Vorlage zur Erstel-<br>lung eines Projekts oder einer Anforderung verwenden können.                                                                                                    |
| Sicherheitsrichtlinie<br>verwenden                 | Gibt die Sicherheitsrichtlinie an, die bestimmt, welche Benutzer die erstellten Projekte oder Anforderungen aufrufen können.                                                                                                    |
| Registerkarte expor-<br>tieren                     | Wählen Sie beim Exportieren des Kalenders die zu exportierende Registerkarte aus. Sie können die Registerkarte "Übersicht" oder eine beliebige benutzerdefinierte Registerkar-<br>te auswählen.                                                                                                    |
|                                                    | Wenn Benutzer einen Kalender exportieren, enthalten die exportierten Kalenderdaten<br>einen Link zur angegebenen Registerkarte sowie zu deren Daten. Durch Anklicken des<br>Links können Benutzer die Daten anzeigen, die für das Projekt exportiert werden.                                                                                                    |

#### Tabelle 19. Eigenschaften für Projektvorlagen

# Vorlagenregisterkarte "Personen"

Auf der Registerkarte "Personen" einer Vorlage werden Rollen definiert, die zu den mit dieser Vorlage erstellten Listen, On-Demand-Kampagnen oder Unternehmenskampagnen hinzugefügt werden.

Sie müssen Listendefinitionen für Rollen definieren, bevor Sie Rollen zu einer Vorlage hinzufügen.

Um eine Rolle hinzuzufügen, wählen Sie eine Rolle aus der Dropdown-Liste aus. Die verfügbaren Werte werden aus den Listendefinitionen übernommen.

Um eine Rolle zu löschen, klicken Sie neben dieser Rolle auf Entfernen.

Anmerkung: Sie müssen hier keine Rollen hinzufügen, wenn diese in der Workflowvorlage vorhanden sind. Die in der Workflowvorlage definierten Rollen werden beim Erstellen einer Instanz zur Registerkarte "Personen" hinzugefügt.

# Vorlagenregisterkarte "Wiederholung"

Auf der Registerkarte "Wiederholung" legen Sie Eigenschaften für eine wiederkehrende Kampagne fest. Wiederkehrende Kampagnen beziehen sich auf einen einfachen Workflow. Sie können Wiederholungseigenschaften einrichten um festzulegen, wie oft der einfache Workflow wiederholt werden soll. Je nach Berechtigungen können Benutzer die Wiederholungseigenschaften ändern, wenn Sie eine Unternehmenskampagne, On-Demand-Kampagne oder Liste erstellen oder bearbeiten. In diesem Fall werden alle Aufgaben im Workflow durch neue Aufgaben ersetzt, die Daten enthalten, die unter Verwendung der neuen Wiederholungseigenschaften berechnet werden.

Diese Registerkarte wird sowohl in Vorlagen als auch in der tatsächlichen Instanz einer Unternehmenskampagne, On-Demand-Kampagne und Liste angezeigt. Wenn Sie eine Vorlage erstellen, können Sie auf diese Registerkarte erst dann zugreifen, wenn Sie eine Workflowvorlage erstellt haben.

Die Registerkarte "Wiederholung" enthält die folgenden Einstellungen:

### Beschreibung Eigenschaften

workflows

Typ des Kampagnen- Legt fest, ob der von der Unternehmenskampagne, On-Demand-Kampagne oder Liste verwendete Workflow eine Wiederholungsphase enthält. Folgende Optionen sind verfügbar:

- Keine Serie
- Wiederholt

Wenn Sie Wiederkehrend wählen, gelten die Eigenschaften auf dieser Registerkarte für die Phase im Workflow, die zur Wiederholung gekennzeichnet ist.

Anmerkung: Die hier eingerichteten Wiederholungseigenschaften können nur auf eine einzelne Phase eines Workflows angewendet werden.

Häufigkeit Gibt das Wiederholungsmuster an. Folgende Optionen sind verfügbar:

> Täglich - Wird täglich wiederholt. Wenn Sie "Täglich" auswählen, müssen Sie die Tage zwischen jeder Wiederholung des Workflows oder der Workflow-Phase angeben.

Wöchentlich - Wird wöchentlich wiederholt. Wenn Sie "Wöchentlich" auswählen, müssen Sie die Wochen zwischen jeder Wiederholung des Workflows oder der Workflow-Phase angeben. (Um alle zwei Wochen anzugeben, geben Sie 2 für die Wochenzahl zwischen den einzelnen Vorkommen ein.) Außerdem müssen Sie den Tag oder die Tage der Woche angeben, an denen das Vorkommen stattfinden soll.

Monatlich - Wird monatlich wiederholt. Wenn Sie "Monatlich" auswählen, müssen Sie die Monate zwischen jeder Wiederholung des Workflows oder der Workflow-Phase angeben. Sie müssen außerdem eine der folgenden Optionen auswählen:

- · Jedes Datum im Monat Wählen Sie diese Option aus, wenn der Workflow an einem bestimmten Datum jeden Monat wiederholt werden soll.
- · Jeder Wochentag Wählen Sie diese Option aus, wenn der Workflow jeden Monat an einem bestimmten Tag in einer bestimmten Woche wiederholt werden soll. Wenn Sie die Kampagne beispielsweise monatlich ausführen möchten, und zwar am dritten Donnerstag im Monat, sollten Sie diese Option auswählen.

| Eigenschaften                              | Beschreibung                                                                                                    |
|--------------------------------------------|----------------------------------------------------------------------------------------------------|
|                                            | Beachten Sie, dass Ihre Kalenderoptionen für Ihren Wiederholungsplan gelten. Das heißt,<br>der Wiederholungsplan wird unter Verwendung Ihrer Einstellungen für gültige Arbeitsta-<br>ge erstellt.                                                                                      |
| Enden                                      | Gibt die Gesamtzahl der Wiederholungen für den Workflow oder die Workflowphase an.<br>Sie können außerdem ein Datum angeben, an dem die Wiederholungen enden sollen.                                                                                                    |
| Berechtigungen zur<br>Änderung der Wieder- | Gestattet Ihnen die Angabe der Wiederholungsoptionen, die in jeder Unternehmenskam-<br>pagne, On-Demand-Kampagne oder Liste geändert werden können.                                                                                                    |
| holungen in der In-<br>stanz               | Dieses Feld wird nur in der Vorlage für Unternehmenskampagnen, On-Demand-Kampa-<br>gnen oder Listen angezeigt, jedoch nicht in der tatsächlichen Instanz der Unternehmens-<br>kampagne, On-Demand-Kampagne oder Liste. Folgende Optionen sind verfügbar:                               |
|                                            | <ul> <li>Alle Optionen - Benutzer können alle Wiederholungsoptionen ändern.</li> <li>Keine Optionen - Benutzer können keine Wiederholungsoptionen ändern.</li> <li>Alle Optionen außer Häufigkeit - Benutzer können alle Wiederholungsoptionen außer der Häufigkeit ändern.</li> </ul> |

# Registerkarte Workflow der Projektvorlage

Auf der Registerkarte Workflow werden Tasks für ein Projekteine Liste, eine On-Demand-Kampagne oder eine Unternehmenskampagne angegeben und organisiert. Wenn Sie eine Vorlage erstellen, können Sie Daten auf der zugehörigen Registerkarte Workflow angeben, um eine anfängliche Workflowstruktur für jede Marketingobjektinstanz bereitzustellen, die von den Benutzern erstellt wird. Zum Überprüfen und Definieren eines Workflows in der Vorlage verwenden Sie eine Arbeitsblattoberfläche. Die Benutzer greifen auf eine vergleichbare Arbeitsblattoberfläche zu, um den bereitgestellten Workflow nach Bedarf für einzelne Instanzen zu aktualisieren.

Um für zusätzliche Flexibilität zu sorgen, können die Daten auf der Registerkarte Workflow in einer beliebigen Vorlage oder einzelnen Instanz als separate Workflowvorlagenkomponente gespeichert werden. Durch Vorlagenkomponenten, die neben Workflows auch Metriken und Formulare enthalten können, wird das Entwerfen von Vorlagen, die unterschiedliche Anforderungen erfüllen sollen, modularer und effizienter. Jede Workflowvorlagenkomponente kann in jede beliebige Vorlage oder Instanz des Typs ProjektListe, On-Demand-Kampagne oder Unternehmenskampagne importiert werden.

Die Registerkarte Workflow wird anfangs im Ansichtsmodus angezeigt. Wechseln Sie zum Bearbeitungsmodus, um die Stufen, Task, Meilensteine, Abhängigkeiten und andere Daten einzurichten, aus denen sich der Workflow zusammensetzt.

- Anmerkung: Wenn Sie den Workflow f
  ür eine Vorlage entwerfen, k
  önnen Sie Teammitgliederrollen angeben, die den einzelnen Tasks zugeordnet werden. Hierzu m
  üssen Sie zuerst Werte auf der Registerkarte Projektrollen definieren.
- Anmerkung: Wenn Sie den Workflow für eine Vorlage entwerfen, können Sie Teammitgliederrollen angeben, die den einzelnen Tasks zugeordnet werden. Hierzu müssen Sie zuerst Werte auf der Registerkarte "Personen" definieren. Weitere Informationen finden Sie unter Vorlagenregisterkarte "Personen" auf Seite 62.

Detailinformationen zur Konfiguration eines Workflows, einschließlich der Optionen für die Planung, die Berechnung von Daten und die Aktualisierung von Tasks finden Sie im *Collaborate-Benutzerhandbuch*.

### Erstellen und Bearbeiten von Workflowvorlagen

Der Workflow, den Sie auf der Registerkarte "Workflow" einer beliebigen Projektvorlage oder -instanzVorlage oder Instanz einer Liste, On-Demand-Kampagne oder Unternehmenskampagne erstellen, kann als Workflowvorlage gespeichert werden. Danach können Sie den Workflow in ähnlichen ProjektenListen, On-Demand-Kampagnen oder Unternehmenskampagnen wiederverwenden.

- Wählen Sie in einer beliebigen Projektvorlage oder -instanzVorlage oder Instanz einer Liste, On-Demand-Kampagne oder Unternehmenskampagne die Registerkarte Workflow aus.
   Sie können mit einer neuen Vorlage oder Instanz beginnen oder eine auswählen, die bereits über einen definierten Workflow verfügt.
- 2. Wechseln Sie bei einer neuen Vorlage oder Instanz in den Bearbeitungsmodus. Richten Sie die Task, Abhängigkeiten und Werte ein, die die Vorlage als Ausgangspunkt für neue ProjekteListen, On-Demand-Kampagnen oder Unternehmenskampagnen bereitstellen soll. Wenn Sie eine vorhandene Vorlage oder Instanz verwenden, prüfen Sie den zugehörigen Workflow.
- 3. Klicken Sie, während sich die Registerkarte "Workflow" im Ansichtsmodus befindet, auf die Task-Namen, um entsprechende Einstellungen zu überprüfen oder zu definieren.
- 4. Klicken Sie auf Als Vorlage speichern (  $binom{1}$  ).
- 5. Geben Sie einen beschreibenden Namen für die Vorlage ein, und klicken Sie auf Weiter.
- 6. Klicken Sie auf **Speichern**. Die Workflowvorlage wird auf der Seite **Workflowvorlagen** angezeigt und kann in jede beliebige Vorlage oder Instanz importiert werden.

#### What to do next

Zum Bearbeiten einer Workflowvorlage öffnen Sie eine Projektvorlageeiner Liste, On-Demand-Kampagne oder Unternehmenskampagne und importieren die Workflowvorlage, die Sie bearbeiten möchten, in die zugehörige Registerkarte "Workflow".

In der Regel richten Sie zu diesem Zweck eine neue Vorlage ein, da durch das Importieren einer Workflowvorlage alle zuvor definierten Werte überschrieben werden. Anschließend können Sie den Workflow bearbeiten und unter dem gleichen oder einem anderen Namen als neue Vorlage speichern.

### Importieren von Workflowvorlagen

Sie können eine vorhandene Workflowvorlage in Ihre ProjektListen-, On-Demand-Kampagnen- oder Unternehmenskampagnenvorlage importieren. Anschließend können Sie die Workflowvorlage für Ihre neue ProjektListen-, On-Demand-Kampagnen- oder Unternehmenskampagnenvorlage anpassen.

#### About this task

Stellen Sie vor dem Importieren einer Workflowvorlage, die auf Rollendaten in Listendefinitionen verweist, sicher, dass die Rollendaten in den Import- und Exportumgebungen identisch sind. Wenn Sie z. B. nach dem Export einer Workflowvorlage die Vorlage in eine andere Umgebung importieren und dann versuchen, die Rollendaten der Vorlage in der Importumgebung zu ändern, werden die Rollendaten auf die Daten zurückgesetzt, die exportiert wurden.

1. So erstellen Sie die ProjektvorlageVorlage für eine Liste, eine On-Demand-Kampagne oder eine Unternehmenskampagne.

Wenn die Workflowvorlage, die Sie verwenden möchten, Projektrollen einschließt, müssen Sie diese nicht definieren. Die Projektrollen werden mit der Workflowvorlage importiert.

- 2. Wählen Sie die Registerkarte Workflow aus.
- 3. Klicken Sie auf der Registerkarte Workflow im Ansichtsmodus auf **Vorlage importieren** (

Vom System wird eine Warnung ausgegeben, die darauf hinweist, dass der bestehende Workflow durch den Import überschrieben wird.

4. Klicken Sie auf 'OK'.

#### Result

Eine Liste mit Workflowvorlagen wird geöffnet.

5. Wählen Sie eine Vorlage aus der Liste aus und klicken Sie auf Importieren.

Auf der Registerkarte Workflow werden die Workflowtasks und -stufen aus der Workflowvorlage angezeigt. Alle Rollen, auf die von Taskzeilen verwiesen wird, werden auch auf der Registerkarte Projektrollen angezeigt.

- 6. Klicken Sie auf der Registerkarte Workflow im Ansichtsmodus auf Tasks, um Genehmiger zu konfigurieren.
- 7. Klicken Sie auf Bearbeiten, um Stufen oder Tasks zu ändern oder hinzuzufügen.

Passen Sie anschließend den Workflow nach Bedarf für die Projektvorlage an. Vergessen Sie nicht, Ihre Änderungen zu speichern.

8. Ist der Workflow abgeschlossen, klicken Sie auf **Speichern und beenden**, um zum Ansichtsmodus zurückzukehren.

### Hinzufügen eines Workflows zu Vorlagen

Zum Einrichten einer Vorlage für ein Projekteine Liste, eine On-Demand-Kampagne oder eine Unternehmenskampagne, die Workflowdaten enthält, erstellen Sie zuerst die Vorlage, geben dann Teammitgliederrollen an und bearbeiten danach die Angaben auf der Registerkarte "Workflow".

#### About this task

Wenn die Integration mit Workflow Services konfiguriert ist, können Sie die Funktionalität von Advanced Workflow für Workflows verwenden.

- 1. Wählen Sie Einstellungen > Collaborate-Einstellungen aus.
- 2. Klicken Sie auf Vorlagen.
- 3. Klicken Sie auf **Vorlagen hinzufügen** ( ) und wählen Sie einen Vorlagentyp aus.
- 4. Suchen Sie den Abschnitt für die Projektvorlage und klicken Sie auf Vorlagen hinzufügen.
- 5. Füllen Sie die Felder im Formular Vorlageneigenschaften aus und klicken Sie auf Änderungen speichern.
- 6. Geben Sie auf der Registerkarte **Projektpersonen** Teilnehmerrollen an und klicken Sie dann auf **Änderungen** speichern.
- 7. Wählen Sie die Registerkarte **Workflow** aus und klicken auf **Bearbeiten** ( $\square$ ).
- 8. Wählen Sie **Für erweiterte Workflow-Ausführung aktivieren** aus, um die Funktionalität von Advanced Workflow zu aktivieren.
- 9. Fügen Sie System- und BenutzeraufgabenWorkflows hinzu und ordnen Sie sie zu Stufen.

Denken Sie daran, Ihre Arbeit regelmäßig zu speichern.

 Bearbeiten Sie Taskabhängigkeiten, definieren Sie Taskplanung und -dauer und geben Sie weitere Werte ein, die bereitgestellt werden, wenn Benutzer Instanzen basierend auf dieser Vorlage erstellen. Weitere Informationen finden Sie im *Collaborate-Benutzerhandbuch*.

Denken Sie daran, Ihre Arbeit regelmäßig zu speichern.

- 11. Wenn der Workflow fertig gestellt ist, klicken Sie auf **Speichern und beenden**. Die Registerkarte geht zum Ansichtsmodus zurück.
- Zum Konfigurieren weiterer Informationen f
  ür einzelne Tasks klicken Sie auf den Tasknamen, wenn sich die Registerkarte Workflow im Ansichtsmodus befindet.
   F
  ür Ablaufaufgaben k
  önnen Sie konfigurieren, ob Benutzer Anh
  änge hinzuf
  ügen d
  ürfen.

Für Tasks Listenüberprüfung können Sie die Listenansicht konfigurieren.

13. Klicken Sie auf **Ansicht > Als Prozessablaufdiagramm anzeigen**, um den Workflow als Prozessablaufdiagramm anzuzeigen.

# Vorlagenregisterkarte "Kampagne"

Sie können diese Registerkarte in einer Vorlage für Unternehmenskampagnen verwenden, um die Kommunikation zwischen Collaborate und Campaign zu ermöglichen. Diese Registerkarte ist für On-Demand-Kampagnen und Listen nicht verfügbar.

Die Registerkarte "Kampagne" enthält die folgenden Einstellungen:

| Eigenschaften                     | Beschreibung                                                                                                    |
|-----------------------------------|----------------------------------------------------------------------------------------------------|
| Campaign Service                  | URL zum Starten von Campaign. Zum Beispiel:                                                                                                    |
| URL (Service-URL)                 | http://engsvr1:9001/Campaign/services/CampaignServices                                                                                                    |
|                                   | Collaborate greift mithilfe dieses Werts auf Services zu, die von einem Campaign-Server<br>bereitgestellt werden, wenn Sie eine verknüpfte Kampagne erstellen.                                                                                                    |
|                                   | Anmerkung: Geben Sie hier nur einen Wert ein, wenn Sie Daten zwischen Colla-<br>borate und Campaign zuordnen.                                                                                                    |
| Zuordnung von Kam-<br>pagnendaten | XML-Datei, die die Datenzuordnung zum Erstellen einer Campaign-Kampagne aus einer<br>Collaborate-Objektinstanz enthält.                                                                                                    |
| Optionen                          | Sie sehen ein einzelnes Kontrollkästchen <b>Kampagnencode verwenden, der generiert</b><br><b>wurde von Campaign</b> . Aktivieren Sie dieses Kontrollkästchen, um eine Übereinstimmung<br>der Kampagnencodes von Campaign und Collaborate zu erzwingen.                           |
| Partitions-ID                     | Die Partitions-ID kennzeichnet die Partition der Instanz von Campaign, die die verknüpfte<br>Kampagne enthält.                                                                                                    |
|                                   | Der Standardwert ist partition1. Dieser Wert ist korrekt, wenn Campaign auf einer einzi-<br>gen Partition installiert ist. Wenn Campaign auf mehreren Partitionen installiert ist, kön-<br>nen Sie die Partition angeben, die zum Erstellen von Kampagnen verwendet werden soll. |
|                                   | Wenn Sie dieses Feld leer lassen, ruft Collaborate die Partitions-ID aus dem Parameter<br>CollaboratedefaultCampaignPartition ab, der unter Plattform Konfiguration definiert ist.                                                                                               |
| Ordner-ID                         | ID des Ordners, in dem Campaign in Collaborate erstellte Kampagnen speichert.                                                                                                    |
|                                   | Diese ID stammt aus der-Systemtabelle UA_Folder.Campaign Sie müssen diese System-<br>tabelle in Campaign einrichten, bevor Sie sie hier definieren können.                                                                                                    |

# Vorlagenregisterkarte Registerkarten für die Anpassung der Benutzerschnittstelle

Auf dieser Registerkarte können Sie der Registerkarte "Übersicht" Formulare hinzufügen und benutzerdefinierte Registerkarten für die Marketingobjekttypen erstellen, die diese Funktion unterstützen.

Sie möchten beispielsweise Informationen zu dem externen Anbieter sammeln, mit dem Benutzer eine vertragliche Vereinbarung über den Druck von Marketingbegleitmaterial schließen möchten. Dazu erstellen Sie ein Formular mit einem Attribut, über das Benutzer aus einer Liste verschiedener Anbieter eine Druckerei auswählen können. Sie schließen außerdem ein Textfeld ein, in das Benutzer den Angebotspreis für das Marketingbegleitmaterial pro Seite eingeben können. Danach verwenden Sie die Registerkarte Registerkarten in einer Projektvorlage, um eine benutzerdefinierte Registerkarte mit dem Namen **Drucken** hinzuzufügen.
*i* Tipp: Die Standardregisterkarten, die für Objektinstanzen angezeigt werden, können nicht umbenannt werden.

Beim Definieren von Sicherheitsrichtlinien für Ihr Unternehmen können Sie für diese Registerkarten eigene Zugriffsberechtigungen konfigurieren.

#### Tabelle 20. Felder zur Definition einer neuen Registerkarte

| Feld          | Beschreibung                                                                                                    |
|---------------|----------------------------------------------------------------------------------------------------|
| Anzeigename   | Anzeigename für den neuen Abschnitt auf der Registerkarte "Übersicht" bzw. der<br>neuen benutzerdefinierten Registerkarte.                                                                                                    |
| Seitenvorlage | <ul> <li>Klicken Sie auf Übersicht, um im unteren Bereich der Registerkarte "Über-<br/>sicht" ein Formular hinzuzufügen. Verwenden Sie diese Option für Formu-<br/>lare mit relativ wenigen Attributen und für Formulare, die Benutzern häufig<br/>angezeigt werden müssen.</li> </ul>                                                                                                    |
|               | <ul> <li>Wählen Sie Registerkarte aus, um eine benutzerdefinierte Registerkarte zu<br/>erstellen, die speziell für das Formular gilt. Diese Option kann für Formulare<br/>oder Formulargruppen verwendet werden, die wie im Beispiel der Register-<br/>karte Druck eine eigene Seite erfordern.</li> </ul>                                                                                 |
|               | Diese Option ist nicht für alle Vorlagentypen verfügbar.                                                                                                    |
| Formular      | Wählen Sie das Formular aus, das Sie hinzufügen möchten.                                                                                                    |
| Sichtbarkeit  | Wählen Sie <b>In Assistent anzeigen</b> aus, um den neuen Abschnitt oder die benutzer-<br>definierte Registerkarte "Übersicht" in der Reihe von Seiten anzuzeigen, die ange-<br>zeigt werden, wenn Benutzer ein Marketingobjekt erstellen. Wenn Sie diese Option<br>abwählen, wird der Abschnitt oder die Registerkarte erst angezeigt, wenn ein Be-<br>nutzer das Objekt gespeichert hat. |
|               | Bei Projektvorlagen können Sie <b>In Anforderung anzeigen</b> auswählen, wenn dieser<br>neue Abschnitt der Registerkarte "Übersicht" bzw. diese neue benutzerdefinierte<br>Registerkarte sowohl für Projekte als auch für Anforderungen gilt. Wenn Sie diese<br>Option abwählen, wird der Abschnitt oder die benutzerdefinierte Registerkarte nur<br>bei Projekten angezeigt.              |

### Hinzufügen von Registerkarten zu Vorlagen

Fügen Sie eine Registerkarte oder ein Formular zu Vorlagen hinzu, um Informationen zum Marketingobjekt zu erfassen. Sie können der Registerkarte "Übersicht" weitere Formulare hinzufügen. Bei einigen Vorlagentypen können Sie benutzerdefinierte Registerkarten hinzufügen, in die Sie Formulare aufnehmen können.

- 1. Fügen Sie die Vorlage hinzu oder bearbeiten Sie diese und klicken anschließend auf die zugehörige Registerkarte "Registerkarten".
- 2. Klicken Sie auf das Symbol Registerkarte hinzufügen (
- 3. Klicken Sie auf Registerkarte hinzufügen.
- 4. Geben Sie im Textfeld Anzeigename einen beschreibenden Namen für die Registerkarte ein.

Der angegebene Name wird Benutzern als Name der Registerkarte angezeigt, wenn sie Instanzen mit dieser Vorlage erstellen.

5. Geben Sie an, ob das Formular auf der Registerkarte "Übersicht" oder auf seiner benutzerdefinierten Registerkarte angezeigt werden soll.

Diese Option ist nicht für alle Vorlagentypen verfügbar.

6. Wählen Sie in der Liste Formular ein Formular aus.

Diese Liste enthält alle in Collaborate verfügbaren Formulare mit Ausnahme von Formularen TCS®(Arbeitsblatt für Zielzellen), die bei Kampagnenprojekten verwendet werden.

Anmerkung: Bei Listenvorlagen werden keine Formulare des Typs Campaign aufgelistet.

7. Wählen Sie die Anzeigeoptionen für die Registerkarte aus.

Diese Option ist nicht für alle Vorlagentypen verfügbar.

8. Klicken Sie auf Änderungen speichern, um die Registerkarte zu speichern, auf das Symbol Registerkarte

hinzufügen ( ), um eine weitere Registerkarte hinzuzufügen.

### Verschieben von Registerkarten und Formularen auf Vorlagen

Sie können die Position der Formulare auf Registerkarten ändern. Bei der Änderung und Optimierung von Vorlagen können Sie auch die Reihenfolge der benutzerdefinierten Registerkarten ändern.

- 1. Bearbeiten Sie die Vorlage und klicken Sie dann auf die zugehörige Registerkarte Registerkarten.
- 2. Klicken Sie auf Verschieben und dann auf eine der folgenden Schaltflächen.
  - Nach unten, um eine Registerkarte nach unten zu verschieben. Wenn Sie eine Übersichtsregisterkarte nach unten verschieben, wird sie auf der Seite Übersicht des Objekts ebenfalls nach unten verschoben. Wenn Sie eine separate Registerkarte nach unten verschieben, wird sie in der Liste der Registerkarten weiter nach rechts verschoben. Befand sich die Registerkarte in der Liste beispielsweise an vierter Stelle, wird sie durch einmaliges Verschieben nach unten an die fünfte Stelle verschoben.
  - Nach oben, um eine Registerkarte nach oben zu verschieben. Mit dieser Option wird die Registerkarte um eine Position nach oben oder vorwärts verschoben.

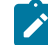

Anmerkung: Übersichtsregisterkarten müssen immer vor anderen Registerkarten stehen.

3. Klicken Sie auf Verschieben und dann auf eine der folgenden Schaltflächen.

- Nach unten, um die Registerkarte oder das Formular nach unten zu verschieben. Wenn Sie ein Formular auf der Registerkarte "Übersicht" nach unten verschieben, wird es auf der Registerkarte "Übersicht" des Objekts ebenfalls nach unten verschoben. Wenn Sie eine benutzerdefinierte Registerkarte nach unten verschieben, wird sie in der Liste der Registerkarten weiter nach rechts verschoben. Befand sich die Registerkarte in der Liste beispielsweise an vierter Stelle, wird sie durch einmaliges Verschieben nach unten an die fünfte Stelle verschoben.
- Nach oben, um eine Registerkarte nach oben zu verschieben. Mit dieser Option wird die Registerkarte um eine Position nach oben oder vorwärts verschoben.
- Anmerkung: Auf der Registerkarte "Übersicht" muss das Standardformular für Instanzeigenschaften vor allen benutzerdefinierten Formularen angeordnet werden.

### Löschen von benutzerdefinierten Formularen und Registerkarten aus Vorlagen

Es kann vorkommen, dass Sie Formulare aus Registerkarten oder benutzerdefinierte Registerkarten aus Vorlagen entfernen möchten. Überlegen Sie sich, ob Sie die Vorlage durch Löschen des Formulars ändern möchten, oder ob Sie eine neue Vorlage erstellen möchten. Wenn Sie ein Formular oder eine Registerkarte löschen, gehen die Daten in vorhandenen Objektinstanzen verloren.

#### Before you begin

**Wichtig:** Beim Löschen aus einer Vorlage wird ein benutzerdefiniertes Formular oder eine benutzerdefinierte Registerkarte auch aus allen bestehenden Objektinstanzen gelöscht, die mit dieser Vorlage erstellt wurden. Löschen Sie ein benutzerdefiniertes Formular oder eine benutzerdefinierte Registerkarte nicht aus einer veröffentlichten Vorlage, wenn Benutzer mit dieser Vorlage bereits Objektinstanzen erstellt haben. Andernfalls gehen die Daten verloren.

#### About this task

- 1. Bearbeiten Sie die Vorlage und klicken Sie dann auf die zugehörige Registerkarte Registerkarten.
- Wählen Sie den Abschnitt aus, in dem das zu löschende Formular oder die zu löschende benutzerdefinierte Registerkarte definiert wird, und klicken Sie rechts auf Löschen.
   Result

Das Formular oder die benutzerdefinierte Registerkarte wird aus der Objektvorlage gelöscht.

- 3. Klicken Sie auf 'OK'.
- 4. Klicken Sie auf Änderungen speichern.

# Registerkarte "Vorlagenanhänge" zum Hinzufügen von Ordnern und Dateien

Auf dieser Registerkarte können Sie Anhänge in Ihren Vorlagen verwalten. Sie können Anhänge und Ordner für zukünftige Anhänge hinzufügen.

#### About this task

Auf dieser Registerkarte können Sie folgende Aktionen ausführen:

- Einen oder mehrere Anhangsordner hinzufügen, damit Benutzer Anhänge hinzufügen und organisieren können: Klicken Sie auf das Symbol **Ordner hinzufügen**.
- Ändern Sie die relative Position der Ordner auf der Registerkarte: Klicken Sie auf **Nach oben** und **Nach unten**, um die Anhangsordner neu anzuordnen.
- Ordner löschen: Klicken Sie neben dem zu entfernenden Ordner auf Löschen. Alle Anhänge im Ordner werden ebenfalls gelöscht.
- Eine oder mehrere Dateien an die Vorlage anhängen, damit bestimmte Abbildungen und Dokumente bei jeder Erstellung eines Objekts mit der Vorlage standardmäßig angehängt werden. Klicken Sie auf **Anhang hinzufügen**.
- Standardanhänge löschen: Klicken Sie neben der zu entfernenden Datei auf Löschen.

Ordner und Standardanhänge hinzufügen:

- 1. Fügen Sie die Vorlage hinzu oder bearbeiten Sie diese und klicken anschließend auf die zugehörige Registerkarte Anhänge.
- Fügen Sie der Registerkarte mindestens einen Ordner hinzu: Klicken Sie auf das Symbol Ordner hinzufügen und geben Sie einen Wert für Name an.
- 3. Klicken Sie neben einem Ordner auf Anhang hinzufügen, um einen Anhang hinzuzufügen.

#### Result

Das Dialogfeld Anhang hochladen wird geöffnet.

- 4. Geben Sie den Dateipfad und Namen ein oder klicken Sie auf Durchsuchen, um zu dem Anhang zu navigieren.
- 5. Klicken Sie auf **Speichern**, um die Datei anzuhängen.

Die angehängte Datei wird in einer Liste im zugehörigen Ordner angezeigt.

6. Klicken Sie auf der Registerkarte Anhänge auf Änderungen speichern, um den neuen Ordner und den zugehörigen Anhang zu speichern.

Sie können beliebig viele Ordner und Anhänge hinzufügen, indem Sie diese Schritte bei Bedarf wiederholen.

# Registerkarte "Vorlage für benutzerdefinierte Links" für den Zugriff auf andere Websites

Auf dieser Registerkarte können Sie benutzerdefinierte Links erstellen, die auf einer oder mehreren Registerkarten für die Objektinstanzen angezeigt werden, die mit dieser Vorlage erstellt werden. So kann beispielsweise eine Anwendung verknüpft werden, mit der Ihr Unternehmen IDs für Marketingbegleitmaterial oder Direktmarketingangebote erstellt.

Wenn Sie einen benutzerdefinierten Link hinzufügen möchten, klicken Sie auf Benutzerdefinierten Link hinzufügen

| ( ). Für jeden Link können Sie einen Parameter hinzufügen, beispielsweise den Abfragebereich für eine              |    |
|----------------------------------------------------------------------------------------------------|----|
| dynamische URL. Um eine vollständige URL für den Link zu bilden, hängt Collaborate ein Fragezeichen (?) an das End | le |

0

der URL, die Sie bereitstellen, und fügt dann den Parameter hinzu. Wenn Sie einen Parameter einschließen möchten, klicken Sie auf **Parameter hinzufügen**. Für den Parameter werden weitere Felder angezeigt.

Diese Registerkarte enthält die folgenden Eigenschaften. Wenn Ihre Arbeit abgeschlossen ist, klicken Sie auf Änderungen speichern.

### Eigenschaften Beschreibung Gibt die Anzahl der Links an, die in einer einzelnen horizontalen Zeile unten auf der aus-Anzahl Links pro Zeigewählten Registerkarte bzw. auf den ausgewählten Registerkarten angezeigt werden le sollen. Die angezeigte Anzahl hängt von der Breite des Browserfensters ab. Erfolgt für diesen Wert keine Angabe, werden die Links mit Umbrüchen in mehreren Zeilen fortlaufend angezeigt. Angenommen, Sie erstellen sechs benutzerdefinierte Links, die auf der Registerkarte "Übersicht" angezeigt werden sollen. Wenn Sie die Links in drei Zeilen anordnen möchten, sodass jeweils zwei Links in einer Zeile angezeigt werden, geben Sie 2 ein. Anzeigename Geben Sie einen Namen für den Link ein. Dieser Wert wird als Name des Links angezeigt. ID Geben Sie eine eindeutige interne ID für den benutzerdefinierten Link ein. Beschreibung Geben Sie einen beschreibenden Text für den Link ein. Dieser Text wird als Tipp angezeigt, wenn ein Benutzer den Cursor über den Link bewegt. URL Geben Sie die vollständig gualifizierte URL (einschließlich http://) der Website an, die geöffnet werden soll, wenn Benutzer auf den Link klicken. Die Website wird in einem neuen Browserfenster geöffnet. Anzeige auf der Re-Wenn Sie definieren möchten, wo dieser Link den Benutzern angezeigt wird, wählen Sie gisterkarteln Regiseine oder mehrere Registerkarte(n) aus. Der Link wird auf jeder ausgewählten Registerkarte unten angezeigt. Sie können die Registerkarte "Übersicht" und die benutzerdefinierterkarte anzeigen ten Registerkarten auswählen, die zuvor einer beliebigen Vorlage desselben Typs hinzugefügt wurden. Optionen Bei Projektvorlagen können Sie festlegen, dass der Link sowohl bei Anforderungen als auch Projekten angezeigt wird, die mit der Vorlage erstellt werden, oder nur bei Projekten. Wählen Sie In Anforderung anzeigen aus, wenn der Link in beiden Fällen angezeigt werden soll.

Die URLs von benutzerdefinierten Links können einen Parameter enthalten. Der Link kann beispielsweise eine Seite für ein Objekt öffnen, das den Status Nicht gestartet aufweist, und eine andere Seite für ein Objekt mit dem Status Wird ausgeführt.

#### Tabelle 21. Eigenschaften für benutzerdefinierte Links

| Eigenschaften | Beschreibung                                                                                                    |
|---------------|----------------------------------------------------------------------------------------------------|
| Name          | Geben Sie einen Namen für den Parameter ein.                                                                                                    |
| Wert          | Wählen Sie in der Liste einen Wert aus, um die Art der zu verwendenden Objekteigen-<br>schaft zu definieren. Abhängig von Ihrer Auswahl wird eine weitere Liste mit einem <b>Wert</b><br>angezeigt, in der zusätzliche Spezifikationen gesammelt werden. Durch die Auswahl wer-<br>den auch die Optionen bestimmt, die in der weiteren Liste verfügbar sind. |
|               | Wenn Sie beispielsweise den Wert <b><object type="">Eigenschaften</object></b> auswählen, zeigt eine<br>Liste Werte an, die unter anderem den geplanten Start, das tatsächliche Ende, die Sicher-<br>heitsrichtlinie und sonstige wichtige Eigenschaften für das Objekt umfassen.                                                                            |

#### Tabelle 22. Felder der Parameter für benutzerdefinierte Links

Sie können mehrere benutzerdefinierte Links hinzufügen: Klicken Sie auf **Benutzerdefinierten Link hinzufügen**, um eine neue Gruppe mit Eigenschaftsfeldern anzuzeigen. Wenn Sie mehr als einen benutzerdefinierten Link hinzufügen, können Sie die relativen Positionen ändern: Klicken Sie auf **Nach oben** und **Nach unten**, um die Links neu anzuordnen.

# Seite "Workflowvorlagen"

Mit den Optionen auf der Seite **Workflowvorlagen** können Sie zuvor erstellte und gespeicherte Workflowvorlagen importieren, exportieren, löschen, aktivieren oder deaktivieren.

Auf der Seite **Workflowvorlagen** werden alle Workflowvorlagen aufgelistet und die folgenden Informationen und Funktionen angezeigt.

#### Tabelle 23. Optionen auf der Seite Workflowvorlagen

| Steuerung                       | Beschreibung                                                                                                    |
|---------------------------------|----------------------------------------------------------------------------------------------------|
| Name                            | Name der Workflowvorlage.                                                                                                    |
| Phasen/Aufgaben                 | Anzahl der Phasen und Aufgaben im Workflow, getrennt durch das Zeichen "/". Für einen Workflow mit 5 Phasen und 30 Aufgaben wird in dieser Spalte beispielsweise der Wert <b>5/30</b> angezeigt. |
| Erstellungsdatum                | Datum, an dem die Vorlage erstellt wurde.                                                                                                    |
| Erstellungsdatum                |                                                                                                    |
| Datum der letzten Ände-<br>rung | Datum der letzten Änderung der Vorlage.                                                                                                    |
| Datum der letzten Ände-<br>rung |                                                                                                    |
| Status                          | Gibt an, ob die Vorlage aktiviert oder inaktiviert ist. Der Status einer neu erstellten<br>Workflowvorlage ist standardmäßig "aktiviert".                                                        |

| •                                                 |                                                                                                    |
|---------------------------------------------------|----------------------------------------------------------------------------------------------------|
| Steuerung                                         | Beschreibung                                                                                                    |
| Link "Exportieren"                                | Exportiert die Workflowvorlage in eine XML-Datei. Diese kann anschließend in ein an-<br>deres Collaborate-System importiert werden.                                         |
| Link "Workflowvorlage<br>importieren"             | Importiert eine XML-Datei mit Workflowvorlagendaten. Normalerweise werden diese<br>Dateien erstellt, indem sie aus einem anderen Collaborate-System exportiert werden.      |
| Symbol "Importie-<br>ren" (                       |                                                                                                    |
| Link "Workflowvorlage<br>aktivieren/inaktivieren" | Markiert die ausgewählten Vorlagen als "aktiviert" bzw. "inaktiviert". Eine deakti-<br>vierte Workflowvorlage kann nicht in eine Vorlage für eine Projektliste, eine On-De- |

Löscht die ausgewählten Workflowvorlagen.

mand-Kampagne oder eine Unternehmenskampagne importiert werden.

#### Tabelle 23. Optionen auf der Seite Workflowvorlagen (Fortsetzung)

Link "Ausgewählte Workflowvorlage löschen"

aktivieren/inaktivieren

Symbol "Lö-

schen" (

### Exportieren von Workflowvorlagen

Sie können einzelne Workflowvorlagen exportieren, um sie in anderen Vorlagen für Listen, On-Demand-Kampagnen oder Unternehmenskampagnen zu verwenden. Sie haben auch die Möglichkeit, die exportierte XML-Datei zu bearbeiten und die Workflowvorlage wieder in Collaborate zu importieren.

- 1. Wählen Sie Einstellungen > Collaborate-Einstellungen aus.
- 2. Klicken Sie auf Vorlagenkonfiguration.
- 3. Klicken Sie auf Workflow.
- 4. Klicken Sie auf den Link **Exportieren**, um den gewünschten Workflow zu exportieren.
- 5. Wählen Sie einen Datenträger für die XML-Datei aus und speichern Sie diese.
- 6. Öffnen Sie die Datei mit einem Text- oder XML-Editor, nehmen Sie die gewünschten Änderungen vor und speichern Sie anschließend die Datei.
- 7. Navigieren Sie zurück zur Vorlagenbibliothek (Einstellungen > Collaborate-Einstellungen).
- ) und navigieren Sie zur bearbeiteten XML-8. Klicken Sie auf das Symbol Workflowvorlage importieren ( Datei.
- 9. Klicken Sie auf das Symbol Workflowvorlage importieren () und navigieren Sie zur bearbeiteten XML-Datei.
- 10. Benennen Sie die Datei so, dass sie von der vorherigen Version unterschieden werden kann.

Example

Beispiel: Wenn Sie Marketing Collateral exportieren, können Sie die bearbeitete Datei Marketing Collateral 2 nennen. Sie können die Datei später jederzeit umbenennen.

11. Erstellen Sie eine Vorlage und verwenden Sie den neuen Workflow oder öffnen Sie eine bestehende Vorlage und ersetzen Sie die alte Workflowvorlage durch die neue.

# Datenzuordnungsdefinitionen

Auf der Seite **Datenzuordnungsdefinitionen** werden Daten von Kampagnenprojekten in Collaborate und Kampagnen in CampaignObjekten in Collaborate und Kampagnen in Campaign zugeordnet. Verwenden Sie den Link **Datenzuordnung** auf der Seite **Vorlagenkonfiguration**, um die Datenzuordnung zu konfigurieren.

Die Seite Datenzuordnungsdefinitionen enthält die folgenden Spalten:

| Spalte        | Beschreibung                                                                                          |
|---------------|----------------------------------------------------------------------------------------------------|
| Name          | Der Name der Datenzuordnungsdatei.                                                                    |
| Тур           | Kampagnenmetrikimport: Ordnet Plan-Projektmetriken den Campaign-Kontakt- und Ant-<br>wortzahlen zu.   |
|               | Kampagnendaten: Ordnet Collaborate-Attribute den Campaign-Attributen zu.                              |
|               | Bei Zuordnungsdateien aus älteren Versionen werden u. U. andere Werte in der Spalte<br>Typ angezeigt. |
| Verwendet von | Liste der Vorlagen, in denen die Datenzuordnung verwendet wird.                                       |

**Anmerkung:** Sie können eine Zuordnungsdatei nicht in Collaborate erstellen. Verwenden Sie einen Text- oder XML-Editor, um die erforderlichen Zuordnungsdateien zu erstellen und zu bearbeiten.

Das Feld **Kampagnen-Service-URL** auf der Registerkarte Kampagne in einer Unternehmenskampagnen-Vorlage hat folgende Eigenschaften:

- Wenn das Feld leer ist, erfolgt keine Datenzuordnung.
- Wenn das Feld Informationen enthält, wird der Wert im Feld zur Zuordnung von Daten zwischen Collaborate und Campaign verwendet.

### Hinzufügen von Datenzuordnungsdateien

Verwenden Sie einen Text- oder XML-Editor, um eine Datenzuordnungsdatei zu erstellen oder zu bearbeiten. Wenn Sie eine Datenzuordnungsdatei erstellt bzw. bearbeitet haben, fügen Sie diese zu Collaborate hinzu.

### About this task

- 1. Wählen Sie Einstellungen > CollaborateEinstellungen aus.
- 2. Klicken Sie auf Vorlagenkonfiguration > > Datenzuordnung.

### 3. Klicken Sie auf (Seite mit Pluszeichen).

Daraufhin wird das Dialogfeld Datenzuordnung hochladen geöffnet.

- 4. Geben Sie einen Namen für die Datenzuordnungsdatei ein.
- 5. Navigieren Sie zu der XML-Datei, die als Definition für die Datenzuordnung dient.
- 6. Klicken Sie auf Weiter.

### Bearbeiten von Datenzuordnungsdateien

Wenn Sie eine Datenzuordnungsdatei aktualisieren möchten, müssen Sie zunächst die XML-Datei bearbeiten und diese anschließend wieder in Collaborate laden.

- 1. Öffnen Sie die Datenzuordnungs-XML-Datei mit einem Text-Editor und nehmen Sie die gewünschten Änderungen vor.
- 2. Wählen Sie Einstellungen > CollaborateEinstellungen aus.
- 3. Klicken Sie auf Vorlagenkonfiguration > > Datenzuordnung.
- 4. Klicken Sie auf den Namen der Datei, die Sie aktualisieren möchten.

Das Dialogfeld Datenzuordnung aktualisieren wird geöffnet.

- 5. Wählen Sie Datei aus und navigieren Sie zur XML-Datei.
- 6. Klicken Sie auf Weiter.

Sie werden aufgefordert, die vorhandene Datei zu überschreiben.

7. Klicken Sie auf Speichern, um die vorhandene Datei mit der neuen Version zu überschreiben.

# Seite Symbole

Auf der Seite **Symbole** können Sie Symboldateien überprüfen und hinzufügen. Diese Symbole werden in verschiedenen Bereichen der Benutzerschnittstelle von Collaborate angezeigt und geben Aufschluss über die Art der Vorlage oder Objektinstanz.

Klicken Sie auf der Seite **Vorlagenkonfiguration** auf den Link **Symbole** (oder auf der Vorlagen Registerkarte "Übersicht" auf **Symbole ändern**), um die Symbole zu verwalten, mit denen die Vorlagen und die daraus erstellten Objekte gekennzeichnet werden.

Die Seite Symbole enthält die folgenden Spalten:

| Spalte            | Beschreibung                                                                                                    |
|-------------------|----------------------------------------------------------------------------------------------------|
| BilderBilddateien | Eine große und eine kleine Abbildung für jedes Symbol. Klicken Sie auf die Abbildungen,<br>um den Symbolnamen oder die Bilddatei zu ändern.                                        |
| Name              | Name des Symbols.                                                                                                    |
| Verwendet von     | Liste der Objektvorlagen, in denen dieses Symbol verwendet wird. Auf der Vorlagenregis-<br>terkarte Eigenschaften geben Sie die Symbole an, die in einer Vorlage verwendet werden. |

| Spalte  | Beschreibung                                                                             |  |
|---------|------------------------------------------------------------------------------------------|--|
|         | Entsprechende Informationen finden Sie unter Vorlagenregisterkarte Eigenschaften zur     |  |
|         | Definition der Vorlage auf Seite 60.                                                     |  |
| Löschen | Ein Link zum Löschen der Symbolbilddatei. Dieser Link ist nur für Symbole verfügbar, die |  |
|         | in keiner Vorlage verwendet werden.                                                      |  |

Collaborate wird mit einigen Standardsymbolen installiert. Sie können diese Symbolen auswählen oder Symbole hinzufügen, die für Ihr Unternehmen angepasst wurden. Wenn Sie eigene benutzerdefinierte Symbole hinzufügen, laden Sie zwei Dateigrößen für jedes Symbol hoch:

- Dateibild:Hauptsymbol: das große Bild (46 x 54 Pixel), das angezeigt wird, wenn Benutzer eine Objektinstanz erstellen. Das Hauptsymbol wird beispielsweise im Vorlagenselektor (das Dialogfeld, das geöffnet wird, wenn Benutzer bei einem Objekttyp auf Hinzufügen klicken) neben jeder Vorlage für die Liste, On-Demand-Kampagne oder Unternehmenskampagne angezeigt.
- Listensymbolbild:Listensymbol: das kleine Bild (20 x 24 Pixel), das auf der Listenseite neben einer Objektinstanz angezeigt wird. Die Listenseite für ProjekteListen, On-Demand-Kampagnen oder Unternehmenskampagnen enthält beispielsweise die Listensymbole für alle ProjekteListen, On-Demand-Kampagnen und Unternehmenskampagnen auf der Seite.

Die Bilddateien müssen das Format JPEG, PNG oder GIF aufweisen.

### Hinzufügen und Bearbeiten von Symbolen

Sie können Symbole für die Verwendung in Vorlagen hinzufügen oder bearbeiten.

- 1. Klicken Sie auf Einstellungen > Collaborate-Einstellungen > Vorlagenkonfiguration.
- 2. Klicken Sie auf **Symbole**.
- 3. Wenn Sie ein Symbol hinzufügen möchten, klicken Sie auf **Symbol hinzufügen** (**Symbol hinzufügen**. Klicken Sie zur Bearbeitung eines Symbols auf das Symbolbild (groß oder klein).
- 4. Geben Sie unter **Name** einen Namen für den Vorlagentyp und das Objekt ein, die mit dem Symbol gekennzeichnet werden, zum Beispiel einen Namen des Typs ProjektListe.
- 5. Laden Sie die Symbolbilddateien hoch:
  - Wenn Sie ein Hauptsymbol hochladen möchten, geben Sie unter Dateibild einen Pfad und einen Dateinamen ein oder klicken Sie auf Durchsuchen.
  - Wenn Sie ein Listensymbol hochladen möchten, geben Sie unter Listensymbolbild einen Pfad und einen Dateinamen ein oder klicken Sie auf **Durchsuchen**.

Wenn Sie eine vorhandene Datei ersetzen möchten, müssen Sie das Kontrollkästchen neben dem Symboltyp auswählen, den Sie ändern möchten.

- 6. Klicken Sie auf **Weiter**, um die Dateien in Collaborate zu laden.
- 7. Klicken Sie auf Änderungen speichern, um den Upload zu bestätigen.

Das neue bzw. bearbeitete Symbol wird in der Liste angezeigt.

# Importieren und Exportieren von Vorlagen

Die Import-/Exportfunktionalität für Vorlagen bietet Ihnen folgende Möglichkeiten:

- Exportieren von Vorlagen in ein eigenständiges Archiv und
- Importieren von Vorlagen, die zuvor exportiert oder als eigenständiges Archiv gespeichert wurden.

Mit dem Exportbefehl wird ein ZIP-Archiv auf den Computer heruntergeladen, während beim Import ein ZIP-Archiv auf den Collaborate-Server hochgeladen wird.

**Anmerkung:** Bei der Collaborate Installation werden die Unicas-Beispielvorlagen nicht installiert. Wenn Sie die Beispiele also verwenden möchten, müssen Sie sie importieren.

Mithilfe der Befehle zum Importieren und Exportieren können Sie ein übertragbares Archiv erstellen. So können Sie beispielsweise alle Vorlagen von einem Testserver exportieren, nachdem Sie sichergestellt haben, dass sie ordnungsgemäß funktionieren, und sie auf einen Produktionsserver importieren.

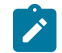

Anmerkung: Lokalisierte Rollen werden ebenfalls in das Archiv importiert bzw. daraus exportiert.

### Importieren von Vorlagen

#### About this task

Verwenden Sie Importschaltfläche zum Importieren von Workflow-Vorlagen, die in der von Ihnen benutzten Version von Collaborateerstellt wurden. Zum Importieren von Vorlagen aus einer früheren Version von Collaborate müssen Sie ein Upgrade ausführen.

- 1. Wählen Sie im Menü Einstellungen die Option CollaborateEinstellungen aus.
- 2. Klicken Sie auf Vorlagenkonfiguration.
- 3. Klicken Sie auf das Symbol Importieren ( ).Klicken Sie auf Importieren.

Das Dialogfeld Vorlagen importieren wird angezeigt.

- 4. Geben Sie den Pfadnamen des Vorlagenarchivs ein, das Sie importieren möchten, oder rufen Sie es über die Schaltfläche **Durchsuchen** auf.
- 5. Wählen Sie die zu importierenden Vorlagentypen aus. Standardmäßig werden alle Typen importiert. Wählen Sie alle Typen ab, die nicht importiert werden sollen.
- 6. Wählen Sie im Bereich Datenbank aktualisieren die Datenbankscripts aus, die ausgeführt werden sollen:
  - Tabellen löschen
  - Tabellen erstellen/aktualisieren
  - Lookup-Tabellen löschen
  - Lookup-Tabellen erstellen/aktualisieren

Wenn Sie alle Kontrollkästchen aktivieren, wird die Vorlage vollständig importiert. Alle bereits vorhandenen Daten gehen jedoch verloren, wenn Sie dieselben Vorlagen erneut importieren.

Wenn Sie alle Kontrollkästchen aktivieren, wird die Vorlage vollständig importiert. Wenn Sie jedoch eine Vorlage erneut importieren und die Tabellen löschen, gehen die Daten in vorhandenen Objekten, die Sie mit der Vorlage erstellt haben, verloren. Falls Sie beispielsweise eine Kampagnenprojektvorlage erneut importieren und die Tabellen löschen, gehen alle Daten verloren, die Sie in die in TCS® Projekten eingegeben haben, die mit dieser Vorlage erstellt wurden.

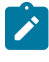

**Anmerkung:** Wenn Sie die Daten nicht einfach überschreiben möchten, prüfen Sie die SQL-Scriptdateien im Vorlagenarchiv, um die erforderlichen Tabellen und Spalten manuell zu erstellen.

7. Klicken Sie auf Weiter, um die ausgewählten Vorlagen zu importieren.

Es wird eine Übersichtsseite mit den Vorlagen angezeigt, die importiert werden. Außerdem enthält die Seite Warnungen zu aktuellen Vorlagendateien, die überschrieben werden.

- 8. Klicken Sie auf:
  - Änderungen speichern, um die Vorlagen zu importieren oder auf
  - Abbrechen, um den Importvorgang zu stoppen und zu vermeiden, dass vorhandene Vorlagen überschrieben werden.

Die Vorlagendateien werden vom System gelesen und analysiert; anschließend wird ein Fehlerbericht erstellt. Importierte Vorlagen werden in der Vorlagendatenbank gespeichert. Anschließend werden alle verfügbaren Vorlagen erneut aus der Datenbank geladen.

Anmerkung: Die Archive mit den Beispielvorlagen befinden sich im Ordner \tools\admin \sample\_templates in Ihrer Collaborate-Installation. Verwenden Sie das Archiv für Ihren Datenbanktyp. (Verwenden Sie zum Beispiel sample\_templatesDB2, wenn Sie eine DB2® Datenbank verwenden.)

### Exportieren einer Vorlage

Wenn Sie eine Gruppe von Vorlagen auf einem Collaborate-Entwicklungs- oder -Testserver erstellen oder ändern, können Sie diese exportieren und auf einem Produktionsserver importieren.

Die Funktion zum Exportieren von Vorlagen in Collaborate ermöglicht Ihnen das Exportieren einer Gruppe von Vorlagen oder einzelner Vorlagen. In beiden Fällen erstellt das System eine eigenständige Zip-Archivdatei. Diese können Sie zum Importieren der Vorlagen auf einem anderen Collaborate-Server verwenden.

Beim Exportieren werden separate SQL-Scripte erstellt. Mit diesen separaten Scripten erreichen Sie beim Importieren der neuen Vorlagen eine bessere Kontrolle über die Aktualisierung Ihrer Datenbank. So können Sie beispielsweise nach Ihren Vorstellungen Spalten einfügen und lediglich die erforderlichen Scripts ausführen, um nicht unnötigerweise Tabellen und vorhandene Daten zu löschen.

Folgende Scriptdateien werden erstellt (zur Verwendung beim Import des Vorlagenarchivs).

| Datei          | Beschreibung                                                                                                    |
|----------------|----------------------------------------------------------------------------------------------------|
| create.sql     | Fügt Spalten zu vorhandenen Tabellen hinzu und erstellt neue Tabellen, die für die Vorla-<br>gen erforderlich sind.                                                                                                    |
| createlkup.sql | Fügt Spalten zu vorhandenen Lookup-Tabellen hinzu und erstellt neue Lookup-Tabellen,<br>die für die Vorlagen erforderlich sind.                                                                                                    |
| drop.sql       | Löscht vorhandene Tabellen, die von den Vorlagen verwendet werden. Wenn das Lö-<br>schen von Daten in Ihrem Fall keine Rolle spielt, können Sie dieses Script vor crea-<br>te.sql ausführen, um sicherzustellen, dass die Datenbank ordnungsgemäß konfiguriert<br>wird.            |
| droplkup.sql   | Löscht vorhandene Lookup-Tabellen, die von den Vorlagen verwendet werden. Wenn das<br>Löschen von Daten in Ihrem Fall keine Rolle spielt, können Sie dieses Script vor crea-<br>telkup.sql ausführen, um sicherzustellen, dass die Datenbank ordnungsgemäß konfi-<br>guriert wird. |
| insertlkup.sql | Fügt Daten in Lookup-Tabellen ein. Mit diesem Script können vollständige Lookup-Tabel-<br>len (Schema und Daten) im Vorlagenarchiv gespeichert werden.                                                                                                    |

### Tabelle 24. Generierte Scriptdateien

### Exportieren einer Gruppe von Vorlagen

- 1. Wählen Sie im Menü Einstellungen die Option CollaborateEinstellungen aus.
- 2. Klicken Sie auf Vorlagenkonfiguration.

3. Klicken Sie auf das Symbol **Exportieren** (<sup>1</sup>).Klicken Sie **Exportieren** an.

### Das Dialogfeld Vorlagen exportieren wird angezeigt.

- 4. Wählen Sie die zu exportierenden Vorlagentypen aus. Standardmäßig werden alle Typen exportiert. Wählen Sie alle Typen ab, die nicht exportiert werden sollen.
- 5. Wählen Sie in der Dropdown-Liste den Datenbanktyp aus.

Dieser Typ bestimmt das Format der SQL-Scriptdateien, die mit den exportierten Vorlagen generiert werden.

- 6. Klicken Sie auf:
  - Weiter, um die Vorlage zu exportieren, oder
  - Abbrechen, um den Exportvorgang zu stoppen. Überspringen Sie in diesem Fall die übrigen Anweisungen.
- 7. Klicken Sie im angezeigten Dialogfeld "Dateidownload" auf Öffnen oder Speichern.

Das System erstellt ein ZIP-Archiv, das die Vorlage und die SQL-Scriptdateien enthält.

### Exportieren einer einzelnen Vorlage

Sie können eine einzelne Vorlage exportieren, indem Sie auf die zu exportierende Vorlage und anschließend auf **Vorlage exportieren** klicken.

- 1. Wählen Sie im Menü Einstellungen die Option CollaborateEinstellungen aus.
- 2. Klicken Sie auf Vorlagenkonfiguration.
- 3. Klicken Sie auf **Vorlagen**.
- 4. Klicken Sie auf den Namen der zu exportierenden Vorlage.

Die Registerkarte "Eigenschaften" wird angezeigt.

- 5. Klicken Sie auf das Symbol **Exportieren** ( ).Klicken Sie auf **Vorlage exportieren**.
- 6. Geben Sie den **Datenbanktyp** des Systems an, das die Metadaten der Vorlage mit der Importoperation erhält. Der ausgewählte Datenbanktyp bestimmt das Format der SQL-Scriptdateien, die durch den Exportprozess erstellt werden.
- 7. Klicken Sie auf **Exportieren**, um die Vorlage zu exportieren, oder auf **Schließen**, um den Export abzubrechen. Überspringen Sie den Rest der Anweisungen.
- 8. Klicken Sie im Dialogfeld Dateidownload auf Öffnen oder Speichern.

Das System erstellt ein komprimiertes Archiv mit den XML- und SQL-Scriptdateien für die ausgewählte Vorlage. Öffnen oder extrahieren Sie die Archivdatei, um diese Dateien anzuzeigen.

# Vorlagenvalidierung

Sie sollten Ihre Vorlagen validieren, um nach möglicherweise vorhandenen Fehlern zu suchen.

Collaborate stellt zwei Arten vordefinierter Vorlagenvalidierungen bereit:

- Datenbankvalidierung
- Attributvalidierung

Sie können diese Validierungsprüfungen jederzeit für alle Ihre Vorlagen durchführen: Klicken Sie auf der Seite **Vorlagenkonfiguration** auf **Vorlagen bestätigen**. Im Folgenden finden Sie Informationen zu diesen Validierungsprüfungen.

### Datenbankvalidierung

Bei der Datenbankvalidierung werden die Gültigkeit des Datenbankschemas und die Übereinstimmung der Formularattribute mit dem Datentyp in der Datenbank geprüft.

Das System prüft die Datenbank, wenn Sie Vorlagen importieren, aktualisieren und exportieren. Beim Exportieren von Vorlagen werden nur Formulare validiert, die nicht mit einer Vorlage verknüpft sind.

Beim Importieren und Aktualisieren können auch ungültige Vorlagen gespeichert werden. Es wird zwar eine Warnung angezeigt, die Vorlagen können aber dennoch gespeichert werden. Wenn Sie ein Formular hinzufügen, kann dies jedoch nicht gespeichert werden, wenn bei der Validierung Fehler gemeldet werden.

### Attributvalidierung

Collaborate bietet zwei Arten der Validierung, damit Sie eventuelle Inkonsistenzen in Formularen überprüfen können.

Wenn Sie Vorlagen speichern, prüft das System die Attribute. Collaborate weist zwei Arten der Attributvalidierung auf: die Validierung der Vorlagenattribute und die Validierung des Vorlagenattributtyps.

- Vorlagenattributvalidierung: Bei der Validierung von Vorlagenattributen wird gepr
  üft, ob zwei oder mehrere Formularspalten sowohl auf 
  Übersichtsregisterkarten als auch auf anderen Registerkarten auf dieselbe Tabellenspalte verweisen. Wenn zwei oder mehrere Formularattribute auf unterschiedlichen Registerkarten auf dieselbe Tabellenspalte verweisen, generiert das System eine Fehlernachricht, in der die doppelten Referenzen beschrieben sind.
- Validierung der Vorlagenattributtypen: Es wird geprüft, ob zwei Formularspalten aus zwei Vorlagen auf dieselbe Tabellenspalte verweisen, aber unterschiedliche Typen aufweisen. Wenn zwei oder mehrere Formularattribute mit unterschiedlichen Typen auf dieselbe Tabellenspalte verweisen, generiert das System einen Fehler, in dem die Inkonsistenz beschrieben wird.

Bei der Validierung von Vorlagenattributtypen wird geprüft, ob zwei Formularspalten aus zwei Vorlagen auf dieselbe Tabellenspalte verweisen, aber unterschiedliche Typen aufweisen (z. B. Einzel- und Mehrfachauswahl).

Wenn zwei oder mehrere Formularattribute mit unterschiedlichen Typen auf dieselbe Tabellenspalte verweisen, generiert das System einen Fehler, in dem die Inkonsistenz beschrieben wird.

# Kapitel 7. Formulareditor

Mit dem Formulareditor werden Vorlagenkomponenten erstellt und bearbeitet. In Formularen werden Informationen zur Liste, On-Demand-Kampagne oder Unternehmenskampagne erfasst.

Mithilfe von Formularen nehmen dezentrale Marketiers außerdem Eingaben in Campaign-Ablaufdiagramme vor.

### Formulare und Attribute

Formulare sind als Attributsammlungen definiert. Attribute werden dazu verwendet, um Daten über Listen, On-Demand-Kampagnen und Unternehmenskampagnen zu sammeln.

Mit Formularen wird festgelegt, wie Attribute dezentralen oder zentralen Marketiers zur Eingabe angezeigt und wie die bereitgestellten Werte in einer Datenbank gespeichert werden.

### Formulare und Campaign-Ablaufdiagramme

Wenn ein Ablaufdiagramm in Campaign veröffentlicht wird, wird in Collaborate automatisch ein zugehöriges Formular erstellt.

# Beziehung zwischen Formularen und Campaign-Ablaufdiagrammen

Wenn ein Ablaufdiagramm in Campaign veröffentlicht wird, wird in Collaborate automatisch ein zugehöriges Formular erstellt.

Mit diesem Formular können Sie Informationen von Collaborate erfassen und an Campaign senden.

Hierdurch geben Sie den dezentralen Marketiers die Kontrolle über bestimmte Aspekte von On-Demand-Kampagnen und Listen.

Der Administrator stellt Parameter in Campaign bereit, veröffentlicht das Ablaufdiagramm und verwendet anschließend das automatisch erstellte Formular in Collaborate.

### Aufgaben in Campaign

Sie müssen in Campaign Ablaufdiagramme erstellen, Parameter bereitstellen und die Ablaufdiagramme veröffentlichen. Ein typischer Workflow sieht folgendermaßen aus:

- 1. Erstellen Sie ein Eingabe-Ablaufdiagramm. Die Funktion dieses Ablaufdiagramms ist die Erstellung einer Liste als Eingabe in Collaborate.
- 2. Stellen Sie für das Eingabe-Ablaufdiagramm die Parameter bereit, die der dezentrale Marketier kontrollieren können sollte, z. B. gender und income range.
- 3. Erstellen Sie ein Ausgabe-Ablaufdiagramm. Die Funktion dieses Ablaufdiagramms ist die Speicherung der endgültigen Liste von Interessenten für die On-Demand-Kampagne.
- 4. Stellen Sie für das Ausgabe-Ablaufdiagramm die Parameter bereit, die der dezentrale Marketier kontrollieren können sollte.

Zum Beispiel möchten Sie vielleicht, dass der dezentrale Marketier den Gruß und den Namen der Filiale individuell anpassen kann.

5. Veröffentlichen Sie sowohl das Eingabe- als auch das Ausgabe-Ablaufdiagramm.

### Aufgaben in Collaborate

Sie müssen in Collaborate eine Vorlage für eine On-Demand-Kampagne oder Liste erstellen. Ein typischer Workflow sieht folgendermaßen aus:

- 1. Führen Sie die SQL-Anweisungen aus, die im Rahmen der Veröffentlichung des Ablaufdiagramms erstellt wurden.
- 2. Bearbeiten Sie die Formulare, die erstellt wurden, als die Ablaufdiagramme in Campaign veröffentlicht wurden.
- 3. Klicken Sie auf der Seite Formulardefinitionen neben dem Formular auf **Veröffentlichen**, um das Formular zur Verwendung in Vorlagen zur Verfügung zu stellen.
- 4. Erstellen Sie eine Vorlage für eine On-Demand-Kampagne oder Liste.
- 5. Fügen Sie der Vorlage zwei Registerkarten hinzu: eine für das Eingabeformular und eine für das Ausgabeformular.
- 6. Erstellen Sie eine On-Demand-Kampagne oder Liste mithilfe der neuen Vorlage.
- 7. Generieren Sie die Liste.
- 8. Führen Sie die On-Demand-Kampagne oder Liste aus.

### Angebotsintegration bei On-Demand-Kampagnen

Bei der Angebotsintegration werden die zugewiesenen Angebote, die von den zentralen Marketiers im Ablaufdiagramm von Campaign erstellt wurden, in Collaborate veröffentlicht.

Beim Entwurf des Ablaufdiagramms kann der zentrale Marketier Zielzellen Angebote zuweisen. Wenn der dezentrale Marketier ein Ablaufdiagramm ausführt, werden die vom zentralen Marketier konfigurierten Angebote verwendet. Zentrale Marketiers verwenden das gleiche Ablaufdiagrammformular, um Vorlagen für On-Demand-Kampagnen zu konfigurieren. Diese Vorlage kann nach Fertigstellung von dezentralen Marketiers verwendet werden.

Der dezentrale Marketier kann nur zwischen Angeboten wählen, die für die jeweilige Zelle verfügbar sind. Die Angebotsauswahl wird während der Ausführung eines Ablaufdiagramms in Campaign verwendet.

Wenn die Angebotsintegration inaktiviert ist, können dezentrale Marketiers die Angebote in einer Instanz weder anzeigen noch auswählen. Wenn die Angebotsintegration aktiviert ist, können dezentrale Marketiers die Angebote in einer Instanz anzeigen und auswählen.

Markieren Sie in den **Vorlageneigenschaften** das Kontrollkästchen **Angebotsauswahl aktivieren**, um Angebote in On-Demand-Kampagnen zu aktivieren. Sie können Ihre Angebote auf der Seite **Formulardefinitionen** anzeigen.

Anmerkung: Die Einstellungen für die Angebotsintegration auf Vorlagenebene sind standardmäßig inaktiviert.

### Erneutes Veröffentlichen von Ablaufdiagrammen nach Durchführung von Änderungen

Ein Campaign-Benutzer kann die Prozesskonfiguration einer Mail- oder Anrufliste durch das Ändern der Angebotszuordnung zu den Zielzellen bearbeiten. Durch jedes Hinzufügen oder Löschen von Angeboten in einer Zielzelle wird eine neue Version des Ablaufdiagramms erstellt. Wenn das Ablaufdiagramm bereits veröffentlicht wurde, wird es durch Klicken auf **Speichern und fertig stellen** automatisch erneut veröffentlicht. Um Collaborate über die durchgeführten Änderungen zu informieren, speichert und veröffentlicht der Campaign-Benutzer das Ablaufdiagramm. Anmerkung: Wenn der zentrale Marketier das aktualisierte Ablaufdiagrammformular nicht veröffentlicht, empfängt der dezentrale Marketier eine Fehlernachricht und kann das Ablaufdiagramm nicht ausführen.

Nachdem die Änderungen durchgeführt wurden, wird eine neue Angebotsgruppe mit IDs, Namen, Beschreibungen und Zelleninformationen in Collaborate angezeigt. Auf der Seite **Formulardefinitionen** wird für dieses Ablaufdiagrammformular eine Zusammenführungsbenachrichtigung angezeigt. Sobald ein Ablaufdiagramm erneut veröffentlicht wird, erhalten Benutzer Alerts über die Formularneuveröffentlichung oder über ein ungültiges Formular. Sie können die Benachrichtigungen zu gültigen/ungültigen Formularen auf der Seite **Benachrichtigungsabonnement** deaktivieren. Beim Öffnen des Formulars wird der Benutzer aufgefordert, eine Zusammenführung mit der aktuellen Angebotsliste vorzunehmen.

### Löschen von Angeboten

Campaign-Benutzer können Angebote löschen, die derzeit in Ablaufdiagrammen und in Collaborate-Kampagnen verwendet werden.

Wenn eine im Ablaufdiagramm verwendete Zelle oder ein darin verwendetes Angebot aktualisiert oder aus der Kampagne gelöscht wird, der Benutzer das Ablaufdiagramm jedoch nicht veröffentlicht, entsteht dadurch keine Versionsabweichung für das Ablaufdiagramm. Wenn das System bei Ausführung der Ablaufdiagramme über Collaborate feststellt, dass das bei der Ausführung verwendete Angebot bzw. die verwendete Zelle nicht korrekt ist, schlägt die Ausführung des Ablaufdiagramms fehl.

Das Löschen von Angeboten wirkt sich genauso aus wie die Neuveröffentlichung von Ablaufdiagrammen, nachdem Änderungen vorgenommen wurden.

## Hinzufügen eines in Campaign generierten Formulars

In Collaborate wird automatisch ein zugehöriges Formular erstellt, wenn Sie ein Ablaufdiagramm in Campaign veröffentlichen.

Das zugrunde liegende Schema für das zugehörige Formular ist in der Collaborate-Datenbank noch nicht enthalten.

Wenn Sie ein solches Formular öffnen, wird eine Anzeige geöffnet, in der Sie den Datenbanktyp und die auszuführende Aktion auswählen können. Wählen Sie eine der folgenden Optionen:

#### SQL in Vorschau anzeigen

Wählen Sie diese Option aus, um eine Vorschau des SQL-Scripts anzuzeigen, das zum Erstellen der Datenbanktabelle für das Formular verwendet werden soll.

#### SQL-Script ausführen

Wählen Sie diese Option aus, um das SQL-Script zum Erstellen der Datenbanktabelle für das Formular auszuführen.

Das Formular kann erst verwendet werden, wenn das zugrunde liegende Schema vorhanden ist. Das bedeutet, dass die generierten SQL-Befehle zum Erstellen der Tabellen erst ausgeführt werden müssen, um die Inhalte des Formulars zu speichern, bevor Sie das Formular bearbeiten oder veröffentlichen können.

# Ungültige Formulare

Als ungültige Formulare gelten Formulare, die einem Ablaufdiagramm in Campaign zugeordnet sind und in Collaborate geändert werden. Vorlagen, in denen das Formular verwendet wird, werden ebenfalls ungültig. Sämtliche Aufgaben zum Ausführen des Ablaufdiagramms, bei denen das Formular verwendet wird, werden abgebrochen.

Um das Formular und die Vorlagen, in denen es verwendet wird, gültig zu machen und die Aufgaben zum Ausführen von Ablaufdiagrammen, bei denen das Formular verwendet wird, durchführen zu können, müssen Sie das vom neu veröffentlichten Ablaufdiagramm generierte SQL-Script ausführen.

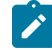

**Anmerkung:** Ungültige Formulare sind durch ein rotes Ausrufezeichen gekennzeichnet. Wenn beispielsweise durch das Entfernen eines Ablaufdiagramms in Campaign ein Formular gelöscht wird, wird die Vorlage mit einem roten Kreuz gekennzeichnet.

Wenn Sie in einem aktualisierten System für vorhandene Werte oder Tabellen einen Benutzervariablenwert mit 450 Zeichen verwenden möchten, müssen Sie die zu verwendende Lookup-Tabelle manuell ändern. Andernfalls ist das Formular ungültig.

# Seite Formulardefinitionen

Auf der Seite Formulardefinition werden Links und Befehle für die Arbeit mit Formularen verwendet.

Für den Zugriff auf die Seite Formulardefinition müssen Sie nacheinander Einstellungen > CollaborateEinstellungen auswählen und anschließend auf Vorlagenkonfiguration und dann auf Formulare klicken.

|         | Verlinken        | Beschreibung                                                                                                    |
|---------|------------------|----------------------------------------------------------------------------------------------------|
| Name    |                  | Name des Formulars. Klicken Sie auf den Namen, um das Formular zu öffnen.                                                                                                    |
|         |                  | Das Symbol mit dem <b>Stift</b> hinter einem Formularnamen gibt an, dass das For-<br>mular aktualisiert wurde, die Änderungen aber noch nicht veröffentlicht wur-<br>den.                               |
|         |                  | Das rote Ausrufezeichen zeigt an, dass ein Formular vorübergehend ungültig<br>ist, da das verknüpfte Ablaufdiagramm von Campaign neu veröffentlicht wur-<br>de.                                         |
|         |                  | Das gelbe Dreieck zeigt an, dass ein Formular erneut veröffentlicht wurde und<br>dass Änderungen validiert werden müssen. Sie müssen das Formular durch<br>die Ausführung eines SQL-Scripts validieren. |
| Inaktiv | ieren/Aktivieren | Link, um das Formular zwischen dem Status Aktiviert und Deaktiviert umzu-<br>schalten.                                                                                                    |

In der folgenden Tabelle werden die Links auf der Seite Formulardefinition beschrieben:

| Verlinken       | Beschreibung                                                                          |
|-----------------|---------------------------------------------------------------------------------------|
|                 | • Deaktivieren: Zeigt an, dass das Formular zurzeit aktiviert ist. Klicken            |
|                 | Sie auf den Link, um das Formular zu inaktivieren. Durch das Inakti-                  |
|                 | vieren wird verhindert, dass das Formular in einer Vorlage ausgewählt<br>werden kann. |
|                 | Aktivieren: Zeigt an, dass das Formular zurzeit deaktiviert ist. Klicken              |
|                 | Sie zum Aktivieren auf den Link. Durch das Aktivieren kann das Formu-                 |
|                 | lar in einer Vorlage ausgewählt werden.                                               |
| Verwendet von   | Die Liste der Vorlagen, in denen dieses Formular zurzeit verwendet wird. Kli-         |
|                 | cken Sie auf den Namen einer Vorlage, um sie zu öffnen.                               |
| Veröffentlichen | Klicken Sie auf den Link, um das Formular zu veröffentlichen.                         |
| Zurücksetzen    | Klicken Sie hier, um alle Änderungen am Formular zu verwerfen und das For-            |
|                 | mular auf die letzte veröffentlichte Version zurückzusetzen.                          |
| Löschen         | Klicken Sie hier, um das Formular zu löschen.                                         |

Anmerkung: Bei der Arbeit mit bestehenden oder neu veröffentlichen Formularen unterstützt Collaborate die Arbeit mit mehreren Browserfenstern oder Registerkarten innerhalb derselben Browsersitzung nicht.

### Bearbeiten eines Formulars

Sie können kein veröffentlichtes Formular bearbeiten. Sie müssen ein veröffentlichtes Formular zuerst inaktivieren, bevor Sie es ändern können. Das System verwendet die veröffentlichte Version des Formulars weiterhin, während Sie es bearbeiten.

1. Klicken Sie im Menü Einstellungen auf Collaborate-Einstellungen.

### Result

Der Bildschirm "Administrationseinstellungen" wird geöffnet.

2. Klicken Sie auf Vorlagenkonfiguration.

### Result

Der Bildschirm Vorlagenkonfiguration wird geöffnet.

3. Klicken Sie auf Formulare.

### Result

Die Bildschirm "Formulardefinitionen" wird geöffnet.

4. Nehmen Sie die gewünschten Änderungen am Formular vor.

Falls Sie mehrere Änderungen vornehmen, klicken Sie zwischendurch auf **Änderungen speichern**, um das Formular zu speichern.

5. Nachdem Sie alle Änderungen am Formular vorgenommen haben, klicken Sie auf **Speichern und beenden**. **Result** 

Der Formulareditor wird geschlossen und der Bildschirm 'Formulardefinitionen' wird wieder aufgerufen.

#### What to do next

Sie müssen das Formular nun entweder veröffentlichen oder zurücksetzen.

### Zurücksetzen eines Formulars

Sie können ein Formular auf den letzten veröffentlichten Stand zurücksetzen, wenn Sie die letzten Änderungen nicht verwenden möchten.

1. Klicken Sie im Menü Einstellungen auf Collaborate-Einstellungen.

Result

Der Bildschirm "Administrationseinstellungen" wird geöffnet.

2. Klicken Sie auf **Vorlagenkonfiguration**.

### Result

Der Bildschirm Vorlagenkonfiguration wird geöffnet.

3. Klicken Sie auf **Formulare**.

#### Result

Die Bildschirm "Formulardefinitionen" wird geöffnet.

Geänderte Formulare werden durch ein Stiftsymbol (  $\checkmark$  ) gekennzeichnet.

4. Klicken Sie in der Zeile für das geänderte Formular auf das

#### Results

Das Formular wird auf den letzten veröffentlichten Stand zurückgesetzt.

### Löschen eines Formulars

Sie können kein Formular löschen, das in einer Vorlage verwendet wird.

1. Klicken Sie im Menü Einstellungen auf Collaborate-Einstellungen. Result

Der Bildschirm "Administrationseinstellungen" wird geöffnet.

2. Klicken Sie auf Vorlagenkonfiguration. Result

Der Bildschirm Vorlagenkonfiguration wird geöffnet.

3. Klicken Sie auf Formulare.

#### Result

Die Bildschirm "Formulardefinitionen" wird geöffnet.

4. Klicken Sie in der Zeile für das Formular auf Löschen.

#### Result

- Sie werden aufgefordert, den Löschvorgang zu bestätigen.
- 5. Klicken Sie auf OK, um das Formular zu löschen.

#### Results

Das Formular wird aus dem System entfernt.

# Serie von Ausführungsprotokollen

Collaborate erstellt eine Serie von Ausführungsprotokollen. Jede Serie ist konzeptionell mit einer Version des Formulars verbunden, das für die Generierung der Ergebnisse verwendet wird.

Sie zeigen die Serie der Ausführungsprotokolle im Dropdown-Menü "Ausführungsprotokoll" auf der Registerkarte "Analyse" an. Sie können Sie alle Überarbeitungen der Ausführungsprotokollserie mithilfe des entsprechenden Dropdown-Menüs anzeigen, wobei standardmäßig das jüngste Protokoll ausgewählt ist.

# Zusammenführen von Formularen

Wird ein Ablaufdiagramm in Campaign erneut veröffentlicht, wird ein neues Formular erstellt, das mit dem alten zusammengeführt werden muss.

Wenn im neuen Ablaufdiagramm ein neuer Parameter angezeigt wird, müssen Sie die Formulare zusammenführen, damit der betreffende Parameter angezeigt wird.

Beim Zusammenführen von Formularen müssen die folgenden Punkte beachtet werden.

 Bei unbedeutenden Änderungen an Ablaufdiagrammen (etwa die Hinzufügung eines Suchwerts für eine vorhandene Benutzervariable) müssen Sie lediglich das Ablaufdiagramm in Campaign erneut veröffentlichen.Collaborate erkennt diese Änderungen automatisch an.

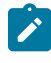

Anmerkung: In diesem Beispiel haben Sie jedoch die Möglichkeit, die Änderungen nicht zusammenzuführen, wenn Collaborate andere Lookup-Werte verwendet.

- Wenn Benutzervariablen hinzugefügt oder aus dem Ablaufdiagramm entfernt werden, weist das System zentrale Marketiers und dezentrale Marketiers darauf hin, dass sie ihre Listen und On-Demand-Kampagnen erneut validieren müssen.
- Bestimmte geringfügige Änderungen an einem Ablaufdiagramm werden von Collaborate ignoriert. So werden beispielsweise Änderungen an lokalisiertem Text wie Beschriftungen, Eingabeaufforderungen und Optionseingabeaufforderungen ignoriert, da Collaborate-Benutzer diese Daten normalerweise ändern. Daher überschreibt das System diese Änderungen nicht.
- · Wenn Sie neue Benutzervariablen in einem Ablaufdiagramm anzeigen und bereits Objekte in Collaborate vorhanden sind, die dieses Ablaufdiagramm verwenden, aktualisiert das System die vorhandenen Objekte bei neuen Attributen nicht mit einem Standardwert.

### Erneutes Veröffentlichen eines Formulars

Sie müssen ein Formular erneut veröffentlichen, wenn sich das zugehörige Ablaufdiagramm in Campaign ändert.

1. Klicken Sie im Menü Einstellungen auf Collaborate-Einstellungen.

### Result

Der Bildschirm "Administrationseinstellungen" wird geöffnet.

2. Klicken Sie auf Vorlagenkonfiguration.

#### Result

Der Bildschirm Vorlagenkonfiguration wird geöffnet.

3. Klicken Sie auf Formulare.

#### Result

Die Bildschirm "Formulardefinitionen" wird geöffnet.

Formulare, bei denen das zugehörige Ablaufdiagramm geändert wurde, werden durch ein Stiftsymbol (<sup>22</sup>) gekennzeichnet.

- 4. Klicken Sie in der Zeile für das geänderte Formular auf das  $\checkmark$
- 5. Bearbeiten Sie das Formular nach Bedarf.

Falls Sie mehrere Änderungen vornehmen, klicken Sie zwischendurch auf **Änderungen speichern**, um das Formular zu speichern.

#### What to do next

Die dezentralen Marketiers müssen die Instanzen der Liste und der On-Demand-Kampagne, die die aktualisierte Vorlage verwenden, erneut validieren.

# Ändern der in Formularen angezeigten Werte

Sie können die in Lookup-Tabellen enthaltenen Anzeigewerte ändern, die Auswahlmöglichkeiten in Dropdown-Listen und Auswahltabellen in Formularen darstellen.

### About this task

So können Sie zentrale Marketiers und dezentrale Marketiers Ihres Unternehmens Auswahlmöglichkeiten in ihrer jeweiligen Muttersprache anzeigen. Sie tun dies im Formulareditor, indem Sie die einzelnen Elemente des Formulars ändern.

- 1. Bearbeiten Sie das Formular, in dem Sie die Ansicht von Werten ändern möchten.
- 2. Wählen Sie ein Element aus.
- 3. Klicken Sie auf Lookup-Tabelle aktualisieren.

#### Result

Das Fenster Lookup-Tabelle aktualisieren wird geöffnet.

4. Ändern oder übersetzen Sie die Werte in der Tabelle.

#### Example

Übersetzen Sie beispielsweise die Werte für "Beschaffung", "Cross-Selling" und "Kundentreue" in eine andere Sprache.

#### Result

Ihre Änderungen ersetzen den angezeigten Text in der Dropdown-Liste oder in der Anzeigetabelle, die von der Lookup-Tabelle ausgefüllt wird.

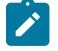

**Anmerkung:** Dieser Schritt kann nicht ausgeführt werden, wenn es sich bei der Lookup-Tabelle nur um eine Ansicht handelt und nicht um eine Tabelle.

5. Speichern und veröffentlichen Sie das Formular erneut, wenn Sie fertig sind.

# Formularstatus

Es gibt drei Formularstatuswerte: Veröffentlicht, deaktiviert und aktiviert.

In der folgenden Tabelle werden die möglichen Formularstatuswerte aufgeführt:

| Statuswert  | Beschreibung                                                                                                    |
|-------------|----------------------------------------------------------------------------------------------------|
| Published   | Das Formular wurde veröffentlicht und ist für die Verwendung in Vorlagen verfügbar. In<br>diesem Status kann das Formular nicht bearbeitet werden. Hierzu müssen Sie es zuerst<br>inaktivieren. |
|             | Auch ein veröffentlichtes Formular ist aktiviert.                                                                                                    |
| Inaktiviert | Ein zuvor veröffentlichtes Formular wurde deaktiviert, sodass es bearbeitet werden kann.                                                                                                    |
| Aktiviert   | Ein zuvor deaktiviertes Formular wurde aktiviert, sodass es von Vorlagen verwendet wer-<br>den kann.                                                                                            |

## Seite "Formulareditor"

Mit dem Formulareditor können Sie das Layout der Seiten, die zentralen und dezentralen Marketiers angezeigt werden, ändern.

Das Formularlayout wird im Hauptbereich der Seite angezeigt. In diesem Bereich können Sie Folgendes durchführen:

- Sie können das Format und die Bezeichnungen der Parameter ändern.
- · Sie können Elemente auswählen und auf der Seite verschieben, um das Layout zu ändern.
- Sie können nach Bedarf Hilfetexte und Standardwerte hinzufügen und Parameter markieren.

### Registerkarten des Formulareditors

Der Formulareditor enthält drei Registerkarten:

- Registerkarte "Element hinzufügen" auf Seite 93 tab
- Registerkarte "Elementeigenschaften" auf Seite 100 tab
- Registerkarte "Formulareigenschaften" auf Seite 100 tab

### **Befehle des Formulareditors**

Der Formulareditor enthält die folgenden Befehle:

| Befehl                  | Beschreibung                                                                                                    |
|-------------------------|----------------------------------------------------------------------------------------------------|
| Änderungen speichern    | Änderungen am Formular speichern und die Bearbeitung fortsetzen.                                                          |
| Speichern und verlassen | Änderungen am Formular speichern und zur Seite <b>Formulardefinitionen</b> zu-<br>rückkehren.                             |
| Voranzeige              | Öffnet ein Popup-Fenster, in dem angezeigt wird, wie das Formular zentralen und dezentralen Marketiers angezeigt wird.    |
| Abbrechen               | Dient zum Verwerfen der noch nicht gespeicherten Änderungen und Zurück-<br>kehren zur Seite <b>Formulardefinitionen</b> . |

### Registerkarte "Element hinzufügen"

Auf der Registerkarte "Element hinzufügen" im Formulareditor können Sie Elemente auswählen und zur entsprechenden Stelle im Formular ziehen.

In dieser Registerkarte arbeiten Sie mit zwei Arten von Elementen:

- Allgemeine Elemente, unter anderem die Kopfzeilen für Attributgruppen
- Benutzerdefinierte Elemente

### Kopfzeile der Attributgruppe

Sie können Gruppenkopfzeilen hinzufügen, um die Felder im Formular zu gruppieren. Wenn Sie eine Gruppenkopfzeile hinzufügen, geben Sie die zugehörigen Eigenschaften an und ziehen die Kopfzeile in das Formular. In der folgenden Tabelle sind die Eigenschaften einer Gruppenkopfzeile beschrieben:

| Eigenschaften               | Beschreibung                                                                                                    |
|-----------------------------|----------------------------------------------------------------------------------------------------|
| Interner Name der Gruppe    | Der interne Name der Gruppe.                                                                                                    |
| Anzeigename der Gruppe      | Die Beschriftung, die Benutzern im Formular angezeigt wird.                                                                                                    |
| Beschreibung                | Eine Beschreibung für die Gruppe, hilfreich zur Bestimmung des Zwecks. Die-<br>ser Text wird den Benutzern nicht angezeigt.                                                               |
| Gruppenüberschrift anzeigen | Legt fest, ob der Gruppenname auf dem Formular angezeigt wird.                                                                                                    |
| Gruppenlayout               | Legt fest, ob die Gruppe in einer oder zwei Spalten angezeigt wird. Durch die-<br>sen Eigenschaftswert wird das Formularlayout bis zum nächsten Gruppentitel<br>des Formulars festgelegt. |

### **Benutzerdefinierte Attribute**

Sie können benutzerdefinierte Attribute in das Formular einfügen.

Zuerst müssen Sie benutzerdefinierte Attribute erstellen. Die von Ihnen erstellten Attribute sind nur im aktuellen Formular verfügbar.

Folgende benutzerdefinierte Attributtypen werden unterstützt:

| Тур                                              | Beschreibung                                                                                                    |
|--------------------------------------------------|----------------------------------------------------------------------------------------------------|
| Text - Einzeilig                                 | Ein Textfeld, in dem Benutzer eine Textzeile eingeben können.                                                                                                    |
| Text - Mehrzeilig                                | Ein Textfeld, in dem Benutzer mehrere Textzeilen eingeben können.                                                                                                    |
| Einzelauswahl                                    | Aufzählungsfeld, das dem Benutzer die Auswahl eines Wertes aus einer Lis-<br>te gestattet. Die Auswahlmöglichkeiten werden durch eine fest codierte Liste<br>von Optionen bestimmt, die Sie beim Erstellen des Attributs angeben. |
| Einfachauswahl - Datenbank                       | Entspricht dem Attribut der Einfachauswahl, mit dem Unterschied, dass die<br>Liste der Auswahlmöglichkeiten aus einer Datenbanktabelle geladen wird, die<br>gültige Elemente enthält.                                             |
| Attributreferenz Einfachaus-<br>wahl - Datenbank | Stellt eine einzelne Eigenschaft (Spalte) aus einer Zeile in der Lookup-Tabelle<br>dar, die vom übergeordneten SSDOR-Attribut verwendet wird.                                                                                     |
| Objektreferenz Einfachauswahl<br>- Datenbank     | Erweitert die Funktionalität eines SSDB-Attributs und ermöglicht Benutzern die<br>Erstellung von Attributen, die eine Entität mit mehreren Eigenschaften darstel-<br>len.                                                         |
| Mehrfachauswahl - Datenbank                      | Entspricht dem Attribut Einfachauswahl – Datenbank, mit dem Unterschied,<br>dass Sie mehrere Elemente aus der Liste auswählen können.                                                                                             |
| Durchsuchbare Mehrfachaus-<br>wahl – Datenbank   | Erweitert die Funktionalität des Attributs "Mehrfachauswahl – Datenbank", so-<br>dass große Werte gleichzeitig durchsucht und ausgewählt werden können.                                                                           |
| Ja/Nein                                          | Boolesches Feld, das dem Benutzer die Auswahl eines von zwei möglichen<br>Werten gestattet. Folgende Optionen stehen zur Verfügung:                                                                                               |
|                                                  | <ul> <li>Kontrollkästchen</li> <li>Dropdown-Liste</li> <li>Gruppe von Optionsfeldern</li> </ul>                                                                                                    |
| Datumsauswahl                                    | Auswahlfeld für Datumsangaben. Der Benutzer kann selbst ein Datum einge-<br>ben oder das gewünschte Datum aus einem Kalender auswählen.                                                                                           |
| Ganze Zahl                                       | Ein Ziffernfeld, in dem Benutzer Ganzzahlen eingeben können.                                                                                                    |
| Fließkomma                                       | Ziffernfeld. Sie können die Anzahl der Dezimalstellen festlegen.                                                                                                    |

| Тур              | Beschreibung                                                                                                    |
|------------------|----------------------------------------------------------------------------------------------------|
| Geld             | Ein Ziffernfeld, in dem Benutzer Währungswerte eingeben können. Für das<br>Feld wird das länderspezifische Währungssymbol verwendet. Sie können die<br>Genauigkeit (Anzahl der Dezimalstellen) für das Feld festlegen. |
| Benutzerauswahl  | Dient der Erstellung eines Benutzerselektors, aus dem alle Systembenutzer<br>(von Platform) ausgewählt werden können. Verwenden Sie dieses Attribut,<br>wenn der Wert aus einer Liste von Benutzern stammen muss.      |
| Liste der Listen | Sonderform eines Mehrfachauswahlattributs, über das alle Listen eines de-<br>zentralen Marketiers im Mehrfachauswahlformat angezeigt werden.                                                                           |
| Ausgeblendet     | Dient der Übergabe der Eigenschaften von ListID und Username aus einem<br>Campaign-Ablaufdiagramm, das in Form eines Formulars in Collaborate inte-<br>griert wird.                                                    |
|                  | Sie können diesen Typ außerdem verwenden, um ein Feld zu erstellen, dem<br>Sie einen Standardwert zuordnen, den Benutzer nicht sehen müssen, bei-<br>spielsweise ein Feld, das nur zur Berichterstattung dient.        |

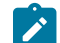

Anmerkung: Beachten Sie Folgendes:

- Jeder Attributtyp kann, wie durch das Symbol in der Liste angegeben, mit unterschiedlichen Optionen angezeigt werden.
- Klicken Sie auf der Registerkarte "Element hinzufügen" auf **Benutzerdefinierte Attribute hinzufügen**, um ein Attribut zu erstellen.

### Erstellen eines Attributs

Sie können benutzerdefinierte Attribute im Formulareditor auf der Registerkarte Element hinzufügen erstellen.

### Before you begin

Bevor Sie benutzerdefinierte Attribute für das Formular erstellen können, müssen Sie das Datenbankschema für die Lookup-Tabelle erstellen. Dieser Vorgang muss außerhalb von Collaborate mithilfe Ihrer Software für das Datenbankmanagement erfolgen.

- 1. Öffnen Sie den Formulareditor und wählen Sie das Formular aus, dem Sie ein benutzerdefiniertes Attribut hinzufügen möchten.
- 2. Klicken Sie, wenn die Registerkarte "Element hinzufügen" angezeigt wird, auf **Benutzerdefinierte Attribute** hinzufügen.

Result

3. Geben Sie im Bereich Grundlegende Optionen die gewünschten Informationen ein.

Erforderliche Felder sind mit zwei roten Sternen (\*\*) markiert.

Result

Je nach ausgewähltem Attributtyp können zusätzliche Felder für grundlegende Optionen hinzugefügt werden oder sich die Ansichtsoptionen ändern.

- 4. Definieren Sie die Ansichtsoptionen nach Bedarf.
- 5. Klicken Sie auf **Speichern und beenden**, um das Attribut zu speichern und zum Formulareditor zurückzukehren.

#### Results

Nun kann das benutzerdefinierte Attribut in diesem Formular verwendet werden.

Anmerkung: Selbst erstellte benutzerdefinierte Attribute sind nur in dem Formular verfügbar, das Sie bearbeiten.

### Erstellen eines abhängigen Attributs

Abhängige Attribute sind Attribute, deren Werte durch einen anderen Attributtyp eingeschränkt werden.

#### About this task

Sie können nur die folgenden Attributtypen von anderen Attributen abhängig machen:

- Einzelauswahl Datenbank
- Mehrfachauswahl Datenbank

Wenn in einem Feld alle Städte eines ausgewählten Bundeslands angezeigt werden sollen, können Sie eine Abhängigkeit zwischen dem Stadtattribut und dem Bundeslandattribut definieren.

1. Erstellen Sie das übergeordnete Attribut.

Um das oben benannte Beispiel weiterzuführen, würden Sie demnach das Bundeslandattribut erstellen.

2. Platzieren Sie das übergeordnete Attribut auf dem Formular.

### Result

3. Erstellen Sie das untergeordnete Attribut.

#### Example

Sie möchten beispielsweise das Stadtattribut erstellen.

- 4. Aktivieren Sie für das untergeordnete Attribut das Kontrollkästchen Dieses Feld ist von der folgenden Spalte abhängig.
- 5. Wählen Sie die Tabellenspalte der Datenbank, von der dieses Attribut abhängt.

### Example

In diesem Beispiel würden Sie die Spalte Bundesland auswählen.

6. Klicken Sie auf **Speichern und beenden**, um das Attribut zu speichern und zum Formulareditor zurückzukehren.

#### Results

Nun kann das abhängige benutzerdefinierte Attribut in diesem Formular verwendet werden.

### Löschen eines benutzerdefinierten Attributs

Sie können keine benutzerdefinierten Attribute von Formularen löschen, die automatisch über ein veröffentlichtes Campaign-Ablaufdiagramm erstellt wurden.

1. Wählen Sie im Formulareditor das zu löschende benutzerdefinierte Attribut aus der Liste der benutzerdefinierten Attribute aus.

Das zu löschende benutzerdefinierte Attribut muss auf dieser Liste stehen, und nicht im Formular selbst.

2. Klicken Sie auf Ausgewähltes Attribut löschen. Result

Sie werden aufgefordert, den Löschvorgang zu bestätigen.

3. Klicken Sie auf 'OK'.

Result

Das benutzerdefinierte Attribut wird gelöscht.

4. Klicken Sie auf Änderungen speichern oder Speichern und beenden, um das Formular mit gelöschtem Attribut zu speichern.

Klicken Sie auf Abbrechen, um den Löschvorgang abzubrechen.

### Datenbank mit Einfachauswahl

Die Datenbank mit Einfachauswahl (Single Select Database, SSDB) ermöglicht die Erstellung von Dropdown-Attributen für die Einfachauswahl auf Basis von Datenbanktabellen.

Datenbanken mit Einfachauswahl werden verwendet, wenn die zu Grunde liegende Lookup-Tabelle eine Schlüssel-/ Wertbeziehung aufweist und eine Entität durch ein Attribut definiert und durch eine Schlüsselspalte angegeben werden kann.

Sie können immer nur jeweils einen Wert aus einer Dropdown-Liste oder Optionsfeldgruppe auswählen (je nachdem, welches Anzeigeformat bei der Erstellung des Attributs ausgewählt wurde).

Bei diesen Tabellen müssen bestimmte Konventionen beachtet werden.

- 1. Der Tabellenname muss über ein Präfix verfügen: Ikup.
- 2. Es müssen mindestens zwei Spalten enthalten sein: eine Schlüsselspalte und eine Spalte, in der Anzeigewerte gespeichert sind.
- 3. Zur Vermeidung von Wiederholungen wird empfohlen, für die Schlüsselspalte eine Integritätsbedingung über Primärschlüssel festzulegen. Selbst wenn es sich bei der Lookup-Tabelle, auf die verwiesen wird, um eine Ansicht handelt, müssen Sie sicherstellen, dass die Daten in der Ansicht eindeutige Datensätze aufweisen.
- 4. Sie sollten nicht mehr als drei Spalten verwenden, wobei die dritte Spalte auf die Beziehung zu einem anderen SSDB-Attribut verweist. Enthält eine Lookup-Tabelle mehr als drei Spalten, werden die nicht verwendeten Spalten als redundant übergeben.
- 5. Legen Sie für das Feld Spalte **Sortieren nach** dieselbe Spalte wie für die **Anzeigespalte** fest, damit die Werte aus der Anzeigespalte auch sichtbar sind, wenn Sie einen Auftrag zur Spaltensortierung auswählen.

### Objektreferenz für die Datenbank mit Einfachauswahl

SSDOR-Attribute (Single Select Database Object Reference, Objektreferenz für die Datenbank mit Einfachauswahl) erweitern die Funktionalität eines Attributs für die Datenbank mit Einfachauswahl und ermöglichen Benutzern die Erstellung von Attributen, die eine Entität mit mehreren Eigenschaften darstellen.

Halten Sie sich bei der Erstellung einer Objektreferenz für die Datenbank mit Einfachauswahl an die folgenden Konventionen.

- Wählen Sie die Datenbank-Lookup-Tabelle aus, die zahlreiche Spalten zur Darstellung einer Entität enthält.
- Überlegen Sie sich die Auswahl der Schlüsselspalte sorgfältig, da diese Tabelle möglicherweise viele Spalten enthält und die abhängigen Attribute auf Basis des Werts in der Schlüsselspalte belegt werden. Sie müssen für diese Tabelle eine Integritätsbedingung über Primärschlüssel verwenden, da die Daten in dieser Tabelle möglicherweise stetig zunehmen. Wenn es sich bei der Lookup-Tabelle, auf die verwiesen wird, um eine Ansicht handelt, müssen Sie sicherstellen, dass die Daten in der Ansicht eindeutige Datensätze aufweisen, die durch eine eindeutige Schlüsselspalte angegeben werden.
- Wählen Sie in der Liste der verfügbaren Spalten die geeigneten Spalten für die Ansicht auf Instanzebene aus.
- · SSDOR-Attribute sind obligatorisch und nicht schreibgeschützt.

#### Exemple

Die zu Grunde liegende Datenbank-Lookup-Tabelle enthält mehrere Spalten. Eine ganze Zeile in der Lookup-Tabelle stellt das Objekt (die Entität) dar. Die Daten in dieser Tabelle nehmen möglicherweise stetig zu.

SSDOR-Attribute ermöglichen Benutzern die Auswahl der anzuzeigenden Spalten, damit differenziertere Auswahlmöglichkeiten für die Auswahl des Werts in der Ausgabegruppe geschaffen werden können.

Anmerkung: Datumsfelder/Datumszeittypfelder werden in der SSDOR-Anzeigespalte nicht unterstützt.

### Attributreferenz für die Datenbank mit Einfachauswahl

Eine Attributreferenz für die Datenbank mit Einfachauswahl (Single Select Database Attribute Reference, SSDAR) stellt eine einzelne Eigenschaft (Spalte) aus einer Zeile in der Lookup-Tabelle dar, die vom übergeordneten SSDOR-Attribut verwendet wird.

Die Auswahl der Lookup-Tabelle erfolgt automatisch und hängt vom ausgewählten übergeordneten SSDOR-Attribut ab. Die Lookup-Tabelle für eine Attributreferenz für die Datenbank mit Einfachauswahl verweist immer auf eine übergeordnete Lookup-Tabelle.

Halten Sie sich bei der Erstellung von SSDAR-Attributen an die folgenden Konventionen.

- Das Formular muss mindestens ein SSDOR-Attribut enthalten.
- Überlegen Sie sich die Auswahl des übergeordneten Attributs sorgfältig, da die Werte in der Lookup-Tabelle automatisch belegt werden.
- Geben Sie den Attributen intuitive Namen, damit die Attribute den Datenbankspalten einfach zugeordnet werden können.
- Das SSDAR-Attribut ist standardmäßig schreibgeschützt.

#### Exemple

Die übergeordnete Lookup-Tabelle muss über einen eindeutigen Schlüssel in der Tabelle verfügen. Dieser eindeutige Schlüssel muss auch im Formulareditor als Attributschlüssel festgelegt werden. Die übergeordnete Schlüsselspalte muss in der untergeordneten Lookup-Tabelle vorhanden sein.

### Attribut: Durchsuchbare Mehrfachauswahl - Datenbank

Sie können das Attribut "Durchsuchbare Mehrfachauswahl – Datenbank" (SMSDB) gemeinsam mit dem vorhandenen Attribut "Mehrfachauswahl - Datenbank" (MSDB) verwenden.

Es gibt bei dieser Funktion verschiedene Abhängigkeiten.

- 1. Wenn ein SMDSDB-Attribut das untergeordnete Element eines SSDB-Attributs ist, wird das Ergebnis entsprechend des ausgewählten Werts des übergeordneten Attributs gefiltert.
- 2. Alle Funktionen des MSDB-Attributs, die mit der Abhängigkeit in Verbindung stehen, verhalten sich bei dieser neuen Art von SMSDB-Attribut auf dieselbe Weise.

Der Unterschiede zwischen dem MSDB-Attribut und dem SMSDB-Attribut besteht darin, wie der Benutzer die Werte ausgewählt.

- 1. SMSDB: Verhält sich auf die beschriebene Weise bei Verwendung des Dialogfensters.
- 2. MSDB: Vorhandenes Feld zur Mehrfachauswahl, ohne Dialogfenster. Das Verhalten ändert sich nicht.

Mithilfe der Benutzerschnittstelle "Formulareditor" können Sie MSDB in SMSDB umwandeln und umgekehrt. Die vor der Umwandlung ausgewählten Werte bleiben erhalten.

### Verwenden des Attributs: Durchsuchbare Mehrfachauswahl - Datenbank

Verwenden Sie das Attribut "Durchsuchbare Mehrfachauswahl – Datenbank", wenn Sie große Werte gleichzeitig durchsuchen und auswählen wollen. Unter einer langen Liste versteht man eine Liste mit mehr als 10 Werten.

- 1. Wenn Sie ein Attribut für SMSDB erstellen wollen, wählen Sie zuerst Mehrfachauswahl Datenbank aus.
- 2. Wählen Sie danach auf der Registerkarte "Benutzerdefiniertes Attribut" im Abschnitt "Ansichtsoptionen" aus der Liste **Attributtyp** den Eintrag **Durchsuchbare Mehrfachauswahl** aus.

Die anderen Einstellungen für SMSDB sind identisch mit denen des Attributtyps MSDB.

Im Ansichtsmodus der Registerkarte "Formular" wird mithilfe der Spalte "Sortieren nach" die Reihenfolge der Anzeige der Suchergebnisse festgelegt.

3. Nachdem das Formular erstellt und veröffentlicht und dann in einer Vorlage und einer erstellten Instanz der Vorlage verwendet wurde, wird das Feld SMSDB im Bearbeitungsmodus des Formulars angezeigt.

In der Benutzerschnittstelle wird jetzt ein schreibgeschütztes Auswahlfeld mit der Schaltfläche Auswählen angezeigt.

Im Auswahlfeld werden Werte angezeigt, die vorher im Popup-Fenster ausgewählt wurden.

#### What to do next

Im neuen Popup-Fenster "SMSDB" werden ein Textfeld und die Schaltfläche **Suchen** angezeigt. Geben Sie den Text ein, nach dem gesucht werden soll, und klicken Sie auf **Suchen**. Das Ergebnis wird im selben Popup-Fenster im linken Bereich unter dem Namen **Suchergebnisse** angezeigt.

Die Schaltfläche Löschen neben der Schaltfläche Suchen ist deaktiviert, bis die Suche abgeschlossen ist. Wenn Löschen aktiviert ist und Sie darauf klicken, werden das Suchtextfeld und die Suchergebnisse gelöscht und die Schaltfläche Löschen ist inaktiviert, bis eine neue Suche ausgeführt wird. Wenn Sie auf die Schaltfläche Löschen klicken, werden die Werte, die in Ausgewählte Werte ausgewählt sind, nicht gelöscht. Der Suchbegriff findet alle Vorkommnisse des Wertes, unabhängig von seiner Position im Wert und von Groß-/Kleinschreibung.

Mithilfe von **Hinzufügen >>** können Sie die Werte im linken Bucket auswählen und zum rechten Bucket verschieben. Sie können auf ein einzelnes Element klicken oder mit "Strg + Klick" mehrere Elemente markieren. Mithilfe von "Umschalttaste + Klick" wählen Sie hintereinander aufgeführte Elemente aus. Außerdem ist es möglich, mit **Alle hinzufügen** alle Elemente gleichzeitig hinzuzufügen.

Mit der Schaltfläche **Entfernen** entfernen Sie Elemente aus der Liste der ausgewählten Werte. Wenn ein Element entfernt wurde, ist es eventuell nicht sinnvoll, es wieder in die Suchergebnisliste aufzunehmen. Möglicherweise ist es in den aktuellen Suchergebnissen für den letzten Suchvorgang nicht enthalten. Mithilfe von **Alle entfernen** können Sie mit einem Klick alle ausgewählten Werte entfernen.

Klicken Sie auf **Annehmen und schließen**, um die Werte im übergeordneten Formular zu speichern und zu bestätigen. Daraufhin werden alle ausgewählten Werte dem schreibgeschützten Auswahlfeld des übergeordneten Formulars hinzugefügt.

Nachdem Sie die Werte im übergeordneten Formular gespeichert haben, werden Sie, wenn Sie das Popup-Fenster später erneut öffnen, im rechten Bereich angezeigt.

### Registerkarte "Elementeigenschaften"

Auf der Registerkarte "Elementeigenschaften" werden die Eigenschaften des aktuell im Formulareditor ausgewählten Elements angezeigt.

Diese Registerkarte wird angezeigt, wenn Sie ein einzelnes Element im Formular auswählen.

Die Werte in dieser Registerkarte sind schreibgeschützt. Um die Werte zu bearbeiten, klicken Sie auf **Benutzerdefiniertes Attribut bearbeiten** oder **Attributgruppe bearbeiten**.

### Registerkarte "Formulareigenschaften"

Auf der Registerkarte "Formulareigenschaften" werden die Eigenschaften von Formularen angezeigt.

Verwenden Sie diese Registerkarte, um die Formulareigenschaften anzuzeigen oder zu bearbeiten. Die Registerkarte umfasst die folgenden Informationen:

### Eigenschaften

### Beschreibung

Formularname

Name des Formulars.

| Eigenschaften        | Beschreibung                                                                                                    |
|----------------------|----------------------------------------------------------------------------------------------------|
|                      | Wenn das Formular bei der Veröffentlichung eines Campaign-Ablaufdia-<br>gramms automatisch erstellt wurde, werden der Name, die ID und der Typ des<br>Ablaufdiagramms im Lesezugriffsmodus angezeigt. |
| Formularbeschreibung | Beschreibung des Formulars.                                                                                                    |
| Formularlayout       | Optionsfeldgruppe, die angibt, ob das Formular ein ein- oder zweispaltiges<br>Layout aufweist.                                                                                                    |

### Eigenschaften von Formularen, die mit Campaign-Ablaufdiagramm verknüpft sind

Wenn das Formular durch die Veröffentlichung eines Campaign-Ablaufdiagramms erstellt wurde, verfügt es über verschiedene zusätzliche Eigenschaften:

| Eigenschaften               | Beschreibung                                                                                                    |
|-----------------------------|----------------------------------------------------------------------------------------------------|
| Typ des Ablaufdiagramms     | Die verfügbaren Ablaufdiagramm-Typen sind Liste und Kampagne. On-De-<br>mand-Kampagnen und Listen verfügen in der Regel über zwei Registerkarten<br>(für Eingaben und für Ausgaben). Wählen Sie für das Eingabeformular den Typ<br>"Liste" und für das Ausgabeformular den Typ "Kampagne" aus. |
| Name des Ablaufdiagramms    | Der schreibgeschützte Name des entsprechenden Ablaufdiagramms in Cam-<br>paign.                                                                                                    |
| Version des Ablaufdiagramms | Die schreibgeschützte Version des entsprechenden Ablaufdiagramms in Cam-<br>paign.                                                                                                    |

### Entfernen eines benutzerdefinierten Attributs aus einem Formular

Sie können keine benutzerdefinierten Attribute von Formularen entfernen, die automatisch über ein veröffentlichtes Campaign-Ablaufdiagramm erstellt wurden.

- 1. Wählen Sie im Formulareditor das zu löschende Element aus.
- 2. Klicken Sie auf das Symbol Löschen ( ). Result

Das Element wird aus dem Formular gelöscht.

3. Klicken Sie auf Änderungen speichern oder Speichern und beenden, um das Formular mit gelöschtem Attribut zu speichern.

Klicken Sie auf Abbrechen, um den Löschvorgang abzubrechen.

# Kapitel 8. Workflows

Um schwierige workflowbezogene Aufwände abzuschließen, bietet die Registerkarte **Workflow** verschiedene Ansichtsmodi sowie einen Bearbeitungsmodus.

Zum Aufzeichnen und Überwachen der Task, die während eines Projekts abgeschlossen werden müssen, fügen Sie der Registerkarte "Workflow" des Projekts Informationen hinzu. Projektleiter fügen Tasks hinzu, fassen sie in Stufen zusammen und geben Abhängigkeiten, Personal und andere zugehörige Informationen an. Projektteilnehmer aktualisieren den Taskstatus und die Zeitplandaten, fügen Anhänge hinzu.

Sie können Tasks in Verbindung mit einer erweiterten Liste, einer On-Demand-Kampagne oder einer Unternehmenskampagne verwalten. Die Registerkarte Workflow enthält ein Arbeitsblatt, in dem Sie alle Tasks auflisten können. Sie können jeder Task Daten und Teammitglieder zuweisen.

Wenn ein Projektleiter eine Unternehmenskampagne, On-Demand-Kampagne oder erweiterte Liste erstellt, kann die ausgewählte Vorlage einen Workflow bereitstellen. Der Projektmanager kann dann mithilfe der Registerkarte Workflow den von der Vorlage bereitgestellten Workflow anpassen, um bestimmte Anforderungen zu erfüllen.

Teammitglieder, die einer Unternehmenskampagne, On-Demand-Kampagne oder erweiterten Liste zugewiesen sind, überwachen mithilfe der Registerkarte "Workflow" ihre Arbeit. Jedes Teammitglied, das an der erweiterten Liste, On-Demand-Kampagne oder Unternehmenskampagne beteiligt ist, kann (mit der entsprechenden Zugriffsberechtigung) jeden beliebigen Wert auf der Registerkarte "Workflow" bearbeiten.

# Workflowkonzepte

In Workflows werden die Task, Stufen und Meilensteine für jedes Projekt organisiert. Mit Workflows werden die Zeit, die für jeden Teil des Projekts aufgewendet wird, und die mit der Arbeit am Projekt betrauten Personen gemessen.

### Tasks

Tasks sind Schritte im Workflow, die ein Benutzer oder das System ausführt. Die Aufgabe ist erst dann abgeschlossen, wenn die Aktion abgeschlossen ist.

### Phasen

Sie können Tasks unter Überschriften gruppieren, die Stufen genannt werden. Diese Stufen unterstützen Sie bei der Organisation von Task. Sie können beispielsweise eine Stufe erstellen, die alle Tasks umfasst, die von Benutzern von dezentralen Marketiers ausgeführt werden. Im Arbeitsblattansichtsmodus oder im Bearbeitungsmodus sind Stufen die Kopfzeilen in Fettschrift, mit deren Hilfe die Tasks gruppiert werden.

### Meilensteine

Sie können Workflowtasks als Meilensteine für Ihr Projekt kennzeichnen. Beispiele für Meilensteine sind Jobstart, Meeting und Ereignis.

### Datumsangaben

Workflows enthalten die folgenden Datumstypen.

 Prognose-/Tatsächliche Termine beginnen als Prognosetermine. Dies sind Daten in der Zukunft, die der Task-Eigentümer für Start und Beendigung einer Task plant. Diese Daten werden festgelegt, solange die Task den Status Anstehend hat. Wenn ein Teammitglied tatsächlich eine Task beginnt und ausführt, können dieselben Termine verwendet oder andere Termine als die tatsächlichen Termine angegeben werden.

Tatsächlich gibt an, wann eine Task gestartet und beendet wird.

- Zieltermine sind Daten, die zur Festlegung des Zeitplans für das Projekt verwendet werden. In der Regel legen Sie diese zu Beginn des Projekts fest.
- Verankerte Termine sind feste Daten, die sich auch dann nicht ändern können, wenn sich die Daten der Tasks ändern, von denen sie abhängig sind.
- Arbeitsfreie Zeiten sind Zeiten, in denen nicht gearbeitet wird. Das System überspringt diese Zeiten beim Berechnen der Task-Dauer. Collaborate unterstützt derzeit die systemweiten arbeitsfreien Zeiten, die für alle Tasks gelten. Der ProjektleiterLeiter von Listen, On-Demand-Kampagnen oder Unternehmenskampagnen muss bestimmen, ob es erforderlich ist, einige dieser Zeiten zu überschreiben. Systemadministratoren geben diese Zeiten ein und pflegen sie.
- Wochenendtermine sind Termine, mit denen Sie Arbeiten angeben, die aufgabenbasiert am Wochenende durchgeführt werden. Mithilfe der Option Planen bis für die einzelnen Tasks können Sie Arbeiten für einen Wochenendtag planen.

#### Dauer

Bei der Dauer handelt es sich um die tatsächliche Anzahl Tage, die einer Task zugeordnet sind. Wenn Sie ein Startund Enddatum zuweisen, berechnet das System automatisch die Differenz zwischen dem voraussichtlichen oder dem tatsächlichen Startdatum und dem voraussichtlichen oder tatsächlichen Enddatum für eine Task. Die tatsächliche Anzahl der Tage zwischen dem Start- und dem Enddatum entspricht der Dauer der Task.

Sie können als Dauer jede positive Zahl angeben. Geben Sie beispielsweise 0,25 ein, um als Dauer für die Task ein Viertel eines Tages anzusetzen.

Bei der Dauer handelt es sich um die tatsächliche Anzahl Tage, die einer Task zugeordnet sind. Die Steuerung der Dauer erfolgt im Format DD-HH-MM. Sie können einen Wert von bis zu 999 Tagen für das Feld DD, die bei Ihnen geltenden Geschäftszeiten entsprechend den Konfigurationseinstellungen beginningOfDay und numberOfHoursPerDay für das Feld HH, und einen Wert in 30-Minuten-Intervallen für das Feld MM eingeben.

#### Aufwand

Beim Arbeitsaufwand in Tagen handelt es sich um die Anzahl Arbeitstage, die ein Benutzer zum Abschließen einer Task benötigt (im Unterschied zur Dauer). Beispiel: Die Ausführung einer Task dauert drei Kalendertage, der Eigentümer der Task benötigt aber an jedem der drei Tage lediglich einen halben Tag für die Task. Der Aufwand zum Ausführen der Task beträgt somit in diesem Fall eineinhalb Tage, obwohl ihre Dauer drei Tage beträgt.

#### **Gesperrte Task**

Wenn Sie eine Aufgabe bearbeiten, wird diese gesperrt, damit sie nicht gleichzeitig von anderen Benutzern bearbeitet werden kann.

### **Personen und Rollen**

Sie können Tasks einzelnen Teammitgliedern oder allen Teammitgliedern mit einer bestimmten Rolle zuweisen. Wenn Sie einem oder mehreren Teammitgliedern eine Task zuweisen, werden sie als Taskeigentümer angesehen. Das Zuweisen von Rollen zu Teammitgliedern erfolgt auf der Registerkarte Personen der Liste, der On-Demand-Kampagne oder der Unternehmenskampagne des Projekts.

In Workflows werden die folgenden Konzepte angewendet, um die am Workflow beteiligten Personen zu ermitteln.

- Task-Eigentümer sind die Personen, die für die Ausführung oder Verwaltung von Workflowtasks zuständig sind.
- Rollen werden als Brücke zwischen Tasks und Personen verwendet. Sie sind nützlich für die Zuweisung von Tasks auf einer allgemeinen Basis. Beispielsweise kann jeder erstellte Projekttyp eine eigene Workflowvorlage aufweisen, und die Vorlage kann Standardrollen für bestimmte Tasks enthalten. Wenn Sie dann ein Projekt erstellen, sind einigen (oder allen) Tasks bereits Standardrollen zugeordnet.
- Rollen werden als Brücke zwischen Tasks und Personen verwendet. Wenn eine Rolle einer Task in einer Liste, On-Demand-Kampagne oder Unternehmenskampagne zugewiesen wird, werden alle Benutzer, die mit dieser Rolle verbunden sind, Eigentümer der Task. Vorlagen können Rollen für bestimmte Tasks enthalten. Wenn Sie dann eine Liste, On-Demand-Kampagne oder Unternehmenskampagne erstellen, sind einigen (oder allen) Tasks bereits Standardrollen zugeordnet.

Anmerkung: An jedem Workflow können Benutzer aus verschiedenen Zeitzonen beteiligt sein. Sie wählen aus, ob Collaborate die Zeitzone nach den Zeitmarken für den Workflow und die Workflowspalten anzeigen soll.

# Systemaufgaben

Systemaufgaben sind Workflowaufgaben, die automatisch beginnen. Der Startpunkt basiert auf einer Kombination von Startdatum und Beendigung von Aufgaben, von denen sie abhängen.

Sie können die folgenden Arten von Systemaufgaben erstellen:

- Abonnement
- Ausführung des Ablaufdiagramms
- Feldanbieter benachrichtigen
- Listenüberprüfung
- Serie

Anmerkung: Wenn Sie einen Workflow anhalten, werden Systemaufgaben, die für den Zeitraum geplant sind, in dem der Workflow angehalten ist, erst dann ausgeführt, wenn der Workflow fortgesetzt wird.

### Systemaufgabe "Abonnement"

Mit einer Systemaufgabe "Abonnement" können dezentrale Marketiers eine Unternehmenskampagne abonnieren und daran teilnehmen.
Die Systemaufgabe "Abonnement" wird nur bei Unternehmenskampagnen verwendet

Eine Systemaufgabe "Abonnement" beginnt und endet automatisch zum geplanten Start- und Enddatum. Sie können sie außerdem manuell als beendet markieren.

### Systemaufgabe "Ausführung des Ablaufdiagramms"

Mit der Systemaufgabe "Ausführung des Ablaufdiagramms" können Sie ein Ablaufdiagramm angeben, das an einem bestimmten Punkt im Workflow ausgeführt werden soll.

Bei der Erstellung einer Systemaufgabe "Ausführung des Ablaufdiagramms" nehmen Sie eine der folgenden Einstellungen vor:

- Bei zentralen Marketiers, die mit Unternehmenskampagnen arbeiten: den Namen des Ablaufdiagramms in der verknüpften Kampagne (in Campaign) im Workflow.
- Bei dezentralen Marketiers, die mit On-Demand-Kampagnen und Listen arbeiten: den Namen der Registerkarte, die dem Ablaufdiagramm in der On-Demand-Kampagne oder der Liste, den Sie zur Sammlung von Daten verwenden möchten, zugeordnet ist.

Wenn Collaborate eine Systemaufgabe "Ausführung des Ablaufdiagramms" ausführt, wird die Ausführung des Ablaufdiagramms in Campaign gestartet.

Die Systemaufgaben "Ausführung des Ablaufdiagramms" werden automatisch gestartet und beendet, wenn ein passendes Ablaufdiagramm in Campaign gefunden wird, wenn das geplante Startdatum erreicht ist und wenn alle Aufgaben, von denen sie abhängig ist, beendet wurden. Sie müssen eine Systemaufgabe "Ausführung des Ablaufdiagramms" nicht manuell starten oder beenden. Das Feld **% ausgeführt** wird bei Ausführung der Aufgabe automatisch vervollständigt.

### Aufgaben "Ausführung des Ablaufdiagramms" ohne zugewiesenes Ablaufdiagramm

Das Symbol für die Systemaufgabe "Ausführung des Ablaufdiagramms" wird in Rot angezeigt, wenn der Aufgabe kein bekanntes Ablaufdiagramm zugewiesen wurde. Wenn Sie ein Ablaufdiagramm zugewiesen haben, ändert sich die Farbe des Symbols wieder in Schwarz.

#### Aufgaben "Ausführung des Ablaufdiagramms" und "Unternehmenskampagnen"

Damit die Systemaufgabe "Ausführung des Ablaufdiagramms" bei Unternehmenskampagnen ordnungsgemäß ausgeführt werden kann, müssen Sie das Ablaufdiagramm der verknüpften Kampagne in Campaign speichern und veröffentlichen.

# Systemaufgabe "Dezentrale Marketiers benachrichtigen"

Mit der Systemaufgabe "Dezentrale Marketiers benachrichtigen" können Sie eine automatische Benachrichtigung der dezentralen Marketiers in den Workflow einfügen.

Diese Systemaufgabe wird nur bei Unternehmenskampagnen verwendet.

Wenn eine Systemaufgabe "Dezentrale Marketiers benachrichtigen" beginnt, sendet Collaborate eine Benachrichtigung an die dezentralen Marketiers und informiert sie darüber, dass sie ihre Kontaktlisten jetzt prüfen können. Außerdem fügt Collaborate alle ausgewählten dezentralen Marketiers zur Registerkarte Personen der Unternehmenskampagne hinzu.

Die Systemaufgabe "Dezentrale Marketiers benachrichtigen" beginnt und endet automatisch, Sie müssen diese Systemaufgabe nicht manuell starten oder stoppen. Das Feld **% ausgeführt** wird bei Ausführung der Aufgabe automatisch vervollständigt.

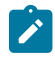

**Anmerkung:** Die Systemaufgabe "Dezentrale Marketiers benachrichtigen" muss von der Systemaufgabe "Ablaufdiagramm starten" abhängig sein.

# Systemaufgabe "Listenüberprüfung"

Mit der Systemaufgabe "Listenüberprüfung" können Sie einen Zeitrahmen innerhalb des Workflows angeben, währenddessen die dezentralen Marketiers von einer Ausführung eines Ablaufdiagramms stammende Kontaktlisten überprüfen.

Im Gegensatz zu anderen Workflowaufgaben kann diese Aufgabe über einen Link fertiggestellt werden, der sich auf der Registerkarte "Übersicht" der On-Demand-Kampagne befindet. Sie können diese Aufgabe direkt über die Registerkarte "Übersicht" fertigstellen, ohne auf die Registerkarte "Workflow" zugreifen zu müssen.

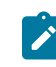

**Anmerkung:** Eine Systemaufgabe "Listenprüfung" muss von einer Systemaufgabe "Ablaufdiagrammausführung" abhängig sein.

Eine Systemaufgabe "Listenüberprüfung" beginnt und endet automatisch. Sie können eine Systemaufgabe "Listenüberprüfung" manuell abschließen, wenn Sie sicher sind, dass alle dezentralen Marketiers die Liste überprüft haben. Nachdem Sie die Aufgabe "Listenüberprüfung" manuell abgeschlossen haben, beginnt die nächste abhängige Aufgabe (falls vorhanden) im Workflow, sobald das geplante Startdatum erreicht ist.

Nachdem die Listenüberprüfung manuell oder automatisch abgeschlossen wurde, wird die Liste für die dezentralen Marketiers gesperrt und ihr Teil kann von ihnen nicht mehr geändert werden.

Die zwei Berechtigungen ("Status der Systemaufgabe aktualisieren" und "alle Systemaufgaben aktualisieren") finden auf alle Workflowsystemaufgaben und Aufgaben zur Listenüberprüfung Anwendung. Wenn diese Berechtigungen nicht erteilt worden sind, kann eine Aufgabe über den Workflow und die Aufgabe zur Listenüberprüfung nicht abgeschlossen werden. Die Listenüberprüfung kann über die Registerkarte **Übersicht** einer On-Demand-Kampagne beendet werden, indem auf **Listenüberprüfen beenden** geklickt wird. Dies ist selbst dann möglich, wenn diese Sicherheitsberechtigungen in der Sicherheitsrichtlinie nicht gewährt werden.

Um die Anzahl der anzuzeigenden Datensätze anzugeben, können Sie die Option "Listenansicht begrenzen" verwenden. Im Listenmanager wird nur die Anzahl der in der Aufgabe "Listenüberprüfung" angegebenen Datensätze angezeigt.

Wenn Sie ein Tool von anderen Anbietern verwenden, um eine Liste mit IDs zu erstellen, können Sie diese durch Klicken auf **IDs importieren** importieren. Im Fenster **IDs importieren** können Sie eine .csv-Datei angeben, die die Kunden-IDs, das Trennzeichen in der Datei .csv und die Zielgruppenebene angibt. Die .csv-Datei sollte Spalten einschließen, die erforderlich sind, um einen auf einer Zielgruppenebene basierenden Kunden eindeutig identifizieren

zu können. Nachdem Sie auf **Importieren** geklickt haben, werden die Daten des Listenmanagers mit den neu importierten Daten in der neu hinzugefügten Liste aktualisiert. Duplizierte oder ungültige Daten aus der .csv-Datei werden angezeigt.

Folgende Felder zur Begrenzung von Zusätzen sind verfügbar:

- Unternehmenskampagne das Feld wird nur f
  ür zentrale Marketiers angezeigt und kann nur von diesen bearbeitet werden. Bei Unternehmenskampagnen k
  önnen dezentrale Marketiers aufgrund der Sicherheitseinstellungen nicht auf dieses Popup-Fenster zugreifen. Auch wenn ihnen der Zugriff gestattet ist, k
  önnen sie die Einstellungen nur anzeigen, jedoch nicht bearbeiten.
- On-Demand-Kampagnen und erweiterte Listen diese Felder werden angezeigt, können jedoch nicht bearbeitet werden.

Wenn der Wert der Option "Listenansicht begrenzen" festgelegt wird, um die Anzahl der Datensätze zu begrenzen, die angezeigt werden können, wird das Feld automatisch festgelegt, um das zweite Optionsfeld auszuwählen, wobei der Wert auf "0" festgelegt wird. Wenn die Listenansicht begrenzt ist, werden Sie explizit in einer Nachricht darüber informiert, dass keine Datensätze hinzugefügt werden können. Wenn im Listencode Unicode-Zeichen enthalten sind, entweder durch Hinzufügen eines ID-Präfixes oder durch manuelle Eingabe, ist es nicht möglich, eine Kundenliste aus dem Listenmanager-Fenster zu exportieren.

Anmerkung: Der Benutzer kann nicht gleichzeitig die Anzahl und einen Prozentsatz angeben. Um beispielsweise auf 10% mit einem Maximum von 100 zu begrenzen.

In der Aufgabe "Listenmanager" können Sie die verfügbaren Anzeigeformate angeben. Sie können außerdem die Zielgruppenebene angeben oder danach filtern. Es stehen nur die in der Listenüberprüfungsaufgabe ausgewählten Formate zur Verfügung.

#### Systemaufgaben "Listenüberprüfung" und wiederkehrende Workflows

In wiederkehrenden On-Demand-Kampagnen oder Unternehmenskampagnen können Sie permanente Updates aktivieren, sodass alle Ergänzungen oder Entfernungen, die während der Listenüberprüfung vorgenommen werden, automatisch auf alle Vorfälle angewandt werden.

#### Systemaufgaben "Listenüberprüfung" und Kampagnen mit Mehrfachangeboten

In On-Demand-Kampagnen oder Unternehmenskampagnen mit Mehrfachangeboten können Sie eine von einer einzelnen Systemaufgabe "Ausführung des Ablaufdiagramms" erstellte Liste in verschiedene Segmente unterteilen. Die Ergebnisse der Systemaufgabe "Ausführung des Ablaufdiagramms" werden in mehreren Listen dargestellt.

### Systemaufgabe "Wiederholung"

Die Wiederholung startet, wenn die vorangegangenen Jobs abgeschlossen sind. Sie berechnet die vorherigen abhängigen Aufgaben neu, die, wenn sie festgelegt werden, das Startdatum anzielen.

Die verfügbaren Wiederholungstypen sind "monatlich", "wöchentlich", "täglich" und "stündlich". Datums- und Zeitberechnungen müssen auf Arbeitsstunden und Werktage ausgerichtet sein.

Auf der Registerkarte **Wiederholung** können Sie den Typ des Kampagnenworkflows auswählen ("wiederholt auftretend" oder "nicht wiederholt auftretend"). Wenn Sie sich für einen Workflowtyp entschieden haben, können Sie die Häufigkeit und die Zeit zwischen den Vorkommen auswählen.

In einer Sequenz mit abhängigen Aufgaben kann nur eine Wiederholungsaufgabe enthalten sein. Beim Speichern des Workflows wird eine Kontrolle durchgeführt.

### Stündliche Wiederholung

Bei der Vorlage für die Wiederholung der ausgeführten Ablaufdiagrammaufgabe können Sie über die Option "Beenden" "kein Ende" oder "Gesamtzahl der Wiederholungen" auswählen. Des Weiteren können Sie Berechtigungen zum Ändern der Wiederholung in einer Instanz ("alle Optionen", "keine Option" oder "alle Optionen außer Häufigkeit") auswählen. Führen Sie die Eigenschaften der Ablaufdiagrammaufgabe aus, wenn Sie die Aufgabenserie ausgewählt haben. Für die nächsten Wiederholungen können Sie sich auch eine Vorschau anzeigen lassen.

Anmerkung: Sie können bei allen Optionen "nicht wiederholt auftretend" in "wiederholt auftretend" umstellen.

Bei Instanzen der ausgeführten Ablaufdiagrammaufgabe müssen Sie auf der Registerkarte "Wiederholung" ein Startdatum und ein Ende ("kein Ende", "Gesamtzahl der Wiederholungen" oder "enden mit") auswählen.

### Erstellen einer Aufgabe zum Ausführen des Ablaufdiagramms

Sie erstellen eine Aufgabe zum Ausführen des Ablaufdiagramms über das Workflowarbeitsblatt.

- 1. Wählen Sie im Workflowarbeitsblatt im Bearbeitungsmodus die Zeile aus, nach der die Aufgabe "Ausführung des Diagramms" angezeigt werden soll.
- 2. Klicken Sie auf das Symbol Reihe hinzufügen (
- 3. Klicken Sie auf Ablaufdiagrammausführung. Result

Eine neue Aufgabe wird in das Ablaufdiagramm eingefügt.

- 4. Führen Sie in der Spalte Name des Ablaufdiagramms eine der folgenden Aufgaben aus:
  - Geben Sie für Unternehmenskampagnen den Namen des Ablaufdiagramms aus der verknüpften Kampagne ein.
  - Für On-Demand-Kampagnen und Listen wählen Sie den Namen der Registerkarte aus, die das Campaign-Ablaufdiagramm ausführt.
- 5. Füllen Sie die Felder Planen über, Soll-Start, Soll-Ende, Dauer und Mitgliederrolle nach Bedarf aus.

Sie können außerdem den Namen der Aufgabe ändern.

6. Klicken Sie auf Speichern und beenden.

#### What to do next

Falls der Workflow Teil einer Unternehmenskampagne ist, müssen Sie das assoziierte Ablaufdiagramm in Campaign speichern und veröffentlichen.

### Erstellen einer Systemaufgabe "Dezentrale Marketiers benachrichtigen"

Mithilfe des Workflowarbeitsblatts können Sie eine Systemaufgabe "Dezentrale Marketiers benachrichtigen" erstellen.

- 1. Wählen Sie im Workflowarbeitsblatt im Bearbeitungsmodus die Zeile aus, nach der die Aufgabe "Ausführung des Diagramms" angezeigt werden soll.
- 2. Klicken Sie auf das Symbol Reihe hinzufügen (
- 3. Wählen Sie Dezentrale Marketiers benachrichtigen aus. Result

Eine neue Aufgabe wird in das Ablaufdiagramm eingefügt.

4. Füllen Sie die Felder Planen über, Soll-Start, Soll-Ende, Dauer und Mitgliederrolle nach Bedarf aus.

Sie können außerdem den Namen der Aufgabe ändern.

- 5. Machen Sie die neue Systemaufgabe "Dezentrale Marketiers benachrichtigen" von einer Systemaufgabe "Ablaufdiagrammausführung" abhängig.
- 6. Klicken Sie auf Speichern und beenden.

# Erstellen einer Systemaufgabe "Listenprüfung"

Sie können eine Systemaufgabe "Listenprüfung" über das Workflowarbeitsblatt erstellen.

- 1. Wählen Sie im Workflowarbeitsblatt im Bearbeitungsmodus die Zeile aus, nach der die Aufgabe "Ausführung des Diagramms" angezeigt werden soll.
- 2. Klicken Sie auf das Symbol Reihe hinzufügen (
- 3. Wählen Sie Listenprüfung aus.

### Result

Eine neue Aufgabe wird in das Ablaufdiagramm eingefügt.

4. Füllen Sie die Felder Planen über, Soll-Start, Soll-Ende, Dauer und Mitgliederrolle nach Bedarf aus.

Sie können außerdem den Namen der Aufgabe ändern.

- Machen Sie die neue Systemaufgabe "Listenpr
  üfung" von einer Systemaufgabe "Ausf
  ührung des Ablaufdiagramms" abh
  ängig.
- 6. Klicken Sie auf Speichern und beenden.
- 7. Falls Sie an einer Mehrfachangebotskampagne arbeiten:
  - a. Klicken Sie auf den Namen der Systemaufgabe "Listenpr
    üfung".
     Result

Der Bildschirm Aufgaben-Eigenschaften wird geöffnet.

- b. Geben Sie im Feld **Segmentcode** den Namen des Segments ein, der im Ablaufdiagramm der verknüpften Kampagne erscheint.
- c. Klicken Sie auf Speichern und zurück.

#### What to do next

Sie können nun permanente Updates einer Liste aktivieren.

# Aktivieren dauerhafter Aktualisierungen einer Liste

Um dauerhafte Aktualisierungen einer Liste zu aktivieren, wählen Sie das Kontrollkästchen **Dauerhafte Aktualisierungen zulassen** aus.

1. Doppelklicken Sie im Workflowarbeitsblatt im Bearbeitungsmodus auf die Systemaufgabe "Listenprüfung", die Sie ändern möchten.

#### Result

Das Dialogfeld Aufgabe senden wird geöffnet.

2. Markieren Sie das Kontrollkästchen Dauerhafte Aktualisierungen zulassen.

# Erstellen einer Abonnementaufgabe

Sie können eine Abonnementaufgabe mithilfe des Workflowarbeitsblatts erstellen.

- 1. Wählen Sie im Workflowarbeitsblatt im Bearbeitungsmodus die Zeile aus, nach der die Aufgabe "Ausführung des Diagramms" angezeigt werden soll.
- 2. Klicken Sie auf das Symbol **Reihe hinzufügen** (
- 3. Wählen Sie eine Subskription.

### Result

Eine neue Aufgabe wird in das Ablaufdiagramm eingefügt.

4. Füllen Sie die Felder Planen über, Soll-Start, Soll-Ende, Dauer und Mitgliederrolle nach Bedarf aus.

Sie können außerdem den Namen der Aufgabe ändern.

5. Klicken Sie auf Speichern und beenden.

### What to do next

Jetzt müssen Sie die Abonnementaufgabe konfigurieren.

Mindestens eine Aufgabe Ablaufdiagrammausführung muss von der Abonnementaufgabe abhängen. Sie müssen die Aufgabe Ablaufdiagrammausführung mit dieser Abhängigkeit einfügen.

### Konfigurieren der Abonnementaufgabe

Wenn Sie die Abonnementaufgabe konfigurieren, richten Sie die geplanten Aufgabendatumsangaben ein und stellen Sie die Auswahlebene des Abonnements, die Liste der Gebiete und die Abonnementebene ein.

#### Before you begin

Bevor Sie diese Anweisungen ausführen können, müssen Sie die Abonnementaufgabe erstellen.

#### About this task

Mit diesen Einstellungen wird festgelegt, welche dezentralen Marketiers Einladungen zum Abonnement der Unternehmenskampagne erhalten.

- 1. Zeigen Sie das Workflowarbeitsblatt nach Beendigung des Bearbeitungsmodus an.
- 2. Doppelklicken Sie die Abonnementaufgabe.

### Result

Das Dialogfeld Aufgabe senden wird geöffnet.

- 3. Geben Sie die Daten für den Soll-Start und das Soll-Ende nach Bedarf ein.
- 4. Wählen Sie eine Auswahlstufe.
- 5. Wählen Sie eines oder mehrere Gebiete im Feld Liste der Gebiete.
- 6. Wählen Sie eine Subskriptionsstufe.
- 7. Klicken Sie auf Speichern und beenden.

### Beispiel eines Workflows für eine Unternehmenskampagne mit Systemaufgaben

Ein typischer Workflow für einen Campaign kann zwei Ablaufdiagramme umfassen: eines zur Auswahl einer Kontaktliste und ein zweites zur Durchführung der Kampagne, nachdem dezentrale Marketiers die Kontaktliste geprüft und genehmigt haben.

### Aufgabe 1: Abonnement

Aufgabe 1 ist die Systemaufgabe "Abonnement". Sie konfigurieren eine Abonnementaufgabe, um relevante dezentrale Marketiers zur Teilnahme an einer Unternehmenskampagne einzuladen.

### Aufgabe 2: Ausführung des Ablaufdiagramms

Aufgabe 2 ist die Systemaufgabe "Ausführung des Ablaufdiagramms". Die Spalte "Ablaufdiagrammname" gibt den Namen des Ablaufdiagramms in der verknüpften Kampagne (in Campaign) an, das für diese Aufgabe ausgeführt werden muss. Wenn Aufgabe 2 ausgeführt wird, wird das Ablaufdiagramm "Unternehmenskampagnenauswahl" in der verknüpften Kampagne in Campaign ausgeführt, um eine Liste zu erstellen, die von dezentralen Marketiers geprüft werden muss. Aufgabe 2 beginnt und endet automatisch.

### Aufgabe 3: Feldanbieter benachrichtigen

Aufgabe 3 ist die Systemaufgabe "Dezentrale Marketiers benachrichtigen". Diese Aufgabe setzt dezentrale Marketiers darüber in Kenntnis, dass die Ablaufdiagrammausführung beendet wurde und eine Liste zu ihrer Validierung bereit ist. Diese Aufgabe beginnt automatisch, wenn Aufgabe 2 fertiggestellt ist. Aufgabe 3 endet ebenfalls automatisch.

### Aufgabe 4: Listenüberprüfung

Aufgabe 4 ist eine Systemaufgabe "Listenüberprüfung". Diese Aufgabe gibt einen Zeitraum im Workflow an, in dem dezentrale Marketiers die in Aufgabe 2 erstellte Liste überprüfen müssen. Aufgabe 4 startet automatisch, wenn

Aufgabe 3 beendet ist und endet automatisch, wenn das geplante Enddatum erreicht wird. Die Aufgabe aber auch manuell beendet werden, wenn alle dezentralen Marketiers ihre Prüfungen abgeschlossen haben.

### Aufgabe 5: Ausführung des Ablaufdiagramms

Aufgabe 5 ist die Systemaufgabe "Ausführung des Ablaufdiagramms". Die Spalte "Ablaufdiagrammname" gibt den Namen des Ablaufdiagramms in der verknüpften Kampagne (in Campaign) an, das für diese Aufgabe ausgeführt werden muss. Wenn die Aufgabe 5 ausgeführt wird, wird das Ablaufdiagramm "Durchführung der Unternehmenskampagne" in der verknüpften Kampagne in Campaign ausgeführt. Dieses Ablaufdiagramm zur Durchführung erstellt die endgültige Kontaktliste unter Verwendung der Ergebnisse der dezentrale Marketiersprüfung von Aufgabe 4. Aufgabe 5 startet und endet automatisch.

### Task 6: Serie

Aufgabe 6 ist die Systemaufgabe "Wiederholung". Diese Aufgabe gibt an, wie oft ein Ablaufdiagramm ausgeführt wird. Zulässige Wiederholungsdefinitionen sind "Stündlich", "Täglich", "Wöchentlich" und "Monatlich". Wenn "Alle Optionen" unter "Berechtigungen" ausgewählt ist, können dezentrale Marketiers die Wiederholungsdefinition von "Keine Wiederholung" in "Wiederholung" ändern.

# Benutzeraufgaben

Benutzeraufgaben sind von Ihnen definierte Workflowaufgaben, die manuell gestartet werden müssen.

Sie können eine Benutzeraufgabe in den Workflow einfügen, um die Zeitdauer einzuberechnen, die zur Entwicklung von kreativem Material für die Kampagne benötigt wird, gefolgt von einer Benutzeraufgabe zur Genehmigung der Kreationen.

Benutzer müssen Status und Fortschritt für Benutzeraufgaben manuell aktualisieren.

# Bearbeiten von Workflowarbeitsblättern

Wenn Sie eine Unternehmenskampagne, erweiterte Liste oder On-Demand-Kampagne erstellen, werden Informationen von einem Assistenten erfasst, der auf der von Ihnen ausgewählten Vorlage basiert. Wenn Sie die Assistentenseiten ausfüllen, können Sie den Standardworkflow anpassen, den die Projektvorlage bereitstellt.

### Before you begin

Bevor Sie einen Workflow bearbeiten können, muss darauf geachtet werden, dass sich die erweiterte Liste, On-Demand-Kampagne oder Unternehmenskampagne nicht im Status **Wird ausgeführt** befindet. Wenn dies der Fall ist, müssen Sie die Ausführung anhalten.

### About this task

Neben Projektvorlagen, die Workflowtasks und -werte enthalten können, kann Ihre Installation auch eine Reihe von Workflowvorlagen verwalten. Workflowvorlagen sind von Projektvorlagen unabhängige Vorlagenkomponenten. Befindet sich ein Projekt im Status Nicht gestartet, können Sie bewerten, ob der von der Projektvorlage bereitgestellte Workflow zweckentsprechend ist oder ob eine andere Workflowvorlage einen besseren Ausgangspunkt bietet. Weitere Informationen zu Workflowvorlagen finden Sie im *Collaborate-Administratorhandbuch.*  Die Möglichkeit zur Anpassung von Workflows, die von Vorlagen bereitgestellt werden, richtet sich nach Ihren Benutzerberechtigungen. Wenn die Symbolleistensymbole nicht verfügbar oder die Werte schreibgeschützt sind, verfügen Sie nicht über die entsprechenden Berechtigungen zum Bearbeiten des Workflows.

1. Öffnen Sie die erweiterte Liste, die On-Demand-Kampagne oder die Unternehmenskampagne und klicken Sie dann auf die Registerkarte **Workflow.** 

#### Result

Der Workflow wird entsprechend seiner Vorgabe durch die Vorlage angezeigt.

2. Klicken Sie auf **Bearbeiten** (

#### Result

Das Arbeitsblatt wird im Bearbeitungsmodus angezeigt. Weitere Informationen zu den Optionen in diesem Modus finden Sie unter Symbolleiste im Bearbeitungsmodus auf Seite 143.

 Klicken Sie zum Ersetzen aller Zeilen und Werte im Arbeitsblatt durch Daten aus einer zuvor definierten Workflowvorlage (wenn das Projekt den Status Nicht gestartet hat) auf Extras > Importieren und Workflow speichern.

Daraufhin wird eine Warnung angezeigt, die darauf hinweist, dass dieser Vorgang den aktuellen Workflow löscht. Klicken Sie auf **OK**, wählen Sie die Workflowvorlage aus und klicken Sie auf **Importieren**.

- 4. Wenn Sie die Standardnamen für Tasks und Stufen in spezifischere Namen ändern möchten, klicken Sie zum Bearbeiten in die Zellen in der ersten Spalte. Sie können auch die Taskabhängigkeiten ändern. Weitere Informationen zu Abhängigkeiten finden Sie unter Aufgabenabhängigkeiten auf Seite 133.
- 5. Wenn Sie dem Arbeitsblatt Zeilen hinzufügen möchten, klicken Sie auf **Zeile hinzufügen** (<sup>(1)</sup>) und wählen Sie dann **Benutzertask**, **Ein-System-Task**, oder **Stufe** aus.

#### Result

Weitere Informationen finden Sie unter Hinzufügen einer Stufe oder Task auf Seite 135.

- 6. Klicken Sie zum Hinzufügen einer Stufe auf das Symbol **Stufenzeile hinzufügen** ( ) und wählen Sie dann **Stufe** aus.
- 7. Geben Sie die Zieltermine oder Prognosetermine/Ist-Daten für die Tasks ein (je nachdem, wie Sie den Zeitplan verwenden möchten).

#### Example

- Für eine Task können Sie Startdatum, Enddatum sowie Angaben zur Dauer eingeben. Wenn Sie zwei dieser beiden Werte eingeben, berechnet das System den dritten Wert automatisch. Wenn Sie beispielsweise ein angestrebtes Start- und Enddatum eingeben, wird die Dauer automatisch vom System berechnet.
- Wenn die Spalte Planen bis die Arbeitstage für eine Task anzeigt, können Sie ein beliebiges Datum als Start- oder Enddatum eingeben. Wenn für den Zeitplan einer Task Wochenenden nicht berücksichtigt werden sollen, können Sie beispielsweise dennoch Sonntag als Enddatum auswählen.
- Um eine Task als Meilenstein festzulegen, beispielsweise als Abgabedatum, klicken Sie auf die Spalte Meilensteintyp und wählen Sie aus der Liste einen Meilenstein aus.

Ihr Administrator legt die Meilensteinoptionen in dieser Liste fest.

- 9. Wählen Sie in den Spalten Mitglieder und Mitgliederrollen aus, denen die Aufgabe zugewiesen werden soll. Result
  - Weitere Informationen finden Sie unter Hinzufügen von Rollen und Mitgliedern zu Aufgaben auf Seite 114.
- 10. Führen Sie im Arbeitsblatt weitere Auswahlen und Eingaben für den Workflow Ihrer erweiterten Liste, Unternehmenskampagne oder On-Demand-Kampagne aus.
- 11. Geben Sie Anweisungen oder Anmerkungen zu einer Task in die Spalte **Hinweise** ein.
- 12. Klicken Sie auf **Speichern**, um die Änderungen zu speichern.
  - Klicken Sie auf **Speichern und fertigstellen**, um Ihre Änderungen zu speichern und zum Arbeitsblatt im Ansichtsmodus zurückzukehren.
  - Klicken Sie auf **Speichern und fortsetzen**, um den Status in **Wird ausgeführt** zu ändern und zum Arbeitsblatt im Ansichtsmodus zurückzukehren.
  - Klicken Sie auf **Abbrechen**, um die Änderungen rückgängig zu machen und zum Ansichtsmodus zurückzukehren.

# Hinzufügen von Rollen und Mitgliedern zu Aufgaben

Wenn Sie ein eine Unternehmenskampagne, eine erweiterte Liste oder eine On-Demand-Kampagne erstellen, enthält der Workflow automatisch Mitglieds- und Prüferrollen für alle Task, wenn die betreffenden Informationen in der gewählten Vorlage vorhanden sind. Sie können jedoch Workflowtasks bearbeiten, um verschiedene Rollen zuzuweisen.

#### About this task

Wenn Sie Rollen und Mitglieder zu Tasks hinzufügen möchten, führen Sie die folgenden Schritte aus.

- 1. Navigieren Sie zur Registerkarte **Workflow** der Unternehmenskampagne, erweiterten Liste oder On-Demand-Kampagne.
- 2. Klicken Sie auf **Bearbeiten** (
- 3. Klicken Sie zum Auswählen oder Ändern der Mitgliederrollen in die Zelle **Mitgliederrolle** der Task, die Sie ändern möchten.
- 4. Klicken Sie auf das Abwärtspfeilsymbol (T), um die Liste der verfügbaren Rollen anzuzeigen.
- 5. Klicken Sie auf eine einzelne Rolle, um sie auszuwählen, oder klicken Sie bei gedrückter Steuerungstaste, um weitere Rollen auszuwählen, die Sie dieser Task zuweisen möchten.
- 6. Klicken Sie zum Auswählen oder Ändern bestimmter Mitglieder in die Zelle **Mitglied** der Task, die Sie ändern möchten.
- 7. Klicken Sie auf das Abwärtspfeilsymbol, um die Liste der verfügbaren Mitglieder anzuzeigen.
- 8. Speichern Sie Ihre Arbeit.

#### What to do next

Wenn Sie über die Berechtigungen Registerkarte "Personen" anzeigen und Teammitglieder und Rollen bearbeiten verfügen, können Sie alle Benutzer und Rollen auswählen, auch wenn sie zuvor nicht auf der Registerkarte **Personen** aufgeführt waren. Beim Hinzufügen eines Benutzers zum Projektworkflow fügt das System den Benutzer automatisch zur Registerkarte **Personen** hinzu.

# Eingeben von Daten in einen Zellenbereich

Um die Zeit für die Dateneingabe zu reduzieren, können Sie Daten, die für eine oder mehrere Tasks eingegeben wurden, kopieren und über die Optionen im Menü **Extras** für andere Tasks bereitstellen.

#### About this task

Angenommen, Sie haben zehn aufeinanderfolgende Tasks mit denselben Werten für Soll-Start, Soll-Ende, Soll-Dauer und Soll-Aufwand. Geben Sie die Daten für die erste Task ein. Wenn Sie die Werte aus der ersten Zeile in die übrigen neun Zeilen kopieren möchten, klicken Sie bei gedrückter Umschalttaste auf die Zellen dieser vier Spalten für alle zehn Task, um sie auszuwählen. Verwenden Sie anschließend die Option **Unten ausfüllen**.

Sie können die Daten in einer oder mehreren benachbarten Zellen auch kopieren und sie in eine oder mehrere benachbarte Zellen einfügen. Entsprechende Informationen finden Sie unter Kopieren und Einfügen im Workflow auf Seite 129.

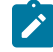

**Anmerkung:** Die Optionen beim Arbeiten mit mehreren Zellen gelten nur für nebeneinanderliegende Zellen. Umschalttaste gedrückt halten und auf Zelle klicken, um diese auszuwählen.

- 1. Öffnen Sie das Projekt, die erweiterte Liste, On-Demand-Kampagne oder Unternehmenskampagne mit den zu duplizierenden Task-Werten und klicken Sie auf die Registerkarte **Workflow**.
- 2. Klicken Sie auf Bearbeiten.
- 3. Halten Sie die Umschalttaste gedrückt und klicken Sie in die erste Zelle, um sie auszuwählen.
- 4. Halten Sie den Cursor über die letzte Zelle, die Sie einbeziehen möchten, und klicken Sie dann bei gedrückter Umschalttaste in diese Zelle.

#### Result

Der gewählte Zellenbereich wird hervorgehoben.

Anmerkung: Sie müssen eine zusammenhängende Gruppe von Zellen auswählen. Sie können nicht mehrere, separate Zellen auswählen.

5. Klicken Sie auf **Extras** (<sup>2</sup>) und wählen Sie eine der folgenden Optionen aus.

| Option          | Bezeichnung                                                                                                    |
|-----------------|----------------------------------------------------------------------------------------------------|
| Unten ausfüllen | Kopiert die Werte aus der/den obersten Zelle(n) in<br>alle anderen ausgewählten Zellen, einschließlich<br>der untersten. |
| Oben ausfüllen  | Kopiert die Werte aus der/den untersten Zelle(n)<br>in alle anderen ausgewählten Zellen, einschließlich<br>der obersten. |

6. Klicken Sie auf Speichern.

# Drucken der Registerkarte "Workflow"

Sie können entweder alle Informationen drucken, die auf der Registerkarte "Workflow" Ihrer erweiterten Liste, On-Demand-Kampagne oder Unternehmenskampagne angezeigt werden, oder einzelne Spalten zum Drucken auswählen.

1. Klicken Sie auf der Registerkarte Workflow auf **Drucken** ( $\Box$ ).

### Result

Ein Dialogfeld mit einer Liste der Arbeitsblattspalten wird geöffnet. Standardmäßig sind alle Spalten ausgewählt.

- 2. Klicken Sie in die Spalten, die nicht gedruckt werden sollen. Auf diese Weisen werden sie gelöscht.
- Optional: Inaktivieren Sie das Kontrollkästchen Automatisch auf Querformat-Seitenbreite verkleinern, um die Spalten mit einer Größe von 100 % zu drucken.

Wenn Sie das Kontrollkästchen aktiviert lassen, werden alle ausgewählten Spalten auf eine einzige Seite gedruckt. Wenn Sie diese Funktion verwenden, wählen Sie unter den Druckeinstellungen für diesen Druckjob die Option für Querformat aus.

- 4. Klicken Sie auf Ausgewählte Spalten drucken. Ein Vorschaufenster wird geöffnet.
- 5. Klicken Sie auf Drucken.
- 6. Wählen Sie den Drucker und die Druckeroptionen aus. Die besten Ergebnisse erzielen Sie mit dem Querformat.
- 7. Klicken Sie auf Drucken, um die ausgewählten Workflowspalten zu drucken.
- 8. Klicken Sie im Vorschaufenster auf **Schließen**, um die Druckvorschau zu schließen.

# Hinzufügen eines Anhangs zu einer Aufgabe

Um einer Task Anhänge hinzufügen zu können, muss der Projekteigentümer das Hinzufügen von Anhängen für die entsprechende Task aktivieren. Neue Anhänge für die Task werden auf der Registerkarte **Anhänge** hinzugefügt.

### Before you begin

Die folgenden Benutzer können Aufgabenanhänge hinzufügen oder entfernen.

- Taskeigentümer können nur den eigenen Tasks Anhänge hinzufügen.
- Besitzer von Aufgaben und Benutzer mit der Sicherheitsberechtigung "Anhang löschen" für Projekte können Aufgabenanhänge löschen.

### About this task

Anhänge werden auf ähnliche Weise zu Tasks hinzugefügt wie zu anderen Objekten. Jedoch ist beim Hinzufügen von Anhängen zu Tasks Folgendes zu beachten.

Beachten Sie die folgenden Einschränkungen:

Chapter 8. Workflows

- Für Task-Anhänge steht keine Versionierung zur Verfügung: Beim Hochladen einer neuen Version wird die vorhandene Anhangsversion überschrieben.
- Es kann vorkommen, dass mehrere Taskanhänge mit dem gleichen Namen für dieselbe Task vorhanden sind. Dies kann vorkommen, wenn mehrere Eigentümer der Task jeweils eine Datei mit dem gleichen Namen hochladen. Sie können die Dateien nach dem Benutzer unterscheiden, der den Anhang erstellt hat.
- Sie können unabhängig vom Status der Task Anhänge hinzufügen und entfernen. Das heißt, auch wenn eine Aufgabe als beendet oder übersprungen markiert ist, können Sie trotzdem Anhänge hinzufügen und entfernen.
- Die Registerkarte "Anhänge" für eine Unternehmenskampagne, On-Demand-Kampagne oder der erweiterten Liste ist in zwei Bereiche unterteilt: einen für Dateien, die direkt an die Unternehmenskampagne, On-Demand-Kampagne oder erweiterte Liste angehängt sind, und einen für Dateien, die an den Tasks angehängt sind.
- Wenn ein Task-Eigentümer Anhänge für Tasks hinzufügt und später der Eigentümer der Unternehmenskampagne, On-Demand-Kampagne oder der erweiterten Liste das Flag Taskanhänge aktivieren inaktiviert, können keine Anhänge mehr über das Dialogfeld Task-Update veröffentlichen hinzugefügt oder entfernt werden. Task-Anhänge für die Unternehmenskampagne, On-Demand-Kampagne oder erweiterte Liste können jedoch nach wie vor über die Registerkarte "Anhänge" entfernt werden.
- 1. Navigieren Sie zur Aufgabe, der Sie einen Anhang hinzufügen möchten.

Klicken Sie die Task in einem Projektworkflow oder über die Listenseite Task an.

#### Result

Das Dialogfeld Taskupdate veröffentlichen wird geöffnet.

2. Klicken Sie auf die Registerkarte Anhänge.

#### Result

Auf der Registerkarte werden alle vorhandenen Anhänge für die Task angezeigt.

- 3. Wählen Sie im Feld Anhangsdatei die Option Vom Arbeitsplatz oder URL aus.
- 4. Führen Sie eine der folgenden Aktionen aus:

### Choose from:

- Klicken Sie auf Durchsuchen, um eine Datei anzuhängen, die sich auf Ihrem Computer befindet.
   Navigieren Sie im Dialogfeld zu der Datei, die Sie anhängen möchten, und klicken Sie auf Öffnen.
- Geben Sie eine URL-Adresse in das vorgegebene Feld ein.
- 5. Fügen Sie Kommentare über den Anhang hinzu.
- 6. Nachdem Sie alle Anhänge hinzugefügt haben, klicken Sie auf **Speichern und zurück**, um das Dialogfeld zu schließen.

# Meilensteine

Ein Meilenstein ist ein Zeitpunkt innerhalb eines Workflows, bis zu dem alle Aufgaben durchgeführt wurden mussten, damit die Arbeit weiterlaufen kann.

Für das System ist die Anzeigereihenfolge der Aufgabe erforderlich, um vorherige Aufgaben zu ermitteln. Es wird davon ausgegangen, dass alle Aufgaben, die vor der Meilensteinaufgabe in der Workflowanzeige angezeigt werden, Bestandteil dieses Meilensteins sind. Wenn vor dem Meilenstein liegende Aufgaben nicht beendet wurden, wurde der Meilenstein nicht erreicht und die nächste Aufgabe kann nicht beginnen. Wenn die vorherigen Aufgaben nicht abgeschlossen wurden, wird vom System die entsprechende Fehlernachricht angezeigt, aus der hervorgeht, dass alle vorherigen Aufgaben im Meilenstein abgeschlossen sein müssen, damit der Meilenstein als vollständig oder aktiv markiert wird. In diesem Fall wird die Aktualisierung der Meilensteinaufgabe durch das System gestoppt.

### Gründe für den Einsatz von Meilensteinen

Durch Verwendung von Meilensteinen innerhalb eines Workflows können Sie den Prozess für Ihre Listen und Kampagnen besser durchsetzen, sodass die Aufgaben in der geplanten Reihenfolge stattfinden. Außerdem helfen die spezifischen Meilensteine, die für einen Workflow ausgewählt wurden, bei der Berichterstattung.

### Definieren der verfügbaren Meilensteine

Um Meilensteine hinzuzufügen, klicken Sie auf **Collaborate-Einstellungen > Listendefinitionen >** Workflowmeilensteintypen.

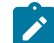

**Anmerkung:** Um Meilensteine definieren zu können, müssen Sie über Administratorberechtigungen verfügen. Es stehen auch spezielle Meilensteine zur Auswahl zur Verfügung, die von Ihrem Administrator in einer Datenbanktabelle definiert wurden.

Ein Meilenstein kann nicht entfernt werden, wenn er in einer Instanz (Unternehmenskampagne, On-Demand-Kampagne oder erweiterte Liste) verwendet wird.

Anmerkung: Ein Meilenstein kann entfernt werden, wenn er in einer Vorlage verwendet wird, er kann jedoch nicht entfernt werden, wenn er in einer Instanz benutzt wird.

Inaktivierte Meilensteine werden nicht angezeigt, während Sie eine Instanz oder Vorlage erstellen. Sie werden jedoch in Instanzen oder Vorlagen angezeigt, in denen sie bereits verwendet werden.

### Setzen von Meilensteinen in einem Workflow

Über die Spalte "Meilensteintyp" können Sie Meilensteine für Aufgaben innerhalb eines Workflows für eine erweiterte Liste, eine On-Demand-Kampagne und eine Unternehmenskampagne setzen.

Wenn Sie einen Meilenstein setzen, kann die nächste Aufgabe erst dann beginnen, nachdem dieser Meilenstein erreicht wurde.

### **Beispiel**

Das Szenario besteht aus drei Benutzeraufgaben, auf die eine Systemaufgabe für eine Ablaufdiagrammausführung folgt. Bei Aufgabe 1.3 ist ein Meilenstein deklariert.

Wenn Sie versuchen, den Status der Meilensteinaufgabe (in diesem Fall 1.3) zu aktualisieren, wird vom System eine Überprüfung ausgeführt, um sicherzustellen, dass alle vorherigen Aufgaben abgeschlossen sind.

Wenn vom System versucht wird, Aufgabe 1.4 zu starten, wird von ihm der Status der früheren Meilensteinaufgaben überprüft. Nur wenn der Meilenstein vollständig ist, kann Aufgabe 1.4 beginnen. Andernfalls wird die entsprechende Fehlernachricht angezeigt und die Aufgabe wird nicht gestartet.

Durch Verwenden eines Meilensteins bei Aufgabe 3 können Sie sicherstellen, dass das kreative Material für die On-Demand-Kampagne von den relevanten Personen genehmigt wird, bevor die Durchführung der Kampagne beginnt.

# Definieren eines Meilensteins für eine Aufgabe

Sie können einen Meilenstein für eine Aufgabe setzen, um sicherzustellen, dass die Aufgabe beendet wurde, bevor der Workflow fortgesetzt wird.

#### Before you begin

Bevor Sie einen Meilenstein für eine Aufgabe definieren können:

• Sie müssen Meilensteine über Collaborate-Einstellungen > Listendefinitionen > Workflowmeilensteintypen definieren.

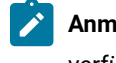

Anmerkung: Um Meilensteine definieren zu können, müssen Sie über Administratorberechtigungen verfügen.

- Die Spalte **Meilensteintyp** muss im Layout des Workflow vorhanden sein. Sie können sicherstellen, dass diese Spalte vorhanden ist, indem Sie die erweiterte Liste, On-Demand-Kampagne oder Unternehmenskampagne auf einer Vorlage basieren, die Meilensteine verwendet, oder indem Sie das Workflow-Layout bearbeiten.
- 1. Öffnen Sie das die erweiterte Liste, die On-Demand-Kampagne oder die Unternehmenskampagne und klicken Sie dann auf die Registerkarte "Workflow".
- 2. Ändern Sie bei Bedarf das Layout des Arbeitsblatts, sodass es die Spalte Meilensteintyp anzeigt.
- 3. Klicken Sie auf Bearbeiten, um das Workflow-Arbeitsblatt bearbeiten zu können.
- 4. Wählen Sie in der Spalte **Meilensteintyp** in der Aufgabenzeile, für die Sie einen Meilenstein setzen möchten, einen Meilenstein in der Dropdown-Liste aus.
- 5. Klicken Sie auf Speichern oder Speichern und beenden, um den gesetzten Meilenstein zu speichern.

#### Results

Nun gilt der Meilenstein für die erweiterte Liste, die On-Demand-Kampagne oder die Unternehmenskampagne.

# Berechnung von Terminabhängigkeiten

Wenn Sie den Termin für eine Task eingeben oder ändern, berechnet das System andere Termine auf der Grundlage Ihrer Eingabe. Das Programm verwendet einen internen Algorithmus, um die voneinander abhängigen Termine bidirektional zu berechnen, beginnend mit der Zelle, in die Sie den Termin eingegeben haben.

Beachten Sie folgende Hinweise, wenn Sie die Berechnung von Terminabhängigkeiten für einen Workflow initialisieren:

- Neben der Berücksichtigung von arbeitsfreien Tagen und Stunden werden zur Berechnung von Terminabhängigkeiten zusätzlich zwei systemweite Eigenschaften verwendet: Startzeit pro Tag und Stundenzahl pro Tag. Diese Einstellungen werden vom Systemadministrator konfiguriert.
- Bei der Berechnung von Terminabhängigkeiten werden Termine in verankerten Taskzeilen nicht aktualisiert (auch wenn die Terminspalten leer sind).
- Die Berechnung von Terminabhängigkeiten wirkt sich nicht auf aktive und beendete Tasks aus. Nur Tasks mit dem Status Anstehend sind betroffen.

- Bei der Berechnung von Terminabhängigkeiten werden die aufgabenbasierten Optionen für arbeitsfreie Zeiten berücksichtigt. Der Algorithmus für die Berechnung berücksichtigt, ob die Durchführung einer Task während arbeitsfreier Zeiten und/oder Wochenenden geplant ist.

# Automatisches Berechnen von Workflowterminen

Wenn Sie den Termin für eine Task eingeben oder ändern, berechnet das System andere Termine auf der Grundlage Ihrer Eingabe.

### About this task

Wenn die Workflowtermine automatisch berechnet werden sollen, führen Sie die folgenden Schritte aus.

- 1. Geben Sie den Termin für eine Task in eines der Datumsfelder ein, oder ändern Sie ein Datum.
- 2. Wählen Sie das Datum aus und klicken Sie auf eine beliebige Stelle im Fenster, jedoch nicht auf ein anderes Datumsfeld.

Result

Neben dem Enddatum wird das Symbol für die **Terminabhängigkeitsberechnung** ( 📕 ) angezeigt.

3. Klicken Sie auf das Symbol für die Terminabhängigkeitsberechnung.

Alternativ können Sie auf ein Symbolleistensymbol klicken, um die Abhängigkeitsdaten neu zu berechnen.

### Results

Die anderen Termine im Workflow werden auf der Grundlage des neuen Eintrags aktualisiert.

# Berechnen von Terminabhängigkeiten über einer gesperrten Task

Wenn ein Workflow eine gesperrte Task umfasst und Sie das Datum einer Task ändern, die sich über dieser Task befindet, wird eine Warnung angezeigt, wenn Sie Terminabhängigkeiten berechnen.

### About this task

Zur Verdeutlichung dieser Task gelten für die folgende Prozedur die folgenden Voraussetzungen:

- Task 1.8 ist gesperrt.
- Sie müssen die Dauer von Task 1.5 von fünf Tagen in zehn Tage ändern.
- Alle Tasks sind von der jeweils vorhergehenden Task abhängig.
- 1. Öffnen Sie den Workflow zum Bearbeiten und ändern Sie die Dauer von Task 1.5 von fünf Tagen in zehn Tage.
- 2. Klicken Sie neben dem Enddatum von Task 1.5 auf das Symbol für die Terminabhängigkeitsberechnung ( 🖡 )

#### Result

Es wird eine Warnung angezeigt, dass aufgrund der gesperrten Zeile keine erneute Berechnung möglich ist.

- 3. Klicken Sie auf das Startdatum für Task 1.8.
- 4. Klicken Sie auf das Symbol für die Terminabhängigkeitsberechnung.

#### Results

Das System berechnet die Termine unter der gesperrten Task.

# Zeitpläne

Es gibt zwei Optionen für die Planung in Workflows. "Baseline" und "aktuell"

### Baseline

Mithilfe des Baselinezeitplans können Sie tatsächliche Termine mit festen Sollterminen vergleichen. Bei der Baselinezeitplanung werden Solltermine nie geändert, sondern als Baseline (also als Basis) verwendet. Benutzer, denen Tasks zugewiesen sind, erhalten Erinnerungen zur Wahrnehmung der tatsächlichen/voraussichtlichen Termine.

Bei der Verwendung eines Baselinezeitplans legt der Eigentümer der erweiterten Liste, On-Demand-Kampagne oder Unternehmenskampagne die anfänglichen Start- und Endtermine für die einzelnen Tasks fest. Diese Termine liegen während des gesamten Workflows fest. Wenn die Liste, On-Demand-Kampagne oder Unternehmenskampagne fortschreitet, kann der Eigentümer die tatsächlichen/voraussichtlichen Termine anhand der Statusinformationen der Teammitglieder durch reale Termine ersetzen.

#### Aktuelle Zeitplanung

Die aktuelle Zeitplanung wird verwendet, wenn Sie tatsächliche Termine zum regelmäßigen Aktualisieren des offiziellen Zeitplans (definiert durch die Termine für Geplanter Start und Geplantes Ende) verwenden möchten. In diesem Modus können Projektleiter einen aktuellen, offiziellen Zeitplan erfassen. Die Ansicht der Baselineversion des Zeitplans ist jedoch erschwert.

### Verwenden eines Baselinezeitplans

Systemadministratoren richten Berechtigungen und Erinnerungen für Baselinezeitpläne ein. Die Zeitplaneigentümer legen die Termine für jede einzelne Task im Baselinezeitplan fest. Teammitglieder aktualisieren den Fortschritt ihrer Tasks im Baselinezeitplan.

#### Before you begin

Bevor Sie Ihre Projekte Listen, On-Demand-Kampagnen oder Unternehmenskampagnen erstellen, bitten Sie Ihren Systemadministrator, die folgenden Berechtigungen und Erinnerungen einzurichten:

- Stellen Sie die Berechtigungen so ein, dass nur Eigentümer von ProjektenListen, bedarfsabhängigen oder Unternehmenskampagnen Zieltermine aktualisieren können.
- Stellen Sie Erinnerungen (Alerts) auf der Basis der tatsächlichen/voraussichtlichentatsächlichen Termine ein.

#### About this task

Bei der Arbeit mit einem Baselinezeitplan führen die Teammitglieder die folgenden allgemeinen Schritte aus.

1. Der Eigentümer legt die Termine für Geplanter Start und Geplantes Ende für jede Task fest.

Diese Termine bleiben für das gesamte Projekt, die gesamte Liste, On-Demand-Kampagne oder Unternehmenskampagne unverändert.

 Wenn das Projekt, die Liste, On-Demand-Kampagne oder Unternehmenskampagne fortschreitet, werden die tatsächlichen/voraussichtlichentatsächlichen Termine von den Teammitgliedern anhand der realen Daten aktualisiert.

# Arbeiten mit einem aktuellen Zeitplan

Systemadministratoren richten Berechtigungen und Erinnerungen für Zeitpläne ein. Die Zeitplaneigentümer legen die Termine für jede einzelne Task im Zeitplan fest. Teammitglieder aktualisieren den Fortschritt ihrer Task.

### Before you begin

Bevor Sie Ihre Projekte, Listen, On-Demand-Kampagnen oder Unternehmenskampagnen erstellen, muss der Administrator die Berechtigungen und Erinnerungen wie folgt einrichten.

- Stellen Sie die Berechtigungen so ein, dass nur Eigentümer von ProjektenListen, bedarfsabhängigen oder Unternehmenskampagnen **Zieltermine** aktualisieren können.
- Legen Sie Erinnerungen (Alerts) basierend auf Sollterminen fest.
- Legen Sie fest, dass Erinnerungen nur an Eigentümer gesendet werden.
- Legen Sie optional fest, dass Erinnerungen für **tatsächliche/voraussichtlichetatsächliche** Termine an Teammitglieder gesendet werden sollen.

#### About this task

Bei der Arbeit mit einem aktuellen Zeitplan führen Teammitglieder die folgenden allgemeinen Schritte aus.

- 1. Der Eigentümer legt die ersten Termine für Geplanter Start und Geplantes Ende für jede Task fest.
- 2. Wenn das Projekt, die Liste oder On-Demand-Kampagne fortschreitet, werden die **tatsächlichen/ voraussichtlichentatsächlichen** Termine von den Teammitgliedern anhand der realen Daten aktualisiert.
- 3. Sobald sich eine Task verzögert (der Eigentümer erhält Erinnerungen basierend auf den **Solltermine**), bewertet der Eigentümer die Situation und passt die **Solltermine** sowie die Dauer nach Bedarf an.

# Design mehrerer Drops, Lots, Wellen und Angeboten

Mit Collaborate können Sie Unternehmenskampagnen, On-Demand-Kampagnen und Listen erstellen, die zahlreiche Geschäftsanforderungen erfüllen.

# Multi-Drop-Design

Unternehmenskampagnen, On-Demand-Kampagnen oder Listen mit Multi-Drops sind wiederkehrende Kampagnen bzw. Listen, die in bestimmten Intervallen (beispielsweise jeden Monat) über eine bestimmte Zeit ausgeführt werden. Multi-Drop-Kampagnen und -Listen verwenden einen Workflow oder eine Workflowphase, die so konfiguriert sind, dass sie zu bestimmten Intervallen wiederholt werden. Jede Ablage bzw. Phase im Workflow besteht aus den Aufgaben, die zur Durchführung einer kompletten Ablage bzw. Phase der Kampagne erforderlich sind.

### Verwendung eines Multi-Drop-Designs

Unternehmen verwenden Multi-Drop-Kampagnen oder -Listen, um Kampagnen zu verwalten, die sich über einen bestimmten Zeitraum erstrecken und mehrere Kontaktpunkte, normalerweise in regelmäßigen Intervallen, erfordern. Beispiele für Multi-Drop-Kampagnen:

- Newsletterkampagne: Sie können eine Unternehmenskampagne oder On-Demand-Kampagne mit mehreren Ablagen erstellen, um beispielsweise die laufende Verteilung von Newslettern zu regelmäßigen Intervallen zu verwalten.
- Geburtstagskampagne: Sie können eine Unternehmenskampagne oder On-Demand-Kampagne mit mehreren Ablagen erstellen, um beispielsweise eine Kampagne zu verwalten, in der ein Angebot oder ein Gruß an Kontakte während deren Geburtstagsmonat gesendet wird.

### Festlegen von Unternehmenskampagnen, On-Demand-Kampagnen und Listen mit Multi-Drop

Unternehmenskampagnen, On-Demand-Kampagnen und Listen mit Multi-Drop verwenden wiederkehrende Vorlagen. In der Multi-Drop-Vorlage müssen Sie folgende Arbeitsschritte ausführen:

- Workflowphase definieren, die die Aufgaben enthält, die sich wiederholen sollen (nur eine Phase kann sich wiederholen).
- Eigenschaften für die Wiederholungen unter Verwendung der Registerkarte "Wiederholung" definieren.

Das Multi-Drop-Design wird angewendet, wenn Sie eine Unternehmenskampagne, On-Demand-Kampagne oder Liste mithilfe der erstellten wiederkehrenden Vorlagen anwenden.

### Multi-Lot-Design

Multi-Lot-Unternehmenskampagnen und Multi-Lot-On-Demand-Kampagnen sind Kampagnen, die den Kundenkontakt über eine gewisse Zeit verteilen, wenn viele Kunden angesprochen werden sollen.

### Verwendung des Multi-Lot-Designs

Unternehmen verwenden Multi-Lot-Funktionen, um Kundenlisten zu verwalten, die so groß sind, dass sie nicht in einem Arbeitsschritt verarbeitet werden können. Mit einem Multi-Lot-Design können dezentrale Marketiers ein Subset einer Liste für den stapelweisen Kontakt annehmen. Danach können dezentrale Marketiers weitere Kunden akzeptieren, die sie in späteren Stapeln kontaktieren können, wodurch die Bemühungen über eine gewisse Zeit verteilt werden.

#### Einrichten von Multi-Lot-Unternehmens- und -On-Demand-Kampagnen

Für das Multi-Lot-Design müssen in Unternehmenskampagnen oder On-Demand-Kampagnen Ablaufdiagramme in Campaign verwendet werden, die für jeden Stapel speziell entwickelt wurden. Sie können ein einziges Ablaufdiagramm für alle Stapel oder aber jeweils ein Ablaufdiagramm für jeden einzelnen Stapel verwenden. In beiden Fällen gilt:

- Bei der Aufgabe zur Listenerstellung für den ersten Stapel wird aus Ihrer Campaign-Datenbank ausgewählt, um die erste Liste für die Validierung durch dezentrale Marketiers zu erstellen.
- Die Aufgabe zur Listenerstellung für den zweiten Stapel zielt die Kunden an, die nach der ersten Listenüberprüfung im wartenden Zustand belassen wurden, sowie neue Kontakte, die bei der neuesten Listenerstellung hinzugefügt wurden.

# Multi-Wave-Design

Mit einem Multi-Wave-Design für Unternehmenskampagnen und On-Demand-Kampagnen können Sie Angebote auf mehrere Kontaktwellen verteilen. Multi-Wave Unternehmenskampagnen und On-Demand-Kampagnen sind normalerweise Kampagnen, die sich nicht wiederholen, mit Workflows, die aus mehreren Phasen oder Waves (Wellen) bestehen.

Multi-Wave-Kampagnen nutzen die Campaign-Antwortverfolgung. Sie können eine zweite Angebotswelle entwickeln, die den Kontakten geschickt wird, die nicht auf das erste Angebot reagiert haben.

### Verwendung des Multi-Wave-Designs

Sie verwenden ein Multi-Wave-Design, wenn Sie Kampagnen verwalten möchten, die Kunden eine Reihe von Angeboten unterbreiten. Zum Beispiel erstellt ein Unternehmen eine Multi-Wave-Unternehmenskampagne, um:

- 1. ein Angebot an eine Kontaktliste zu schicken.
- 2. ein zweites Angebot an die Kontakte zu schicken, die auf das erste Angebot nicht reagiert haben.

Beispielsweise können dezentrale Marketiers jeden Monat dasselbe Ablaufdiagramm verwenden, um potenzielle Kunden zu identifizieren, deren Geburtstag in diesen Monat fällt. In diesem Fall muss die erste Welle der Kampagne bereits durchgeführt sein, sodass Sie die Kontakte identifizieren können, die auf das erste Angebot nicht geantwortet haben. Wenn diese Welle abgeschlossen ist, kann die zweite Welle der Kampagne verwendet werden, um diesen Kontakten ein zweites Angebot zu schicken.

### Funktion von Unternehmenskampagnen und On-Demand-Kampagnen mit Multi-Wave-Design

Für Multi-Wave-Unternehmenskampagnen oder -On-Demand-Kampagnen müssen Ablaufdiagramme in Campaign verwendet werden, die für jede Kontaktwelle entwickelt wurden. Sie können ein einziges Ablaufdiagramm für alle Wellen oder aber je eines für jede einzelne Welle verwenden. In beiden Fällen gilt:

- Bei der Listenerstellungsaufgabe für die erste Welle wird eine Auswahl in Ihrer Campaign-Datenbank getroffen und die erste Liste für die Validierung durch die dezentralen Marketiers wird erstellt.
- Bei der Listenerstellungsaufgabe f
  ür alle nachfolgenden Wellen sollten nur die Kontakte ausgew
  ählt
  werden, die von der vorherigen Welle als Eingabe erstellt wurden. Wenn Sie beispielsweise ein Angebot an
  die Kontakte senden m
  öchten, die auf die erste Welle nicht reagiert haben, filtert das f
  ür die zweite Welle
  verwendete Ablaufdiagramm die Kontakte heraus, die bereits geantwortet haben, und w
  ählt nur die aus der
  ersten Welle aus, die nicht geantwortet haben.

# Design von Mehrfachangeboten

Mit einem Mehrfachangebotsdesign für Unternehmenskampagnen, On-Demand-Kampagnen und Listen können Sie eine Kampagne oder Liste erstellen, die unterschiedliche Angebote an unterschiedliche Kunden verschickt.

Unternehmenskampagnen, On-Demand-Kampagnen oder Listen mit Mehrfachangeboten können sich wiederholen oder nur einmal ausgeführt werden. Diese Kampagnen nutzen die Segmentierungsfunktion in Campaign, um verschiedenen Kontaktsegmenten verschiedene Angebote zu unterbreiten.

### Verwendung einer Unternehmenskampagne, On-Demand-Kampagne oder Liste mit Mehrfachangeboten

Unternehmen verwenden das Mehrfachangebotsdesign, um Kampagnen und Listen zu verwalten, die auf verschiedene Segmente der Kundenpopulation zielen. Beispiele für Mehrfachangebote:

- Angebote für Interessenten und nicht antwortende: Angebote für Kunden, die nicht geantwortet haben: an Kunden zu schicken, die bereits auf eine Kampagne geantwortet haben, und ein gesondertes Angebot an Kunden zu schicken, die nicht geantwortet haben.
- Angebote für verschiedene Zielgruppen: Sie können ggf. eine Mehrfachangebotskampagne erstellen, um verschiedene Angebote für verschiedene Zielgruppen zu verwalten. Beispielsweise kann ein Finanzinstitut ein Angebot an Studenten schicken und ein anderes Angebot an Haushaltsvorstände.

# Ablaufdiagramm-Design in Campaign für Kampagnen und Listen mit Mehrfachangeboten

Für Mehrfachangebote müssen in Unternehmenskampagnen, On-Demand-Kampagnen und Listen Campaign-Ablaufdiagramme verwendet werden, die Kontakte in Segmente unterteilen.

Jedes Segment repräsentiert ein anderes Kundenverzeichnis; jedes Kundenverzeichnis wird in Campaign mit einem anderen Angebot kombiniert.

Sie können Collaborate verwenden, um sicherzustellen, dass jedes Kundenverzeichnis vom richtigen dezentralen Marketier überprüft wird.

Die Aufgabe "Listenüberprüfung" ordnet den Segmentcode in der Aufgabe dem in die Listenmanager-Tabelle geschriebenen Code zu und kann dann die Liste nach Segmentcode filtern.

**Anmerkung:** Das Ablaufdiagramm muss so konfiguriert sein, dass es den Segmentcode für ein Segment in die Listenmanager-Tabelle schreibt.

# Listenüberprüfungsaufgabe/Segmentzuordnung für Kampagnen und Listen mit Mehrfachangeboten

Für Kampagnen und Listen mit Mehrfachangeboten erstellen Sie einen Workflow, der aus Benutzer- und Systemaufgaben besteht, genauso wie für andere Unternehmenskampagnen, On-Demand-Kampagnen oder Listen.

Allerdings müssen Sie bei Kampagnen und Listen mit Mehrfachangeboten sicherstellen, dass alle vom Ablaufdiagramm erstellten Kundenlisten geprüft werden. Hierzu verknüpfen Sie jede Listenüberprüfungsaufgabe in Ihrem Workflow mit jedem Segment, das vom Ablaufdiagramm in der Kampagne in Campaign erstellt wurde.

Im angezeigten Feld Segmentcode können Sie das richtige Segment für die Überprüfung angeben.

**Anmerkung:** Der eingegebene Segmentcode muss dem in Campaign angezeigten Segmentnamen entsprechen.

# Erstellen einer Unternehmenskampagne mit Mehrfachangeboten

Sie können eine Unternehmenskampagne mit Mehrfachangeboten erstellen, indem Sie Ihre verknüpfte Kampagne in Campaign erstellen und diese in Collaborate starten.

- 1. Erstellen Sie eine Unternehmenskampagne.
- 2. Modifizieren Sie den Workflow.

Geben Sie die Ablaufdiagrammnamen ein, die für die einzelnen Aufgaben zum Ausführen des Ablaufdiagramms verwendet werden. Gehen Sie bei jeder Systemaufgabe "Listenüberprüfung" folgendermaßen vor:

a. Klicken Sie auf den Namen der Aufgabe. Result

Das Fenster "Aufgabeneigenschaften" wird angezeigt.

b. Füllen Sie die Felder im Fenster mit den Aufgabeneigenschaften nach Bedarf aus.

Geben Sie in das Feld **Segmentcode** den Namen des Segments ein, der im Ablaufdiagramm der verknüpften Kampagne (in Campaign) angezeigt wird.

- 3. Erstellen Sie die verknüpfte Kampagne in Campaign.
- 4. Erstellen Sie die Ablaufdiagramme, die einer oder mehreren Aufgaben zum Ausführen des Ablaufdiagramms im Workflow entsprechen.

Stellen Sie Folgendes sicher:

- Die Ablaufdiagramme erstellen verschiedene Segmente.
- Die Segmentcodes werden in die Listenmanager-Tabelle geschrieben.
- 5. Speichern und veröffentlichen Sie jedes Ablaufdiagramm.
- 6. Starten Sie die Unternehmenskampagne in Collaborate.

# Erstellen einer On-Demand-Kampagne oder Liste mit Mehrfachangeboten

Dezentrale Marketiers können On-Demand-Kampagnen und Listen mit Mehrfachangeboten erstellen, indem sie eine Vorlage auswählen, in der ein zentraler Marketier oder Administrator bereits die erforderlichen Segmente, Ablaufdiagramme und Workflows eingerichtet hat.

About this task

Nachstehend werden die erforderlichen Schritte beschrieben, die von Personen ausgeführt werden, die mit den Vorlagen von Campaign und Collaborate arbeiten, bevor der dezentrale Marketier die On-Demand-Kampagne oder Liste erstellt.

1. Erstellen Sie Flowcharts und Formulare für Ihre On-Demand-Kampagne oder Liste.

Stellen Sie Folgendes sicher:

- Die Ablaufdiagramme erstellen verschiedene Segmente.
- Die Segmentcodes werden in die Listenmanager-Tabelle geschrieben.
- 2. Erstellen Sie eine Vorlage für eine On-Demand-Kampagne oder Liste und fügen Sie Formulare in einer benutzerdefinierten Registerkarte hinzu.
- 3. Modifizieren Sie den Workflow.

Gehen Sie bei jeder Systemaufgabe "Listenüberprüfung" folgendermaßen vor:

a. Klicken Sie auf den Namen der Aufgabe.

Result

Das Fenster "Aufgabeneigenschaften" wird angezeigt.

b. Füllen Sie die Felder im Fenster Aufgaben-Eigenschaften nach Wunsch aus.

Geben Sie im Feld **Segmentcode** den Namen des entsprechenden Segments ein, so wie er im für die Erstellung Ihrer Formulare/Registerkarten verwendeten Ablaufdiagramm angezeigt wird.

- 4. Erstellen Sie mithilfe der Vorlage eine On-Demand-Kampagne oder Liste.
- 5. Starten Sie die On-Demand-Kampagne oder Liste.

# Status von Workflowaufgaben

Jede neue Workflowtask hat den Status Anstehend. Während die Tasks von Projektleitern und Teilnehmern bearbeitet werden, aktualisieren diese Personen den Status, um den aktuellen Fortschritt kenntlich zu machen.

Sie können den Status einer Task in der Arbeitsblatt- oder Zeitachsenansicht ändern, indem Sie auf den Tasknamen klicken. Weitere Informationen finden Sie in Dialogfeld "Aufgabenupdate veröffentlichen" auf Seite 130. Sie können den Status einer Task auch ändern, wenn Sie sich im Bearbeitungsmodus befinden: Klicken Sie auf die Spalte **Status** der Task und wählen Sie dann den entsprechenden Status in der Dropdown-Liste.

#### Tabelle 25. Taskstatus

| Status    | Beschreibung                                                                      |
|-----------|-----------------------------------------------------------------------------------|
| Anstehend | Gibt an, dass eine Task noch nicht ausgeführt wird. Wenn Sie eine Task erstellen, |
|           | leeres Statusfeld angezeigt.                                                      |
| Aktiv     | Gibt an, dass eine Aufgabe ausgeführt wird. Dargestellt durch das 🛛 🖉 Symbol.     |
|           | Sie können auch A eingeben, um einer Task den Status "Aktiv" zuzuordnen.          |

#### Tabelle 25. Taskstatus (Fortsetzung)

| Status       | Beschreibung                                                                                                    |
|--------------|----------------------------------------------------------------------------------------------------|
| Übersprungen | Gibt an, dass eine Aufgabe übersprungen wurde. Wird durch das Symbol dar-<br>gestellt. Übersprungene Aufgaben sind Aufgaben, die von den Mitgliedern nicht<br>mehr bearbeitet werden. Etwaige Abhängigkeiten dieser Task werden ebenfalls<br>nicht berücksichtigt. Sie können auch s eingeben, um einer Task den Status "Über-<br>sprungen" zuzuordnen. |
| Beendet      | Gibt an, dass eine Task abgeschlossen ist. Wird durch das Symbol 🐼 🗹 darge-<br>stellt. Sie können auch F eingeben, um einer Task den Status "Fertig gestellt" zuzu-<br>ordnen.                                                                                                    |

Beachten Sie die folgenden Beziehungen zwischen dem Taskstatus und % abgeschlossen für eine Task.

- Wenn Sie für eine Task unter % **abgeschlossen** den Wert 100 eingeben, wird der Status aktualisiert und auf "Fertig gestellt" gesetzt.
- Wenn Sie für eine Task, die zuvor beendet wurde, unter % **abgeschlossen** den Wert o eingeben, ändert sich der Status in Anstehend.
- Wenn Sie für eine Task, die zuvor beendet wurde, unter **% abgeschlossen** eine Zahl von 1 bis 99 eingeben, wird der Status in Aktiv geändert.
- Wenn Sie als Taskstatus Übersprungen angeben, werden alle Tasktermine gelöscht. Solange Sie nicht auf Speichern (oder Speichern und beenden) klicken, können Sie die Daten wiederherstellen, indem Sie die Bearbeitungssitzung abbrechen. Wenn Sie das Kalkulationsblatt jedoch speichern, wenn die Termine gelöscht sind, gehen die Angaben verloren.

# Beenden von mehreren Task

Wenn Ihnen Tasks für ein oder mehrere Projekteeine oder mehrere erweiterte Listen, On-Demand-Kampagnen oder Unternehmenskampagnen zugewiesen wurden, können Sie für diese einen gleichzeitigen Abschluss festlegen.

### About this task

Wenn Sie mehrere Tasks gleichzeitig abschließen möchten, führen Sie die folgenden Schritte aus.

- 1. Öffnen Sie die Listenseite **Task**, um alle der Ihnen zugewiesenen Tasks anzuzeigen.
- 2. Aktivieren Sie das Kontrollkästchen für jede Task, die Sie beenden möchten.
- 3. Klicken Sie auf Ausgewählte abschließen.
- 4. Wählen Sie im Dialogfeld Ausgewählte Tasks abschließen eine der folgenden Optionen aus:

| Option                                    | Bezeichnung                                                                         |
|-------------------------------------------|-------------------------------------------------------------------------------------|
| Behalten Sie alle Termine unverändert bei | Die Tasks werden als beendet markiert, es werden<br>jedoch keine Enddaten geändert. |

| Option                                                      | Bezeichnung                                                                                                    |
|-------------------------------------------------------------|----------------------------------------------------------------------------------------------------|
| Legen Sie alle tatsächli-<br>chen Endtermine auf jetzt fest | Alle ausgewählten Tasks werden als beendet mar-<br>kiert, und im Feld für die tatsächlichen Enddaten<br>wird das aktuelle Datum eingetragen. |

5. Klicken Sie auf **Weiter**, um die ausgewählten Tasks abzuschließen, oder klicken Sie auf **Abbrechen**, um zur Listenseite zurückzukehren, ohne Ihre Änderungen zu speichern.

#### Results

Alle ausgewählten Tasks werden aus der Listenseite **Tasks** entfernt und ihr Status ändert sich in "Beendet". Darüber hinaus werden die Enddaten eingestellt, wenn Sie die entsprechende Option gewählt haben.

### Überspringen von mehreren Task

Sie können Tasks überspringen, wenn Ihnen Tasks für eines oder mehrere Projekte eine oder mehrere erweiterte Listen, Unternehmenskampagnen oder On-Demand-Kampagnen zugewiesen wurden.

### About this task

- 1. Öffnen Sie die Listenseite Task, um alle der Ihnen zugewiesenen Tasks anzuzeigen.
- 2. Aktivieren Sie das Kontrollkästchen für jede Task, die übersprungen werden soll.
- 3. Klicken Sie auf Auswahl überspringen.
- 4. Klicken Sie im Bestätigungsdialogfenster auf **OK**, um die ausgewählten Tasks zu überspringen, oder auf **Abbrechen**.

#### Results

Alle Task, die übersprungen werden sollen, werden aus der Listenseite **Tasks** entfernt und ihr Status ändert sich in Übersprungen.

# Kopieren und Einfügen im Workflow

Aus Effizienzgründen können Sie die meisten Arten von Tasks im Workflow kopieren und einfügen.

Beachten Sie beim Kopieren und Einfügen von Tasks das folgende Verhalten.

- Zum Kopieren müssen Sie eine zusammenhängende Gruppe von Zellen auswählen, indem Sie bei gedrückter Umschalttaste auf die Zellen klicken. Sie können nicht mehrere separate Tasks auswählen, indem Sie bei gedrückter Steuertaste auf eine Zelle klicken.
- Wählen Sie eine einzelne Zelle aus, indem Sie die Umschalttaste gedrückt halten und auf die Zelle klicken.
- Wenn Sie nicht genügend leere Tasks entsprechend den Tasks einfügen, die Sie kopieren, werden vorhandene Taskwerte überschrieben.
- Um Zeilen am Einfügepunkt einzufügen, können Sie auf Einfügen auf dem Menü Extras klicken oder STRG + V drücken. Um Zeilen nach der ausgewählten Zeile einzufügen, müssen Sie auf Zeilen einfügen nach auf dem Menü Extras klicken.

# Kopieren von Daten in Internet Explorer

Sie können Daten aus einer zusammenhängenden Gruppe von Zellen an eine andere Position innerhalb desselben Workflows oder in den Workflow einer anderen erweiterten Liste, On-Demand-Kampagne oder Unternehmenskampagne kopieren.

### About this task

- 1. Öffnen Sie das Projekt, die erweiterte Liste, On-Demand-Kampagne oder Unternehmenskampagne mit den zu kopierenden Tasks und klicken Sie auf die Registerkarte **Workflow**.
- 2. Klicken Sie auf Bearbeiten.
- 3. Wählen Sie die erste Quellenzelle aus, indem Sie die Umschalttaste gedrückt halten und auf die Zelle klicken. Wenn Sie nur diesen Wert kopieren möchten, fahren Sie mit Schritt 5 fort.
- 4. Ziehen Sie den Mauszeiger auf die letzte Quellenzelle, halten Sie die Umschalttaste gedrückt und klicken Sie in die Zelle.

### Result

Ein gewählter Zellenbereich wird hervorgehoben.

5. Klicken Sie in der Workflowsymbolleiste im Menü **Extras** auf **Kopieren**, um die ausgewählte Task bzw. die ausgewählten Tasks zu kopieren.

Wenn Sie die Tasks im gleichen Workflow wieder einfügen möchten, fahren Sie mit Schritt 7 fort.

- 6. Wenn Sie die Tasks in den Workflow eines anderen Projekts kopieren möchten, navigieren Sie zur Registerkarte des Zielworkflows und öffnen Sie sie, um in den Bearbeitungsmodus zu gelangen.
- 7. **Optional:** Fügen Sie unter der Zielposition Leerzeilen ein, die als Platzhalter für die Taskwerte dienen, die Sie kopieren.

### Example

Wenn Sie beispielsweise Daten aus sechs Tasks kopiert haben, stellen Sie sicher, dass sechs aufeinanderfolgende Taskzeilen zur Verfügung stehen. Wenn Sie die erforderlichen Zeilen nicht erstellen, werden die vorhandenen Werte für Tasks unter der Einfügeposition überschrieben.

- 8. Halten Sie die Umschalttaste gedrückt und klicken Sie in die Zielzellen.
- 9. Wählen Sie in der Workflowsymbolleiste im Menü Extras die Option Einfügen aus, um die Werte einzufügen.

### Results

Die Quellendaten werden ab der ausgewählten Zielaufgabe in den Workflow eingefügt.

# Dialogfeld "Aufgabenupdate veröffentlichen"

Wenn sich die Registerkarte **Workflow** im Arbeitsblattansichtsmodus oder Zeitachsenansichtsmodus befindet, können Sie ein schnelles Update einer Workflowtask bereitstellen, indem Sie auf den Namen der Task klicken. Daraufhin wird das Dialogfeld **Taskupdate veröffentlichen** geöffnet. Dieses Dialogfeld bietet eine zeitsparende Möglichkeit, nicht den gesamten Workflow zu bearbeiten, wenn Sie lediglich eine einzige Task aktualisieren möchten. In diesem Dialogfeld können Sie eine Teilmenge von Taskwerten aktualisieren sowie Anhänge und Kommentare hinzufügen. Das Dialogfeld Task-Update veröffentlichen umfasst die beiden Registerkarten Status und Anhänge.

### **Registerkarte Status einer Task**

Die Registerkarte Status enthält die folgenden Felder.

#### Tabelle 26. Felder auf der Registerkarte Status

| Feld                                 | Beschreibung                                                                                                    |
|--------------------------------------|----------------------------------------------------------------------------------------------------|
| Eigner                               | Nur Anzeige. Der bzw. die Besitzer der Aufgabe. Auf der Task-Ebene werden Mitglieder<br>der erweiterten Liste, On-Demand-Kampagne oder Unternehmenskampagne als Task-Ei-<br>gentümer identifiziert.                                                                                                    |
|                                      | Um die Aufgabenbesitzer zu ändern, verwenden Sie den Bearbeitungsmodus des Work-<br>flowarbeitsblatts. Fügen Sie in der Spalte <b>Mitglieder</b> Personen zu einer Task hinzu.                                                                                                    |
| SolltermineTatsächli-<br>che Termine | Nur Anzeige. Berechnete Start- und Endtermine sowie die Dauer der Task. Sie aktualisie-<br>ren diese Werte, indem Sie die Eingaben in den Feldern für Datum und Uhrzeit ändern.                                                                                                    |
| Status                               | Der Status der Task. Wählen Sie einen Wert aus der bereitgestellten Liste aus.                                                                                                    |
| Anhänge aktivieren                   | Projekteigentümer und die Administratoren, die Workflowvorlagen entwerfen, können an-<br>geben, ob Mitglieder Anhänge für diese Task hinzufügen können.                                                                                                    |
| % vollständig                        | Fortschritt der Task. Geben Sie eine ganze Zahl von 0 bis 100 ein.                                                                                                    |
|                                      | Anmerkung: Sie können den Status einer beendeten Task wieder in "Aktiv" än-<br>dern, indem Sie den Status auf <b>Anstehend</b> und das Feld % <b>abgeschlossen</b> auf ei-<br>ne ganze Zahl unter 100 setzen. Wenn Sie nicht beide Werte ändern, bleibt die<br>Task nach dem Speichern weiterhin als "Abgeschlossen" markiert.                                              |
| Tatsächlicher Auf-<br>wand           | Die für die Task aufgewendete Zeit. Klicken Sie auf das Feld, um einen Wert in Tagen, St-<br>unden und Minuten einzugeben, z. B. 03T-02H-00M.                                                                                                    |
| Progno-                              | Start- und Endtermine und -uhrzeiten für die Task.                                                                                                    |
| se-/lst-Soll-Termin<br>und -Uhrzeit  | Wenn Sie kein Startdatum oder Enddatum (oder beides) eingeben, berechnet Collaborate diese Daten für Ihre Task auf Basis des Status.                                                                                                    |
|                                      | Wenn Sie eine Task starten (den Status von <b>Anstehend</b> oder leer in <b>Aktiv</b> ändern) und speichern:                                                                                                    |
|                                      | <ul> <li>Wenn Startdatum und Enddatum leer sind, wird das Startdatum auf das aktuelle<br/>Datum und die aktuelle Uhrzeit festgelegt. Das Enddatum wird auf das Startda-<br/>tum auf das aktuelle Datum plus Dauer festgelegt.</li> <li>Wenn das Startdatum festgelegt wurde, aber kein Enddatum, wird das Enddatum<br/>auf das Startdatum plus Dauer festgelegt.</li> </ul> |

• Wenn das Enddatum festgelegt wurde, aber kein Startdatum, wird das Startdatum auf das Enddatum minus Dauer festgelegt.

### Tabelle 26. Felder auf der Registerkarte Status (Fortsetzung)

### Feld

#### Beschreibung

Wenn Sie eine Task abschließen (den Status von **Anstehend** oder leer in **Beendet** ändern) und speichern:

- Wenn Startdatum und Enddatum leer sind, wird das Enddatum auf das aktuelle Datum und die aktuelle Uhrzeit festgelegt. Das Startdatum wird auf das Enddatum minus Dauer festgelegt.
- Wenn das Startdatum festgelegt wurde, aber kein Enddatum:
  - Wenn das Startdatum auf ein Datum vor dem aktuellen Datum festgelegt wird, wird das Enddatum auf das aktuelle Datum und die Dauer auf das Enddatum minus Startdatum festgelegt.
  - Wenn das Startdatum auf ein Datum nach dem aktuellen Datum festgelegt wird, wird das Enddatum auf das aktuelle Datum und das Startdatum auf das Enddatum minus Dauer festgelegt.
- Wenn das Enddatum festgelegt wurde, aber kein Startdatum, wird das Startdatum auf das Enddatum minus Dauer festgelegt.

Wenn Sie eine Task in Anstehend ändern und speichern:

- Wenn Start- und Enddatum leer sind, bleiben sie leer.
- Wenn das Startdatum festgelegt wurde, aber kein Enddatum, wird das Enddatum auf das aktuelle Datum plus Dauer festgelegt.
- Wenn das Enddatum festgelegt wurde, aber kein Startdatum, wird das Startdatum auf das Enddatum minus Dauer festgelegt.

Kommentare für Re-<br/>visionsprotokollGeben Sie Kommentare ein, die in den Revisionsverlauf des Projekts und in sämtlicheBenachrichtigungen aufgenommen werden sollen, die in Verbindung mit der Task gesen-<br/>det werden.

Workflow-Hinweise Geben Sie Anmerkungen ein, die zusammen mit der Task im Arbeitsblattansichtsmodus oder Arbeitsblattbearbeitungsmodus angezeigt werden sollen.

### Registerkarte Anhänge einer Task

Die Registerkarte Anhänge enthält die folgenden Felder.

Anmerkung: Anhänge kann nur der Eigentümer einer Task hinzufügen. Sie können Mitgliederrollen und Mitglieder für Arbeiten im Bearbeitungsmodus angeben.

| Artikel            | Beschreibung                                                                                                    |
|--------------------|----------------------------------------------------------------------------------------------------|
| Anhänge            | Am Seitenanfang werden die aktuellen Taskanhänge aufgeführt. Zu jedem Anhang wer-<br>den folgende Informationen angezeigt:                                                                                                    |
|                    | <ul> <li>Der Name des Anhangs, bei dem es sich um einen Link zum Anhang handelt.</li> <li>Dateityp und Dateigröße.</li> </ul>                                                                                                    |
|                    | <ul> <li>Eine Beschreibung, einschließlich Datum und Uhrzeit, zu der der Anhang hinzugefügt wurde, der Name der Person, die ihn hinzugefügt hat, und vorhandene Kommentare.</li> <li>Links zum Entfernen von Anhängen oder zum Senden des Anhangs per E-Mail.</li> </ul> |
| Anzuhängende Datei | Wählen Sie die Quelle der anzuhängenden Datei aus.                                                                                                    |
| Durchsuchen        | Klicken Sie auf diese Option, um den Computer nach der anzuhängenden Datei zu durch-<br>suchen. Unterstützte Dateiformate sind u. a. DOC, PPT, XLS, PDF, GIF, JPEG, PNG und<br>MPP.                                                                                      |
| Kommentare         | Geben Sie einen Text zur Beschreibung des Anhangs ein.                                                                                                    |
| Anhang speichern   | Klicken Sie auf diese Schaltfläche, um die ausgewählte Datei oder URL anzuhängen.                                                                                                    |

#### Tabelle 27. Felder auf der Registerkarte Anhänge

# Aufgabenabhängigkeiten

Collaborate verfügt über mehrere Optionen zur Verwaltung von Abhängigkeiten zwischen Task, wenn neue Zeilen zum Workflow-Arbeitsblatt hinzugefügt und vorhandene Zeilen entfernt werden.

Klicken Sie im Bearbeitungsmodus des Arbeitsblatts auf das Symbol **In einer Reihe**, und wählen Sie eine der folgenden Optionen aus:

- Keine Abhängigkeiten: Das System erstellt nicht automatisch Abhängigkeiten für die neuen Zeilen. Wenn Sie Abhängigkeiten für die neuen Tasks und Stufen benötigen, bearbeiten Sie den Tasknamen manuell, um sie hinzuzufügen.
- In einer Reihe: Das System fügt neue Zeilen in eine bestehende Task-Kette ein.
- **Parallel**: Das System fügt neue Zeilen in einen Abhängigkeitszweig ein, der parallel zu einer bestehenden Task-Kette verläuft.

### Tasks in einer Reihe einfügen

Durch das Einfügen **in einer Reihe** wird die neue Task von der vorherigen Task abhängig gemacht, woraufhin alle von dieser Task abhängigen Elemente von der neuen Task abhängig gemacht werden.

Fügen Sie eine Task in einer Reihe ein, wenn sie nur gestartet werden darf, nachdem die vorhergehende Task abgeschlossen ist. Für die unten stehende Abbildung bedeutet das beispielsweise, dass Sie Task X in einer Reihe einfügen müssen, wenn diese Task nicht bearbeitet werden darf, bevor Task B abgeschlossen ist.

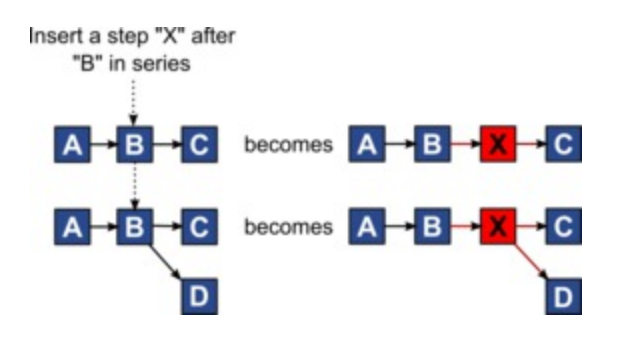

#### Paralleles Einfügen von Task

Durch **paralleles Einfügen** wird die Task abhängig von den Elementen (Tasks oder Stufen) der vorhergehenden Task. Durch diese Aktion sind die abhängigen Elemente der vorherigen Tasks dann auch von der neuen Task abhängig.

Sie fügen eine Task parallel ein, wenn diese zur selben Zeit bearbeitet werden darf wie eine andere Task. Für die unten stehende Abbildung bedeutet das beispielsweise, dass Sie Task X parallel einfügen, wenn diese Task gleichzeitig mit Task B bearbeitet werden darf.

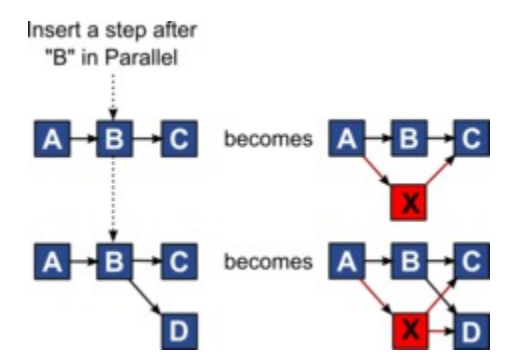

### Löschen von Task

Durch das Löschen einer Task wird die ausgewählte Task aus der Kette entfernt. Anschließend stellt das System eine neue Verbindung zwischen den beiden verbleibenden Segmenten der Kette her, sodass sich wieder eine geschlossene Kette ergibt.

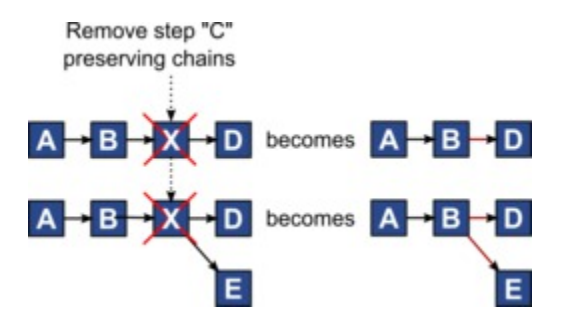

Wenn Sie eine Task löschen, wird vor dem Löschen eine Abhängigkeit zwischen ihren abhängigen Tasks und ihren Abhängigkeiten generiert. Dadurch bleiben alle sequenziellen Abhängigkeitsketten erhalten.

#### Standardmodus und Modus "Zuletzt verwendet"

Um das Hinzufügen von Tasks so einfach und konsistent wie möglich zu machen, bietet Collaborate die folgende Funktionalität.

- Der Standardmodus ist **In einer Reihe**. Zu Beginn einer Bearbeitungssitzung wird dieser Modus als Einfügemodus verwendet.
- In jeder Bearbeitungssitzung wird der zuletzt verwendete Modus verwendet. Wenn Sie einen anderen Abhängigkeitsmodus auswählen, wird dieser bei jedem Hinzufügen einer Task verwendet, bis Sie ihn erneut ändern oder die Bearbeitungssitzung beenden.
- Um beispielsweise mehrere Tasks parallel hinzuzufügen, müssen Sie den Modus **Parallel** nur einmal auswählen. Danach werden vom System alle weiteren Tasks parallel eingefügt, sofern Sie nicht explizit in einen anderen Modus wechseln.

Sie können bei Bedarf die vom System zugewiesene Abhängigkeit manuell ändern. Klicken Sie auf den Tasknamen und bearbeiten Sie die durch Kommas getrennte Liste mit Tasknummern, die in Klammern hinter dem Namen angezeigt werden.

# Hinzufügen einer Stufe oder Task

Um einem Workflow eine Task oder Stufe hinzufügen zu können, müssen Sie über die entsprechende Berechtigung für die zugehörige Vorlage verfügen.

Falls die Option **Hinzufügen** in der Symbolleiste fehlt, wenden Sie sich an Ihren Administrator, um die entsprechende Zugriffsberechtigung zu erhalten.

Beachten Sie folgende Informationen zu Zeilen für Stufen und Task.

- Zur Unterscheidung zwischen Stufen und Tasks werden die Zeilen für Stufen im Arbeitsblatt mit einem schattierten Hintergrund angezeigt.
- Wenn Sie eine Stufe oder Task hinzufügen, können Sie ihre Einfügeposition im Arbeitsblatt angeben. Geben Sie dazu die Stufen- und die Task-Nummer vor dem Task-Namen ein.

Wenn Sie beispielsweise an einer beliebigen Stelle in der Task-Liste 2.3 Teambesprechung eingeben, wird die Task unter die Task 2.2 gesetzt. Die Nummern der nachfolgenden Tasks in dieser Stufe werden automatisch angepasst, sodass der bisherige Schritt 2.3 nun 2.4 ist.

- Sie können eine Stufe oder Task in einen anderen Bereich im Arbeitsblatt verschieben. Verwenden Sie die entsprechenden Symbole in der Symbolleiste, um die Stufe oder Task nach oben oder unten an die gewünschte Position zu verschieben.
- Es gibt mehrere Optionen zur Verwaltung von Abhängigkeiten von Task, wenn Sie neue Zeilen hinzufügen und bestehende Zeilen entfernen. Weitere Informationen finden Sie unter Aufgabenabhängigkeiten auf Seite 133.

# Phasen- und Aufgabenreihenfolge

Wenn Sie die Nummer einer Task oder Stufe ändern, wird die Task vor der entsprechenden Zeile eingefügt.

Sie könnten zum Beispiel über die folgende Stufenreihenfolge verfügen:

- 1. Planung
- 2. Design von Marketingmaterialn
- 3. Lead-Generierung
- 4. Zeitplanung
- 5. Marketingprüfung

Wenn Sie die Nummer der Task 5 (Marketingprüfung) in 3 ändern, ändert sich die Reihenfolge wie folgt.

- 1. Planung
- 2. Design von Marketingmaterialn
- 3. Marketingprüfung
- 4. Lead-Generierung
- 5. Zeitplanung

Nehmen Sie nun an, Sie ändern die Nummer der Task 2 (Collateral-Design) in 4. Damit lautet die neue Reihenfolge wie folgt.

- 1. Planung
- 2. Marketingprüfung
- 3. Design von Marketingmaterialn
- 4. Lead-Generierung
- 5. Zeitplanung

Um eine Task oder Stufe an das Ende einer Liste zu verschieben, ordnen Sie ihr eine Nummer zu, die höher als die Nummer der letzten Task oder Stufe ist. Wenn Sie beispielsweise Stufe 2 (Marketingprüfung) an das Ende verschieben möchten, ändern Sie die Nummer in 6 oder höher.

# Hinzufügen von Zeilen zum Workflowarbeitsblatt

Fügen Sie Zeilen zum Workflowarbeitsblatt hinzu, wenn Sie weitere Task, Systemaufgaben, und Stufen hinzufügen möchten.

#### About this task

Bevor Sie dem Workflowarbeitsblatt eine Zeile hinzufügen können, müssen Sie den Workflow im Bearbeitungsmodus öffnen. Weitere Informationen finden Sie in Symbolleiste im Bearbeitungsmodus auf Seite 143.

- 1. Legen Sie fest, welche Abhängigkeitsoption die neue Task oder Stufe verwenden soll. Klicken Sie auf In einer

Reihe ( ) und wählen Sie Keine Abhängigkeiten, In einer Reihe oder Parallel aus.

Ihre Auswahl bleibt so lange gültig, bis Sie sie ändern.

- 2. Klicken Sie im Workflowarbeitsblatt auf den Namen der Stufe oder Task, die die neue Rolle befolgen soll.
- 3. Fügen Sie die Stufe, Task oder Systemtask hinzu: Klicken Sie auf Zeile hinzufügen ( 🕑 ) und wählen Sie dann Benutzertask, Systemtask, oder Stufe aus.

Collaborate fügt dem Arbeitsblatt die neue Rolle hinzu. Stufen, die mit einem schattigen Hintergrund angezeigt werden: Tasks.

4. Optional: Ändern Sie die Abhängigkeit, die das System der Zeile zuweist. Die Anzahl der Task, von denen eine Task oder Stufe abhängig ist, wird in Klammern hinter dem Namen angezeigt. Wenn ein Datum für eine Task geändert wird, ändert das System die Daten für alle abhängigen Task.

#### Example

Beispiel: Angenommen, Sie fügen eine Task mit dem Namen 2.5 Entwurf an Anbieter senden (2.4)2.5 Liste generieren (2.4) hinzu. Damit diese Task von Task 1.3 anstatt von Task 2.4 abhängt, ändern Sie den Task-Namen in 2.5 Entwurf an Anbieter senden (1.3)2.5 Liste generieren (1.3). Um diese Task sowohl von Task 1.3 als auch von Task 2.4 abhängig zu machen, trennen Sie die Task-Nummern durch Kommas: den Task-Namen ändern in 2.5 Lieferung des Entwurfs an Anbieter (1.3, 2.4)2.5 Liste generieren (1.3, 2.4).

Weitere Informationen finden Sie in Aufgabenabhängigkeiten auf Seite 133.

Wenn Sie die Bearbeitung des Workflows abgeschlossen haben, speichern Sie die Änderungen.

#### Results

Die Stufe oder Task wird hinter der Einfügemarkierung in den Workflow eingefügt.

# Arbeitsblattansichtsmodus

Wenn Sie die Registerkarte Workflow in der Arbeitsblattansicht anzeigen (Standardeinstellung), werden die Informationen zu den Stufen und Tasks in Ihrem Workflow im Tabellenformat angezeigt.

Informationen zu den angezeigten Spalten finden Sie unter Spalten im Workflowarbeitsblatt auf Seite 140.

Zusätzlich zur Anzeige von Daten für den Workflow können Sie den Taskstatus sowie die Planungsinformationen aktualisieren und Anhänge hinzufügen. Weitere Informationen finden Sie unter Dialogfeld "Aufgabenupdate veröffentlichen" auf Seite 130.

Um die Arbeitsblattansicht anzupassen, klicken Sie auf der Registerkarte "Workflow" auf **Layout** (<sup>()</sup>). Sie können die anzuzeigenden Spalten und die Breite der ersten Spalte (Aufgabenname) auswählen. Weitere Informationen finden Sie unter Anpassung der Arbeitsblatt- oder Zeitachsenansicht auf Seite 138.

# Zeitachsenansicht

Wenn Sie den Workflow in einer Zeitachse anzeigen, können Sie den Taskstatus sowie die Planungsinformationen aktualisieren und Anhänge hinzufügen.

Die Zeitachsenansicht der Registerkarte Workflow bietet eine Darstellung der Tasks für ein Projekteine Liste, eine On-Demand-Kampagne oder eine Unternehmenskampagne über einen Zeitraum von Wochen oder Monaten. Zum Anzeigen von Tasks auf einer Zeitachse klicken Sie auf **Ansicht > Als Zeitplan/Gantt-Diagramm** 

anzeigenZeitachsenansicht . Um zu ersetzen, navigieren Sie zu Tabellenabsicht oder wöchentliche Zeitachse.

Weitere Informationen finden Sie unter Dialogfeld "Aufgabenupdate veröffentlichen" auf Seite 130.

Klicken Sie zum Anpassen der Zeitleistenansicht auf der Registerkarte **Workflow** auf **Layout** (<sup>()</sup>). Sie haben folgende Möglichkeiten, um die Zeitachsenansicht anzupassen:

- Wochen oder Monate als Zeitskala auswählen.
- Darzustellende Daten auswählen: "Tatsächlich/Voraussichtlich" oder "Ziele".
- Beschriftungen für Zeitachsenbalken auswählen.

Weitere Informationen finden Sie unter Anpassung der Arbeitsblatt- oder Zeitachsenansicht auf Seite 138.

# Anpassung der Arbeitsblatt- oder Zeitachsenansicht

Wenn Sie die Registerkarte **Workflow** im Arbeitsblatt- oder Zeitachsenansichtsmodus anzeigen, können Sie festlegen, welche Informationen auf der Registerkarte angezeigt werden sollen.

Um die Ansicht anzupassen, klicken Sie auf Layout ( 🔲 🥯 ).

### Optionen im Dialogfeld der Registerkarte des Projektworkflows

Im Dialogfeld Layout der Projektworkflow-Registerkarte werden die folgenden Optionen angezeigt:

### Tabelle 28. Optionen im Dialogfeld der Registerkarte des Projektworkflows

| Option                | Beschreibung                                                                          |
|-----------------------|---------------------------------------------------------------------------------------|
| Tabellenkalkulations- | Klicken Sie zum Ausblenden der Optionen im Bereich Arbeitsblattlayout dieses Dialog-  |
| layout                | felds auf das Symbol neben dem Bereichstitel. Klicken Sie erneut, um einen ausgeblen- |
|                       | deten Bereich anzuzeigen.                                                             |

| Option                      | Beschreibung                                                                                                    |
|-----------------------------|----------------------------------------------------------------------------------------------------|
| Anzuzeigende Spal-<br>ten   | Eine Liste mit Kontrollkästchen, die den Spalten entsprechen, die Sie in der Arbeitsblatt-<br>ansicht einschließen können. Klicken Sie auf einen Link über der Liste, um eine voreinge-<br>stellte Gruppe von Spalten anzuzeigen:                    |
|                             | <ul> <li>all: Standardeinstellung. Alle Kontrollkästchen sind aktiviert (alle Spalten werden<br/>angezeigt).</li> </ul>                                                                                                    |
|                             | <ul> <li>Ziele: Dient zum Ausblenden der Spalten "Status", "% abgeschlossen" und "Tat-<br/>sächliches Datum".</li> </ul>                                                                                                    |
|                             | <ul> <li>Tatsächlich: Dient zum Ausblenden der Spalten "Zieltermine/Aufwand" und "Mit-<br/>glieder-/Überprüferrollen".</li> </ul>                                                                                                    |
|                             | <ul> <li>Alle Daten: Dient zum Anzeigen aller Spalten in Verbindung mit tatsächlichen Da-<br/>ten und Zieldaten.</li> </ul>                                                                                                    |
|                             | <ul> <li>Zuständigkeit: Dient zum Anzeigen von Spalten, die angeben, wem die Ausfüh-<br/>rung der Tasks zugewiesen ist.</li> </ul>                                                                                                    |
|                             | Alternativ können Sie einzelne Spalten prüfen, um sie einzubeziehen, oder Spalten lö-<br>schen, um sie zu entfernen.                                                                                                    |
| Breite der ersten<br>Spalte | Definiert die Breite der ersten Spalte, in der die Tasknamen und Abhängigkeiten ange-<br>zeigt werden. Für die Modi der Arbeitsblattansicht und der Zeitachsenansicht können Sie<br>die Breite der ersten Spalte ändern. Wählen Sie Folgendes aus:   |
|                             | <ul> <li>Letzte Einstellung merken: Beim Anzeigen des Workflowarbeitsblatts können Sie<br/>die Breite der ersten Spalte anpassen, um die Namen der Tasks vollständig oder<br/>lediglich teilweise einzublenden.</li> </ul>                           |
|                             | <ul> <li>Genau: Wählen Sie dieses Feld aus, um eine Zahl einzugeben, mit der die Spal-<br/>tenbreite auf eine genaue Pixelanzahl eingestellt wird.</li> </ul>                                                                                        |
| Layout der Zeitachse        | Klicken Sie zum Ausblenden der Optionen im Bereich <b>Zeitachsenlayout</b> auf das Symbol<br>neben dem Bereichstitel. Klicken Sie erneut, um einen ausgeblendeten Abschnitt wieder<br>anzuzeigen.                                                    |
| Zeitskala                   | Die Zeiteinheiten, die zur Messung verwendet werden. Wählen Sie entweder <b>Wochen</b><br>oder <b>Monate</b> aus. Die Standardeinstellung lautet Wochen.                                                                                             |
| Balkendarstellung           | Die Balken in der Zeitachsenansicht geben die Dauer an. Sie können festlegen, dass ent-<br>weder voraussichtliche/tatsächliche Termine, Zieltermine oder beides angezeigt wird.<br>Standardmäßig wird beides angezeigt.                              |
| Balkenbeschriftung          | Standardmäßig sind die Balken nicht beschriftet. Wählen Sie eine Option zur Anzeige der<br>Taskinformationen als Balkenbeschriftungen aus. Beispielsweise können die Namen von<br>Tasks oder die Meilensteintypen als Beschriftung angezeigt werden. |

### Tabelle 28. Optionen im Dialogfeld der Registerkarte des Projektworkflows (Fortsetzung)

| Option                                                                                    | Beschreibung                                                                                                    |
|-------------------------------------------------------------------------------------------|----------------------------------------------------------------------------------------------------|
| Breite der ersten<br>Spalte                                                               | Definiert die Breite der ersten Spalte, in der die Tasknamen und Abhängigkeiten ange-<br>zeigt werden. Für die Modi der Arbeitsblattansicht und der Zeitachsenansicht können Sie<br>die Breite der ersten Spalte ändern. Wählen Sie Folgendes aus:                                                                                                    |
|                                                                                           | <ul> <li>Letzte Einstellung merken: Beim Anzeigen des Workflowarbeitsblatts können Sie die Breite der ersten Spalte anpassen, um die Namen der Tasks vollständig oder lediglich teilweise einzublenden.</li> <li>Genau: Wählen Sie dieses Feld aus, um eine Zahl einzugeben, mit der die Spal-</li> </ul>                                                                                   |
| Machen Sie diese zu<br>den Standardeinstel-<br>lungen für die Work-<br>flow-Registerkarte | tenbreite auf eine genaue Pixelanzahl eingestellt wird.<br>Aktivieren Sie dieses Kontrollkästchen, um Ihre Einstellungen als Standardwerte für die<br>Registerkarte <b>Workflow</b> festzulegen. Diese Option stellt sicher, dass sich Ihre Anzeige-<br>einstellungen für diese Registerkarte erst dann ändern, wenn Sie eine weitere Änderung<br>vornehmen und dieses Kästchen aktivieren. |
| dieses Projekts                                                                           | Anmerkung: Ihre Einstellungen werden für alle Benutzer dieses Workflows die Standardeinstellungen, bis die Standardwerte geändert werden.                                                                                                    |
| Diese Einstellungen<br>nur für den aktuellen<br>Workflow verwenden                        | Aktivieren Sie dieses Kontrollkästchen, wenn Ihre Auswahl nur auf den aktuellen Work-<br>flow angewendet werden soll. Diese Option stellt sicher, dass sich Ihre Anzeigeeinstel-<br>lungen für diesen Workflow erst dann ändern, wenn Sie eine weitere Änderung vorneh-<br>men und dieses Kästchen aktivieren.                                                                              |
|                                                                                           | Aktivieren Sie dieses Kontrollkästchen, um Ihre Einstellungen als Standardwerte für die<br>Registerkarte <b>Workflow</b> festzulegen. Ihre Einstellungen werden für alle Benutzer dieses                                                                                                    |

# Spalten im Workflowarbeitsblatt

Wenn der Workflow in der Arbeitsblattansicht (Standardansicht) oder im Bearbeitungsmodus angezeigt wird, werden Daten in einem Arbeitsblatt bestehend aus Spalten und Zeilen dargestellt. Sie prüfen und geben Informationen in die Arbeitsblattzellen jeder Spalte ein.

Workflows die Standardeinstellungen, bis die Standardwerte geändert werden.

### Tabelle 29. Spalten im Workflowarbeitsblatt

| Spalte       | Beschreibung                                                                                                    |
|--------------|----------------------------------------------------------------------------------------------------|
| Task, Stufen | Listet die Tasks und Stufen auf, aus denen daserweiterte Liste, On-Demand-Kampagne<br>oder Unternehmenskampagne-Projekt besteht.                  |
|              | Klicken Sie im Bearbeitungsmodus auf eine Stufe oder Task, um ihre Folge, ihren Namen<br>oder ihre Abhängigkeiten zu überarbeiten oder zu ändern. |
## Tabelle 29. Spalten im Workflowarbeitsblatt (Fortsetzung)

| Spalte                            | Beschreibung                                                                                                    |
|-----------------------------------|----------------------------------------------------------------------------------------------------|
|                                   | Klicken Sie im Ansichtsmodus auf eine Task, um ihren Status und die Planungsinformati-<br>on zu aktualisieren. Weitere Informationen finden Sie unter Dialogfeld "Aufgabenupdate<br>veröffentlichen" auf Seite 130.                                                                                                    |
| Status                            | Zeigt ein Symbol an, um den Status der Task anzugeben. Tasks können einen der folgen-<br>den Status aufweisen:                                                                                                    |
|                                   | <ul> <li>Anstehend</li> <li>Aktiv</li> <li>Übersprungen</li> <li>Abgeschlossen</li> </ul>                                                                                                    |
| % vollständig                     | Der Prozentsatz, der beschreibt, wie weit eine Task bereits abgeschlossen ist.                                                                                                    |
|                                   | Klicken Sie im Bearbeitungsmodus auf den Fortschrittsbalken einer Task und geben Sie<br>eine neue Zahl für % vollständig ein. Der Fortschrittsbalken wird erweitert und ein ver-<br>gleichbarer Wert wird angezeigt.                                                                                                    |
| Prognose/Tatsächli-<br>cher Start | Für Tasks mit dem Status "Anstehend" wird in diesem Feld das voraussichtliche Start-<br>datum angezeigt. Prognostizierte Starttermine werden in Kursivschrift angezeigt. Nach-<br>dem Sie den Status einer Task von Anstehend in Aktiv geändert haben, wird in diesem<br>Feld das tatsächliche Startdatum angezeigt. Tatsächliche Starttermine werden in Nor-<br>malschrift angezeigt. |
|                                   | Klicken Sie im Bearbeitungsmodus in die Zelle, um Datum und Uhrzeit in einem Kalender<br>auszuwählen.                                                                                                    |
| Prognose/Tatsächli-<br>ches Ende  | Für Tasks mit dem Status "Anstehend" wird in diesem Feld das voraussichtliche Endda-<br>tum angezeigt. Prognostizierte Endtermine werden in Kursivschrift angezeigt. Nachdem<br>Sie den Status einer Task von "Aktiv" in "Beendet" geändert haben, wird in diesem Feld<br>das tatsächliche Enddatum angezeigt. Tatsächliche Enddaten werden in Normalschrift<br>angezeigt.             |
|                                   | Klicken Sie im Bearbeitungsmodus in die Zelle, um Datum und Uhrzeit in einem Kalender<br>auszuwählen.                                                                                                    |
| Prognose/Tatsächli-               | Die Dauer der Aufgabe in Tagen, Stunden und Minuten.                                                                                                    |
| che Dauer                         | Wenn Sie ein Start- und ein Enddatum eingeben, berechnet das System automatisch ei-<br>nen Wert für dieses Feld (Datumswert für Prognose/Tatsächliches Ende abzüglich Da-<br>tumswert für Prognose/Tatsächlicher Start).                                                                                                    |
| Tatsächlicher Auf-<br>wand        | Der tatsächliche Aufwand zum Abschließen der Tasks im Gegensatz zur im Kalender<br>festgelegten Dauer. Der Aufwand wird in Tagen, Stunden und Minuten angegeben.                                                                                                    |

## Tabelle 29. Spalten im Workflowarbeitsblatt (Fortsetzung)

| Spalte             | Beschreibung                                                                                                    |
|--------------------|----------------------------------------------------------------------------------------------------|
| Verankerte Termine | Gibt an, ob die Task ein verankertes Datum hat. Wenn ein Schlosssymbol angezeigt wird, sind die Tasktermine verankert.                                                                                                    |
|                    | Um verankerte Termine für eine Task anzugeben, klicken Sie auf die Spalte und wählen<br>Sie im Menü <b>Verankert</b> aus. Das Datum dieser Task kann nicht verschoben werden, auch<br>wenn die Termine der Task, von denen es abhängig ist, geändert werden.                                                                                                    |
|                    | Wenn eine Abhängigkeit nicht erfüllt wird, werden die in Konflikt stehenden Termine mit<br>einem anderen Symbol und einer anderen Schriftart gekennzeichnet.                                                                                                    |
|                    | Beispiel: Task 2.2 ist von Task 2.1 abhängig. Wenn das geplante Enddatum von Task 2.1 nach dem geplanten Startdatum von Task 2.2 liegt, werden sowohl das geplante Enddatum von 2.1 als auch das geplante Startdatum von 2.2 rot dargestellt. Diese Aktion wird nur ausgeführt, wenn Sie das Datum für Task 2.2 durch Klicken auf das Schlosssymbol in der Spalte <b>Ankerdaten</b> verankert haben.                                                                                                    |
| Planen bis         | Indikatoren für die Auswahl der zu verwendenden Termine beim Festlegen von Taskda-<br>ten. Es stehen folgende Optionen zur Verfügung:                                                                                                    |
|                    | <ul> <li>Werkt Nur Werktage: Nur Standardtage ohne Feiertage oder Wochenenden werden in die Datumsberechnungen für diese Task einbezogen. Dieser Zeitplan ist der Standardwert für alle Tasks.</li> <li>W.Ende - Werktage + Wochenende: Wochenenden werden in die Datumsberechnungen für diese Task einbezogen.</li> <li>Wt.+At Werktage + arbeitsfreie Tage: Vordefinierte systemweite arbeitsfreie Tage werden in die Datumsberechnungen für diese Task einbezogen.</li> <li>Alle - Alle Kalendertage: Alle Tage werden in die Datumsberechnungen für diese Task einbezogen. Bei der Berechnung der Daten für diese Task werden keine Daten ignoriert.</li> </ul>                                                                                                    |
| Geplanter Start    | Das angestrebte Startdatum für die Task. Verwenden Sie im Bearbeitungsmodus den Ka-<br>lender, um ein Datum auszuwählen.                                                                                                    |
|                    | Sie können einen benutzerdefinierten Meilensteintyp hinzufügen, um für sämtliche Tasks<br>in einem Workflow in einer Projektvorlage einen Soll- und einen Prognosetermin festzule-<br>gen. Hierfür müssen Sie einen Meilenstein mit dem Code <sub>START</sub> erstellen. Anschließend<br>erstellen Sie eine Projektvorlage. Im Workflow dieser Vorlage müssen Sie eine Task mit<br>diesem Meilensteintyp zuweisen. Wenn Sie ein Projekt mit einem Solltermin erstellen<br>und speichern, das diese Vorlage verwendet, kopiert die Task mit dem neuen Meilen-<br>steintyp das Startdatum des Projekts als eigenes Soll-Startdatum sowie als eigenes Pro-<br>gnose-Startdatum. Diese Soll- und Prognosetermine werden dann für alle abhängigen<br>Tasks im Projekt automatisch berechnet. |

Der Meilensteintyp START kann nur einer Task in einem Workflow zugewiesen werden.

## Tabelle 29. Spalten im Workflowarbeitsblatt (Fortsetzung)

| Spalte                      | Beschreibung                                                                                                    |
|-----------------------------|----------------------------------------------------------------------------------------------------|
| Geplantes Ende              | Das angestrebte Enddatum für die Task. Verwenden Sie im Bearbeitungsmodus den Ka-<br>lender, um ein Datum auszuwählen.                                                                                                    |
| Geplante Dauer              | Die Dauer der Task in Tagen, Stunden und Minuten. Die Dauer wird errechnet, indem das angestrebte Startdatum vom angestrebten Enddatum abgezogen wird.                                                                                                    |
| Geplanter Aufwand           | Der zum Abschließen der Task im Gegensatz zur im Kalender festgelegten Dauer ge-<br>schätzte angestrebte Aufwand.                                                                                                    |
| Meilensteintyp              | Ein Meilenstein für eine Task, den Sie aus einer Liste auswählen. Zu den Optionen kön-<br>nen beispielsweise Meeting, Ereignis und Taskstart zählen. Systemadministratoren le-<br>gen die Meilensteintypen fest, die in der Liste angezeigt werden.                                   |
|                             | Weitere Informationen zum Festlegen von Meilensteinen finden Sie im <i>Collaborate-Col-</i><br><i>laborate-Installationshandbuch</i> Administratorhandbuch.                                                                                                    |
| Mitgliederrollen            | Mindestens eine Rolle, die der Task zugeordnet ist. Diese Rollen können automatisch<br>aus der zur Erstellung des Projekts verwendeten Projektvorlage geladen werden oder der<br>Projektbesitzer kann sie manuell einrichten.                                                         |
| Member                      | Die mit der Task verbundenen Personen.                                                                                                    |
|                             | Wenn für eine Workflowtask eine Rolle in der Spalte <b>Mitgliederrollen</b> angegeben ist, fügt<br>der Workflow beim Zuweisen von Personen zu Rollen automatisch eine Person in der<br>entsprechenden Spalte <b>Mitglieder</b> hinzu.                                                 |
|                             | Sie können Personen auch manuell zur Spalte Mitglieder hinzufügen, während Sie den<br>Workflow bearbeiten.                                                                                                    |
| Abhängigkeit erzwin-<br>gen | Bestimmt, wie genau das System Abhängigkeiten interpretiert, wenn diese Task von an-<br>deren Tasks abhängig ist. Wird diese Option ausgewählt, kann diese Task von Projekt-<br>mitgliedern nicht aktualisiert werden, bis die Task, von denen diese Task abhängt, been-<br>det sind. |
| Erforderlich                | Gibt an, ob diese Task erforderlich ist. Erforderliche Tasks können nicht übersprungen,<br>gelöscht oder umbenannt werden.                                                                                                    |
| Taskcode                    | Ein schreibgeschützter Code, mit dem die einzelnen Tasks im Projekt eindeutig identifi-<br>ziert werden. Bei der Systemintegration wird dieser Code verwendet, um angepasste Ge-<br>schäftslogik für Tasks zu implementieren.                                                         |
| Anmerkungen                 | Sämtliche Kommentare zur Task.                                                                                                    |

# Symbolleiste im Bearbeitungsmodus

Beim Wechsel von einem Ansichtsmodus in den Bearbeitungsmodus können Sie den Workflow ändern. Klicken Sie in der Symbolleiste auf die Symbole zum Hinzufügen, Verschieben und Löschen von Stufen und Task.

In der folgenden Tabelle werden die Optionen der Symbolleiste näher beschrieben.

## Tabelle 30. Bearbeitungssymbolleiste für die Registerkarte Workflow

| Symbol   | Beschreibung                                                                                                    |
|----------|----------------------------------------------------------------------------------------------------|
| $(\div)$ | <b>Zeile hinzufügen</b> . Wenn Sie eine Zeile nach der vorhandenen Zeile im Workflow hinzufü-<br>gen möchten, wählen Sie die Zeile aus und klicken Sie auf dieses Symbol, um den Zeilen-<br>typ anzugeben. Folgende Typen können Sie hinzufügen:                                                                                                    |
|          | • Stufe: Stufen ordnen Tasks in Gruppen an.                                                                                                    |
|          | <ul> <li>Benutzeraufgabe</li> <li>Ausführung des Ablaufdiagramms</li> <li>Listenüberprüfung</li> <li>Dezentrale Marketiers benachrichtigen (Unternehmenskampagnen)</li> <li>Abonnement (Unternehmenskampagnen)</li> <li>Serie</li> </ul>                                                                                                    |
|          | Collaborate fügt die Task hinzu und ändert die Nummerierung der nachfolgenden Task.                                                                                                    |
| +        | In einer Reihe. Standardmäßig fügt das System Zeilen in einer Reihe zum Arbeitsblatt<br>hinzu, sodass jede Task von der vorangegangenen Task abhängt. Wenn Sie eine ande-<br>re Abhängigkeitsoption verwenden möchten, klicken Sie auf dieses Symbol und nehmen<br>Sie Ihre Auswahl vor, bevor Sie dem Workflow die nächste Task hinzufügen.                                        |
|          | Wählen Sie eine Abhängigkeitsoption aus.                                                                                                    |
|          | <ul> <li>Keine Abhängigkeiten: Wenn Sie eine Zeile hinzufügen, macht sie das System<br/>nicht abhängig von anderen Zeilen</li> <li>In einer Reihe: Wenn Sie eine Zeile hinzufügen, macht sie das System abhängig<br/>von der Zeile darüber</li> <li>Parallel: Wenn Sie eine Zeile hinzufügen, macht sie das System von derselben<br/>Task wie die Zeile darüber abhängig</li> </ul> |
|          | Jede Zeile, die Sie hinzufügen, verwendet solange dieselbe Abhängigkeitsoption, bis Sie<br>Ihre Auswahl ändern.                                                                                                    |
|          | Abhängigkeiten können Sie auch manuell ändern. Klicken Sie auf den Namen der Task<br>oder Stufe und geben Sie in Klammern eine Liste mit durch Kommas getrennten Zahlen<br>an. Weitere Informationen finden Sie unter Aufgabenabhängigkeiten auf Seite 133.                                                                                                    |
| $\oplus$ | <b>Stufenzeile hinzufügen</b> . Fügt eine Stufe im Arbeitsblatt hinzu. Aufgaben werden in Pha-<br>sen gruppiert.                                                                                                    |
|          | Zeile nach oben verschieben. Klicken Sie auf den Namen einer Task oder Stufe, um die                                                                                                    |

Zeile nach oben verschieben. Klicken Sie auf den Namen einer Task oder Stufe, um die Zeile auszuwählen. Klicken Sie danach auf dieses Symbol, um die ausgewählte Zeile nach oben zu verschieben.

144

Tabelle 30. Bearbeitungssymbolleiste für die Registerkarte Workflow (Fortsetzung)

Symbol

#### Beschreibung

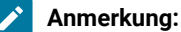

- Wenn Sie eine Zeile verschieben, bleiben die Taskabhängigkeiten unverändert.
- Wenn Sie eine Stufe verschieben, werden alle zugehörigen Tasks ebenfalls verschoben.

1 1 1 1

Zeile nach unten verschieben. Klicken Sie auf den Namen einer Task oder Stufe, um sie auszuwählen. Klicken Sie danach auf dieses Symbol, um die ausgewählte Zeile nach unten zu verschieben.

## Anmerkung:

- Wenn Sie eine Zeile verschieben, bleiben die Taskabhängigkeiten unverändert.
- Wenn Sie eine Stufe verschieben, werden alle zugehörigen Tasks ebenfalls verschoben.

**Zeile löschen**. Klicken Sie auf den Namen einer Task oder Stufe, um sie auszuwählen. Klicken Sie danach auf dieses Symbol, um die Komponente zu löschen.

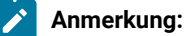

- · Die erste Stufe eines Workflows kann nicht gelöscht werden.
- Wenn Sie eine Stufe löschen, werden die zugehörigen Tasks an die vorherige Stufe angehängt. Die Tasks werden nicht gelöscht.

**Daten neu berechnen**. Klicken Sie bei gedrückter Umschalttaste im Arbeitsblatt auf eine oder mehrere benachbarte Zellen und klicken Sie anschließend auf dieses Symbol, um eine der folgenden Optionen anzuwenden:

- Pufferzeit zwischen Tasks beibehalten Die Funktion berechnet alle Datumsabhängigkeiten auf Grundlage Ihrer Änderungen neu und entfernt keine Pufferzeiten zwischen voneinander abhängigen Tasks.
- Pufferzeit zwischen Tasks entfernen: Die Funktion berechnet alle Datumsabhängigkeiten auf Grundlage Ihrer Änderungen neu und entfernt Pufferzeiten zwischen voneinander abhängigen Tasks.

## Tabelle 30. Bearbeitungssymbolleiste für die Registerkarte Workflow (Fortsetzung)

## Symbol

#### Beschreibung

۶

**Extras**. Bietet Optionen, die sich auf die Werte in bestimmten Arbeitsblattzellen, auf eine Spalte oder auf das gesamte Arbeitsblatt auswirken.

Klicken Sie zum Anwenden der folgenden Optionen bei gedrückter Umschalttaste auf eine oder mehrere benachbarte Zellen im Arbeitsblatt:

- Kopieren: Kopiert den Inhalt der ausgewählten Zellen in die Zwischenablage.
- Einfügen: Fügt den Inhalt der Zwischenablage, beginnend bei der ausgewählten Zelle, ein.
- Zeilen einfügen nach: Fügt den Inhalt der Zwischenablage unter der ausgewählten Zeile ein.
- Markieren als: Ändert die Werte "Status" und "%" vollständig für eine oder mehrere entsprechenden Tasks. Wählen Sie beispielsweise Als beendet markieren aus, um den Status in Beendet und % vollständig in 100 % zu ändern. Sie können die Tasks als Übersprungen, Fertig gestellt, Aktiv oder Anstehend markieren.
- Unten ausfüllen/Oben ausfüllen: Kopiert den Wert in der ausgewählten Zelle oder Zellengruppe in die darunter- bzw. darüberliegenden Zellen.
- Inhalt löschen: Löscht alle Einträge in der ausgewählten Zelle oder Zellengruppe.

**Anmerkung:** Diese Optionen müssen Sie auf benachbarte Zellen anwenden, d. h., Auswahlen, die Sie per Strg+Klicken vornehmen, werden nicht unterstützt.

Die anderen Optionen im Menü Extras lauten wie folgt:

- Importieren und Workflow speichern: Verfügbar, wenn das Projekt nur den Status "Nicht gestartet" hat. Ersetzt das gesamte Arbeitsblatt mit den Tasks und Werten in einer zuvor definierten Workflowvorlage.
- Spalte löschen: Klicken Sie in eine einzelne Zelle und wählen Sie dann diese Option aus, um alle Einträge in dieser Spalte zu entfernen. Bei Spalten mit einem Standardwert wie beispielsweise Planen bis wird jede Zelle auf den Standardwert gesetzt.
- Alles löschen: Entfernt das gesamte Arbeitsblatt.

Klicken Sie auf dieses Symbol, um voneinander abhängige Termine neu zu berechnen und gleichzeitig die Verzögerungszeiten beizubehalten. Die Funktion berechnet alle Datumsabhängigkeiten auf Grundlage Ihrer Änderungen neu und behält vorhandene Pufferzeiten zwischen voneinander abhängigen Tasks bei.

Klicken Sie auf dieses Symbol, um voneinander abhängige Termine neu zu berechnen und gleichzeitig die Pufferzeiten zu entfernen. Die Funktion berechnet alle Datumsab-

| Symbol    | Beschreibung                                                                                                    |
|-----------|----------------------------------------------------------------------------------------------------|
|           | hängigkeiten auf Grundlage Ihrer Änderungen neu und entfernt Pufferzeiten zwischen voneinander abhängigen Task.                                                     |
| 5         | <b>Rückgängig</b> . Klicken Sie auf dieses Symbol, um die letzte Änderung rückgängig zu ma-<br>chen.                                                                |
| ightarrow | <b>Wiederherstellen</b> . Klicken Sie auf dieses Symbol, um eine Änderung wieder herzustellen,<br>die Sie mithilfe des vorherigen Symbols rückgängig gemacht haben. |
|           | Speichern. Klicken Sie auf dieses Symbol, um eine der folgenden Optionen auszuwählen:                                                                               |
|           | <ul> <li>Speichern: Zum Zwischenspeichern. Das Arbeitsblatt bleibt im Bearbeitungsmo-<br/>dus.</li> </ul>                                                           |
|           | <ul> <li>Speichern und beenden: Speichert Ihre Arbeit und zeigt das Arbeitsblatt im An-<br/>sichtsmodus an.</li> </ul>                                              |
|           | <ul> <li>Speichern und zur Liste zur ückkehren: Speichert Ihre Arbeit und zeigt die zuletzt<br/>ausgew ählte Liste mit Projekten an.</li> </ul>                     |
| $\otimes$ | <b>Abbrechen</b> . Kehrt zur Arbeitsblattansicht zurück, ohne die seit der letzten Speicherung vorgenommenen Änderungen zu speichern.                               |

#### Tabelle 30. Bearbeitungssymbolleiste für die Registerkarte Workflow (Fortsetzung)

Klicken Sie auf eine der folgenden Optionen, um Ihre Arbeit abzuschließen:

- Abbrechen. Das Arbeitsblatt wird wieder im Ansichtsmodus angezeigt, ohne dass die Änderungen seit der letzten Speicherung gespeichert werden.
- Speichern: Zum Zwischenspeichern. Das Arbeitsblatt bleibt im Bearbeitungsmodus.
- Speichern und beenden: Speichert Ihre Arbeit und zeigt das Arbeitsblatt im Ansichtsmodus an.

## Arbeiten im Arbeitsblattansichtsmodus

Wenn Sie erstmals auf die Registerkarte "Workflow" klicken, wird diese in der Arbeitsblattansicht angezeigt und enthält die folgenden Steuerelemente.

### Tabelle 31. Steuerelemente auf der Registerkarte "Workflow"

| Steuerung        | Beschreibung                                                                                                    |
|------------------|----------------------------------------------------------------------------------------------------|
| Navigationspfade | Breadcrumbs (Links zu den Seiten, die Sie besucht haben, bevor Sie auf die aktuel-<br>le Seite gelangt sind) befinden sich über der Projektliste, der On-Demand-Kampa-<br>gne oder dem Namen der Unternehmenskampagne. Klicken Sie auf einen aktiven<br>Link im Navigationspfad, um die jeweilige Seite aufzurufen. |
| Ø                | <b>Bearbeiten</b> . Die Anzeige wechselt in den Bearbeitungsmodus, damit Sie Workflow-<br>phasen und -aufgaben hinzufügen, entfernen und ändern und detaillierte Informa-                                                                                                    |

## Tabelle 31. Steuerelemente auf der Registerkarte "Workflow" (Fortsetzung)

| Steuerung             | Beschreibung                                                                                                    |
|-----------------------|----------------------------------------------------------------------------------------------------|
|                       | tionen für die Aufgaben eingeben können. Weitere Informationen finden Sie unter<br>Symbolleiste im Bearbeitungsmodus auf Seite 143.                                                                                                    |
| $\overline{\uparrow}$ | <b>Als Vorlage speichern</b> . Speichert die Workflowdefinition als wiederverwendbare Workflowvorlage (sofern Sie die Berechtigung dazu haben).                                                                                                    |
|                       | In dem daraufhin geöffneten Dialog können Sie die Schablone benennen. Weitere<br>Informationen zur Verwendung von Vorlagenkomponenten finden Sie im <i>Collabo-</i><br><i>rate-Administratorhandbuch</i> .                                                                                                    |
|                       | <b>Arbeitsblattansicht</b> . Ändert die Anzeige in die Arbeitsblattansicht, die Informatio-<br>nen zu jeder Aufgabe im Tabellenformat bietet.                                                                                                    |
|                       | Wenn Sie den Workflow als Arbeitsblatt anzeigen, ist jeder Taskname ein Link. Kli-<br>cken Sie auf eine Aufgabe, um ein Dialogfeld zu öffnen, in dem Sie Informationen<br>zur Aufgabe hinzufügen und ändern können. Weitere Informationen finden Sie un-<br>ter Dialogfeld "Aufgabenupdate veröffentlichen" auf Seite 130.         |
|                       | Wöchentliche Zeitplanansicht. Ändert den Modus, um eine grafische Anzeige der<br>Planungsinformationen für die Aufgaben einschließlich Dauer und Status darzu-<br>stellen. Weitere Informationen finden Sie in Zeitachsenansicht auf Seite 138.                                                                                    |
|                       | Wenn Sie den Workflow auf einer Zeitachse anzeigen, ist jeder Aufgabenname ein<br>Link. Klicken Sie auf eine Aufgabe, um ein Dialogfeld zu öffnen, in dem Sie Informa<br>tionen zur Aufgabe hinzufügen und ändern können. Weitere Informationen finden<br>Sie unter Dialogfeld "Aufgabenupdate veröffentlichen" auf Seite 130.     |
| 0                     | Layout Öffnet ein Dialogfeld, in dem Sie die Spalten, die in der Arbeitsblattansicht<br>angezeigt werden sollen, und die Zeitskala und Daten, die in der Zeitachsenansicht<br>enthalten sein sollen, auswählen können. Weitere Informationen finden Sie unter<br>Anpassung der Arbeitsblatt- oder Zeitachsenansicht auf Seite 138. |

# Ändern des Layouts für den Workflow

Sie können das Layout des Arbeitsblatts sowie die Zeitachsenansichten des Workflows ändern, um die von Ihnen benötigten Informationen anzuzeigen.

1. Klicken Sie auf der Registerkarte Workflow auf Layout.

## Result

Das Dialogfeld "Layout der Registerkarte 'Instanzworkflow" wird geöffnet.

2. Aktivieren Sie im Abschnitt **Tabellenlayout** die Kontrollkästchen aller Spalten, die Sie im Workflow anzeigen möchten.

Sie können auch über die Links nach Anzuzeigende Spalten Subsets verfügbarer Spalten auswählen.

3. Stellen Sie die Breite der ersten Spalte für die Tabellenlayoutansicht ein.

- 4. Wählen Sie im Abschnitt Layout der Zeitachse Werte aus den Dropdown-Listen Zeitskala, Balkendarstellung und Balkenbeschriftung aus.
- 5. Legen Sie die Breite der ersten Spalte für die Zeitachsenansicht fest.
- 6. Wenn diese Einstellungen nur für den aktuell geöffneten Workflow gelten sollen und nicht für alle von Ihnen angesehenen Workflows, markieren Sie das Kontrollkästchen Diese Einstellungen nur für den aktuellen Workflow verwenden.
- 7. Klicken Sie auf Anwenden oder Anwenden und schließen, um Ihre Auswahl zu speichern.

#### Results

Die Ansicht des Workflows wird aktualisiert, um Ihre Auswahl darzustellen.

## Festlegen der Breite der ersten Spalte

Sie können die Breite der ersten Spalte in der Arbeitsblattansicht des Workflows ändern und diese Einstellungen für die gesamte Sitzung speichern.

#### About this task

Wenn Sie die Breite der ersten Spalte festlegen möchten, führen Sie die folgenden Schritte aus.

- 1. Navigieren Sie zur Registerkarte **Workflow** des Projektsder erweiterten Liste, On-Demand-Kampagne oder Unternehmenskampagne.
- 2. Verwenden Sie das Steuerelement für die Spaltenbreite , um die Breite der ersten Spalte auf den von Ihnen bevorzugten Wert einzustellen.
- 3. Klicken Sie oben rechts im Bildschirm auf Layout.
- 4. Führen Sie im Dialogfeld Layout der Workflow-Registerkarte für die Instanz die folgenden Schritte aus:
  - a. Wählen Sie im Bereich Breite der ersten Spalte die Option Letzte Einstellung speichern aus.
  - b. Aktivieren Sie unten im Dialogfeld das Kontrollkästchen Diese als Standardeinstellungen für die Workflow-Registerkarte des Projekts festlegen.
- 5. Klicken Sie auf Anwenden und schließen, um Ihre Änderungen zu speichern und das Dialogfeld zu schließen.

#### Results

Die Breite der ersten Spalte ist jetzt für den Rest Ihrer Sitzung für diese erweiterte Liste, On-Demand-Kampagne oder Unternehmenskampagne festgelegt.

# Kapitel 9. Konfigurationseigenschaften in XML-Dateien

Diese Aufgaben führen Sie auf dem Server aus, auf dem Collaborate installiert ist. Zusätzliche Collaborate-Konfigurationseigenschaften befinden sich zudem auf der Seite **Einstellungen > Konfiguration** der Benutzeroberfläche von HCL Unica.

# Konfigurieren der Listenansicht

Damit zentrale Marketiers Listen für dezentrale Marketiers freigeben können, müssen Sie diese Listen so konfigurieren, dass sie mit den Kundendaten verknüpft sind. Beim Konfigurieren der Collaborate-Datenbankeinstellungen müssen Sie zunächst die Listentabellen erstellen. Danach konfigurieren Sie das Anzeigeformat, die Suchkriterien und die Tabellenbeziehungen.

# Definieren von Datumsfiltern für die Listenansicht

Mit den Datumsfiltern der Platform können Sie die Daten festlegen, die von HCL Unica-Benutzern angezeigt werden können.

Beispielsweise können Sie einen Datenfilter basierend auf der Region erstellen, sodass Ihre regionalen Feldanbieter nur die Kunden in ihrer eigenen Region sehen können. Die Datumsfilter gelten für alle in Collaborate angezeigten Daten, etwa wenn Sie Listen erstellen, wenn dezentrale Marketiers Listen anzeigen und nach anderen Kontakten suchen sowie beim Arbeiten mit Formularen.

## Von der Datenebenenfilterung für die Listenansicht betroffene Komponenten

Zum Konfigurieren dieser Datumsfilter müssen drei Komponenten der Platform koordiniert werden:

- Die Datenfilter in der gesamten Platform
- Listen und Formulare in Collaborate
- Tabellenzuordnung und Ablaufdiagramme in Campaign

## Beispielworkflow für das Konfigurieren von Datumsfiltern

Das nachstehende Beispiel zeigt die Schritte, die zur Filterung der Listenansicht auf Datenebene auf der Basis von Kundenregionen durchzuführen sind:

- 1. Erstellen Sie eine Spalte region\_id in den Listentabellen in Collaborate.
- Erstellen Sie in der Platform auf Basis der Spalte region\_id der Listenmanagertabellen in Ihrer Kundendatenbank f
  ür jede Region Datenfilter.
- 3. Ordnen Sie die Spalte **region\_id** in den Listentabellen mithilfe von Campaign der Spalte **region\_id** in Ihrer Kundendatenbank zu.
- 4. Erstellen Sie Ablaufdiagramme in Campaign, die die Spalte region\_id auffüllen.
- 5. Konfigurieren Sie die Listenansicht und die Formularvorlagen in Collaborate, um anhand der Spalte **region\_id** zu filtern.

Anmerkung: Wie im vorstehenden Beispiel gezeigt, erfordert die Datumsfilterung Planung und umfasst iterative Prozesse. Sie müssen die Konfiguration zwischen Platform, Campaign und Collaborate koordinieren. Sie müssen in diesen Komponenten unbedingt dieselben Namenskonventionen verwenden.

# Erstellen von Listentabellen in der Kundendatenbank

Um Listen zu aktivieren, müssen Sie sechs Tabellen in Ihrer Kundendatenbank erstellen:

- uacc\_lists eine als Liste generierte Liste mit Kontakten.
- uacc\_ondemand\_lists eine von On-Demand-Kampagnen generierte Liste mit Kontakten.
- uacc\_corporate\_lists eine von einem Ablaufdiagramm in einer Unternehmenskampagne generierte Liste mit Kontakten.
- uacc\_permanent eine Liste mit Kontakten, die permanent zu Listen hinzugefügt oder aus diesen gelöscht werden sollen.
- uacc\_ondemand\_permanent eine Liste von Kontakten, die On-Demand-Kampagnen permanent hinzugefügt oder aus ihnen entfernt werden sollen.
- uacc\_corporate\_permanent eine Liste von Kontakten, die Unternehmenskampagnen permanent hinzugefügt oder aus ihnen entfernt werden sollen.

Wichtig: Diese Tabellen speichern die ausgewählte Kontakt-ID der Liste und müssen in derselben Datenbank wie die Kundentabellen erstellt werden.

# Erstellen der Listentabellen

1. Fügen Sie zusätzliche Spalten für Ihre Zielgruppenebene(n) im Tabellenerstellungs-Script listmanager.sql hinzu.

Die Datei listmanager.sqlCollaborate befindet sich im Verzeichnis tools\admin\db\db\_type der -Installation, wobei db\_type die von Ihnen verwendete Datenbank ist, nämlich sqlserver, oracle, db2, Netezza oder Teradata.db\_typedb\_type

2. Führen Sie das Script listmanager.sql aus, um die erforderlichen Tabellen zu erstellen.

Beachten Sie Folgendes:

- Das Script erstellt die Tabellen in der Kundendatenbank.
- Sie können Spalten zu den Tabellen auch gemäß Ihren besonderen Anforderungen für die Datumsfilterung hinzufügen. So können Sie beispielsweise eine Spalte zum Filtern nach Region hinzufügen.

# Konfigurieren der Seiten "Ansichtsliste" und "Suchliste"

Damit dezentrale Marketiers die Listen überprüfen können, müssen Sie die Seiten "Ansichtsliste" und "Suchliste" formatieren und konfigurieren. Die nachstehenden Richtlinien beschreiben die allgemeinen Änderungen, die Sie an den Konfigurationsdateien für die Ansichtsliste und die Suchliste vornehmen müssen. Anmerkung: Wurde für eine Benutzergruppe kein Suchbildschirm konfiguriert, können beim Überprüfen einer Liste für diese Benutzergruppe keine Datensätze hinzugefügt werden; der Link Datensätze hinzufügen ist deaktiviert.

## Konfigurieren der Datenbankverbindung

Bearbeiten Sie die Datei listmanager\_tables.xml im Verzeichnis conf unter der Collaborate-Installation wie folgt:

- Definieren Sie die Datenquelle mit Ihren Kundentabellen.
- Definieren Sie die Tabellen, auf die Sie zugreifen möchten.
- Definieren Sie die Spalten in den Tabellen, die auf der Seite Ansichtsliste angezeigt werden sollen.

Anmerkung: Die Datei listmanager\_tables.xml ist nur einmal vorhanden; sie definiert die Spalten, die in den Ansichten "Ansichtsliste" und "Suchliste" verwendet werden. Konfigurieren Sie die Datei listmanager\_tables.xml entsprechend für die Dateien listmanager\_list.xml und listmanager\_searchScreens.xml.

## Konfigurieren der Seite "Ansichtsliste"

Bearbeiten Sie die Datei listmanager\_list.xml im conf-Verzeichnis unter Ihrer Collaborate-Installation wie folgt:

- Definieren Sie den Typ der Datenansichten mit dem Element "Liste".
- Definieren Sie die Daten, die in jeder Ansicht angezeigt werden.
- Definieren Sie die Sortierreihenfolge jeder Ansicht.
- Definieren Sie eine Anwendung für die Anzeige von Kundendetails.

## Konfigurieren der Seite "Suchliste"

Bearbeiten Sie die Datei listmanager\_searchScreens.xml im conf-Verzeichnis unter Ihrer Collaborate-Installation wie folgt:

- Definieren Sie die verfügbaren Suchkriterien.
- Legen Sie fest, wie Collaborate die Ergebnisse anzeigen soll.

# Inaktivieren der Listentabellen des Listenmanagers

Wenn Sie den Listenmanager nicht verwenden möchten, müssen Sie den Parameter listManagerEnabled unter Plattform > Konfiguration > Collaborate auf false festlegen.

# Konfigurationsdateien für Listenansicht

Collaborate steuert die Ansicht von Listen über drei XML-Dateien:

- listmanager\_tables.xml
- listmanager\_list.xml
- listmanager\_searchScreens.xml

Diese Dateien befinden sich im Verzeichnis  ${\tt conf}$  der Collaborate-Installation.

Bei der Installation werden diese XML-Dateien mit Beispielen gefüllt, die mit den bereitgestellten Beispieldaten funktionieren.

Beachten Sie Folgendes:

- Verwenden Sie zum Hinzufügen von Sonderzeichen zu den listmanager-XML-Dateien die Unicode-Codierung. Beispielsweise sollte é als U+00E9 codiert werden.
- Wenn Sie in den Konfigurationsdateien bestimmte Zeichen verwenden möchten, müssen Sie XML-Entitäten einsetzen. So wird etwa bei Verwendung von < als Wert die Konfigurationsdatei beschädigt, da das Zeichen Bestandteil der XML-Syntax ist. Sie müssen die Entität <verwenden, die alt; lautet.</li>
- Wenn Sie die listmanager-XML-Dateien aktualisieren (etwa wenn Sie neue Spalten oder eine neue Listenansicht hinzufügen), müssen Sie auch die entsprechenden Eigenschaftendateien (list\_languagelanguage.properties und searchscreen\_languagelanguage.properties) aktualisieren.

## listmanager\_tables.xml

Mit der Datei listmanager\_tables.xml können Sie Folgendes deklarieren:

- Die Benutzergruppe des Datenmodells Ihres Unternehmens, auf der der Inhalt der Liste basiert
- Die Datenquelle
- Die in den Such- und Listenbildschirmen verwendeten Tabellen

#### AudienceLevel

AudienceLevel definiert die Zielgruppenebenen des Datenmodells. Es enthält die folgenden Attribute:

- Label Kurze Beschreibung der Benutzergruppe.
- Name Code für die Identifizierung der Benutzergruppe. Dieser muss mit dem Attribut AudienceLevel des Listenelements der Datei listmanager\_list.xml übereinstimmen.
- Table Der Name der Tabelle, die die Zielgruppenebene enthält.
- Datasource Der Name der Datenquelle, über die aus der Kundendatenbank auf die Tabelle zugegriffen wird.

#### Zum Beispiel:

```
<AudienceLevel Label="Indiv" Name="Individual" Table="v_indiv_contact"
Datasource="JNDI_Name_for_customer_DB">
```

Jedes Element AudienceLevel enthält ein untergeordnetes Element Column:

```
<AudienceLevel ...>
<Column... />
</AudienceLevel>
```

#### Spalte

Der Parameter Column gibt die ID-Spalte in der Zielgruppenebenen-Tabelle an. Das Element Column enthält ein einzelnes Attribut, Name, für den Namen der ID-Spalte(n) in der Zielgruppentabelle. Zum Beispiel:

```
<Column Name="Indiv_ID"/>
```

## DataSource

Das Element Datasource definiert die für den Zugriff auf Tabellen vereinbarte Datenquelle. Es enthält die folgenden Attribute:

- Name JNDI-Name der Datenquelle auf dem Webanwendungsserver.
- Type Datenbanktyp. Die zulässigen Werte sind solserver, db2, oracle, netezza und teradata.
- DecimalSeparator Zeichen zur Kennzeichnung der Dezimalstelle. Zulässige Werte sind Punkt (.) und Komma (,).

#### Zum Beispiel:

```
<Datasource Name="ACC_DEMO" Type="SQLSERVER" DecimalSeparator="."/>
```

## Tabelle

Das Element "Table" definiert die Tabellen, auf der die Such- und Listenbildschirme basieren. Wenn Sie die Listentabellen um Spalten zur Datenfilterung erweitern, muss dies durch Hinzufügen von Spaltendefinitionen zur Listentabelle auch in der XML-Datei abgebildet werden. Das Element "Tabelle" enthält die folgenden Attribute:

- Name Name der Tabelle.
- DataSource Die für den Zugriff auf die Tabelle verwendete Datenquelle.
- owner Eigentümer oder Schema der Datenbank (als Präfix für den Tabellennamen verwendet).

#### Zum Beispiel:

<Table Name="v\_indiv\_contact" Datasource="ACC\_DEMO" Owner="dbo">

Jedes Element des Typs Table enthält ein untergeordnetes Element des Typs Column, das optional einen Parameter des Typs LinkedTo beinhalten kann:

```
<Table ...>
<Column...>
<LinkedTo ... />
</Column>
</Table>
```

#### Spalte

Der Parameter column beschreibt jede Spalte in der Tabelle, die durch das übergeordnete Element Table definiert ist. Bei der Definition column zusätzlicher Spalten muss sowohl in einer Kunden-, als auch in einer Listentabelle der Parameter Filter auf true gesetzt sein. Der Filter gibt an, dass die Spalte zu einem in Platform definierten Filter gehört. Wird die Spalte in einem Filter verwendet, legen Sie für den Wert true fest. Wird die Spalte nicht in einem Filter verwendet, legen Sie für den Wert false fest. Falls Sie keinen Filterwert bereitstellen, werden in den betroffenen zusätzlichen Spalten keine Werte angezeigt, wenn aus den Bildschirmen "Suche" und "Hinzufügen" Datensätze hinzugefügt werden.

Der Parameter Column enthält die folgenden Attribute:

- Name Name der Spalte.
- Type Der in der Spalte gespeicherte Datentyp. Gültige Werte sind A (alphanumerisch), N (numerisch), D (als VARCHAR jjjjmmtt gespeichertes Datum), F (als DATE/DATETIME gespeichertes Datum).
- Length Länge der Spalte.
- DecimalLength Länge des Dezimalteils einer numerischen Spalte.
- CustomImport Der Wert muss auf true festgelegt sein, wenn Sie zum Importieren von Datensätzen in die Stammkundentabelle neben den Zielgruppenebenenspalten Spalten als ID-Spalten verwenden möchten. In den Spalten muss ein Datensatz identifiziert werden, der in der Stammkundentabelle eindeutig ist. CustomImport findet nur auf Spalten der Stammkundentabelle Anwendung. Die als CustomImport markierten Spalten müssen Bestandteil der uacc\_\*-Tabellen (z. B. Listentabellen) mit dem gleichen Namen sein. Gültige Werte sind true und false.

#### Zum Beispiel:

<Column Name="Indiv\_ID" Type="N" Length="10" />

Der Parameter LinkedTo legt die Beziehung zwischen einer Spalte und einer Tabelle fest, von der Verweise definiert werden. Nehmen wir einmal an, eine Tabelle enthält die Spalten userID und householdID. Diese Spalten müssen auf eine andere Tabelle verweisen, die userID mit der Kundengruppe verknüpft, und householdID mit der Haushaltsgruppe. Dieses Element enthält die nachstehenden Attribute:

- Table Tabelle, in der der Verweis definiert ist.
- Column Schlüsselspalte der Tabelle, nach der der Verweis definiert ist.

Zum Beispiel:

```
<LinkedTo Table="v_indiv_contact" Column="Indiv_ID"/>
```

## listmanager\_list.xml

In der Datei listmanager\_list.xml können Sie die Ansichtslisten-Bildschirme konfigurieren.

### Liste

Das Element List beschreibt das Format der Listenansicht. Sie können mehrere Anzeigeformate definieren, solange der Code eindeutig ist. Sie können festlegen, dass das Format angewendet wird, wenn die Listenansicht geöffnet wird. Beispielsweise können Sie ein Kontaktformat erstellen, bei dem nur der Name, die Adresse und die Telefonnummer des Kontakts angezeigt wird, oder ein demographisches Format, um das Einkommen, das Alter und das Geschlecht des Kontakts anzuzeigen.

Dieses Element enthält die nachstehenden Attribute:

- Name Name des Formats der Listenansicht.
- Code Code des Formats der Listenansicht. Er muss eindeutig sein.
- AudienceLevel Benutzergruppe, auf der das Format der Listenansicht basiert. Diese Benutzergruppe wird in der Datei listmanager\_tables.xml definiert.

- Multiple Bei der Einstellung true können Sie mehr als ein Mitglied der Liste auswählen. Wenn es auf false festgelegt ist, können Sie nur ein Mitglied aus der Liste auswählen.
- Datasource Der Name der Datenquelle, über die aus der Kundendatenbank auf die Tabelle zugegriffen wird.

#### Zum Beispiel:

```
<List Name="Contact" Code="CONTACT" AudienceLevel="Individual"
Datasource="JNDI_Name_for_customer_DB">
```

Jedes Element List kann die untergeordneten Elemente select, order und Link enthalten:

```
<List ... >
<Select ... />
<Order ... />
<Link . . . />
</List>
```

#### Auswählen

Das Element select beschreibt die Tabelle und die Spalten, die im Listeninhalt angezeigt werden sollen. Collaborate zeigt die Spalten in derselben Reihenfolge an, in der Sie in dieser Datei angezeigt werden.

Dieses Element enthält die nachstehenden Attribute:

- Table Name der anzuzeigenden Tabelle. Er muss auch in der Datei listmanager\_tables.xml definiert werden.
- column Name der anzuzeigenden Spalte aus der zugehörigen Tabelle. Er muss auch in der Datei listmanager\_tables.xml definiert werden.
- Label: Die Beschriftung der Spaltenüberschrift. Hierbei handelt es sich um einen Tag, der durch einen in jeder list\_*language*.properties-Ressourcenpaketdatei enthaltenen, lokalisierten Deskriptor ersetzt wird.
- Filtering Das Attribut, das die Filterung des Listeninhalts ermöglicht. Gültige Werte sind true und false.
- Format Das Attribut für die Formatierung wird nicht auf die Werte einer Spalte angewendet, falls sein Wert false ist. Wird dieses Attribut nicht gesetzt, geht das System davon aus, dass der Wert "true" ist. Es wird auf Spalten mit Zahlen oder ganzzahligen Daten angewendet. (Es unterscheidet sich von dem Format in listmangaer\_searchscreen.xml). Wenn beispielsweise das Attribut column den Wert 1234 hat und dieser Parameter wird nicht erwähnt oder ist auf true gesetzt, dann wird als Wert 1,234 angezeigt. Wenn dieser Parameter auf false gesetzt ist, wird der Wert als 1234 angezeigt.
- FilteringUsingDropdown Dieses Attribut lässt eine Filterung mithilfe einer Dropdown-Liste nur zu, wenn Filtering = true ist.

#### Zum Beispiel:

<Select Table="v\_indiv\_contact" Column="indiv\_id" Label="indiv\_id"/>

#### Auftrag

Das Element order beschreibt die Standardsortierspalte(n). Es enthält die folgenden Attribute:

- Table Name der Tabelle, die die Sortierspalte(n) enthält. Er muss auch in der Datei listmanager\_tables.xml definiert werden.
- column Spalte, auf der die Sortierung basiert. Er muss auch in der Datei listmanager\_tables.xml definiert werden.
- Label Art der Reihenfolge. Die gültigen Werte sind ASC für aufsteigende Sortierung und DESC für absteigende Sortierung.

#### Zum Beispiel:

<Order Table="v\_indiv\_contact" Column="last\_name" Type="ASC"/>

#### Verlinken

Das Element Link beschreibt die URL für die externe Anwendung, die Kundendetails enthält. Das Element Link ist optional. Es enthält die folgenden Attribute:

- URL Basis-URL der Anwendung, ohne Parameter.
- Label Die Linkbeschriftung oder das QuickInfo-Symbol.
- Logo: Der Name einer für das Symbol verwendeten Datei (optional).
- LogoHeight Höhe des Symbols. (Nur mit dem Attribut Logo verwenden.)
- LogoWidth Breite des Symbols. (Nur mit dem Attribut Logo verwenden.)
- NavName Browsername.

Jedes Link-Element kann mehrere untergeordnete Elemente des Typs Param enthalten.

#### Zum Beispiel:

```
<Link Url="http://localhost:7073/LeadsContact/callLeads.jsp"
Label="last_name" Logo="contact.gif">
    <Param Name="affiniumUserName" Type="user" Value="userlogin"/>
    <ParamName="LeadsRmcTbid" Type="column" Value="v_customer_contact.customer_id"/>
    </Link>
```

#### Param

Das Element Param beschreibt einen zur Basis-URL hinzuzufügenden Parameter. Es enthält die folgenden Attribute:

- Name Name des Parameters "http".
- Type Art der zu sendenden Informationen. Die gültigen Werte sind "Benutzer", um dem derzeit angemeldeten Benutzer Informationen zu senden, und "Spalte", um den Wert einer angegebenen Spalte zu senden.
- Value Zu sendende Informationen. Hat das Attribut Type den Wert user, sind die gültigen Werte des Attributs Value userlogin und userid. Hat das Attribut Type den Wert column, ist der gültige Wert des Attributs Value die Spalte, deren Wert an die Basis-URL anzuhängen ist, angegeben als Table.column.
- DateFormat Format für gesendete Daten. Wird nur für eine Datumsspalte (Typ D oder F) verwendet.

#### Zum Beispiel:

```
<Param Name="affiniumUserName" Type="user" Value="userlogin"/>
<ParamName="LeadsRmcTbid" Type="column" Value="v_customer_contact.customer_id"/>
```

## listmanager\_searchScreens.xml

Mit der Datei listmanager\_searchScreens.xml können Sie Bildschirme für die Listensuche in Abhängigkeit von Benutzergruppen und anderen Kriterien anpassen.

Diese Datei definiert:

- Die Kriterienfelder
- Die angezeigten Ergebnisfelder

Sie können mehrere Suchbildschirme auf Basis der in Collaborate verwendeten verschiedenen Benutzergruppen, Kriterien und/oder Suchergebnissen definieren. Wie der Bildschirm aussieht, wenn dezentrale Marketiers Suchvorgänge durchführen, ist von den in der Datei listmanager\_tables.xml konfigurierten Benutzergruppen abhängig. Basieren die unterschiedlichen Bildschirme auf derselben Benutzergruppe, kann der dezentrale Marketier aus den verschiedenen vordefinierten Suchvorgängen auswählen. Beispielsweise können Sie eine Standardsuche erstellen, die nur den Namen und die Adresse enthält, oder auch eine erweiterte Suche, die den Namen, die Adresse, das Einkommen sowie die Kontoaktivitäten enthält.

Um das Hinzufügen von Personen zum Listenmanager für eine bestehende Kampagne oder Liste zu verhindern, besteht die Möglichkeit, für eine bestimmte Benutzergruppe keinen Suchbildschirm zu definieren. Dezentrale Marketiers könnten dann keinen Kontakt auf der Basis dieser Benutzergruppe hinzufügen, da kein Suchbildschirm definiert wurde.

Im Folgenden werden die einzelnen Elemente und Unterelemente sowie die zugehörigen Attribute beschrieben.

Listmanager\_searchScreen.xml enthält mehrere SearchScreen-Elemente. Jedes von ihnen definiert eine mehrere Kriterien umfassende Gruppe von Suchbildschirmkriterien und -ergebnissen. Dieses Element enthält die nachstehenden Attribute:

- Name Der Name des Bildschirms.
- AudienceLevel Die Zielgruppenebene, auf der die Suchbildschirme basieren. Die Benutzergruppe wird in der Datei listmanager\_tables.xml definiert.
- Label: Die Beschriftung der Spaltenüberschrift.
- MultiSelect Bei der Einstellung true können Sie mehr als ein Element in der endgültigen Liste auswählen.
   Wenn es auf false festgelegt ist, können Sie nur ein Element aus der endgültigen Liste auswählen.
- Datasource Der Name der Datenquelle, über die aus der Kundendatenbank auf die Tabelle zugegriffen wird.

#### Zum Beispiel:

```
<SearchScreen Name="default_indiv_search" AudienceLevel="Individual"
Label="default_indiv_search" MultiSelect="true"
Datasource="JNDI_Name_for_customer_DB">
```

Jeder SearchScreen-Tag weist die folgende Struktur auf:

```
<SearchScreen ... >
<Criteria ... >
<Field ... >
<Lookup ... />
<Field ... />
```

```
</Criteria>
<Result ... >
<Field ... />
<Order ... />
</Result>
</SearchScreen>
```

## Kriterien

Das Element Criteria legt die Suchkriterien fest. Es enthält das Element Field, das die Suchkriterienfelder beschreibt.

#### Feld

Das Element Field enthält die folgenden Attribute:

- Table Tabelle, auf der die Suche basiert.
- Column Spalte, auf der die Suche basiert.
- Label Deskriptor, der auf dem Bildschirm für die Kriterien erscheint. Hierbei handelt es sich um einen Tag, der durch einen in jeder searchscreen\_languagelanguage.properties-Ressourcenpaketdatei enthaltenen lokalisierten Deskriptor ersetzt wird.
- Operator Operationstyp. Gültige Werte sind:=, like, <, >, <=, >=, <>.
- Default Optionaler Standardwert. Er kann auf @userlogin festgelegt werden. Dieser Standardwert wird dann durch die aktuelle Benutzeranmeldungs-ID ersetzt, wenn der Suchbildschirm ausgeführt wird.
- Order Reihenfolge der Ansicht der Kriterien auf dem Bildschirm.
- Long (Optional) Länge des Kriterienwerts. Ist dieser Parameter nicht angegeben, übernimmt das Kriterium den in der Attributlänge der Tabellenspalte in der Datei listmanager\_tables.xml definierten Wert.
- Minimallength (Optional) Mindestzahl der im Kriterienwert enthaltenen Zeichen.
- Case (Optional) Groß-/Kleinschreibung des Kriterienwerts. Gültige Werte sind "Lower" und "Upper".
- Displayed (Optional) Angabe, ob die Kriterien ein- oder ausgeblendet werden. Gültige Werte sind "true" oder "false".

#### Zum Beispiel:

```
<Field Table="v_indiv_contact" Column="username" Label="username" Operator="=" Displayed="false" Default="@userlogin" Order="5"/>
```

Ein Element des Typs Field kann ein Element des Typs Lookup enthalten. Das Element Lookup gibt an, wie ein Listenfeldkriterium auszufüllen ist. Das Element Lookup enthält die folgenden Attribute:

- Table Tabelle mit den Daten der Liste.
- Id ID-Spalte mit den Daten der Liste.
- Desc Beschreibung der Liste.
- Where (Optional) Ermöglicht die Filterung der Werte gemäß einer Where-Klausel.
- Display (Optional) Gibt an, was in dem Listenfeld angezeigt wird: Der Code und die Beschreibung. Folgende Werte sind möglich: id, desc, id - desc oder desc - id.

#### Zum Beispiel:

```
<Lookup Table="lkp_region" Id="Region_id" Desc="Region" Where="" Display="desc"/>
```

## Ergebnis

Das Element Result legt die Suchergebnisse fest. Es enthält die Elemente Field und Order. Wenn Sie einer Tabelle uace zusätzliche Spalten hinzugefügt und die Datei listmanger\_tables.xml aktualisiert haben, muss das Element Result der betroffenen Zielgruppenebene über die Felddefinitionen dieser Spalten verfügen.

## Feld

Das Element Field definiert die angezeigten Ergebnisfelder. Das Element Field enthält die folgenden Attribute:

- Table Tabelle mit den Suchergebnissen.
- Column Spalte mit den Suchergebnissen.
- Label- Deskriptor, der in der Überschrift der Ergebnisliste erscheint.
- Format Format (wie etwa Code und/oder Beschreibung), das im Kriterium "Listenfeld" verwendet wird, wenn zwischen einer Spalte und einer Lookup-Tabelle eine Beziehung besteht. Gültige Werte sind code, label, code, label oder label code.

#### Zum Beispiel:

```
<Field Table="v_indiv_contact" Column="Indiv_ID" Label="indiv_id"/>
```

#### Auftrag

Das Element order legt die angezeigte Sortierspalte für die Ergebnisdatensätze fest. Das Element order enthält die folgenden Attribute:

- Table Tabelle der Spalte, nach der die Datensätze sortiert werden.
- Column Spalten, nach denen die Datensätze sortiert werden.
- Type Sortierreihenfolge. Gültige Werte sind ASC und DESC.

#### Zum Beispiel:

```
<Order Table="v_indiv_contact" Column="Last_Name" Type="ASC"/<
```

# Zuordnen von Collaborate-Tabellen in Campaign

Sie müssen die nachstehenden Tabellen in der Collaborate-Systemdatenbank in Campaign zuordnen:

- uacc\_lists
- uacc\_ondemand\_lists
- uacc\_corporate\_lists

Informationen zum Zuordnen von Tabellen finden Sie im Campaign-Administratorhandbuch.

# Konfigurieren von Gebieten für Abonnements

Damit Sie die Funktion "Abonnements" in Collaborate verwenden können, müssen Sie Gebiete definieren und Benutzer in einer xml-Datei Gebieten zuordnen und anschließend die Gebietsinformationen in die Collaborate-Datenbank laden.

Anmerkung: Sie müssen Collaborate-Benutzer in der Platform einrichten, bevor Sie die Gebietsinformationen laden.

In der Datei TerritoriesSampleData.xml im Verzeichnis *Platform-home*\Collaborate\tools\admin\sample\_templates\xml finden Sie Beispiele für Gebietsdaten.

# Laden von Gebietsdaten in die Collaborate-Datenbank

## About this task

Alle in dieser Aufgabe erwähnten Dateien befinden sich im Verzeichnis *Platform-home*\Collaborate\tools\admin \loadTerritories.

- 1. Erstellen Sie die xml-Datei, die die Gebietsdefinitionen und Benutzerzuweisungen enthält.
- 2. Legen Sie die Datenbankeigenschaften in der Datei loadTerritories.properties fest.
- 3. Bearbeiten Sie die Datei loadTerritories.bat (unter Windows™) bzw. loadTerritories.sh (unter UNIX™):
  - a. Stellen Sie den Wert des Parameters DB\_JAR\_CLASSPATH auf den vollständigen Pfad der JDBC-Treiberbibliotheken ein.
  - b. Ändern Sie den Wert für den Java<sup>™</sup>-Klassenpfad im Abschnitt GOOD\_TO\_TO, um den vollständigen Pfad für die JDK-Installation anzugeben.

#### Example

Ändern Sie zum Beispiel:

```
java -cp .;loadTerritories.jar;%DB_JAR_CLASSPATH%;log4j.jar;
com.unicacorp.uap.subscription.loadTerritories.LoadTerritories %*
```

bis

```
c:\bea\java\jdk\java -cp .;loadTerritories.jar;
%DB_JAR_CLASSPATH%;log4j.jar;
com.unicacorp.uap.subscription.loadTerritories.LoadTerritories %*
```

4. Führen Sie die Ladedatei für das System mit folgender Syntax aus:

#### Example

loadTerritories [path]file

Wenn sich die Datei mit den Gebietsdefinitionen nicht im Verzeichnis *Platform-home*\Collaborate\tools\admin \loadTerritories befindet, geben Sie den vollständigen Pfad in Anführungszeichen an.

Zum Beispiel:

loadTerritories":\HCL\xml\salesTerritories.xml"

#### Results

Nach Ausführung des Scripts wird von einer Nachricht angezeigt, ob der Import mit oder ohne Fehler abgeschlossen wurde. Fehler werden in der Datei loadterritories.log protokolliert. Wenn Fehler gemeldet werden, korrigieren Sie diese und führen das Script erneut aus.

# Systemprotokolldatei

Die Systemprotokolldatei von Collaborate hat den Namen system.log und befindet sich im Verzeichnis *Platform-home*\Collaborate\logs.

## Ändern des Datenträgers der Systemprotokolldatei

Um den Namen oder den Datenträger der Systemprotokolldatei zu ändern, ändern Sie den Wert des Parameters -Dcollaborate.system.logfile in Ihrem Webanwendungsserver.

Durch die folgende Zeile wird beispielsweise festgelegt, dass der Name des Collaborate-Systemprotokolls HCL\_Collaborate\_system.log ist und es unter c:\logs gespeichert ist:

-Dcollaborate.system.logfile=C:\logs\Unica\_Collaborate\_system.log

Wenn Sie WebLogic verwenden, können Sie diese Option zur Datei startWeblogic.cmd hinzufügen. Details finden Sie in der WebLogic-Dokumentation.

Wenn Sie WebSphere® verwenden, können Sie die Option im Abschnitt "Allgemeine JVM-Argumente" in der Administrationskonsole hinzufügen. Ausführliche Informationen finden Sie in der WebSphere®-Dokumentation.

# Kapitel 10. Collaborate Konfigurationseigenschaften

Dieser Abschnitt beschreibt die Collaborate-Konfigurationseigenschaften, die auf der Seite "Konfiguration" zur Verfügung stehen.

Weitere Konfigurationseigenschaften befinden sich in XML-Dateien im Collaborate-Installationsverzeichnis.

# Collaborate | Navigation

Diese Konfigurationseigenschaften beziehen sich auf die Navigationseinstellungen.

## welcomePageURI

## Beschreibung

Der Uniform Resource Identifier der Collaborate-Indexseite. Dieser Wert darf nicht geändert werden.

#### Standardwert

affiniumcollaborate.jsp?cat=home

## projectDetailpageURI

## Beschreibung

Der Uniform Resource Identifier der Collaborate-Detailseite. Dieser Wert darf nicht geändert werden.

## Standardwert

uapprojectservlet?cat=projectabs&projecttype=CORPORATE&projectid=

#### seedName

## Beschreibung

Wird intern von Collaborate-Anwendungen verwendet. Dieser Wert darf nicht geändert werden.

## Standardwert

Collaborate

## Тур

#### Beschreibung

Wird intern von Collaborate-Anwendungen verwendet. Ändern Sie diesen Wert nicht.

#### Standardwert

Collaborate

## httpPort

## Beschreibung

Die vom Anwendungsserver verwendete Portnummer für Verbindungen zur Collaborate-Anwendung.

#### Standardwert

7001

## httpsPort

## Beschreibung

Die vom Anwendungsserver für sichere Verbindungen zur Collaborate-Anwendung verwendete Portnummer.

#### Standardwert

7001

## serverURL

#### Beschreibung

Die URL der Collaborate-Installation.

Wenn Benutzer mit dem Chrome-Browser auf Collaborate zugreifen, dann verwenden Sie den vollständig qualifizierten Domänennamen (Fully Qualified Domain Name, FQDN) in der URL. Der Chrome-Browser kann nicht auf die Produkt-URLs zugreifen, wenn der FQDN nicht verwendet wird.

#### Standardwert

http://localhost:7001/collaborate

#### displayName

## Beschreibung

Intern verwendet.

#### Standardwert

Collaborate

## timeout\_redirection

### Beschreibung

Von der URL angezeigte Zeitüberschreitung. Die Abmeldeseite von Collaborate wird angezeigt, falls die Eigenschaft leer ist.

#### Standardwert

Kein Standardwert definiert.

# Collaborate | UDM-Konfigurationseinrichtungen

Diese Konfigurationseigenschaften beziehen sich auf die Konfigurationseinstellungen.

## serverType

#### Beschreibung

Der Typ des von Ihnen verwendeten Webanwendungsservers. Gültige Werte sind WEBLOGIC oder WEBSPHERE.

#### Standardwert

#### userManagerSyncTime

#### Beschreibung

Zeit in Millisekunden für die Synchronisation mit Platform. Der Standardwert entspricht 3 Stunden.

#### Standardwert

10800000

## showServerLiveClock

### Beschreibung

Dieser Konfigurationsparameter zeigt Informationen zur Uhrzeit und Zeitzone des Servers an. Steht dieser Parameter auf True, erscheint eine Nachricht mit der Zeitzone und Uhrzeit des Servers auf den Registerkarten Übersicht und Workflow (sowohl im Ansichts- als auch im Bearbeitungsmodus), dem Scheduler-Pop-Up und auf den nach Abschluss der Aufgabe eingeblendeten Seiten mit Listen, On-Demand-Kampagnen und unternehmensweiten Kampagnen.

#### Standardwert

Falsch

#### Gültiger Wert

TRUE | FALSE

## firstMonthInFiscalYear

## Beschreibung

Der erste Monat im Geschäftsjahr. Der Standardwert ist 0 für Januar.

#### Standardwert

0

#### systemUserLoginName

#### Beschreibung

Der Anmeldename eines Platform-Benutzers, der für Systemaufgaben (beispielsweise der Systemaufgaben-Monitor oder der Scheduler) zu verwenden ist. HCL empfiehlt dringend, als Systembenutzer keinen normalen Collaborate-Benutzer einzusetzen.

### Standardwert

[CHANGE-ME]

## searchModifiedTasksForSummaryFrequencyInSeconds

#### Beschreibung

Die Häufigkeit (in Sekunden) der Suche nach Änderungen bei der Ausführung von Aufgaben zur Aktualisierung der Registerkarte "Zusammenfassung".

#### Standardwert

10

## collaborateFlowchartStatusPeriod

#### Beschreibung

Die Zeit (in Millisekunden) zwischen zwei Ablaufdiagramm-Statusprüfungen.

#### Standardwert

100000

#### collaborateFlowchartStatusPeriodRunning

#### Beschreibung

Die Zeit (in Millisekunden) zwischen zwei Ablaufdiagramm-Statusprüfungen, wenn das Ablaufdiagramm aktiv ist.

#### Standardwert

2000

## enableEditProjectCode

#### Beschreibung

Bei der Einstellung true können Sie den Listencode ändern, wenn Sie sich auf der Seite **Zusammenfassung** des Assistenten Neue Liste befinden. Bei dem Wert false können Sie den Listencode nicht bearbeiten.

#### Standardwert

TRUE

#### Gültiger Wert

TRUE | FALSE

## minimumDelayForExecutionMonitoring

#### Beschreibung

Diese Angabe ist optional. Definiert die Mindestverzögerung (in Sekunden) für eine Ausführung, bevor sie auf der Seite Überwachung der Ablaufdiagrammausführung erscheint.

### Standardwert

10800

## validateAllWizardSteps

#### Beschreibung

Legt fest, ob Collaborate erforderliche Felder in nicht besuchten Schritten des Assistenten überprüft. Mit diesem Parameter können Sie das Verhalten nach Klicken auf "Fertig stellen" im Projektassistenten ändern:

- true: Collaborate überprüft alle erforderlichen Felder in allen nicht besuchten Schritten des Assistenten (außer Workflow, Verfolgung, Anhänge), wenn ein Projekt mit dem Assistenten erstellt wird. Sind erforderliche Felder leer, springt der Assistent zu der betreffenden Seite und zeigt eine Fehlernachricht an.
- false: Collaborate überprüft nicht die erforderlichen Felder in nicht besuchten Schritten des Assistenten.
- Anmerkung: Collaborate überprüft automatisch die aktuelle Seite auf leere erforderliche Felder. Dieser Parameter bestimmt, ob Collaborate alle Seiten auf leere erforderliche Felder überprüft, nachdem Sie auf "Fertig stellen" geklickt haben.

#### Standardwert

Wahr

#### Gültiger Wert

TRUE | FALSE

# Collaborate | UDM-Konfigurationseinrichtungen | Anhang

Diese Konfigurationseigenschaften beziehen sich auf die Anhangseinstellungen.

## collaborateModeForAttachments

#### Beschreibung

Collaborate kann die durch Ablaufdiagrammausführung erzeugten Anhänge in folgenden Modi vom Campaign-Server abrufen:

- Verzeichnis (Standard)
- HTTP
- FTP
- TFTP
- SFTP

Administratorhandbuch

#### Standardwert

Wahr

## Gültiger Wert

True | False

## collaborateAttachmentsDIRECTORY\_directory

### Beschreibung

Gibt die Adresse im Campaign-Server an, von der Collaborate die Anhänge abruft, wenn der Modus auf den Standardwert Directory eingestellt ist.

## Standardwert

\Affinium\Campaign\partitions\partition1

## collaborateAttachmentsDIRECTORY\_deletefile

### Beschreibung

Der Wert True weist darauf hin, dass die Originaldateien nach dem Kopieren gelöscht werden. Der Standard ist false, wenn der Modus auf Directory eingestellt ist.

## Standardwert

Falsch

#### Gültiger Wert

True | False

## collaborateAttachmentsFTP\_server

### Beschreibung

Gibt den Server an, von dem Collaborate die Anhänge abruft, wenn der Modus auf FTP eingestellt ist.

#### Standardwert

Es ist kein Standardwert definiert.

### collaborateAttachmentsFTP\_username

#### Beschreibung

Diese Angabe ist optional. Gibt den Benutzernamen für die Anmeldung beim FTP-Server an, von dem Collaborate die Anhänge abruft, wenn der Parameter collaborateModeForAttachments FTP ist.

#### Standardwert

Es ist kein Standardwert definiert.

## collaborateAttachmentsFTP\_password

#### Beschreibung

Diese Angabe ist optional. Gibt den Benutzernamen für die Anmeldung beim FTP-Server an, von dem Collaborate die Anhänge abruft, wenn der Parameter collaborateModeForAttachments FTP ist.

#### Standardwert

Es ist kein Standardwert definiert.

## collaborateAttachmentsFTP\_account

## Beschreibung

Diese Angabe ist optional. Gibt das Konto für die Anmeldung beim FTP-Server an, von dem Collaborate die Anhänge abruft, wenn der Parameter collaborateModeForAttachments FTP ist.

#### Standardwert

Es ist kein Standardwert definiert.

#### collaborateAttachmentsFTP\_directory

#### Beschreibung

Diese Angabe ist optional. Gibt das Verzeichnis auf dem FTP-Server an, von dem Collaborate die Anhänge abruft, wenn der Parameter collaborateModeForAttachments FTP ist. Akzeptiert den relativen Pfad des Verzeichnisses in Bezug auf das FTP-Standardverzeichnis, aus dem Collaborate die Anhänge für das Windows<sup>™</sup>-Betriebssystem abrufen kann.

#### Standardwert

Es ist kein Standardwert definiert.

## collaborateAttachmentsFTP\_transfertype

#### Beschreibung

Diese Angabe ist optional. Gibt die Art der Dateiübertragung auf dem FTP-Server an, mit der Collaborate die Anhänge abruft, wenn der Parameter collaborateModeForAttachments FTP ist. Der Wert kann ASCII oder BINARY sein. Der Standardwert ist ASCII.

#### Standardwert

Es ist kein Standardwert definiert.

## collaborateAttachmentsFTP\_deletefile

#### Beschreibung

Diese Angabe ist optional. Der Wert True weist darauf hin, dass die Originaldateien nach dem Kopieren gelöscht werden. Der Standardwert ist false, wenn der Parameter collaborateModeForAttachments auf HTTP steht.

## Standardwert

Es ist kein Standardwert definiert.

## collaborateAttachmentsHTTP\_url

#### Beschreibung

Gibt die HTTP-URL an, von der Collaborate die Anhänge abruft, wenn der Parameter collaborateModeForAttachments auf HTTP steht.

### Standardwert

Es ist kein Standardwert definiert.

## collaborateAttachmentsHTTP\_deletefile

#### Beschreibung

Diese Angabe ist optional. Der Wert True weist darauf hin, dass die Originaldateien nach dem Kopieren gelöscht werden. Der Standardwert ist false, wenn der Parameter collaborateModeForAttachments auf HTTP steht.

#### Standardwert

Es ist kein Standardwert definiert.

## collaborateAttachmentsTFTP\_server

#### Beschreibung

Gibt den Server an, von dem Collaborate die Anhänge abruft, wenn der Parameter collaborateModeForAttachments auf TFTP steht.

#### Standardwert

Es ist kein Standardwert definiert.

## collaborateAttachmentsTFTP\_port

#### Beschreibung

Diese Angabe ist optional. Gibt den Anschluss an, von dem Collaborate die Anhänge abruft, wenn der Parameter collaborateModeForAttachments auf TFTP steht.

### Standardwert

69

## collaborateAttachmentsTFTP\_transfertype

#### Beschreibung

Diese Angabe ist optional. Gibt die Art der Dateiübertragung auf dem Server an, mit der Collaborate die Anhänge abruft, wenn der Parameter collaborateModeForAttachments auf TFTP steht. Die gültigen Werte sind ASCII oder BINARY. Der Standardwert ist ASCII.

## Standardwert

Es ist kein Standardwert definiert.

## collaborateAttachmentsSFTP\_server

## Beschreibung

SFTP-Servername (oder IP).

## Standardwert

Es ist kein Standardwert definiert.

## collaborateAttachmentsSFTP\_port

#### Beschreibung

Diese Angabe ist optional. FTP-Serveranschluss.

## Standardwert

22

## collaborateAttachmentsSFTP\_username

## Beschreibung

Der Benutzername für die Anmeldung am SFTP-Server.

#### Standardwert

Es ist kein Standardwert definiert.

## collaborateAttachmentsSFTP\_password

#### Beschreibung

Diese Angabe ist optional. Das SFTP-Kennwort für die Anmeldung am SFTP-Server. Es wird verwendet, wenn es vom Server benötigt wird und usepassword=true angegeben wurde.

## Standardwert

Es ist kein Standardwert definiert.

## collaborateAttachmentsSFTP\_usekey

## Beschreibung

Diese Angabe ist optional. Verwendet zur Authentifizierung des Benutzers eine Datei mit einem privaten Schlüssel.

## Standardwert

Falsch

#### **Gültige Werte**

True | False

## collaborateAttachmentsSFTP\_keyfile

#### Beschreibung

Diese Angabe ist optional. Der Name der SFTP-Schlüsseldatei für die Anmeldung am SFTP-Server (wird verwendet, wenn er vom Server benötigt wird und usekey=true angegeben wurde).

#### Standardwert

Es ist kein Standardwert definiert.

## collaborateAttachmentsSFTP\_keypassphrase

## Beschreibung

SFTP-Kennphrase für die Anmeldung am SFTP-Server. Sie wird verwendet, wenn sie vom Server benötigt wird und usekey=true angegeben wurde.

#### Standardwert

Es ist kein Standardwert definiert.

## collaborateAttachmentsSFTP\_knownhosts

#### Beschreibung

Diese Angabe ist optional. Dateiname für bekannte Hosts (wird verwendet, wenn er vom Server benötigt wird).

#### Standardwert

Es ist kein Standardwert definiert.

### collaborateAttachmentsSFTP\_directory

#### Beschreibung

Diese Angabe ist optional. Akzeptiert den relativen Pfad des Verzeichnisses in Bezug auf das FTP-Standardverzeichnis, aus dem Collaborate die Anhänge für das Windows<sup>™</sup>-Betriebssystem abrufen kann.

#### Standardwert

Es ist kein Standardwert definiert.

## collaborateAttachmentsSFTP\_deletefile

## Beschreibung

Diese Angabe ist optional. Löscht die Originaldatei nach dem Kopieren, soweit möglich.

#### Standardwert

Falsch

#### **Gültige Werte**

True | False

## mergeEnabled

### Beschreibung

Legt fest, ob die Zusammenführung von Dokumenten aktiviert ist:

- wahr: die Zusammenführung ist aktiviert (Standard).
- falsch: die Zusammenführung ist deaktiviert.

#### Standardwert

wahr

#### Gültige Werte

True | False

#### mergeFullWritePath

#### Beschreibung

Wenn die Funktion "Zusammenführen" aktiviert ist, gibt der Parameter den vollständigen Pfad zur zusammengeführten Datendatei auf der lokalen Maschine an.

#### Standardwert

c:/temp

## mergeDataLimitSize

#### Beschreibung

Gibt die Obergrenze für die Größe der in Microsoft<sup>™</sup> Word zusammenzuführenden Daten an. Die Größe wird in Zeilen angegeben (beispielsweise weist ein Wert von 100 darauf hin, dass die zusammengeführte Datei nicht mehr als 100 Zeilen enthalten kann). Dies bedeutet, dass die Zusammenführung für diese Datei nicht aktiviert ist, wenn die Anzahl der Zeilen in der Datei größer ist als der Wert dieses Parameters.

#### Standardwert

1000

## validateFileUpload

#### Beschreibung

Die Eigenschaft validateFileUpload wird benutzt, um zu überprüfen, ob das System die Dateitypen validiert, die hochgeladen werden sollen.

#### Standardwert

Falsch

#### **Gültige Werte**

True | False

## upload\_allowedFileTypes

#### Beschreibung

Gibt die Dateitypen an, die in Collaborate hochgeladen werden können.

#### Standardwert

doc ppt xls pdf gif jpeg png mpp

## upload\_fileMaxSize

## Beschreibung

Gibt die maximale Größe der Datei an, die hochgeladen werden kann.

#### Standardwert

5000000

# Collaborate | UDM-Konfigurationseinrichtungen | Anhangsordner

Diese Konfigurationseigenschaften beziehen sich auf die Anhangsordnereinstellungen.

## uploadDir

### Beschreibung

Der vollständige Pfad zu den Collaborate-Uploadverzeichnissen. Bearbeiten Sie diesen Pfad so, dass er den vollständigen Pfad zu den Uploadverzeichnissen von Collaborate enthält. Beispiel: c: \Collaborate\projectattachments. Wenn Sie UNIX<sup>™</sup> verwenden, stellen Sie sicher, dass Collaborate-Benutzer über die Berechtigung zum Lesen, Schreiben und Ausführen von Dateien in diesem Verzeichnis verfügen.

#### Standardwert

projectattachments

## taskUploadDir

#### Beschreibung

Der vollständige Pfad zu den Uploadverzeichnissen für Collaborate-Aufgaben. Bearbeiten Sie diesen Pfad so, dass er den vollständigen Pfad zu den Collaborate-Upload-Verzeichnissen enthält. Beispiel: c: \Collaborate\taskattachments. Wenn Sie UNIX<sup>™</sup> verwenden, stellen Sie sicher, dass Collaborate-Benutzer über die Berechtigung zum Lesen, Schreiben und Ausführen von Dateien in diesem Verzeichnis verfügen.

### Standardwert

taskattachments

# Collaborate | UDM-Konfigurationseinrichtungen | Campaign-Integration

Diese Konfigurationseigenschaften beziehen sich auf die Campaign-Integrationseinstellungen.

## defaultCampaignPartition

#### Beschreibung

Die standardmäßige Campaign-Partition. Collaborate verwendet diesen Parameter, wenn Sie nicht den Tag <*campaign-partition-id*> in einer Projektvorlagendatei definieren.

#### Standardwert

partitionl

## defaultCampaignFolderId

## Beschreibung

Die standardmäßige Campaign-Ordner-ID. Collaborate verwendet diesen Parameter, wenn Sie nicht den Tag *<campaign-partition-id>* in einer Projektvorlagendatei definieren.

#### Standardwert

2

# Collaborate | UDM-Konfigurationseinrichtungen | Datasource

Diese Konfigurationseigenschaften beziehen sich auf die Einstellungen für Datenquellen.

## jndi-name

### Beschreibung

Der Datenquellenname für die Collaborate-Datenbank.

#### Standardwert

collaborateds

## asmJndiName

#### Beschreibung

Der Datenquellenname für die Platform-Datenbank. Er wird nur für die Synchronisation von Benutzern verwendet.

#### Standardwert

UnicaPlatformDS

# Collaborate | UDM-Konfigurationseinrichtungen | Ablaufdiagramm

Diese Konfigurationseigenschaften beziehen sich auf die Ablaufdiagrammeinstellungen.

## enableFlowchartPublishEvent

#### Beschreibung

Gibt an, ob Collaborate von Campaign gesendete Ereignisse empfängt, wenn ein Ablaufdiagramm veröffentlicht wird.

## Standardwert

Wahr

## flowchartRepublishOverwriteUserVarPrompt

#### Beschreibung

Legt fest, ob die Eingabeaufforderung "Benutzervariable" überschrieben wird, wenn ein Ablaufdiagramm erneut veröffentlicht wird.

#### Standardwert

Falsch

#### flowchartRepublishOverwriteProcParamPrompt

#### Beschreibung

Legt fest, ob die Eingabeaufforderung "Prozessparameter" überschrieben wird, wenn ein Ablaufdiagramm erneut veröffentlicht wird.

#### Standardwert

Falsch

## flowchartServiceCampaignServicesURL

#### Beschreibung

Die URL zum CampaignServices-Web-Service, der verwendet werden sollte, um Ablaufdiagramme auszuführen, Ablaufdiagrammdaten abzurufen und so weiter.

#### Standardwert

http://[server-name]:[server-port]/Campaign/services/CampaignServices30Service

## flowchartServiceCampaignServicesTimeout

#### Beschreibung

Die Zeit (in Millisekunden), die Collaborate auf die Kommunikation mit den Campaign-Services wartet, bevor eine Zeitlimitüberschreitung ausgegeben wird.

#### Standardwert

600000

## flowchartServiceNotificationServiceURL

#### Beschreibung

Die URL des Collaborate-Benachrichtigungsservice, die Benachrichtigungen von Campaign erhält. Sie müssen diesen Parameter einstellen, damit Collaborate funktioniert.
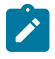

**Anmerkung:** Wenn Sie ein vom Standard abweichendes Kontextstammverzeichnis verwenden, müssen Sie diesen Parameter angeben.

#### Standardwert

http://[server-name]:[server-port]/collaborate/flowchartRunNotifyServlet

# flowchartServiceCampaignServicesAuthorizationLoginName

#### Beschreibung

Ein Campaign-Benutzer mit Administratorberechtigungen, die den Zugriff auf alle Datenquellen beinhalten, zum Beispiel asm\_admin.

#### Standardwert

[CHANGE-ME]

# flowchartServiceScheduleServices10Timeout

#### Beschreibung

Die Zeit (in Millisekunden), die Collaborate auf die Kommunikation mit dem Platform-Scheduler wartet, bevor eine Zeitlimitüberschreitung ausgegeben wird.

#### Standardwert

600000

# flowchartServiceScheduleServices10MaxRetries

#### Beschreibung

Die Häufigkeit, mit der Collaborate versucht, die Verbindung zum Platform-Scheduler herzustellen, bevor ein Fehler ausgegeben wird.

#### Standardwert

3

# flowchartServiceScheduleServices10RetryPollPeriod

#### Beschreibung

Die Zeit (in Sekunden), die Collaborate wartet, bevor erneut versucht wird, mit dem Platform-Scheduler zu kommunizieren.

# Standardwert

60

# flowchartServiceScheduleServices10ThrottleType

# Beschreibung

Die Art der Richtwerte für geplante Ablaufdiagrammausführungen. Gültige Werte sind:

- 0: keine Richtwerte (Richtwerte wird ignoriert)
- 1: Richtwerte je nach Ablaufdiagramminstanz
- 2: Richtwerte für alle Ablaufdiagramme (Standard)

#### Standardwert

2

# flowchartServiceScheduleServices10ThrottleValue

#### Beschreibung

Die maximale Anzahl geplanter Ablaufdiagramme oder Ablaufdiagramminstanzen, die gleichzeitig ausgeführt werden können.

#### Standardwert

10

# flowchartServiceSchedulerMonitorPollPeriod

# Beschreibung

Diese Angabe ist optional. Legt die ungefähre Zeit (in Sekunden) fest, während der der Scheduler-Monitor zwischen Abfragen inaktiv ist.

### Standardwert

10

# flowchartServiceSchedulerMonitorRemoveSize

#### Beschreibung

Diese Angabe ist optional. Legt fest, wie viele Jobs gleichzeitig aus der Warteschlange entfernt werden sollen. Der Scheduler-Monitor entfernt weiterhin Ereignisse aus der Ereigniswarteschlange (in durch diesen Wert festgelegten Schritten), bis keine Ereignisse mehr vorhanden sind.

#### Standardwert

10

# flowchartServiceIsAliveMonitorTimeout

#### Beschreibung

Die Zeit (in Sekunden), die zwischen dem Start der Ablaufdiagrammausführung und den regelmäßigen Abfragen an Campaign des isAlive-Monitors gewartet wird.

#### Standardwert

900

# flowchartServiceIsAliveMonitorMaxRetries

#### Beschreibung

Die maximale Anzahl von Abfragen, die der isAlive-Monitor an Campaign sendet, bevor ein Fehler der Ablaufdiagrammausführung ausgelöst wird.

#### Standardwert

10

# flowchartServiceIsAliveMonitorPollPeriod

# Beschreibung

Die Zeit (in Sekunden), die zwischen Abfragen des isAlive-Monitors an Campaign gewartet werden muss.

#### Standardwert

600

# Collaborate | UDM-Konfigurationseinrichtungen | Verlauf

Diese Konfigurationseigenschaften beziehen sich auf die Verlaufseinstellungen.

#### enableRevisionHistoryPrompt

# Beschreibung

Stellt sicher, dass Benutzer aufgefordert werden, Änderungskommentare hinzuzufügen, wenn sie ein Projekt speichern.

# Standardwert

Falsch

#### Gültige Werte

TRUE | FALSE

# runHistoryKeep\_LIST

# Beschreibung

Anzahl der für ein LIST-Projekt zu verwahrenden Ausführungsprotokoll-Datensätze. Ist der Wert < =0, verwahrt Collaborate alle Ausführungsprotokoll-Datensätze.

#### Standardwert

-1

# runHistoryKeep\_LOCAL

#### Beschreibung

Anzahl der Ausführungsprotokoll-Datensätze (für eine Liste oder ein Campaign-Ablaufdiagramm), die für ein lokales Projekt verwahrt werden. Ist der Wert < =0, verwahrt Collaborate alle Ausführungsprotokoll-Datensätze.

#### Standardwert

-1

# runHistoryKeep\_CORPORATE

#### Beschreibung

Anzahl der Ausführungsprotokoll-Datensätze (für jede ausgeführte Ablaufdiagrammaufgabe), die für ein Unternehmensprojekt verwahrt werden. Ist der Wert < =0, verwahrt Collaborate alle Ausführungsprotokoll-Datensätze.

#### Standardwert

-1

# Collaborate | UDM-Konfigurationseinrichtungen | Integrationsdienste

Diese Konfigurationseigenschaften beziehen sich auf die Einstellungen für integrierte Services.

### enableIntegrationServices

# Beschreibung

Diese Konfigurationseigenschaft aktiviert oder inaktiviert die Validierung angepasster Formulare.

# Standardwert

# integrationProcedureDefintionPath

#### Beschreibung

Diese Konfigurationseigenschaft gibt die Position der Datei procedure-plugins.xml an.

#### Standardwert

[udm-home]/devkits/integration/examples/src/procedure/procedure-plugins.xml

### integrationProcedureClasspathURL

#### Beschreibung

Diese Konfigurationseigenschaft gibt die Position der kompilierten Binärdateien der Klassen für benutzerdefinierte Validierung an, die in der Datei procedure-plugins.xml definiert sind.

#### Standardwert

file://[udm-home]/devkits/integration/examples/classes/

# Collaborate | UDM-Konfigurationseinrichtungen | Listenseiten

Diese Konfigurationseigenschaften beziehen sich auf die Einstellungen für Listenseiten.

# listItemsPerPage

# Beschreibung

Legt fest, wie viele Elemente (Zeilen) auf einer Seitenliste angezeigt werden. Dieser Wert muss größer als o sein.

# Standardwert

10

# listPageGroupSize

# Beschreibung

Gibt die Größe von sichtbaren Seitenzahlen im Listennavigator auf der Listenseite an. Beispiel: Seiten 1-5 ist eine Seitengruppe. Dieser Wert muss größer als 0 sein.

# Standardwert

5

# maximumItemsToBeDisplayedInCalendar

### Beschreibung

Die maximale Anzahl von Objekten, die vom System auf Kalendern angezeigt werden. Mit diesem Parameter können Sie die Ansicht von Kalendern auf eine bestimmte Anzahl von Objekten beschränken. Die Einstellung o (Standard) weist darauf hin, dass es keine Einschränkung gibt.

### Standardwert

0

# Collaborate | UDM-Konfigurationseinrichtungen | Listenmanager

Diese Konfigurationseigenschaften beziehen sich auf die Einstellungen für den Listenmanager.

# listManagerEnabled

# Beschreibung

Diese Angabe ist optional. Legt fest, ob Anbieter den Bereich "Listenmanager" auf der Registerkarte "Zusammenfassung" anzeigen können:

- true: der Bereich "Listenmanager" wird angezeigt (Standard)
- false: der Bereich "Listenmanager" wird ausblendet

Wenn Sie den Listenmanager inaktivieren, brauchen Sie die Listenmanager-Konfigurationsdateien nicht zu konfigurieren.

Anmerkung: Die Datenquelle zur Listenmanager-Tabelle muss aktiv sein, damit die Listengröße nach der Generierung aktualisiert werden kann.

#### Standardwert

wahr

#### **Gültige Werte**

TRUE | FALSE

# listManagerSearchscreenMaxrow

#### Beschreibung

Gibt die maximale Anzahl von Zeilen an, die auf dem Suchbildschirm ausgegeben werden.

#### Standardwert

1000

# listManagerListPageSize

### Beschreibung

Die Anzahl der auf einer Seite im Listenmanager angezeigten Zeilen.

#### Standardwert

20

#### listManagerListsMaxrow

#### Beschreibung

Die maximale Anzahl der in einer Liste angezeigten Zeilen.

# Standardwert

Es ist kein Standardwert definiert.

#### listManagerResetToValidateIsAllowed\_list

# Beschreibung

Ist diese Eigenschaft auf false eingestellt, haben Sie standardmäßig folgende Möglichkeiten, wenn Sie vorgeschlagene Kontakte aus einer Liste validieren:

- Zu validieren > Genehmigt
- Zu validieren > Entfernt
- Hinzugefügt > Entfernt
- Genehmigt > Entfernt
- Entfernt > Genehmigt

Stellen Sie diese Eigenschaft auf true ein, können Sie auch eine Auswahl zurücksetzen, wenn Sie beim Hinzufügen einen Fehler gemacht haben. Dabei stehen folgende Möglichkeiten zur Verfügung:

- Entfernt > Zu validieren
- Genehmigt > Zu validieren

#### Standardwert

Falsch

#### **Gültige Werte**

TRUE | FALSE

# listManagerResetToValidateIsAllowed\_local

#### Beschreibung

Ist diese Eigenschaft auf false eingestellt, haben Sie standardmäßig folgende Möglichkeiten, wenn Sie vorgeschlagene Kontakte aus einer bedarfsabhängigen Kampagnenliste validieren:

- Zu validieren > Genehmigt
- Zu validieren > Entfernt
- Hinzugefügt > Entfernt
- Genehmigt > Entfernt
- Entfernt > Genehmigt

Stellen Sie diese Eigenschaft auf true ein, können Sie auch eine Auswahl zurücksetzen, wenn Sie beim Hinzufügen einen Fehler gemacht haben. Dabei stehen folgende Möglichkeiten zur Verfügung:

- Entfernt > Zu validieren
- Genehmigt > Zu validieren

# Standardwert

Falsch

#### Gültige Werte

TRUE | FALSE

# listManagerResetToValidateIsAllowed\_corporate

#### Beschreibung

Ist diese Eigenschaft auf false eingestellt, haben Sie standardmäßig folgende Möglichkeiten, wenn Sie vorgeschlagene Kontakte aus einer Liste der unternehmensweiten Kampagnen validieren:

- Zu validieren > Genehmigt
- Zu validieren > Entfernt
- Hinzugefügt > Entfernt

- Genehmigt > Entfernt
- Entfernt > Genehmigt

Stellen Sie diese Eigenschaft auf true ein, können Sie auch eine Auswahl zurücksetzen, wenn Sie beim Hinzufügen einen Fehler gemacht haben. Dabei stehen folgende Möglichkeiten zur Verfügung:

- Entfernt > Zu validieren
- Genehmigt > Zu validieren

# Standardwert

Falsch

#### Gültige Werte

TRUE | FALSE

# Collaborate | UDM-Konfigurationseinrichtungen | Lookup-Bereinigung

Diese Konfigurationseigenschaften beziehen sich auf die Einstellungen für die Lookup-Bereinigung.

# lookupCleanupMonitorStartDay

#### Beschreibung

Gibt den Tag an, an dem nicht verwendete Lookup-Tabellen oder Anzeigen automatisch bereinigt werden. Der Parameter verwendet für das Zählen Wochentage, wie z.B. Sonntag = 1, Montag = 2. Die Häufigkeit ist einmal pro Woche.

#### Standardwert

2

# lookupCleanupMonitorStartTime

#### Beschreibung

Gibt die Zeit an, zu der nicht verwendete Lookup-Tabellen oder Anzeigen automatisch bereinigt werden. Die Häufigkeit ist einmal pro Woche.

# Standardwert

09:30

# enableLookupCleanup

# Beschreibung

Ist diese Eigenschaft aktiviert, dann wird der Lookup-Monitor auf Basis des Zeitplans ausgeführt, der in der Konfiguration angegeben ist.

#### Standardwert

Inaktiviert

# Collaborate | UDM-Konfigurationseinrichtungen | Benachrichtigungen

Diese Konfigurationseigenschaften beziehen sich auf die Benachrichtigungseinstellungen.

# notifyCollaborateBaseURL

#### Beschreibung

Die URL für Collaborate. Bearbeiten Sie diese URL, indem Sie den Namen des Computers, auf dem Collaborate installiert ist, sowie die Portnummer eingeben, die Sie verwenden wollen.

# Standardwert

http://[server-name]:[server-port]/collaborate/affiniumcollaborate.jsp

# notifyDelegateClassName

# Beschreibung

Diese Angabe ist optional. Gibt den vollständig qualifizierten Namen der Java™-Klasse der durch diesen Service zu installierenden Stellvertreterimplementierung an.

#### Standardwert

Es ist kein Standardwert definiert.

# notifyIsDelegateComplete

### Beschreibung

Zeigt an, dass die Stellvertreter-Implementierung abgeschlossen ist.

# Standardwert

true

#### Gültige Werte

TRUE | FALSE

# notifyEventMonitorStartTime

#### Beschreibung

Diese Angabe ist optional. Zeit zum Starten des Ereignismonitors, formatiert gemäß der Klasse java.text.DateFormat für die aktuelle Ländereinstellung, KURZE Version. Beispielsweise ist im amerikanischen Englisch die gültige Zeichenfolge HH:MM A/PM. Standardmäßig erfolgt der Start sofort nach Erstellung des Monitors.

#### Standardwert

Es ist kein Standardwert definiert.

# notifyEventMonitorPollPeriod

#### Beschreibung

Diese Angabe ist optional. Legt die ungefähre Zeit (in Sekunden) fest, während der der Ereignismonitor zwischen Abfragen inaktiv ist.

#### Standardwert

33

#### notifyEventMonitorRemoveSize

# Beschreibung

Diese Angabe ist optional. Legt die Anzahl der Ereignisse fest, die gleichzeitig aus der Warteschlange entfernt werden sollen.

#### Standardwert

10

# Collaborate | UDM-Konfigurationseinrichtungen | Benachrichtigungen | Email

Diese Konfigurationseigenschaften sind für E-Mail-Einstellungen konzipiert.

#### notifyEmailMonitorJavaMailSession

#### Beschreibung

Diese Angabe ist optional. Gibt den JNDI-Namen einer vorhandenen initialisierten JavaMail<sup>™</sup>-Sitzung an, der für E-Mail-Benachrichtigungen verwendet wird.

#### Standardwert

Es ist kein Standardwert definiert.

# notifyEmailMonitorJavaMailHost

### Beschreibung

Der Name der Maschine oder die IP-Adresse des SMTP-Servers des Unternehmens.

#### Standardwert

[keine]

# notifyEmailMonitorJavaMailProtocol

#### Beschreibung

Diese Angabe ist optional. Das für E-Mail-Alerten zu verwendende Transportprotokoll des E-Mail-Servers.

#### Standardwert

smtp

# notifyDefaultSenderEmailAddress

#### Beschreibung

Eine gültige E-Mail-Adresse, an die Collaborate E-Mails sendet, wenn für das Senden von E-Mails mit Benachrichtigungen keine gültige E-Mail-Adresse verfügbar ist.

#### Standardwert

[CHANGE-ME]

# notifySenderAddressOverride

# Beschreibung

Diese Angabe ist optional. Zu verwendende E-Mail-Adresse für die E-Mail-Adressen ANTWORT AN und VON für Benachrichtigungen. Standardmäßig wird die E-Mail-Adresse des Besitzers der Ereignisnummer verwendet. Wenn dieser Parameter nicht deklariert oder eine leere E-Mail-Adresse angegeben ist, werden die Standardadressen verwendet.

# notifyEmailMonitorStartTime

#### Beschreibung

Diese Angabe ist optional. Zeit zum Starten des E-Mail-Monitors, formatiert gemäß der Klasse java.text.DateFormat für die aktuelle Ländereinstellung, KURZE Version. Beispielsweise ist im amerikanischen Englisch die gültige Zeichenfolge HH:MM A/PM. Standardmäßig erfolgt der Start sofort nach Erstellung des Monitors.

# Standardwert

Es ist kein Standardwert definiert.

### notifyEmailMonitorPollPeriod

#### Beschreibung

Diese Angabe ist optional. Legt die ungefähre Zeit (in Sekunden) fest, während der der E-Mail-Monitor zwischen Abfragen inaktiv ist.

#### Standardwert

60

# notifyEmailMonitorRemoveSize

#### Beschreibung

Diese Angabe ist optional. Legt die Anzahl der Ereignisse fest, die gleichzeitig aus der Warteschlange entfernt werden sollen.

#### Standardwert

10

# notifyEmailMonitorMaximumResends

#### Beschreibung

Diese Angabe ist optional. Maximale Anzahl der Versuche, eine E-Mail erneut zu senden, nachdem Sendeprobleme erkannt wurden.

#### Standardwert

1440

# emailMaximumSize

### Beschreibung

Maximale Größe (in Byte) einer E-Mail.

#### Standardwert

2000000

# Collaborate | UDM-Konfigurationseinrichtungen | Benachrichtigungen | Projekt

Diese Konfigurationseigenschaften beziehen sich auf die Projekteinstellungen.

# notifyProjectAlarmMonitorStartTime

#### Beschreibung

Diese Angabe ist optional. Zeit zum Starten des Projekt-Alarmmonitors. Ist kein Wert festgelegt, startet er sofort nach Erstellung des Monitors.

#### Standardwert

22:00

# notifyProjectAlarmMonitorPollPeriod

#### Beschreibung

Diese Angabe ist optional. Legt die ungefähre Zeit (in Sekunden) fest, während der der Alarmmonitor zwischen Abfragen inaktiv ist.

#### Standardwert

86400

# notifyProjectAlarmMonitorScheduleStartCondition

#### Beschreibung

Diese Angabe ist optional. Die Zeit (in Tagen) vor dem Startdatum eines Projekts, zu der Collaborate mit dem Senden von Startbenachrichtigungen an Benutzer beginnen soll. Wenn ein Projekt ansteht und sein Startdatum innerhalb der vorgegebenen Anzahl von Tagen in der Zukunft liegt, wird eine Benachrichtigung des Typs PROJECT\_SCHEDULED\_START an die entsprechenden Benutzer gesendet. Ist der Wert -1, wird nicht auf diese Bedingung geprüft.

# Standardwert

1

# notifyProjectAlarmMonitorScheduleEndCondition

#### Beschreibung

Diese Angabe ist optional. Die Zeit (in Tagen) vor dem Enddatum eines Projekts, zu der Collaborate mit dem Senden von Benachrichtigungen an Benutzer beginnen soll. Wenn ein Projekt aktiv ist und sein Enddatum innerhalb der vorgegebenen Anzahl von Tagen in der Zukunft liegt, wird eine Benachrichtigung des Typs PROJECT\_SCHEDULED\_END an die entsprechenden Benutzer gesendet. Ist der Wert -1, wird nicht auf diese Bedingung geprüft.

#### Standardwert

3

# notifyProjectAlarmMonitorScheduleCutoffCondition

#### Beschreibung

Diese Angabe ist optional. Die Anzahl von Tagen, nach denen damit begonnen werden soll, Benutzer darüber zu informieren, dass ein Projekt geschlossen werden soll. Wenn ein Projekt aktiv ist und sein Begrenzungsdatum innerhalb der vorgegebenen Anzahl von Tagen in der Zukunft liegt, wird eine Benachrichtigung des Typs CORPORATE\_TO\_REVIEW an die entsprechenden Benutzer gesendet. Ist der Wert -1, wird nicht auf diese Bedingung geprüft.

#### Standardwert

3

#### notifyProjectAlarmMonitorTaskScheduledStartCondition

#### Beschreibung

Diese Angabe ist optional. Die Zeit (in Tagen) vor dem Startdatum einer Aufgabe, zu der Collaborate mit dem Senden von Benachrichtigungen an Benutzer beginnen soll. Wenn eine Aufgabe ansteht und ihr Startdatum innerhalb der vorgegebenen Anzahl von Tagen in der Zukunft liegt, wird eine Benachrichtigung des Typs TASK\_SCHEDULED\_START an die entsprechenden Benutzer gesendet. Ist der Wert -1, wird nicht auf diese Bedingung geprüft.

# Standardwert

1

# notifyProjectAlarmMonitorTaskScheduledEndCondition

#### Beschreibung

Diese Angabe ist optional. Die Zeit (in Tagen) vor dem Startdatum einer Aufgabe, zu der Collaborate mit dem Senden von Benachrichtigungen beginnen soll, um Benutzern darüber zu informieren, dass eine Aufgabe nicht gestartet wurde. Wenn eine Aufgabe aktiv ist und ihr Enddatum innerhalb der vorgegebenen Anzahl von Tagen in der Zukunft liegt, wird eine Benachrichtigung des Typs TASK\_SCHEDULED\_END an die entsprechenden Benutzer gesendet. Ist der Wert -1, wird nicht auf diese Bedingung geprüft.

#### Standardwert

3

# notifyProjectAlarmMonitorTaskLateCondition

### Beschreibung

Diese Angabe ist optional. Die Zeit (in Tagen) nach dem Startdatum einer Aufgabe, zu der Collaborate mit dem Senden von Benachrichtigungen beginnen soll, um Benutzern darüber zu informieren, dass eine Aufgabe nicht gestartet wurde. Wenn eine Aufgabe ansteht und ihr geplantes Startdatum innerhalb der vorgegebenen Anzahl von Tagen in der Vergangenheit liegt, wird eine Benachrichtigung des Typs TASK\_LATE an die entsprechenden Benutzer gesendet. Ist der Wert -1, wird nicht auf diese Bedingung geprüft.

#### Standardwert

3

# notifyProjectAlarmMonitorTaskOverdueCondition

#### Beschreibung

Diese Angabe ist optional. Die Zeit (in Tagen) nach dem Enddatum einer Aufgabe, zu der Collaborate Benutzer darüber informieren soll, dass eine Aufgabe nicht beendet wurde. Wenn eine Aufgabe aktiv ist und ihr geplantes Enddatum innerhalb der vorgegebenen Anzahl von Tagen in der Vergangenheit liegt, wird eine Benachrichtigung des Typs TASK\_OVERDUE an die entsprechenden Benutzer gesendet. Ist der Wert -1, wird nicht auf diese Bedingung geprüft.

#### Standardwert

3

### notifyProjectAlarmMonitorTaskScheduledMilestoneCondition

#### Beschreibung

Diese Angabe ist optional. Die Zeit (in Tagen) vor dem Startdatum einer Meilenstein-Aufgabe, zu der Collaborate mit dem Senden von Benachrichtigungen an Benutzer beginnen soll. Wenn eine Meilenstein-Aufgabe aktiv ist und ihr geplantes Enddatum innerhalb der vorgegebenen Anzahl von Tagen in der Zukunft liegt, wird eine Benachrichtigung des Typs TASK\_SCHEDULED\_MILESTONE an die entsprechenden Benutzer gesendet. Ist der Wert -1, wird nicht auf diese Bedingung geprüft.

#### Standardwert

1

# Collaborate | UDM-Konfigurationseinrichtungen | Benachrichtigungen | Systemaufgabe

Diese Konfigurationseigenschaften beziehen sich auf die Einstellungen für Systemaufgabe.

# systemTaskMonitorStartTime

# Beschreibung

Diese Angabe ist optional. Die Zeit zum Starten des Systemaufgaben-Monitors.

- Wenn dieser Parameter einen Wert enthält (beispielsweise 22:00), ist dies die Zeit, zu der der Aufgaben-Monitor startet.
- Ist dieser Parameter nicht definiert, startet der Monitor sofort, nachdem er erstellt wurde.

### Standardwert

3

# systemTaskMonitorPollPeriod

# Beschreibung

Diese Angabe ist optional. Die Zeit (in Sekunden), während der der Systemaufgaben-Monitor zwischen Abfragen inaktiv ist.

### Standardwert

3600

# Collaborate | UDM-Konfigurationseinrichtungen | Leistung

Diese Konfigurationseigenschaften beziehen sich auf die Leistungseinstellungen.

# commonDataAccessLayerFetchSize

## Beschreibung

Bei diesem Parameter handelt es sich um eine Leistungsoptimierung, die die Stapelgröße einiger leistungsempfindlicher Abfragen festlegt. Über den Abrufumfang wird festgelegt, wie viele in den Ergebnissen enthaltene Datensätze gleichzeitig an die Anwendung zurückgegeben werden.

### Standardwert

500

# commonDataAccessLayerMaxResultSetSize

# Beschreibung

Dieser Parameter schneidet alle Ergebnisse auf der Seitenliste ab, die länger sind als der vorgegebene Wert.

# Standardwert

1000

# ssdorSearchResultLimit

#### Beschreibung

Die maximale Anzahl von Zeilen, die vom SSDOR-Suchbildschirm ausgegeben werden. Eine Erhöhung dieser Zahl auf einen hohen Wert kann die Leistung verringern.

#### Standardwert

500

# Collaborate | UDM-Konfigurationseinrichtungen | Schreibgeschützte Lookup-Tabellen

Diese Konfigurationseigenschaften beziehen sich auf die Einstellungen für Lookup-Tabellen.

# lookupTableName

### Beschreibung

Diese Angabe ist optional. Der Name einer schreibgeschützten Lookup-Tabelle. Der Name der Lookup-Tabelle kann ein Platzhalterzeichen (Stern (\*)) am Ende des Namens umfassen. Die Lookup-Tabelle wird im Formulareditor nicht aktualisiert, wenn ein Ablaufdiagramm erneut veröffentlicht wird.

# Standardwert

Es ist kein Standardwert definiert.

#### Neuer Kategoriename

#### Beschreibung

Diese Angabe ist optional. Eine Vorlage zum Hinzufügen einer Liste mit Lookup-Tabellen, die während der Formularzusammenführung nicht aktualisiert werden sollen. Wenn Sie ein Ablaufdiagramm erneut veröffentlichen und wenn Attribute im Formular der Lookup-Tabelle zugeordnet werden, dann werden die Lookup-Tabelle und ihr Inhalt nicht aktualisiert.

#### Standardwert

Es ist kein Standardwert definiert.

# Collaborate | UDM-Konfigurationseinrichtungen | Berichte

Diese Konfigurationseigenschaften beziehen sich auf die Berichtseinstellungen.

### reportsAnalysisSectionHome

# Beschreibung

Gibt das Ausgangsverzeichnis für die Analyseabschnittsberichte an.

### Standardwert

/content/folder[@name='Affinium Collaborate']

#### reportsAnalysisTabHome

#### Beschreibung

Gibt das Ausgangsverzeichnis für die objektbezogenen (unternehmensweite Campaign, Liste oder bedarfsabhängige Campaign) Analysis Tab-Berichte an.

#### Standardwert

/content/folder[@name='Affinium Collaborate - Object Specific Reports']

### reportsAnalysisCorporateSectionHome

#### Beschreibung

Gibt das Ausgangsverzeichnis für die Analysis Section-Berichte von zentralen Marketiers an.

#### Standardwert

/content/folder[@name='Affinium Collaborate']

### reportsAnalysisCorporateTabHome

#### Beschreibung

Gibt das Ausgangsverzeichnis für die objektbezogenen (unternehmensweite Campaign, Liste oder bedarfsabhängige Campaign) Analysis Tab-Berichte von zentralen Marketiers an.

### Standardwert

/content/folder[@name='Affinium Collaborate - Object Specific Reports']/folder[@name='Corporate
Marketer']

# reportsAnalysisFieldMarketerSectionHome

#### Beschreibung

Gibt das Ausgangsverzeichnis für die Analysis Section-Berichte von dezentralen Marketiers an.

#### Standardwert

/content/folder[@name='Affinium Collaborate']/folder[@name='Field Marketer']

# reportsAnalysisFieldTabHome

#### Beschreibung

Gibt das Ausgangsverzeichnis für die objektbezogenen (unternehmensweite Campaign, Liste oder bedarfsabhängige Campaign) Analysis Tab-Berichte von dezentrale Marketiers an.

#### Standardwert

```
/content/folder[@name='Affinium Collaborate - Object Specific Reports']/folder[@name='Field
Marketer']
```

# Collaborate | UDM-Konfigurationseinrichtungen | Siblings

Diese Konfigurationseigenschaften beziehen sich auf die Einstellungen für gleichgeordnete Elemente.

# siblingService

#### Beschreibung

Diese Angabe ist optional. Dient der Erstellung von Links zu anderen Collaborate-Instanzen zur Weitergabe von Ereignissen.

### Standardwert

http://[server-name]:[server-port]/collaborate/services/CollaborateIntegrationServices/1.0

# **Neuer Kategoriename**

# Beschreibung

Diese Angabe ist optional. Eine Vorlage zur Angabe der URL-Spezifikation für den Service für gleichgeordnete URLs für die aktuelle Basisinstanz von Collaborate. Sie dient der Erstellung von Links zu anderen Collaborate-Instanzen zur Weitergabe von Ereignissen. Beispiel: http://collaborateserver:7001/collaborate/services/ CollaborateIntegrationServices/1.0. Gleichgeordnete URLs dürfen nicht angegeben werden, wenn diese Konfigurationsdatei nicht mit der Datei der Collaborate-Basisinstanz identisch ist.

### Standardwert

Es ist kein Standardwert definiert.

# Collaborate | UDM-Konfigurationseinrichtungen | Vorlagen

Diese Konfigurationseigenschaften beziehen sich auf die Vorlageneinstellungen.

# templatesDir

### Beschreibung

Das Verzeichnis, das alle Ihre Vorlagen enthält. Am besten stellen Sie dies auf den vollen Pfad zu HCL-Home\Collaborate\templates ein.

# Standardwert

Vorlagen

# projectTemplatesFile

# Beschreibung

Die angegebene Datei beschreibt die verschiedenen Projekte: Liste, On-Demand-Kampagne oder Unternehmenskampagne

#### Standardwert

project\_templates.xml

# templateAutoGenerateNameEnabled

#### Beschreibung

Gibt an, ob für eine neue Vorlage ein Vorlagenname erstellt werden muss oder nicht.

#### Standardwert

wahr

#### Gültige Werte

True | False

## defaultListTableDSName

### Beschreibung

Dient der Zuweisung eines Datenquellennamens beim Importieren von Vorlagen, wenn kein Datenquellenname definiert ist.

#### Standardwert

ACC\_DEMO

# templateAdminGroup\_Name

#### Beschreibung

Gibt mehrere Gruppen an. Benutzer, die zu diesen Gruppen gehören, haben Zugang zu Links für die Vorlagenkonfiguration in Collaborate. Es müssen Gruppen mit demselben Namen in Platform vorhanden sein. Mehreren Gruppen sind durch Kommas zu trennen.

#### Standardwert

Vorlagen-Administratoren

# Collaborate | UDM-Konfigurationseinrichtungen | Arbeitsablauf

Diese Konfigurationseigenschaften beziehen sich auf die Einstellungen für Workflows.

# daysInPastRecentTask

### Beschreibung

Wie viele Tage in der Vergangenheit Collaborate nach zuletzt durchgeführten Aufgaben sucht.

# Standardwert

14

# daysInFutureUpcomingTasks

#### Beschreibung

Wie viele Tage in der Zukunft Collaborate nach zuletzt durchgeführten Aufgaben sucht.

# Standardwert

14

# beginningOfDay

#### Beschreibung

Gibt die Anfangsstunde des Arbeitstages an (gültige Werte sind 0 bis 12, d. h. Mitternacht bis Mittag). Diese Einstellung wird als Nenner verwendet, wenn der Prozentsatz der Fertigstellung einer Aufgabe in Workflows berechnet wird.

### Standardwert

9

#### **Gültige Werte**

0 bis 12

# numberOfHoursPerDay

#### Beschreibung

Gibt die Anzahl von Stunden pro Tag an. Standard ist ein 8-Stunden-Arbeitstag. Diese Einstellung wird als Nenner verwendet, wenn der Prozentsatz der Fertigstellung einer Aufgabe in Workflows berechnet wird.

#### Standardwert

8

#### **Gültige Werte**

0 bis 24

# automaticallyRestartFailedRecurrentTasks

#### Beschreibung

Legt fest, ob fehlgeschlagene wiederkehrende Aufgaben automatisch neu gestartet werden. Steht dieser Parameter auf "false", muss der Status fehlgeschlagener Aufgaben manuell auf "Anstehend" aktualisiert werden, entweder im Workflow oder über das nach Abschluss der Aufgabe eingeblendete Aktualisierungsfenster. Der Plan erfasst für die Ausführung nur Aufgaben im Wartestatus.

Bei dem Wert True ist kein manueller Eingriff für einen Neustart dieser Aufgabe erforderlich.

#### Standardwert

wahr

#### Gültige Werte

True | False

# projectWorkflowRefreshPeriodInSeconds

# Beschreibung

Systemweite Workflow-Aktualisierungszeit in Sekunden.

# Standardwert

180

# Kapitel 11. Benutzerdefinierte Java-Validierungsprozedur

Benutzerdefinierte Validierungsprozeduren stellen eine Möglichkeit bereit, um die integrierten Validierungsfunktionen von Collaborate zu erweitern.

Bei einer Prozedur handelt es sich um eine benutzerdefinierte oder standardmäßige Java-Klasse, die von Collaborate gehostet wird und zur benutzerdefinierten Validierung von Formularen dient, die in Projekten oder Instanzen einer On-Demand-Kampagne oder Listenvorlage verwendet werden. Prozeduren müssen in Java geschrieben sein und sich an einem einfachen Programmiermodell orientieren, indem eine klar strukturierte API verwendet wird, um die On-Demand- und Listenkomponenten zu validieren, die von Collaborate verwaltet werden. Sie werden durch einen einfachen Suchmechanismus und eine XML-basierte Definitionsdatei erkannt. Collaborate führt die Prozeduren im Assistenzmodus aus, während es eine On-Demand-Kampagne oder Liste erstellt oder bearbeitet. Prozeduren werden in Bezug auf den zugehörigen Client synchron ausgeführt. Die Ergebnisse werden dem Client direkt über einen persistenten Prüfmechanismus zur Verfügung gestellt.

Für Prozeduren wird von den folgenden Annahmen ausgegangen.

• Die Prozedurenimplementierungsklassen werden in einer separaten Klassenbaumstruktur oder JAR-Datei zusammengefasst und Collaborate über einen URL-Pfad bereitgestellt. Der Prozedurenausführungsmanager verwendet ein unabhängiges Klassenladeprogramm, um diese Klassen bei Bedarf zu laden. Collaborate sucht standardmäßig im folgenden Verzeichnis: <Collaborate\_Home>devkits/integration/examples/ classes/Führen Sie die Schritte im Abschnitt aus.

Um diese Standardeinstellung zu ändern, müssen Sie den Parameter **integrationProcedureClasspathURL** unter **Einstellungen > Konfiguration > Collaborate > UDM-Konfigurationseinstellungen > Integrationsservices** setzen.

- Der Name der Prozedurenimplementierungsklasse basiert auf den akzeptierten Java-Namenskonventionen, um Paketkonflikte mit Unica-Klassen und Klassen anderer Anbieter zu vermeiden. Insbesondere dürfen Sie keine Prozeduren unter der Paketbaumstruktur "com.unica" oder "com.unicacorp" ablegen.
- Die Prozedurenimplementierung wird anhand der Java-Laufzeitversion codiert, die von Collaborate auf dem Anwendungsserver verwendet wird (mindestens JRE 1.5).
- Collaborate stellt eine Reihe von Open-Source-Bibliotheken und Bibliotheken von Fremdanbietern bereit. Die Anwendungsserver verwenden außerdem unterschiedliche Versionen dieser Bibliotheken. Im Allgemeinen wird diese Liste von Release zu Release geändert.
  - Anmerkung: Um mögliche Kompatibilitätsprobleme zu vermeiden, sollten die Prozeduren keine Open-Source-Bibliotheken und auch keine Bibliotheken von Fremdanbietern oder spezielle Bibliotheken des Anwendungsservers verwenden. Wenn solche Pakete jedoch von einer Prozedur oder den sekundären Klassen verwendet werden, die von der Prozedur importiert werden, dann muss ihre Verwendung in genauer Übereinstimmung mit den Paketen erfolgen, die von Collaborate und vom Anwendungsserver bereitgestellt werden. In diesem Fall sollten Sie Ihren Prozedurencode überarbeiten, wenn eine

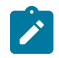

spätere Version von Collaborate ein Upgrade für eine Bibliothek durchführt oder die Verwendung einer Bibliothek einstellt.

- Die Prozedurenimplementierungsklasse wird von der Richtlinie zum Laden von Klassen (meist "parent-last") geladen, die normalerweise von Collaborate verwendet wird. Der Anwendungsserver kann Entwicklungstools und Optionen zum erneuten Laden von Klassen bereitstellen, die für Collaborate-Prozeduren gelten, dies ist jedoch nicht erforderlich.
- Die Prozedur muss threadsicher hinsichtlich des eigenen Status sein. Dies bedeutet, dass ihre Ausführungsmethode nicht von internen Statusänderungen abhängig sein darf, die zwischen verschiedenen Aufrufen auftreten können.
- Eine Prozedur kann keine eigenen Threads erstellen.

Das Design muss sich auf die Validierung der Formulardaten konzentrieren, die vom Benutzer übergeben werden, während eine On-Demand-Kampagne oder eine Liste erstellt wird. Die Prozedurenimplementierungsklasse verwendet eine Implementierung von IExecutionContext, wodurch notwendige Informationen wie z.B. die Benutzer-ID, die Ländereinstellung (Locale), die Verbindung der Systemdatenquelle, die Kampagnen-ID der Kampagne, die überprüft wird, sowie der aktuelle Formularname, der übergeben wird, bereitgestellt werden. Für die Implementierungsklasse wird eine Zuordnung im Format "FormName.AttributeName" als Schlüssel und ein IAttribute-Objekt als Wert bereitgestellt.

Anmerkung: Die Implementierungsprozedur sollte die Parameter, die in der Ausführungsmethode bereitgestellt werden, nur zur Validierung der übergebenen Daten verwenden. Die Zuordnung enthält alle Attribute mit den vom Benutzer angegebenen Werten oder Standardwerten (sofern vorhanden) einschließlich der Attribute der Übersichtsregisterkarte. Nach der Codierung und Kompilierung müssen die Prozedurenimplementierungsklassen für Collaborate bereitgestellt werden. Die Erstellungsscripts, die zusammen mit den Collaborate Integration Services bereitgestellt werden, legen die kompilierten Prozeduren unter der Standardposition ab. Der abschließende Entwicklungsschritt besteht in der Aktualisierung der Plug-in-Definitionsdatei für die benutzerdefinierte Prozedur, die von Collaborate zur Erkennung der benutzerdefinierten Prozeduren verwendet wird. Die Prozedur muss die Schnittstelle "com.unica.publicapi.collaborate.plugin.procedure" implementieren und über den parameterlosen Konstruktor (parameter-less) verfügen (JavaBeans-Modell). Die Codierung und Kompilierung der Prozeduren wird mithilfe von Java-Tools Ihrer Wahl (z.B. Eclipse, Borland JBuilder, Idea) durchgeführt. Ein Beispielcode wird mit Collaborate im Entwickler-Toolkit bereitgestellt, das zu finden ist in: <collaborate\_Home>/devkits/ integration/examples/src/procedureFühren Sie die Schritte im Abschnitt aus.

Verwenden Sie die Parameter unter **Einstellungen > Konfiguration > Collaborate > UDM-Konfigurationseinstellungen** > **Integrationsservices**, um das Collaborate-Integrationsmodul wie dargestellt zu konfigurieren.

- enableIntegrationServices: Aktiviert/deaktiviert die Validierungsfunktion für benutzerdefinierte Formulare.
- integrationProcedureDefintionPath: Legt den Speicherort von procedure-plugins.xml fest.

Standardwert: [udm-home]/devkits/integration/examples/src/procedure/procedureplugins.xml Aktualisieren Sie die Speicherposition entsprechend Ihrer Präferenzen.

• integrationProcedureClasspathURL: Gibt die Position der kompilierten Binärdateien der Klassen für benutzerdefinierte Validierungsklassen an, die in procedure-plugins.xml definiert sind.

Standardwert: file://[udm-home]/devkits/integration/examples/classes/

Aktualisieren Sie die Speicherposition entsprechend Ihrer Präferenzen.

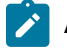

Anmerkung: Der Schrägstrich am Ende dieses Pfads ist zwingend erforderlich.

Der Laufzeitlebenszyklus einer Prozedur:

- 1. Erkennung und Initialisierung
- 2. Auswahl (optional)
- 3. Ausführung

Für Collaborate müssen alle standardmäßigen und benutzerdefinierten Prozeduren definiert werden, die für eine bestimmte Installationsinstanz zur Verfügung stehen. Dieser Prozess wird als Erkennung bezeichnet. Benutzerdefinierte Prozeduren werden in der Plug-in-Definitionsdatei der Prozedur definiert. Der Plug-in-Manager von Collaborate liest diese Datei während der Initialisierung. Für jede gefundene Prozedur führt der Plug-in-Manager die folgende Aktion aus.

- 1. Instanzerstellung für die Prozedur und Überführung in den Status "Instanziiert".
- 2. Erstellen eines Prüfungdatensatzes für die Prozedur.
- 3. Wenn die Prozedur instanziiert werden konnte, wird die zugehörige Methode initialize() mit allen Initialisierungsparametern aufgerufen, die in der Plug-in-Beschreibungsdatei gefunden wurden. Wenn von dieser Methode eine Ausnahmebedingung ausgegeben wird, wird der Status protokolliert und die Prozedur abgebrochen. Andernfalls wird die Prozedur in den Status "Instanziiert" überführt. Sie ist nun für die Ausführung bereit.
- 4. Erstellen eines Prüfungdatensatzes für die Prozedur.
- 5. Wenn die Prozedur instanziiert werden konnte, wird die zugehörige Methode getKey() aufgerufen, um den Schlüssel zu ermitteln, der von Clients zum Verweis auf die Prozedur verwendet wird. Dieser Schlüssel wird der Instanz zugeordnet und für spätere Suchvorgänge gespeichert.

Collaborate muss möglicherweise eine Liste der verfügbaren Prozeduren anzeigen, während Vorlagen für On-Demand-Kampagnen und Listen erstellt werden, um eine Zuordnung zur benutzerdefinierten Validierungsprozedur herzustellen. Dieser Arbeitsschritt wird erst nach der Initialisierung der Prozedur durchgeführt. Zu diesem Zweck wird die Methode getDisplayName() der Prozedur verwendet.

Während der Erstellung oder Bearbeitung von On-Demand-Kampagnen oder Listen und nach der Initialisierung der Prozedur empfängt Collaborate eine Anforderung zur Ausführung der Prozedur. Dieser Vorgang wird ausgeführt, wenn die Vorlage, die zum Erstellen der Kampagnen verwendet wird, einer benutzerdefinierten Validierungsklasse zugeordnet wird. Er kann gleichzeitig mit anderen Prozeduren oder der gleichen Prozedur ausgeführt werden, die in anderen Threads ausgeführt wird. Während der Ausführung führt der Prozedurenausführungsmanager die folgenden Aktionen aus.

- 1. Starten einer Datenbanktransaktion.
- 2. Festlegen des Prozedurenstatus "Wird ausgeführt".
- 3. Erstellen eines Prüfungdatensatzes für die Prozedur.
- 4. Aufrufen der Methode execute() der Prozedur mit einem Ausführungskontext und allen Ausführungsparametern, die vom Client zur Verfügung gestellt werden. Diese Methode verwendet IExecutionContext sowie die Attributzuordnung in allen Formularen der On-Demand-Kampagne oder Liste (einschließlich der Attribute der Übersichtsregisterkarte), um die Daten zu validieren, die von Collaborate-Benutzern übergeben werden. Wenn die Ausführungsmethode eine Ausnahmebedingung ausgibt, markiert der Ausführungsmanager die Transaktion für einen Rollback. Wenn die Ausführungsmethode erfolgreich verläuft, dann wird das Ergebnis an die Collaborate-Anwendung zurückgegeben. Wenn die Validierung erfolgreich abgeschlossen wird, dann kann der Benutzer mit den Operationen fortfahren. Andernfalls werden oben in der Anzeige Fehler angezeigt und der Benutzer wird zur Korrektur der Werte aufgefordert.
- Festschreiben (Commit) oder Zurücksetzen (Rollback) der Transaktion auf der Basis der Ausführungsergebnisse und Überführen der Prozedur in den Status "Ausgeführt".
- 6. Erstellen eines Prüfungdatensatzes für die Prozedur.

Anmerkung: Die Methode execute() darf die Daten der Prozedurinstanz nicht ändern.

Der Prozedurenausführungsmanager schließt die Ausführung der Prozedur automatisch in eine Datenbanktransaktion ein und führt auf der Basis der Ergebnisse der Prozedurenausführung entweder ein Commit oder einen Rollback durch. Dadurch wird sichergestellt, dass Aktualisierungen an der Collaborate-Datenbank für andere Benutzer erst dann sichtbar sind, wenn sie mit einem Commit festgeschrieben wurden, und dass die Aktualisierungen atomar sind. Die Prozedurenschreibfunktion muss weiterhin die erforderlichen Bearbeitungssperren anfordern, um sicherzustellen, dass andere Benutzer keine Änderungen in die Datenbank schreiben können, bevor die Prozedurenausführung abgeschlossen ist.

Ż

Anmerkung: Die Verbindung, die im Rahmen der Ausführung von IExecutionContext bereitgestellt wird, wird zum Lesen von Daten aus der Systemdatenbank von Collaborate verwendet. Obwohl die Bearbeitungsmöglichkeiten über diese Verbindung nicht eingeschränkt werden, sollte diese Verbindung nicht zum Bearbeiten von Daten in den Collaborate-Systemtabellen verwendet werden.

Die Methode execute() einer Prozedur gibt einen Integerstatuscode (Fehlerstatuscode ist -1) und null oder mehr Nachrichten zurück, die protokolliert und in der Collaborate-Prozedurenprüftabelle als persistent definiert werden. Der Client muss den Fehlerstatuscode -1 verwenden. Sie müssen ein ProcedureResult-Objekt mit Statuscode und einen ProcedureMessage-Array erstellen. Die Fehlernachrichten müssen dieser Konvention folgen: <FormName>.<AttributeName><Separater><Error Message>Führen Sie die Schritte im Abschnitt aus. Sie können das Trennzeichen (Separator) mithilfe der Methode setSeparator() der Klasse ProcedureResult definieren. Das Standardtrennzeichen ist "||". Die Fehlernachrichten werden in derselben Weise wie in der Benutzeroberfläche dargestellt. Weitere Informationen finden Sie im Abschnitt zum Prozedurenbeispiel, in dem das Definieren von Fehlernachrichten anhand eines Beispiels erläutert wird.

Collaborate verwendet auch ein Systemprotokoll für Verfahren: <Collaborate\_home>\logs\system.logFühren Sie die Schritte im Abschnitt aus. Implementierungsklassen von IProcedure müssen sicherstellen, dass sie ein Objekt der Klasse "UALogger" erstellen. Diese Klasse ist in affinium\_collaborate.jar verfügbar, zu finden im Verzeichnis <Collaborate\_Home>\devkits\integration\examples\lib. Weitere Informationen finden Sie im Prozedurenbeispiel, in dem die Verwendung erläutert wird.

Der Prozedurenausführungsmanager protokolliert den Lebenszyklus jeder Prozedur und erstellt Prüfdatensätze.

- 1. logInfo(): Schreibt eine Informationsnachricht in das Prozedurenprotokoll.
- 2. logWarning(): Schreibt eine Warnnachricht in das Prozedurenprotokoll.
- 3. logError(): Schreibt eine Fehlernachricht in das Prozedurenprotokoll.
- logException(): Erstellt einen Stack-Trace-Speicherauszugs f
  ür die Ausnahmebedingung im Prozedurenprotokoll.

Das bereitgestellte Integrationsentwicklungskit enthält eine Gruppe von Javadoc-Elementen für die öffentliche Collaborate-API sowie die entsprechenden Unterstützungsklassen. Weitere Informationen finden Sie in den Abschnitten 3.2.11 und 3.2.12 der Veröffentlichung *Collaborate Public API Specification* für die Klassen, die über Attributnamen, Werte und Metadaten verfügen, die von Benutzern übergeben werden. Diese Klassen werden nicht in den angegebenen Javadoc-Komponenten dokumentiert.

IProcedure (com.unica.publicapi.collaborate.plugin.procedure) ist eine Schnittstelle, die von allen Prozeduren implementiert werden muss. Prozeduren durchlaufen einen klar strukturierten Lebenszyklus und implementieren die folgende Methode, die beschrieben wird.

```
/**
* Procedure's execute method.
* 
* If called from webservice, it is the responsibiliy of the caller to convert.
* NameValue parameters to their non-sequence map form, i.e.,
* 
* "Form1.Attribute1", IAttribute1
* "Form1.Attribute2", IAttribute2
* ==>
* one map entry:
* entry.key = "Form1.Attribute1"
* entry.value = IAttribute1
* 
* 
* This work is done automatically by the ProcedureManager. *
* @param context caller's execution context
* @param parameters a map of procedure parameters.
* @return result of procedure execution
* @throws ProcedureExecutionException
*/ ProcedureResult execute(IExecutionContext context, Map parameters)
     throws ProcedureExecutionException;
```

IExecutionContext(com.unica.collaborate.common.api: Die Schnittstelle eines nicht transparenten Kontextobjekts, das vom Ausführungsmanager an die Prozedur übergeben wird. Die Implementoren von IProcedure müssen dieses Objekt wie im Prozedurenbeispiel gezeigt an CustomValidationExecutionContext ausgeben. In dieser Komponente werden kritische Informationen wie z.B. die Benutzer-ID, die Ländereinstellung (Locale), die Verbindung der Systemdatenquelle, die Kampagnen-ID der Kampagne, die überprüft wird, sowie der aktuelle Formularname bereitgestellt, die übergeben werden. Im Folgenden werden die Felder dieser Klasse aufgeführt:

- runAsLocale: locale des angemeldeten Benutzers.
- runAsUser: Benutzerobjekt des angemeldeten Benutzers.
- Verbindung: Verbindung zur System-Datenbank.
- projectId: ID der On-Demand- oder Listenkampagne, die überprüft wird.
- currentFormName: Registerkarte, die validiert und übergeben werden soll.

Im Folgenden ist ein Beispiel für die Collaborate-Prozedur aufgeführt, mit der die Validierung von Daten für die zwei Formulare ausgeführt werden soll. \* Auswahl des Formulars und Angebotszuordnung.

Following validations are carried out:

- 1. Validierung von zwei Textattributen anhand von zwei angegebenen Datumsformaten.
- 2. Validierung von insgesamt zwei numerischen Attributen in beiden Formularen.

Anmerkung: Diese Klasse gehört nicht zum Lieferumfang des Produkts, da die Formulare und Attribute für diese Klasse mit exakten Namen vorliegen müssen.

Hierbei handelt es sich um eine Beispielprozedur, die durch die Erstellung von Formularen und Attributen verwendet werden kann, deren Namen in den Klassenkonstanten angegeben sind.

```
package procedure;
import java.text.ParseException;
import java.text.SimpleDateFormat;
import java.util.ArrayList;
import java.util.Iterator;
import java.util.List;
import java.util.Locale;
import java.util.Map;
import org.apache.commons.lang.StringUtils;
import com.unica.afc.logger.UALogger;
import com.unica.collaborate.common.api.CustomValidationExecutionContext;
import com.unica.collaborate.common.api.IExecutionContext;
import com.unica.collaborate.common.component.attribute.IAttribute;
import com.unica.collaborate.common.component.attribute.IntegerAttribute;
import com.unica.collaborate.common.component.attribute.TextAttribute;
import com.unica.publicapi.collaborate.plugin.PluginVersion;
import com.unica.publicapi.collaborate.plugin.procedure.IProcedure;
import com.unica.publicapi.collaborate.plugin.procedure.
ProcedureInitializationException;
import com.unica.publicapi.collaborate.plugin.procedure.ProcedureMessage;
```

```
import com.unica.publicapi.collaborate.plugin.procedure.ProcedureMessageTypeEnum;
import com.unica.publicapi.collaborate.plugin.procedure.ProcedureResult;
/**
* ValidateAttributesForCustomValidationExampleTemplate is an example of
* Collaborate procedure that attempts to validated data across 2 forms:
* Selection Form and Offer Assignment. Following validations are carried out:
  * 1. Validates 2 text attributes against given date formats.
 \star 2. Validates the total of 2 number attributes across both the forms. \star
* 
* Expects the following initialization parameters:
* 
* debug: Boolean object, true or false, indicating if
* debug tracing is enabled or not
* 
*
* Epxects the following execute parameters:
* 
*parameters: Map of summary and custom tab attributes identified by
*'<FormName>.<Attribute Name>' as key and object of IAttribute as value
* 
*/
public final class ValidateAttributesForCustomValidationExampleTemplate
 implements IProcedure {
// Logger object for audit logging.
 private static UALogger _logger = (UALogger) UALogger
  .getLogger(ValidateAttributesForCustomValidationExampleTemplate.class);
// our status codes
private final static int STATUS_SUCCESS = 0;
private static final int STATUS_FAILED = -1;
 // initialization parameters
 private final static String DEBUG_INITPARAMETER_NAME = "debug";
 // Date format to be validated against
 public static final String DATE_FORMAT = "MM/dd/yyyy";
 // Total of multiple fields across forms
 public static final String OFFER_Percentage = "ct_offer_percentage";
// Form Name and attribute constants for Selection Form
private static final String Selection_Form = "Selection Form";
 /**Text attributes in New Group 14 which are to be treated as dates
 \star and hence to be validated against the format specified above.
 */
 public static final String New_GROUP_14_From = "inexp_from_date";
 public static final String New_GROUP_14_To = "inexp_end_date";
// Form Name and attribute constants for Offer Assignment Form
 private static final String Offer_Assignment_Form = "Offer Assignment Form";
 public static final String TIER_3_OFFER_Percentage = "offer_assignment_percentage";
 // Total of multiple attributes to be validated against.
 public static final int TOTAL_OF_OFFER_PERCENTS = 100;
private boolean _debug = false;
```

```
private boolean isDebug() {
 return _debug;
}
// simple name is unqualified class name
public String getName() {
 return "ValidateAttributesForCustomValidationExampleTemplate";
}
// display name is always name
public String getDisplayName(Locale locale) {
 return getName();
}
// description always in english
 public String getDescription(Locale locale) {
 // only do EN for now
 return "Example of Custom Validation Class for new "
   + "feature introduced in UDM 8.6.0.3.";
}
// version we're coded to; must be 1.0.0 for now
 public PluginVersion getVersion() {
 return new PluginVersion(1, 0, 0);
}
// initialize instance from init parameters
 public void initialize(Map initParameters)
  throws ProcedureInitializationException {
 // the only init parameter we have is: debug, Boolean
 if (initParameters.containsKey(DEBUG_INITPARAMETER_NAME)) {
  try {
   _debug = ((Boolean) initParameters
     .get(DEBUG_INITPARAMETER_NAME)).booleanValue();
  } catch (Exception exception) {
   throw new ProcedureInitializationException("Problem using "
+ DEBUG_INITPARAMETER_NAME + " init parameter: "
     + exception.getMessage());
  }
 }
}
 /**
 * Custom Validation Class's execute method.
 *
 \star This method is called for custom validation of the project forms.
 *
 * @param context
 *
            caller's execution context
 * @param parameters
 *
             a map of project parameters.
 \star @return result of procedure execution
 */
 public ProcedureResult execute(IExecutionContext context, Map parameters) {
 /**
```

```
* CustomValidationExecutionContext class provides the following information
  * required to validate the attributes:
  * 1. runAsLocale: locale of the logged in user.
  * 2. runAsUser: User object of the logged in user.
  * 3. connection: Connection to the System database.
  * 4. projectId: Id of the On-Demand or List Campaign being validated.
  * 5. currentFormName: Tab which is being validated and submitted.
  */
CustomValidationExecutionContextcustomValidationContext
         = (CustomValidationExecutionContext) context;
List<Procedure>errorMessages = newArrayList<ProcedureMessage>();
ProcedureResult result = null;
 if (Selection_Form.equalsIgnoreCase(customValidationContext
   .getCurrentFormName())) {
  if(isDebug()){
   _logger.debug(getName() + "::Validating Selection Form.");
  }
  //Get the text attributes to be validated as dates
  IAttribute dateFromAttr = (IAttribute) parameters
     .get(Selection_Form + "." + New_GROUP_14_From);
  IAttribute dateToAttr = (IAttribute) parameters.get(Selection_Form
    + "." + New_GROUP_14_To);
  //Validate the text attributes for date format.
  errorMessages.addAll(validateDateForGivenFormat(Selection_Form,
    dateFromAttr, DATE_FORMAT));
  errorMessages.addAll(validateDateForGivenFormat(Selection_Form,
    dateToAttr, DATE_FORMAT));
  if (errorMessages.size() == 0)
   // Procedure result with 1 status shows successful validation of
   // the form/project.
   result = new ProcedureResult(STATUS_SUCCESS,
     new ProcedureMessage[] {});
  else {
   if(isDebug()){
     _logger.debug(getName() + "::Errors while validating Selection Form.");
   3
   // ProcedureResult with -1 status shows validation failure for
   // some of the attributes.
ProcedureMessage[] proMessages = new ProcedureMessage[errorMessages
     .size()];
   result = new ProcedureResult(STATUS_FAILED, errorMessages
      .toArray(proMessages), "||");
  }
 } else if (Offer_Assignment_Form
   .equalsIgnoreCase(customValidationContext.getCurrentFormName())) {
  if(isDebug()){
   _logger.debug(getName() + "::Validating Offer Assignment Form.");
  }
  String csFormOfferPercentage = Selection_Form + "."
    + OFFER_Percentage;
  //get the Offer percentage attribute from Selection Form.
```

```
IAttribute ctOfferPercentageAttr = (IAttribute) parameters
     .get(csFormOfferPercentage);
  String tier30fferPercentage = Offer_Assignment_Form + "."
    + TIER_3_OFFER_Percentage;
  //get the Offer percentage attribute from Offer Assignment Form.
  IAttribute tier30fferPercentageAttr = (IAttribute) parameters
     .get(tier30fferPercentage);
  //Add the attributes to a list.
ProcedureMessage[] proMessages = new ProcedureMessage[errorMessages
     .size()];
   result = new ProcedureResult(STATUS_FAILED, errorMessages
      .toArray(proMessages), "||");
  3
 } else if (Offer_Assignment_Form
    .equalsIgnoreCase(customValidationContext.getCurrentFormName())) {
  if(isDebug()){
   _logger.debug(getName() + "::Validating Offer Assignment Form.");
  }
  String csFormOfferPercentage = Selection_Form + "."
    + OFFER_Percentage;
  //get the Offer percentage attribute from Selection Form.
  IAttribute ctOfferPercentageAttr = (IAttribute) parameters
    .get(csFormOfferPercentage);
  String tier30fferPercentage = Offer_Assignment_Form + "."
    + TIER_3_OFFER_Percentage;
  //get the Offer percentage attribute from Offer Assignment Form.
  IAttribute tier30fferPercentageAttr = (IAttribute) parameters
    .get(tier30fferPercentage);
//Add the attributes to a list.
List<IAttribute>listOfAttributesForTotal = newArrayList<IAttribute>();
listOfAttributesForTotal.add(ctOfferPercentageAttr);
  listOfAttributesForTotal.add(tier3OfferPercentageAttr);
  //Call method to find if total is 100
  boolean isTotalCorrect = validateTotalPercentageForGivenAttributes(
    listOfAttributesForTotal, TOTAL_OF_OFFER_PERCENTS);
  if (isTotalCorrect) {
   // Procedure result with 1 status shows successful validation of
   // the form/project.
   result = new ProcedureResult(STATUS_SUCCESS,
     new ProcedureMessage[] {});
  } else {
   result = new ProcedureResult(STATUS_FAILED,
     new ProcedureMessage[] { (new ProcedureMessage(
       ProcedureMessageTypeEnum.ERROR,
       tier3OfferPercentageAttr.getName() + "||"
         + csFormOfferPercentage
                                       + " and "
         + tier30fferPercentage
         + "should add up to 100")) }, "||");
```

```
}
 } else {
  result = new ProcedureResult(STATUS_SUCCESS,
    new ProcedureMessage[] {});
 }
 return result;
}
 /**
 \star Validates if the number attribute is greater than 10
 * @param numberAttribute
 * @return
 */
public static boolean validateNumber(IAttribute numberAttribute) {
 if (numberAttribute != null) {
  Long[] values = ((IntegerAttribute) numberAttribute).getValues();
  for (int i = 0; i < values.length; i++) {</pre>
   if (values[i] > 10) {
    return false;
   }
  }
 }
 return true;
}
 /**
 * Validates a given date against a given format.
 *
 * @param selectionForm
 * @param dateFromAttr
 * @param dateFormat
 * @return
 */
public static List<ProcedureMessage> validateDateForGivenFormat(
String selectionForm, IAttribute dateFromAttr,
  String dateFormat) {
 String dateString = null;
List<ProcedureMessage>errorMessages = newArrayList<ProcedureMessage>();
if (dateFromAttr != null) {
  if (dateFromAttr instanceof TextAttribute) {
   dateString = ((TextAttribute) dateFromAttr).getValue();
   if (StringUtils.isNotEmpty(dateString)) {
    SimpleDateFormat sdf = new SimpleDateFormat(
      DATE_FORMAT);
    try {
     sdf.parse(dateString);
    } catch (ParseException e) {
     \ensuremath{{//}} if the date is not in mentioned format, add an error
     // message
     errorMessages
        .add(new ProcedureMessage(
       ProcedureMessageTypeEnum.ERROR,
         dateFromAttr.getName()
        + "||"
        + selectionForm
```

```
+ "."
                           +dateFromAttr.getName()
         + "should be in "
         + DATE_FORMAT
         + " format "));
    }
   }
   } else {
   errorMessages.add(new ProcedureMessage(
      ProcedureMessageTypeEnum.ERROR,
                                                 dateFromAttr.getName()
        + "||" + "TextDate can not be empty."));
  }
  }
  return errorMessages;
 }
 /**
 * Validates whether the total of the provided attributes is equal to
  * @param listOfAttributesForTotal
* @param totalOfOfferPercents
* @return
*/
public static boolean validateTotalPercentageForGivenAttributes(
  List<IAttribute>listOfAttributesForTotal, int totalOfOfferPercents) {
long total = 0;
 if (listOfAttributesForTotal != null
    && listOfAttributesForTotal.size() > 0) {
   for (Iterator iterator = listOfAttributesForTotal.iterator(); iterator
     .hasNext():) {
   IntegerAttribute iAttribute = (IntegerAttribute) iterator
     .next();
    if (iAttribute != null && iAttribute.getValues() != null
      && iAttribute.getValues().length > 0) {
    long percent = iAttribute.getValues()[0];
     total += percent;
   }
   }
  }
  return (total > 0 && total == totalOfOfferPercents)
    || total == 0;
 }
 public void destroy() {
 // we don't need to do anything
 }
}
```

Die Plug-in-Definitionsdatei für die Prozedur definiert die Implementierungsklasse, die Metadaten und weitere Informationen zu den benutzerdefinierten Prozeduren, die in Collaborate gehostet werden. Die Plug-in-Definitionsdatei für eine Prozedur wird standardmäßig in folgendem Verzeichnis abgelegt: <Collaborate\_Home>\devkits/ integration/examples/src/procedure/procedure-plugins.xmlFühren Sie die Schritte im Abschnitt aus. Diese Datei ist ein XML-Dokument, das die beschriebenen Informationen enthält.

Prozeduren: eine Liste von null oder mehr Procedure-Elementen.

Prozedur: Ein Element, das eine Prozedur definiert. Jede Prozedur enthält die folgenden Elemente.

- Schlüssel (optional): Eine Zeichenfolge, die den Suchschlüssel für die Prozedur definiert. Dieser Schlüssel muss in Hinblick auf alle standardmäßigen (von Unica bereitgestellten) und benutzerdefinierten Prozeduren, die von einer bestimmten Collaborate-Instanz gehostet werden, eindeutig sein. Wenn keine Definition festgelegt wurde, dann wird standardmäßig die vollständig qualifizierte Version des Elements "className" verwendet. Namen, die mit der Zeichenfolge "uap" beginnen, sind zur Verwendung durch Collaborate reserviert.
- className (erforderlich): Der vollständig qualifizierte Paketname der Prozedurenklasse. Diese Klasse muss die Klasse "IProcedure" (com.unica.publicapi.collaborate.plugin.procedure) implementieren.
- initParameters (optional): Eine Liste mit null oder mehr initParameter-Elementen. initParameter(optional):
   Parameter, der an die Methode "initialize()" der Prozedur übergeben werden soll. Dieses Element umfasst den Namen des verschachtelten Parameters sowie seinen Typ und die Wertelemente.
  - Name: Eine Zeichenfolge, die den Parameternamen definiert.
  - Typ: Der optionale Klassenname einer Java Wrapper-Klasse, die den Typ des Parameterwerts definiert.
     Die folgenden Typen sind zulässig:
    - java.lang.String (Standardwert)
    - java.lang.Integer
    - java.lang.Double
    - java.lang.Calendar
    - java.lang.Boolean
  - Wert: Eine Zeichenfolgeform des Attributwerts entsprechend seines Typs.